# Welcome

Thank you for choosing Freenove products!

### How to Start

When reading this, you should have downloaded the ZIP file for this product. Unzip it and you will get a folder containing tutorials and related files. Please start with this PDF tutorial.

! Unzip the ZIP file instead of opening the file in the ZIP file directly.! Do not move, delete or rename files in the folder just unzipped.

### Get Support

Encounter problems? Don't worry! Refer to "TroubleShooting.pdf" or contact us.

When there are packaging damage, quality problems, questions encountering in use, etc., just send us an email. We will reply to you within one working day and provide a solution.

### support@freenove.com

### Attention

Pay attention to safety when using and storing this product:

- This product is not suitable for children under 12 years of age because of small parts and sharp parts.
- Minors should use this product under the supervision and guidance of adults.
- This product contains small and sharp parts. Do not swallow, prick and scratch to avoid injury.
- This product contains conductive parts. Do not hold them to touch power supply and other circuits.
- To avoid personal injury, do not touch parts rotating or moving while working.
- The wrong operation may cause overheat. Do not touch and disconnect the power supply immediately.
- Operate in accordance with the requirements of the tutorial. Fail to do so may damage the parts.
- Store this product in a dry and dark environment. Keep away from children.
- Turn off the power of the circuit before leaving.

## About

Freenove provides open source electronic products and services.

Freenove is committed to helping customers learn programming and electronic knowledge, quickly implement product prototypes, realize their creativity and launch innovative products. Our services include:

- Kits for learning programming and electronics
- Kits compatible with Arduino®, Raspberry Pi®, micro:bit®, ESP32®, etc.
- Kits for robots, smart cars, drones, etc.
- Components, modules and tools
- Design and customization

To learn more about us or get our latest information, please visit our website:

#### http://www.freenove.com

### Copyright

All the files provided in the ZIP file are released under <u>Creative Commons Attribution-NonCommercial-ShareAlike 3.0 Unported License</u>. You can find a copy of the license in the ZIP file.

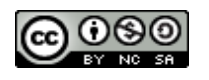

It means you can use these files on your own derived works, in part or completely. But not for commercial use.

Freenove® brand and logo are trademarks of Freenove Creative Technology Co., Ltd. Must not be used without permission.

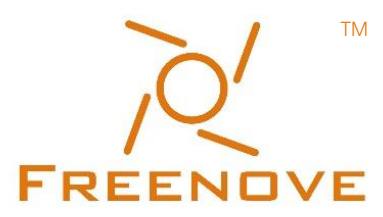

Other registered trademarks and their owners appearing in this document:

Arduino® is a trademark of Arduino LLC (<u>https://www.arduino.cc/</u>). Raspberry Pi® is a trademark of Raspberry Pi Foundation (<u>https://www.raspberrypi.org/</u>). micro:bit® is a trademark of Micro:bit Educational Foundation (<u>https://www.microbit.org/</u>). ESPRESSIF® and ESP32® are trademarks of ESPRESSIF Systems (Shanghai) Co., Ltd (<u>https://www.espressif.com/</u>).

### Any concerns? Support@freenove.com

# Contents

| Welcome                                                                                                    | i                                     |
|----------------------------------------------------------------------------------------------------|---------------------------------------|
| Contents                                                                                                    | 1                                     |
| Prepare                                                                                                    | 3                                     |
| ESP32-WROVER<br>Extension board of the ESP32-WROVER                                                                                                    |                                       |
| Chapter 0 Ready (Important)                                                                                                    | 7                                     |
| <ul> <li>0.1 Installing Thonny (Important)</li> <li>0.2 Basic Configuration of Thonny</li> <li>0.3 Installing CH340 (Important)</li> <li>0.4 Burning Micropython Firmware (Important)</li> <li>0.5 Testing codes (Important)</li> <li>0.6 Thonny Common Operation</li> <li>0.7 Note</li> </ul> |                                       |
| Chapter 1 LED (Important)                                                                                                    |                                       |
| Project 1.1 Blink<br>Project 1.2 Blink                                                                                                    |                                       |
| Chapter 2 Button & LED                                                                                                    |                                       |
| Project 2.1 Button & LED<br>Project 2.2 MINI table lamp                                                                                                    |                                       |
| Chapter 3 LED Bar                                                                                                    | 73                                    |
| Project 3.1 Flowing Light                                                                                                    |                                       |
| Chapter 4 Analog & PWM                                                                                                    | 79                                    |
| Project 4.1 Breathing LED<br>Project 4.2 Meteor Flowing Light                                                                                                    |                                       |
| Chapter 5 RGBLED                                                                                                    |                                       |
| Project 5.1 Random Color Light<br>Project 5.2 Gradient Color Light                                                                                                    |                                       |
| Chapter 6 Buzzer                                                                                                    |                                       |
| Project 6.1 Doorbell<br>Project 6.2 Alertor                                                                                                    |                                       |
| Any                                                                                                    | / concerns? \Box support@freenove.com |

| Chapter 7 Serial Communication                                                           | .108              |
|------------------------------------------------------------------------------------------|-------------------|
| Project 7.1 Serial Print                                                                 |                   |
| Project 7.2 Serial Read and Write                                                        | 113               |
| Chapter 8 AD/DA Converter                                                                | .114              |
| Project 8.1 Read the Voltage of Potentiometer                                            | 114               |
| Chapter 9 TouchSensor                                                                    | .122              |
| Project 9.1 Read Touch Sensor<br>Project 9.2 TouchLamp                                   | 122<br>127        |
| Chapter 10 Potentiometer & LED                                                           | .132              |
| Project 10.1 Soft Light                                                                  | 132               |
| Chapter 11 Photoresistor & LED                                                           | .135              |
| Project 11.1 NightLamp                                                                   |                   |
| Chapter 12 Thermistor                                                                    | .139              |
| Project 12.1 Thermometer                                                                 |                   |
| Chapter 13 Bluetooth                                                                     | .145              |
| Project 13.1 Bluetooth Low Energy Data Passthrough<br>Project 13.2 Bluetooth Control LED | 145<br>155        |
| Chapter 14 WiFi Working Modes                                                            | .161              |
| Project 14.1 Station mode<br>Project 14.2 AP mode<br>Project 14.3 AP+Station mode        | 161<br>165<br>169 |
| Chapter 15 TCP/IP                                                                        | .173              |
| Project 15.1 As Client<br>Project 15.2 As Server                                         | 173<br>184        |
| Chapter 16 Camera Web Server                                                             | .189              |
| Project 16.1 Camera Web Server                                                           |                   |
| What's next?                                                                             | .200              |
| End of the Tutorial                                                                      | .200              |

# Prepare

ESP32 is a micro control unit with integrated Wi-Fi launched by Espressif, which features strong properties and integrates rich peripherals. It can be designed and studied as an ordinary Single Chip Micyoco(SCM) chip, or connected to the Internet and used as an Internet of Things device.

ESP32 can be developed both either with C/C++ language or micropython language. In this tutorial, we use micropython. With Micropython is as easy to learn as Python with little code, making it ideal for beginners. Moreover, the code of ESP32 is completely open-source, so beginners can quickly learn how to develop and design IOT smart household products including smart curtains, fans, lamps and clocks.

We divide each project into four parts, namely Component List, Component Knowledge, Circuit and Code. Component List helps you to prepare material for the experiment more quickly. Component Knowledge allows you to quickly understand new electronic modules or components, while Circuit helps you understand the operating principle of the circuit. And Code allows you to easily master the use of ESP32 and its accessory kit. After finishing all the projects in this tutorial, you can also use these components and modules to make products such as smart household, smart cars and robots to transform your creative ideas into prototypes and new and innovative products.

In addition, if you have any difficulties or questions with this tutorial or toolkit, feel free to ask for our quick and free technical support through <a href="mailto:support@freenove.com">support@freenove.com</a>

## ESP32-WROVER

ESP32-WROVER has launched a total of two antenna packages, PCB on-board antenna and IPEX antenna respectively. The PCB on-board antenna is an integrated antenna in the chip module itself, so it is convenient to carry and design. The IPEX antenna is a metal antenna derived from the integrated antenna of the chip module itself, which is used to enhance the signal of the module.

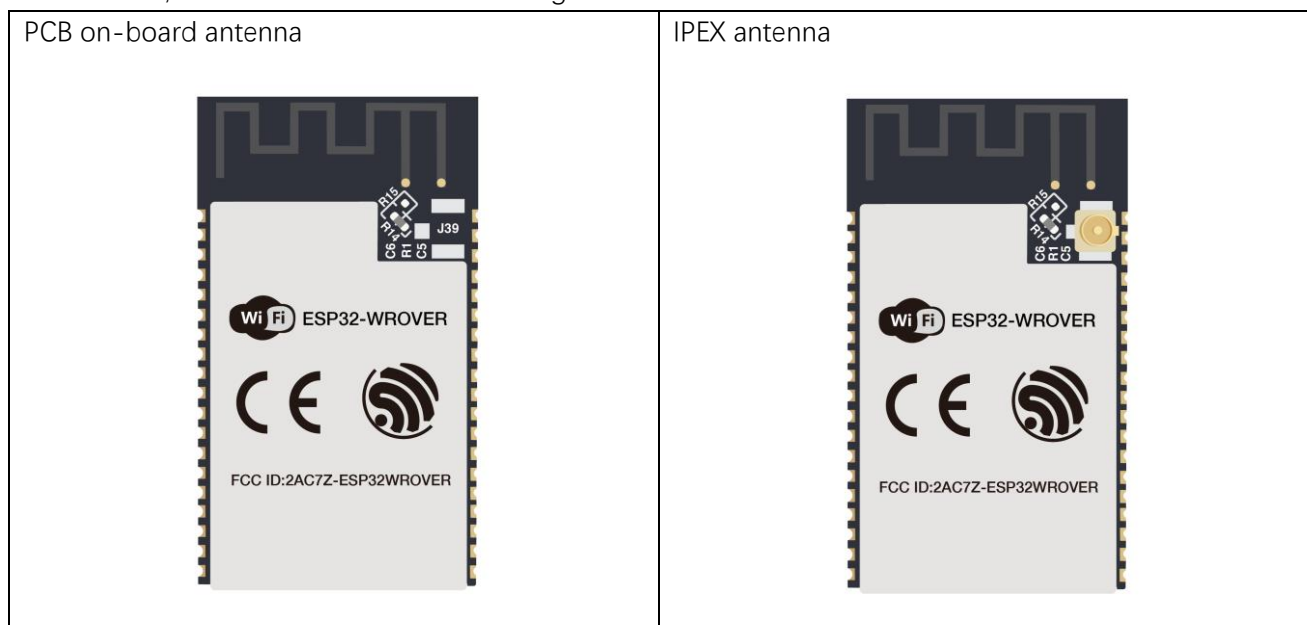

In this tutorial, the ESP32-WROVER is designed based on the PCB on-board antenna package.

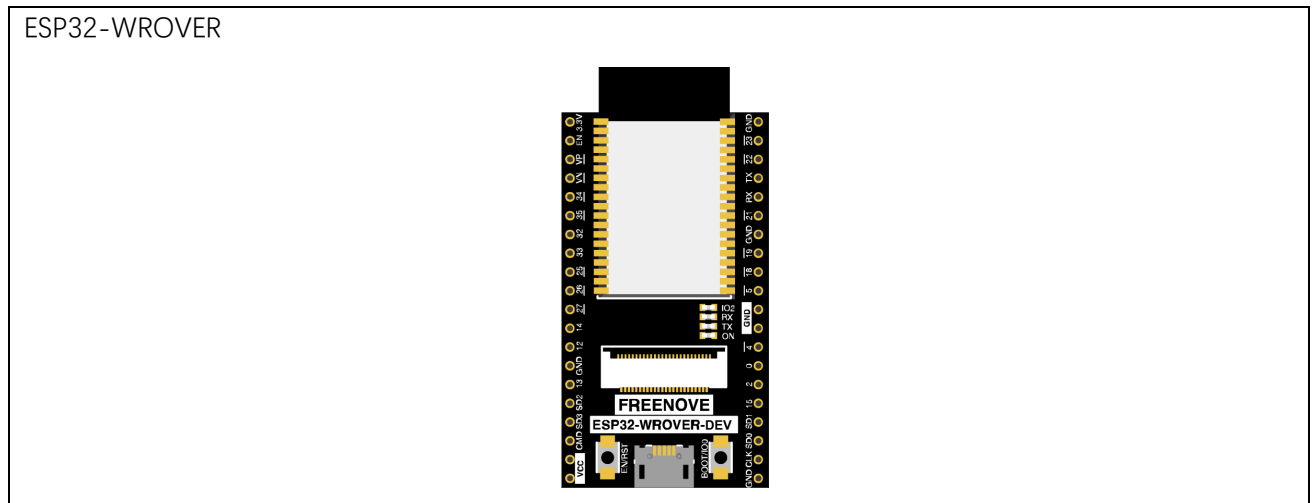

The hardware interfaces of ESP32-WROVER are distributed as follows:

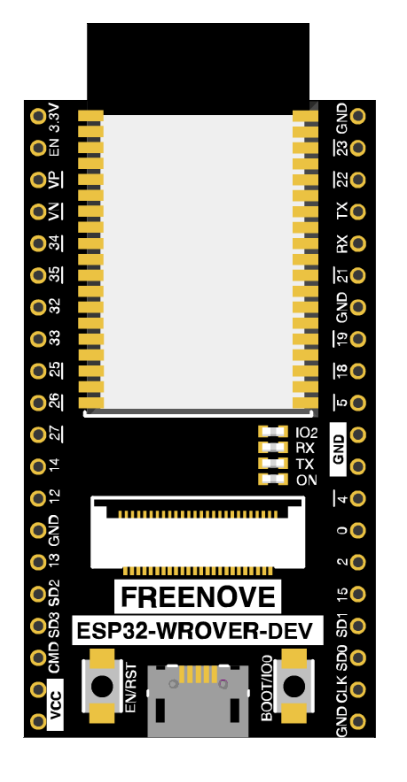

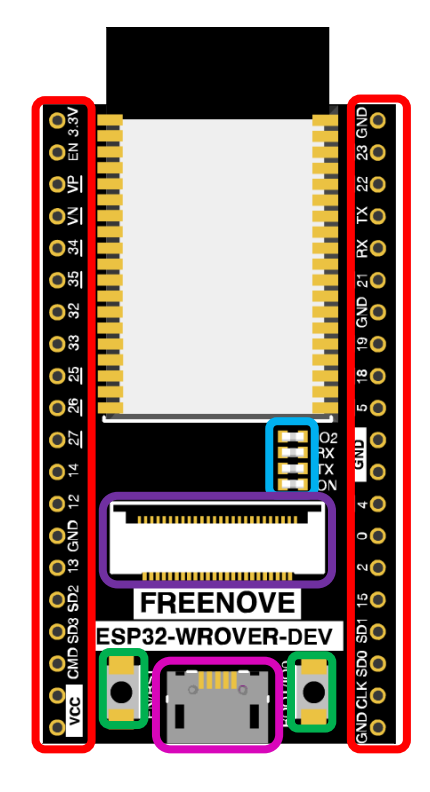

Compare the left and right images. We've boxed off the resources on the ESP32-WROVER in different colors to facilitate your understanding of the ESP32-WROVER.

| Box color | Corresponding resources introduction     |
|-----------|------------------------------------------|
|           | GPIO pin                                 |
|           | LED indicator                            |
|           | Camera interface                         |
|           | Reset button, Boot mode selection button |
|           | USB port                                 |

## Extension board of the ESP32-WROVER

And we also design an extension board, so that you can use the ESP32 more easily in accordance with the circuit diagram provided. The followings are their photos. All the projects in this tutorial are studied with this ESP32-WROVER.

The hardware interfaces of ESP32-WROVER are distributed as follows:

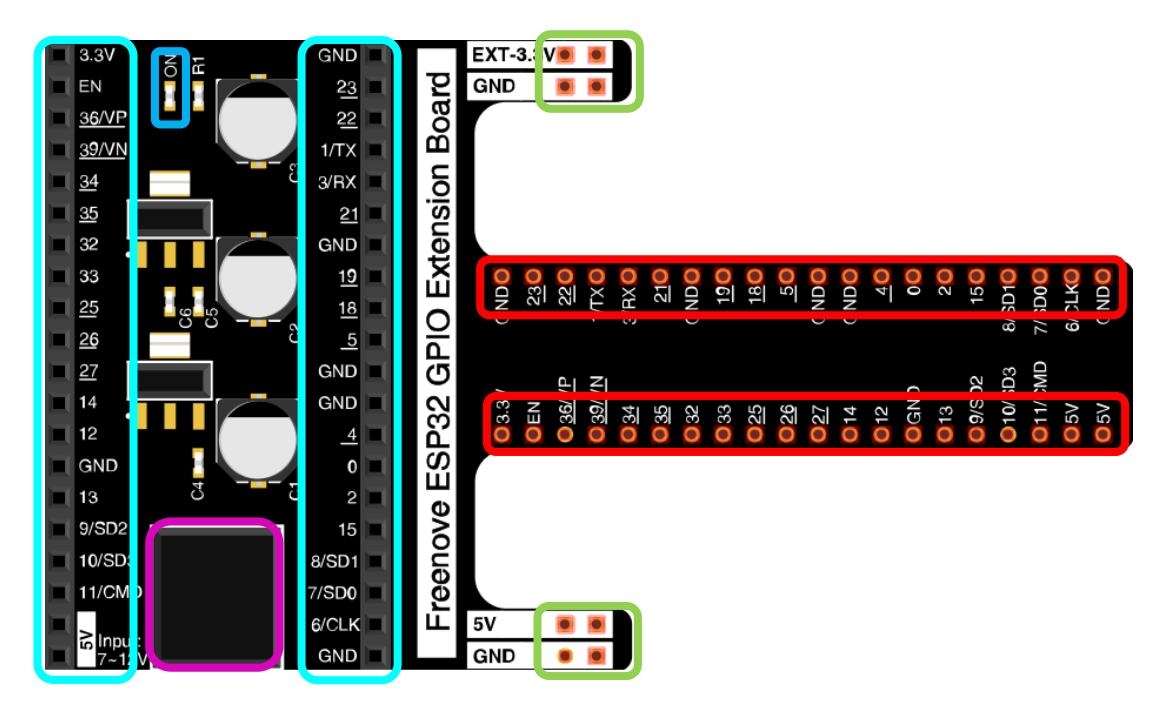

We've boxed off the resources on the ESP32-WROVER in different colors to facilitate your understanding of the ESP32-WROVER.

| Box color | Corresponding resources introduction  |
|-----------|---------------------------------------|
|           | GPIO pin                              |
|           | LED indicator                         |
|           | GPIO interface of development board   |
|           | Power supplied by the extension board |
|           | External power supply                 |

In ESP32, GPIO is an interface to control peripheral circuit. For beginners, it is necessary to learn the functions of each GPIO. The following is an introduction to the GPIO resources of the ESP32-WROVER development board.

Later, we only use USB cable to power ESP32-WROVER in default.

In the whole tutorial, we don't use T extension to power ESP32-WROVER. So 5V and 3.3V (include EXT 3.3V) on the extension board are from ESP32-WROVER.

We can also use DC jack of extension board to power ESP32-WROVER. Then 5v and EXT 3.3v on extension board are from external power resource.

For more information, please visit:

https://www.espressif.com/sites/default/files/documentation/esp32-wrover\_datasheet\_en.pdf

### Any concerns? Support@freenove.com

# Chapter 0 Ready (Important)

Before starting building the projects, you need to make some preparation first, which is so crucial that you must not skip.

## 0.1 Installing Thonny (Important)

Thonny is a free, open-source software platform with compact size, simple interface, simple operation and rich functions, making it a Python IDE for beginners. In this tutorial, we use this IDE to develop ESP32 during the whole process.

Thonny supports various operating system, including Windows, Mac OS, Linux.

## Downloading Thonny

Official website of Thonny: <u>https://thonny.org</u>

Open-source code repositories of Thonny: https://github.com/thonny/thonny

Follow the instruction of official website to install Thonny or click the links below to download and install. (Select the appropriate one based on your operating system.)

| Operating | Download links/methods                                                     |  |  |  |
|-----------|----------------------------------------------------------------------------|--|--|--|
| System    |                                                                            |  |  |  |
| Windows   | https://github.com/thonny/thonny/releases/download/v3.2.7/thonny-3.2.7.exe |  |  |  |
| Mac OS    | https://github.com/thonny/thonny/releases/download/v3.2.7/thonny-3.2.7.pkg |  |  |  |
|           | e latest version:                                                          |  |  |  |
|           | inary bundle for PC (Thonny+Python):                                       |  |  |  |
|           | bash <(wget -O - https://thonny.org/installer-for-linux)                   |  |  |  |
|           |                                                                            |  |  |  |
|           | With pip:                                                                  |  |  |  |
|           | pip3 install thonny                                                        |  |  |  |
| Linux     |                                                                            |  |  |  |
|           | Distro packages (may not be the latest version):                           |  |  |  |
|           | Debian, Rasbian, Ubuntu, Mint and others:                                  |  |  |  |
|           | sudo apt install thonny                                                    |  |  |  |
|           |                                                                            |  |  |  |
|           | Fedora:                                                                    |  |  |  |
|           | sudo dnf install thonny                                                    |  |  |  |

You can also open "Freenove\_Basic\_Starter\_Kit\_for\_ESP32/Python/Python\_Software", we have prepared it in advance.

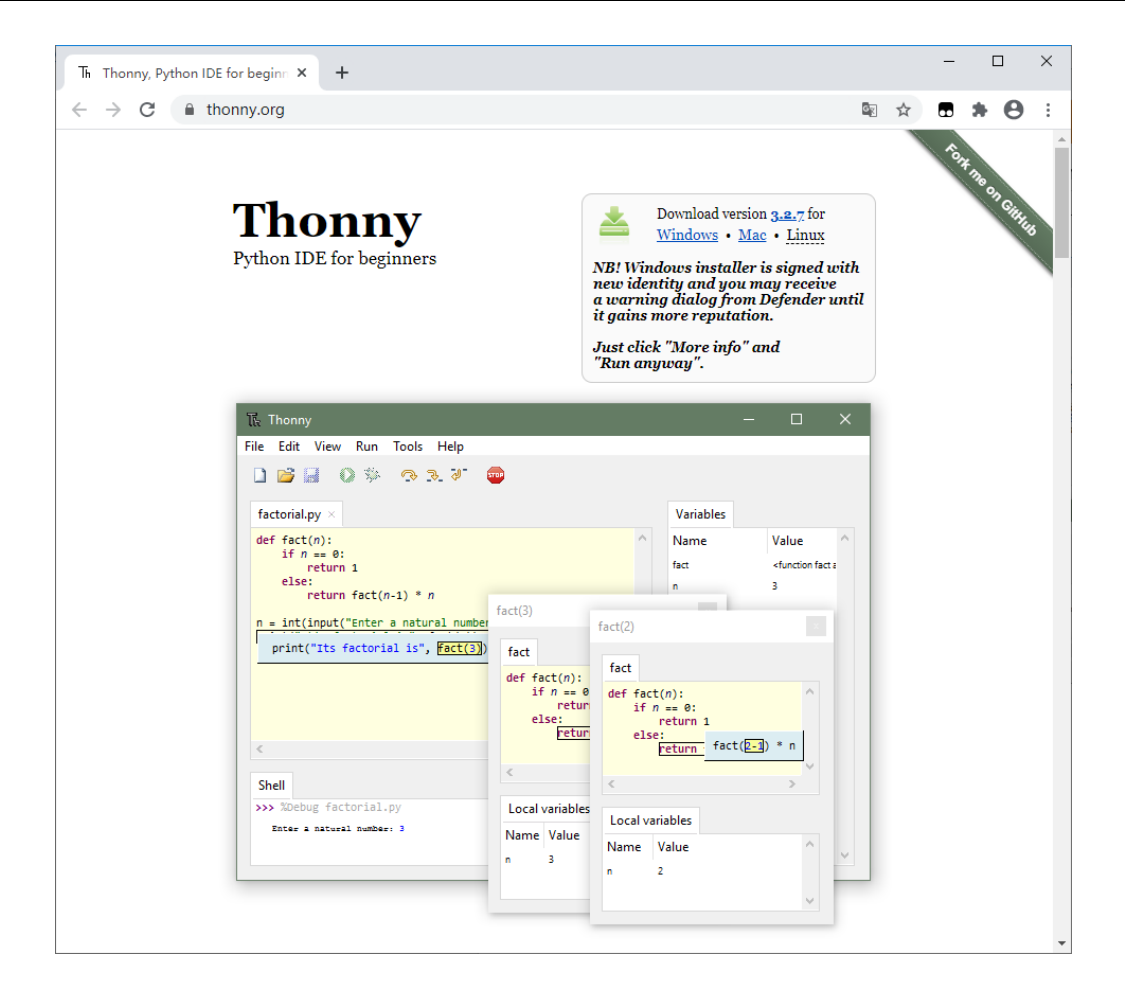

## Installing on Windows

The icon of Thonny after downloading is as below. Double click "thonny-3.2.7.exe".

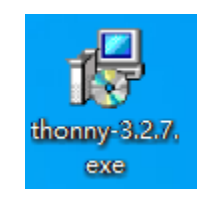

If you're not familiar with computer software installation, you can simply keep clicking "Next" until the installation completes.

| ß     | Setup - Thonny             | - 🗆 🗙                                                              |
|-------|----------------------------|--------------------------------------------------------------------|
|       | 📕 🖸 🏇 💮 🎘 🤇                |                                                                    |
|       |                            | Welcome to using Thonny!                                           |
| uess. | py                         |                                                                    |
| 1     | import Candom              | This winned will upgrade Theory to version 2.2.7                   |
| 2     | n = ran randir             | mis wizaru wii upgrade monny to version 5.2.7.                     |
| 3     | U U.U.                     | If you want to install Thonny for all users, cancel the installer, |
| 4     | guess = int(input          | uninstall Thonny from your account and run the installer again     |
| 5     | while n l= "quess          | "Run as administrator").                                           |
| 7     | if guess < n:              |                                                                    |
| 8     | print("gu                  |                                                                    |
| 9     | guess = i                  |                                                                    |
| 10    | <pre>elif guess &gt;</pre> |                                                                    |
| 11    | print("gu                  |                                                                    |
| 12    | guess = i                  |                                                                    |
| 13    | else:                      |                                                                    |
| 14    | print("yo                  |                                                                    |
|       |                            | Nuclear Course                                                     |
|       |                            | Next > Cancel                                                      |

If you want to change Thonny's installation path, you can click "Browse" to modify it. After selecting installation path, click "OK".

If you do not want to change it, just click "Next".

| 🔂 Setup - Thonny                                                     | _          |      | ×    |
|----------------------------------------------------------------------|------------|------|------|
| Select Destination Location<br>Where should Thonny be installed?     |            |      | Th   |
| Setup will install Thonny into the following folder.                 |            |      |      |
| To continue, click Next. If you would like to select a different fo. | sliftk Bro | wse. | _    |
| C:\Users\PC\AppData\Local\Programs\Thonny                            | Br         | owse |      |
|                                                                      |            |      |      |
|                                                                      |            |      |      |
|                                                                      |            |      |      |
| At least 86.7 MB of free disk space is required.                     |            |      |      |
| < Back Nex                                                           | t >        | Car  | ncel |

Any concerns? Support@freenove.com

Check "Create desktop icon" and then it will generate a shortcut on your desktop to facilitate you to open Thonny later.

| 🔂 Setup - Thonny -                                                                                              | _      |       | ×    |  |
|----------------------------------------------------------------------------------------------------|--------|-------|------|--|
| Select Additional Tasks<br>Which additional tasks should be performed?                                          |        |       | Th   |  |
| Select the additional tasks you would like Setup to perform while installing then click Next.                   | ng Tho | onny, |      |  |
| < Back Next >                                                                                                   |        | Car   | ncel |  |
| " to install the software.                                                                                      |        |       |      |  |
| 🔂 Setup - Thonny                                                                                                | _      |       | ×    |  |
| <b>Ready to Install</b><br>Setup is now ready to begin installing Thonny on your computer.                      |        |       | Th   |  |
| Click Install to continue with the installation, or click Back if you want to review or<br>change any settings. |        |       |      |  |
| Destination location:                                                                                           |        | /     |      |  |

Click "install

| B Setup - Thonny                                                                              | _            |        |
|-----------------------------------------------------------------------------------------------|--------------|--------|
| Ready to Install<br>Setup is now ready to begin installing Thonny on your computer            |              | Th     |
| Click Install to continue with the installation, or click Back if you<br>change any settings. | want to revi | ew or  |
| Destination location:<br>C:\Users\PC\AppData\Local\Programs\Thonny                            |              | ^      |
| Additional tasks:<br>Create desktop icon                                                      |              |        |
|                                                                                               |              |        |
|                                                                                               |              |        |
| <                                                                                             |              | >      |
| < Back                                                                                        | Install      | Cancel |

During the installation process, you only need to wait for the installation to complete, and you msut not click "Cancel", otherwise Thonny will fail to be installed.

| 🔀 Setup - Thonny                                                                     | _        |          | ×    |
|--------------------------------------------------------------------------------------|----------|----------|------|
| Installing<br>Please wait while Setup installs Thonny on your computer.              |          |          | Th   |
| Extracting files<br>C:\\Local\Programs\Thonny\Lib\site-packages\astroid\interpreter\ | \dunder_ | lookup.p | у    |
|                                                                                      |          |          |      |
|                                                                                      |          |          |      |
|                                                                                      |          | Ca       | ncel |

Once you see the interface as below, Thonny has been installed successfully.

| թ     | Setup - Thonny              | - 🗆 ×                                                        |
|-------|-----------------------------|--------------------------------------------------------------|
|       | 🔛 🜔 🏇 💮 🧞 🤇                 |                                                              |
|       |                             | Great success!                                               |
| uess. | py                          |                                                              |
| 1     | import Candom               | Thonny is now upgraded. Run it via shortcut or right-click a |
| 2     | n = ran randir              | .py he and select Edit with monny .                          |
| 3     |                             |                                                              |
| 4     | guess = int(input           |                                                              |
| 5     |                             |                                                              |
| 6     | while n != "guess           |                                                              |
| 7     | <pre>if guess &lt; n:</pre> |                                                              |
| 8     | print("gu                   |                                                              |
| 9     | guess = i                   |                                                              |
| 10    | <pre>elif guess &gt;</pre>  | The best way to predict the future is to invent it           |
| 11    | print("gu                   | The best way to predict the fathers to invention             |
| 12    | guess = i                   | – Alan Kay                                                   |
| 13    | else:                       |                                                              |
| 14    | print("yc                   |                                                              |
|       |                             | Finish                                                       |

If you've check "Create desktop icon" during the installation process, you can see the below icon on your desktop...

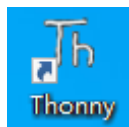

## 0.2 Basic Configuration of Thonny

Click the desktop icon of Thonny and you can see the interface of it as follows:

| ត្ត Thonny                          | _ | × |
|-------------------------------------|---|---|
| ile Edit View Run Device Tools Help |   |   |
| 🗋 😂 📕 🗶 🚸 😷 3e 🕪 🥮                  |   |   |
|                                     |   |   |
|                                     |   |   |
|                                     |   |   |
|                                     |   |   |
|                                     |   |   |
|                                     |   |   |
|                                     |   |   |
|                                     |   |   |
|                                     |   |   |
|                                     |   |   |
|                                     |   |   |
|                                     |   |   |
|                                     |   |   |
|                                     |   |   |
|                                     |   |   |

Select "View"→ "Files" and "Shell".

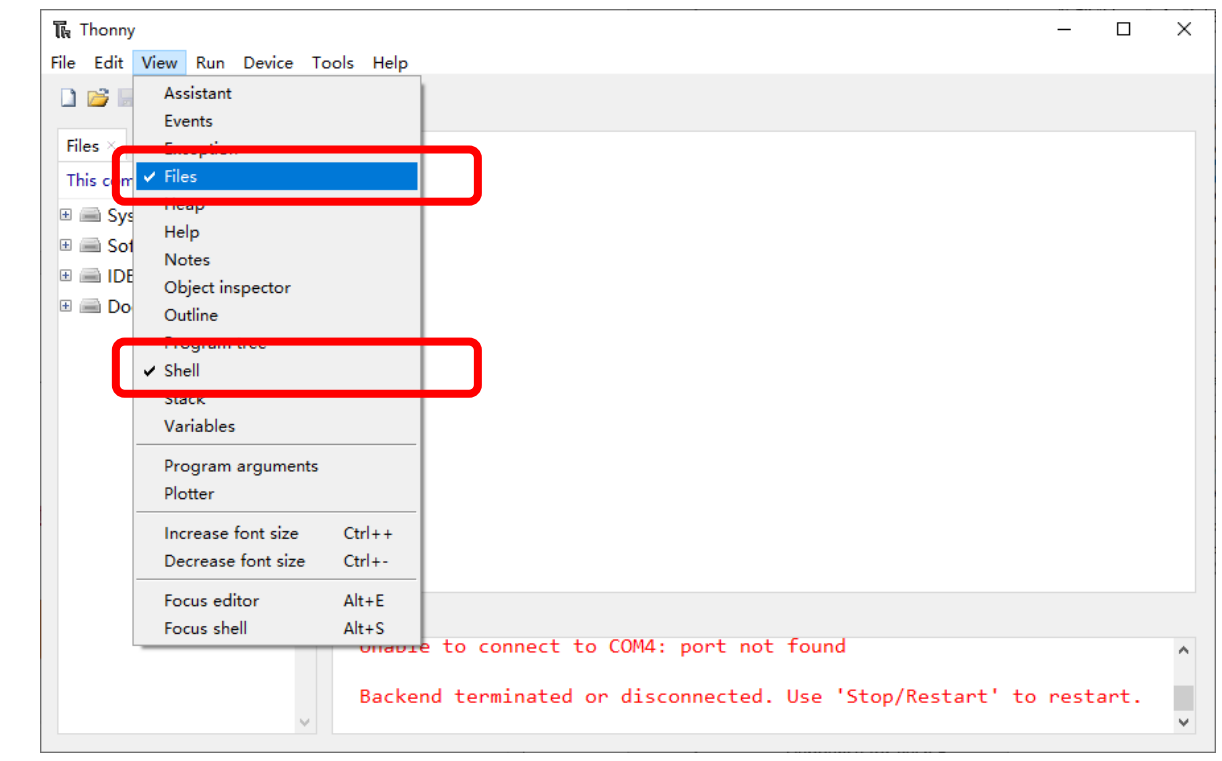

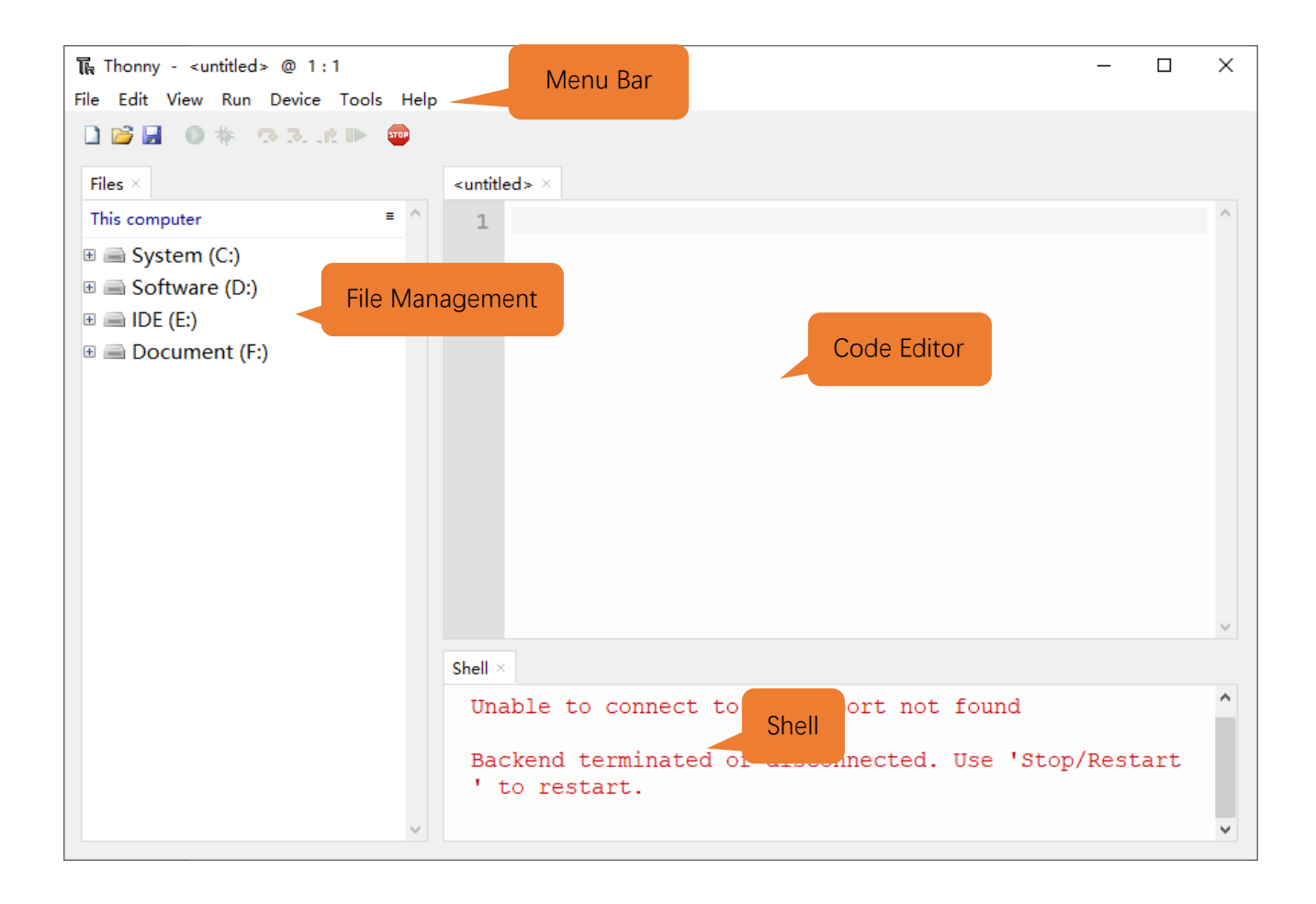

## 0.3 Installing CH340 (Important)

ESP32 uses CH340 to download codes. So before using it, we need to install CH340 driver in our computers.

## Windows

#### Check whether CH340 has been installed

1. Connect your computer and ESP32 with a USB cable.

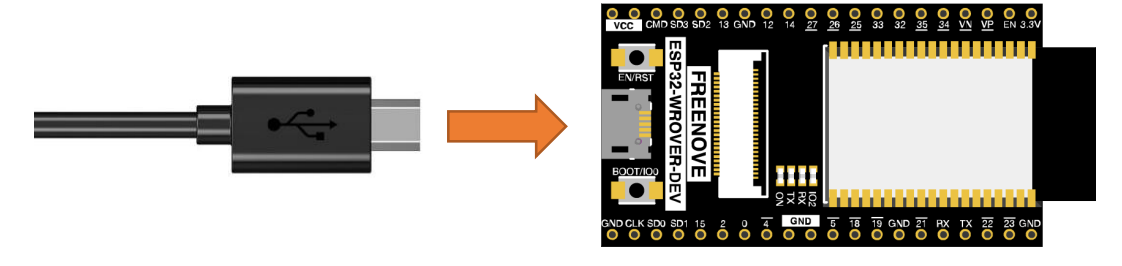

2. Turn to the main interface of your computer, select "This PC" and right-click to select "Manage".

| Besuda Bia   |                          |  |
|--------------|--------------------------|--|
| Keeyele biii |                          |  |
|              |                          |  |
| 5            | Open                     |  |
| Tiblis (B    | Pin to Quick access      |  |
| 000510       | Manage                   |  |
|              | Pin to Start             |  |
|              | Map network drive        |  |
| Contro       | Disconnect network drive |  |
| Pane         | Create shortcut          |  |
|              | Delete                   |  |
| h            | Properties               |  |
| Thonny       |                          |  |

 Click "Device Manager". If your computer has installed CH340, you can see "USB-SERIAL CH340 (COMx)". And you can click <u>here</u> to move to the next step.

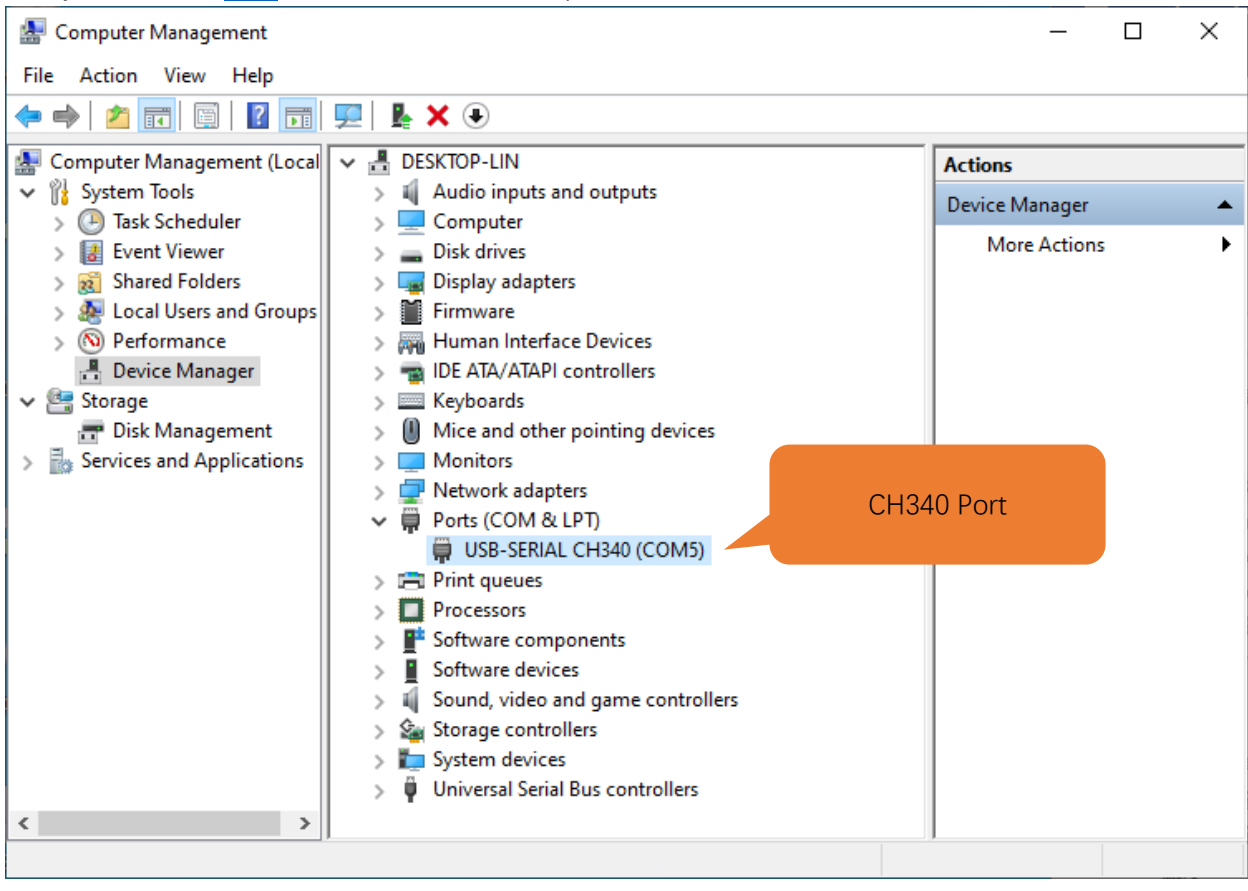

#### Installing CH340

1. First, download CH340 driver, click <u>http://www.wch-ic.com/search?q=CH340&t=downloads</u> to download the appropriate one based on your operating system.

| dex / search / search CH340 |                 |                                                                                                    |         |                |
|-----------------------------|-----------------|----------------------------------------------------------------------------------------------------|---------|----------------|
| All (14)                    | 1               |                                                                                                    |         |                |
| Downloads (7)               | keyword CH340   |                                                                                                    |         |                |
| Products (4)                | Downloads( 7 )  |                                                                                                    |         |                |
| Application (2)             |                 |                                                                                                    |         | upload         |
| Video (1)                   | file category   | file content                                                                                                    | version | time           |
|                             | Driver&Tools    | Windows                                                                                                    |         |                |
| News (0)                    | CH341SER.EXE    | rial port Windows driver, supports<br>32/64-bit Windows 10/8.1/8/7/VISTA/XP, Server<br>2016/2012/2008/2003, 2000/ME/98                                                                                                    | 3.5     | 2019-<br>03-18 |
|                             | CH341SER.ZIP    | CH340/CH341 USB to serial port Windows driver, includes DLL<br>dynamic library and non-standard baud rate settings and<br>other instructions. Supports 32/64-bit Windows<br>10/8.1/8/7/VISTA/XP, Server 2016/2012/2008/2003,<br>2000/ME/98                                                                  | 3.5     | 2019-<br>03-05 |
|                             | CH341SER_ANDROI | CH340/CH341 USB to serial port Android free drive<br>application library, for Android OS 3.1 and above version<br>which supports USB Host mode already, no need to load<br>Android kernel driver, no root privileges. Contains apk, lib<br>library file (love Driver), App Demo Example (USB to UART<br>Den | 1.6     | 2019-<br>04-19 |
|                             | CH341SER_LINUX  | o serial port LINUX driver                                                                                                    | 1.5     | 2018-<br>03-18 |
|                             | CH341SER_MAC.ZL | MAC serial port MAC OS driver                                                                                                    | 1.5     | 2018-<br>07-05 |
|                             | Others          |                                                                                                    |         |                |
|                             | PRODUCT_GUIDE.P | Electronic selection of product selection manual, please refer<br>to related product technical manual for more technical<br>information.                                                                                                    | 1.4     | 2018-<br>12-29 |
|                             | InstallNoteOn64 | Instructions for the driver after 18 years of August cannot be installed under some 64-bit WIN7 (English)                                                                                                    | 1.0     | 2019-<br>01-10 |

You can also open **"Freenove\_Basic\_Starter\_Kit\_for\_ESP32/CH340"**, we have prepared the installation package.

| Name  | Date modified     | Туре        | Size |
|-------|-------------------|-------------|------|
| Linux | 8/14/2020 5:24 PM | File folder |      |
| MAC   | 8/14/2020 5:23 PM | File folder |      |
|       | 8/14/2020 5:23 PM | File folder |      |

2. Open the folder "Freenove\_Basic\_Starter\_Kit\_for\_ESP32/CH340/Windows/ch341ser"

| 📙   🛃 🚽 🗸 Windows  |                                        |                    | _              |        |
|--------------------|----------------------------------------|--------------------|----------------|--------|
| File Home Share    | View                                   |                    |                | ~ 🕐    |
| ← → × ↑ 📙 « Freeno | ve Ultimate Starter Kit for ESP32 > CH | H340 → Windows v ඊ | Search Windows | م      |
| 🔹 Quick access     | Name                                   | Date modified      | Туре           | Size   |
|                    | 🖳 CH341SER.EXE                         | 8/14/2020 5:22 PM  | Application    | 277 KB |
| 💻 This PC          |                                        |                    |                |        |
| 💣 Network          |                                        |                    |                |        |
|                    |                                        |                    |                |        |
|                    |                                        |                    |                |        |
|                    |                                        |                    |                |        |
|                    |                                        |                    |                |        |
|                    |                                        |                    |                |        |
|                    |                                        |                    |                |        |
|                    | <                                      |                    |                | >      |
| 1 item             |                                        |                    |                |        |

3. Double click "CH341SER.EXE".

| 뤍 DriverSetup(X64)            | - 🗆 X                                               |
|-------------------------------|-----------------------------------------------------|
| Device Driver I<br>Select INF | nstall / UnInstall<br>CH341SER.INF v                |
| INSTALL                       | WCH.CN                                              |
| UNINSTALL                     | ן טוזאינטיע אין אין אין אין אין אין אין אין אין אין |
| HELP                          |                                                     |
|                               |                                                     |

4. Click "INSTALL" and wait for the installation to complete.

| 뤍 DriverSetup(X64) | - 🗆 X                        |
|--------------------|------------------------------|
| Device Driver      | Install / UnInstall          |
| Select INF         | CH341SER.INF 🗸               |
| INSTALL            | WCH.CN<br>  USB-SERIAL CH340 |
| UNINSTALL          | 01/30/2019, 3.5.2019         |
| HELP               |                              |
|                    |                              |

5. Install successfully. Close all interfaces.

| 뤍 DriverSetup(X64) | _                                     |        |
|--------------------|---------------------------------------|--------|
| Device Driver I    | nstall / UnInstall                    |        |
| Select INF         | CH341SER.INF                          | ~      |
| DriverSetup        | e is successfully Pre-installed in ad | vance! |
|                    |                                       | ОК     |
|                    |                                       |        |

6. When ESP32 is connected to computer, select "This PC", right-click to select "Manage" and click "Device Manager" in the newly pop-up dialog box, and you can see the following interface.

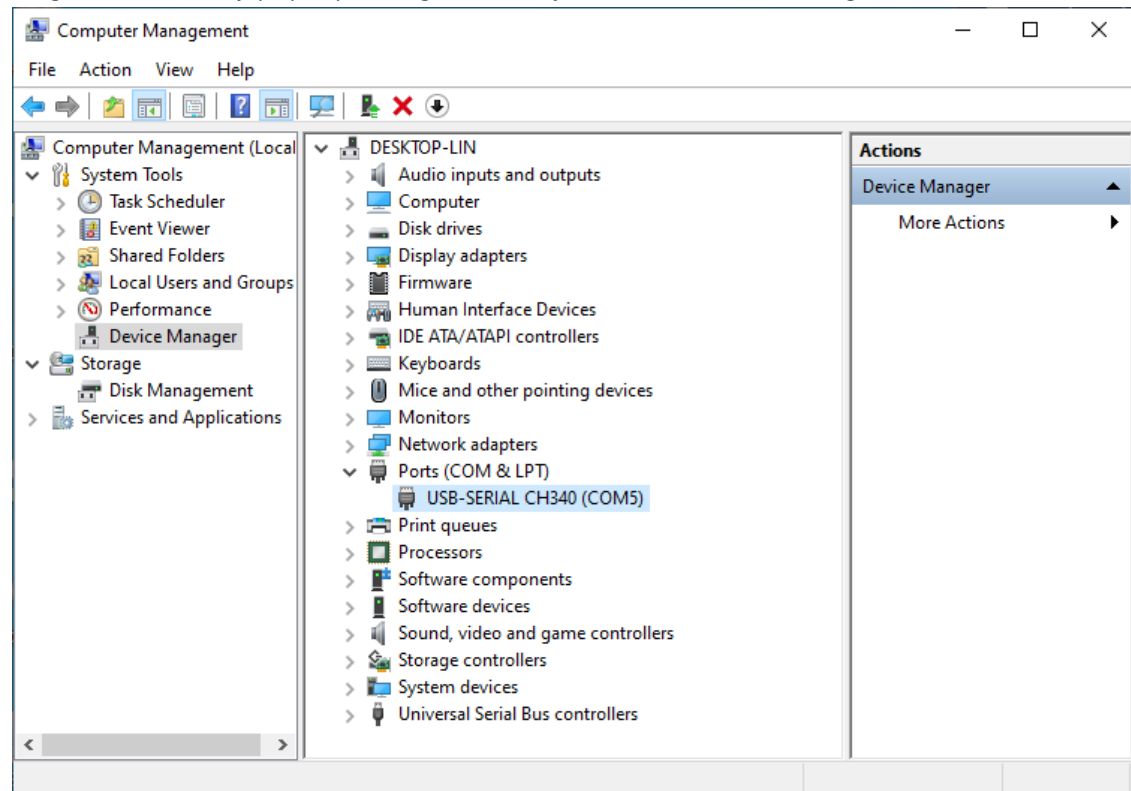

7. So far, CH340 has been installed successfully. Close all dialog boxes.

## MAC

First, download CH340 driver, click <u>http://www.wch-ic.com/search?q=CH340&t=downloads</u> to download the appropriate one based on your operating system.

| WСН     | Products | Application | Services             | About WCH All                                                                                                    | ~       | Q              |
|---------|----------|-------------|----------------------|----------------------------------------------------------------------------------------------------|---------|----------------|
|         |          | _           |                      |                                                                                                    |         |                |
| All (14 | )        |             | have a second second |                                                                                                    |         |                |
| Downlo  | ads(7)   |             | keyword ch340        |                                                                                                    |         |                |
| Produc  | ts (4)   |             | Downloads(7)         |                                                                                                    |         |                |
| Applica | tion(2)  |             |                      |                                                                                                    |         | upload         |
| Video   | (1)      |             | file category        | file content                                                                                                    | version | time           |
| Nouro   | (0)      |             | Driver&Tools         | Windows                                                                                                    |         |                |
| ivews ( | .0)      |             | CH341SER.EXE         | al port Windows driver, supports 32/64-<br>bit Windows 10/8.1/8/7/VISTA/XP, Server 2016/2012/2008/2003,<br>2000/ME/98                                                                                                    | 3.5     | 2019-<br>03-18 |
|         |          |             | CH341SER.ZIP         | CH340/CH341 USB to serial port Windows driver, includes DLL<br>dynamic library and non-standard baud rate settings and other<br>instructions. Supports 32/64-bit Windows 10/8.1/8/7/VISTA/XP,<br>Server 2016/2012/2008/2003, 2000/ME/98                                                              | 3.5     | 2019-<br>03-05 |
|         |          |             | CH341SER_ANDROI      | CH340/CH341 USB to serial port Android free drive application<br>library, for Android OS 3.1 and above version which supports USB<br>Host mode already, no need to load Android kernel driver, no root<br>privileges. Contains apk, lib library file (Java Driver), App Demo<br>Example 1 Demo SDK). | 1.6     | 2019-<br>04-19 |
|         |          |             | CH341SER_LINUX       | serial port LINUX driver                                                                                                    | 1.5     | 2018-<br>03-18 |
|         |          |             | CH341SER_MAC.ZI      | CHISHOP MAC OS driver                                                                                                    | 1.5     | 2018-<br>07-05 |
|         |          |             | Others               |                                                                                                    |         |                |

If you would not like to download the installation package, you can open

"Freenove\_Basic\_Starter\_Kit\_for\_ESP32/CH340", we have prepared the installation package.

Second, open the folder "Freenove\_Basic\_Starter\_Kit\_for\_ESP32/CH340/MAC/"

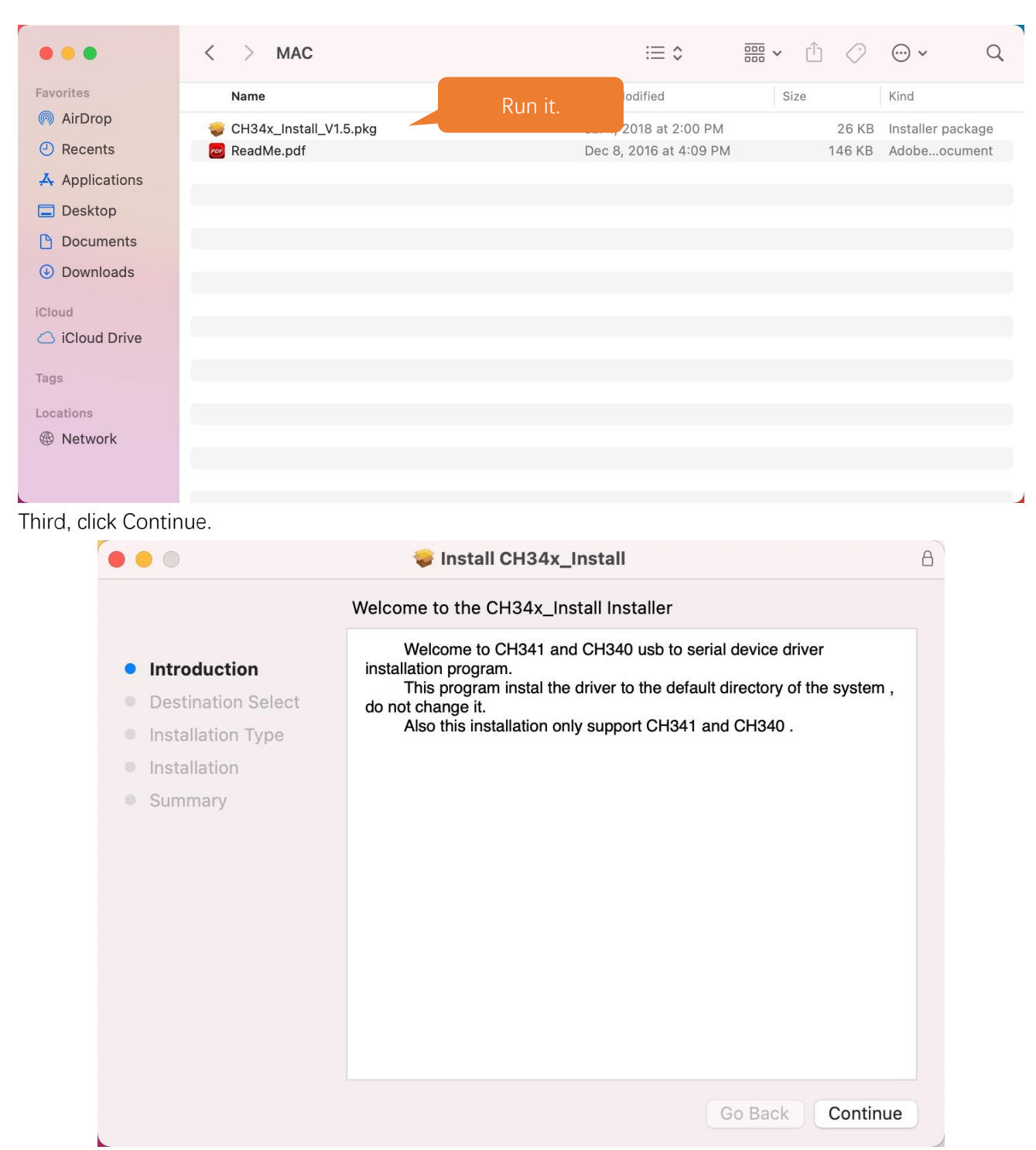

Fourth, click Install.

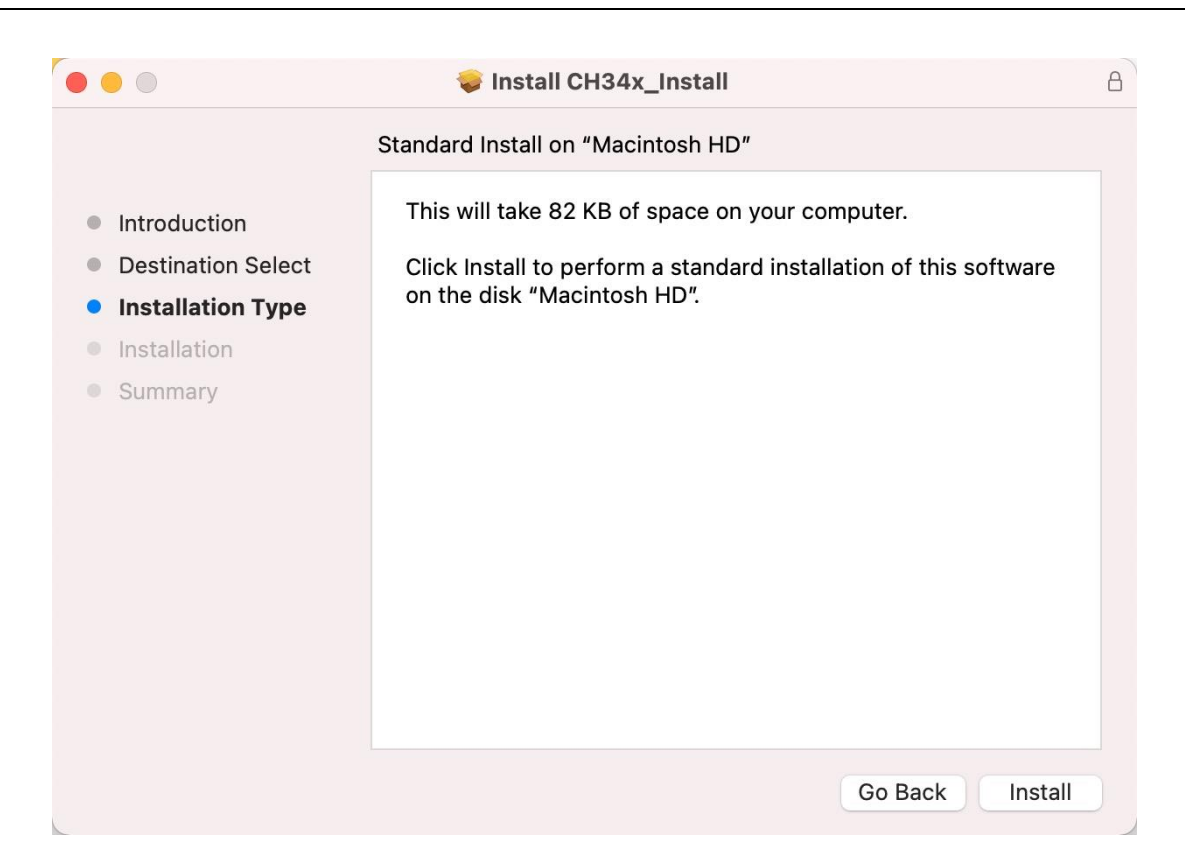

#### Then, waiting Finsh.

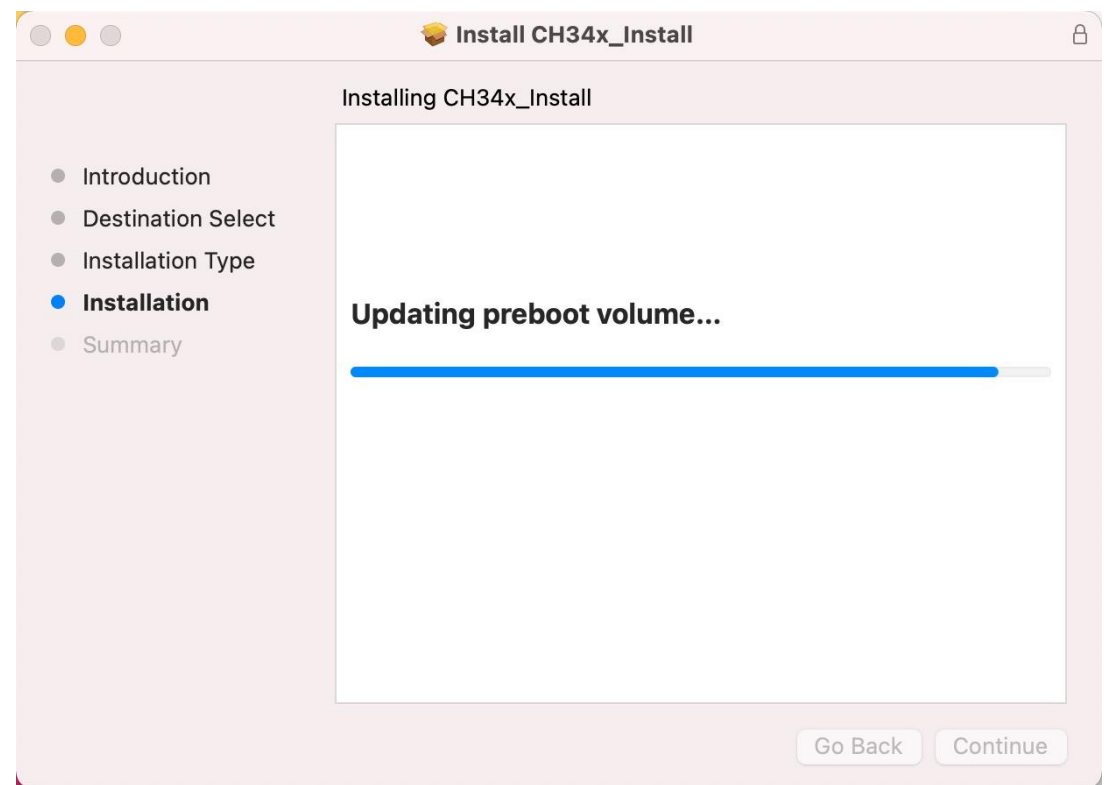

Finally, restart your PC.

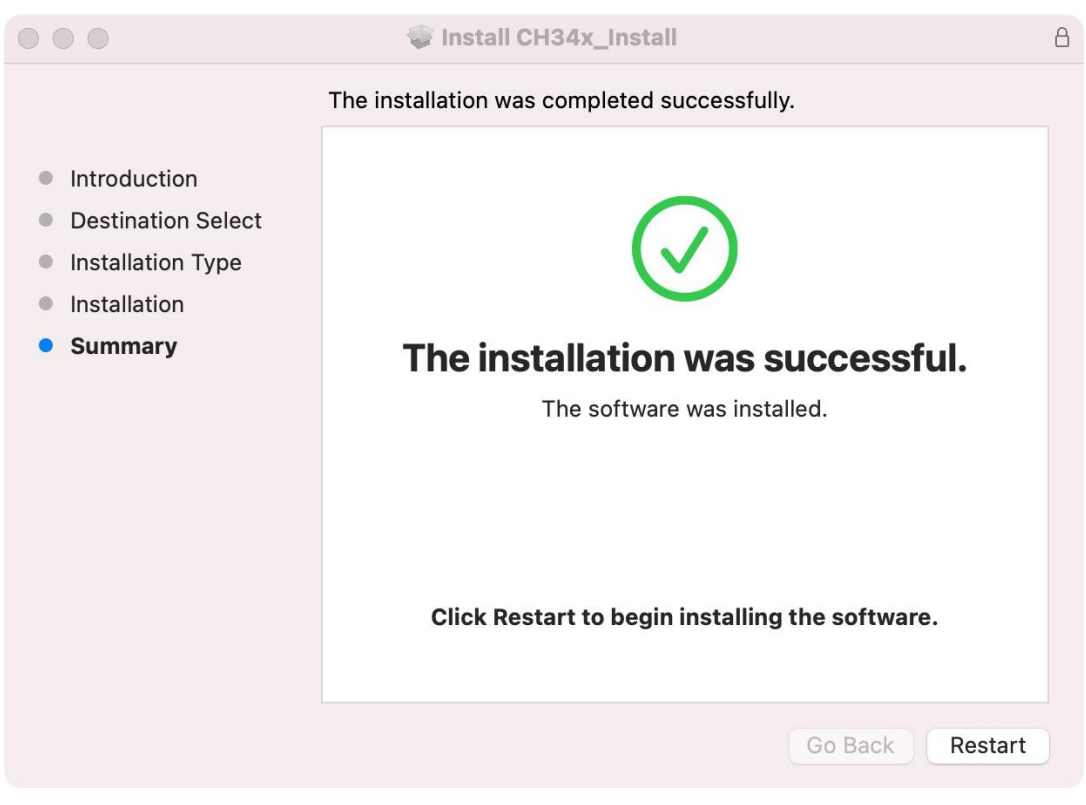

If you still haven't installed the CH340 by following the steps above, you can view readme.pdf to install it.

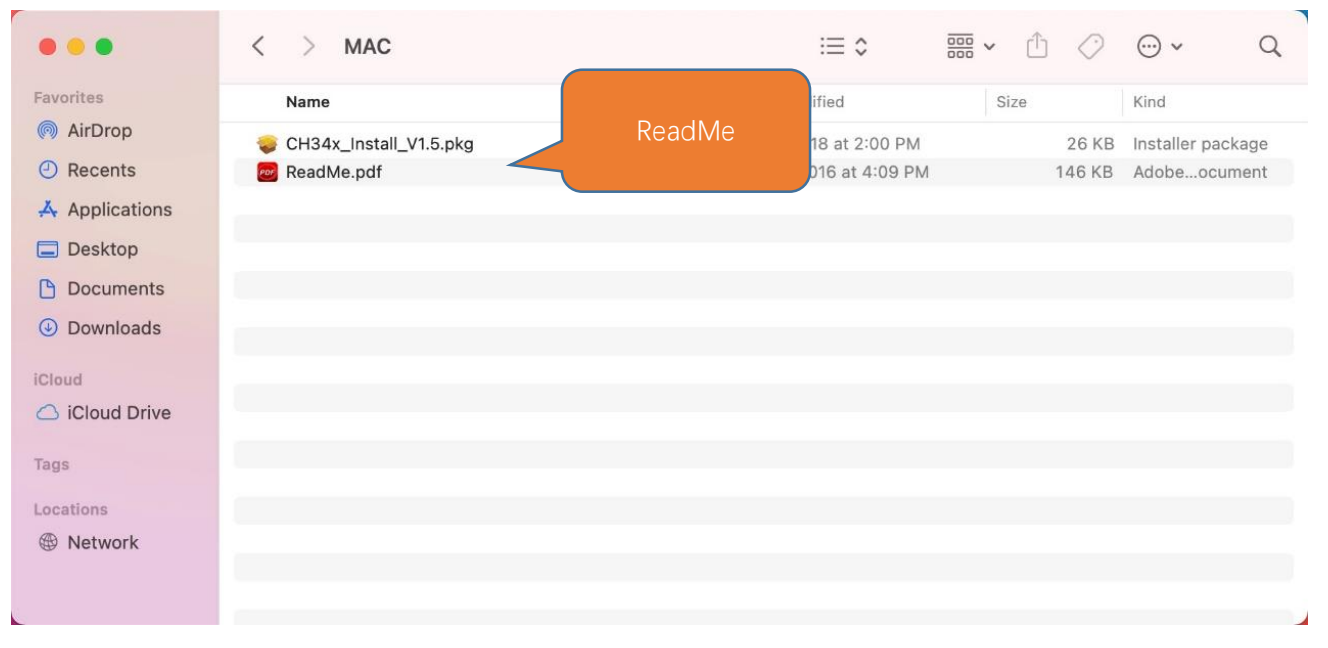

## 0.4 Burning Micropython Firmware (Important)

To run Python programs on ESP32, we need to burn a firmware to ESP32 first.

## Downloading Micropython Firmware

Official website of microPython: <u>http://micropython.org/</u>

Webpage listing firmware of microPython for ESP32: <u>https://micropython.org/download/esp32spiram/</u>

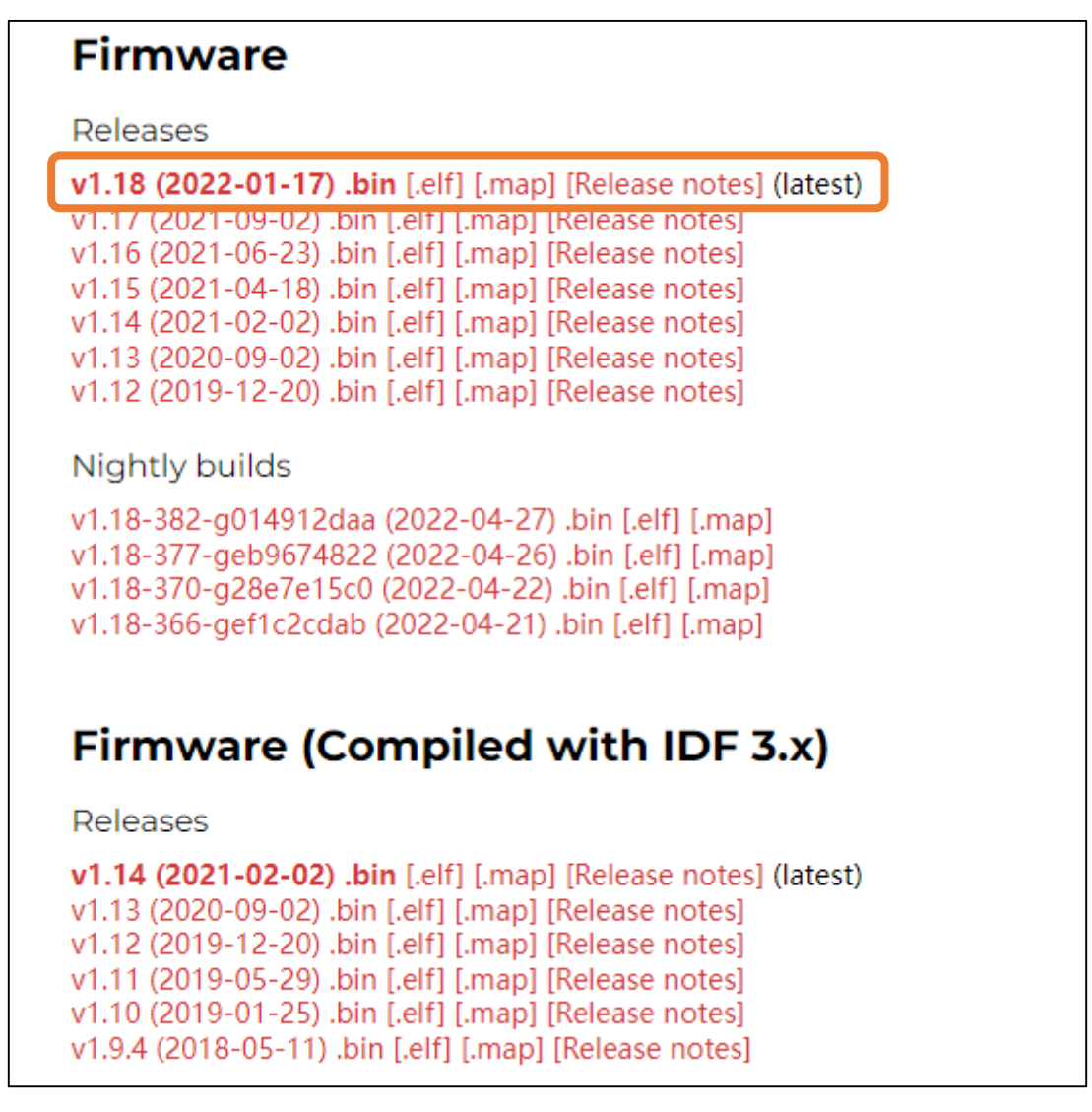

Firmware used in this tutorial is **esp32spiram-20220117-v1.18.bin** This file is also provided in our data folder "**Freenove\_Basic\_Starter\_Kit\_for\_ESP32** /Python/Python\_Firmware".

## Burning a Micropython Firmware

Connect your computer and ESP32 with a USB cable.

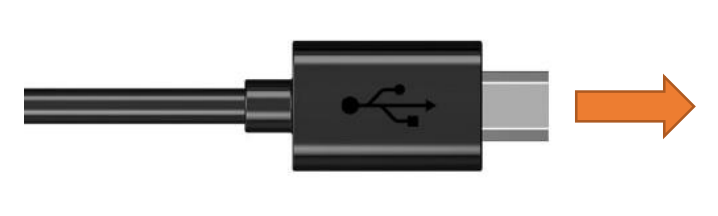

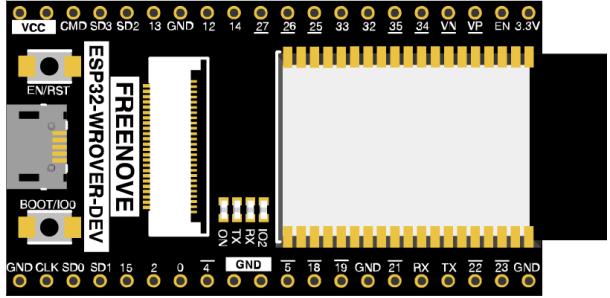

Make sure that the driver has been installed successfully and that it can recognize COM port correctly. Open device manager and expand "Ports".

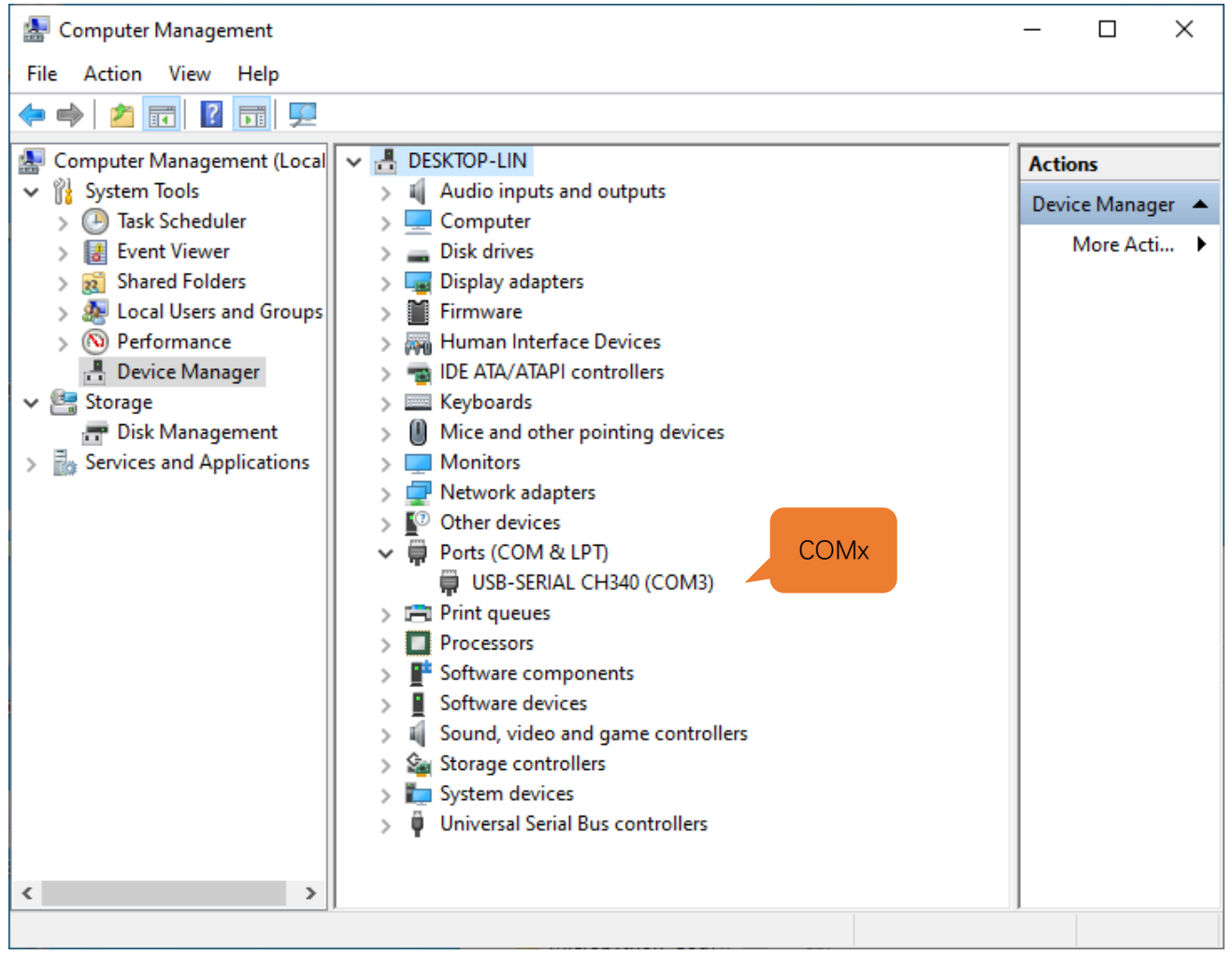

Note: the port of different people may be different, which is a normal situation.

### 1. Open Thonny, click "run" and select "Select interpreter...""

| 🔣 Thonny - <u< th=""><th>ntitled&gt; @ 1:1</th><th></th><th></th><th>_</th><th></th><th><math>\times</math></th></u<> | ntitled> @ 1:1                                                                      |                           |                                        | _     |    | $\times$ |
|----------------------------------------------------------------------------------------------------|-------------------------------------------------------------------------------------|---------------------------|----------------------------------------|-------|----|----------|
| File Edit View                                                                                                    | Run Device Tools Help                                                               |                           | _                                      |       |    |          |
| 🗋 💕 🛃 🛛 🔘                                                                                                    | Select interpreter                                                                  |                           |                                        |       |    |          |
| Files ×<br>This computer                                                                                              | Run current script<br>Debug current script (nicer)<br>Debug current script (faster) | F5<br>Ctrl+F5<br>Shift+F5 |                                        |       |    | ^        |
| 🗉 📾 Disk (C:)                                                                                                    | Debug current script (birdseye)                                                     | Ctrl+Shift+B              |                                        |       |    |          |
| 🗄 📾 IDE (D:)                                                                                                    | 🎨 Step over                                                                         | F6                        |                                        |       |    |          |
| 🖲 🖻 Docume                                                                                                    | 🚴 Step into<br>🍂 Step out                                                           | F7                        |                                        |       |    |          |
|                                                                                                    | 🕪 Resume                                                                            | F8                        |                                        |       |    |          |
|                                                                                                    | 🔨 Run to cursor                                                                     | Ctrl+F8                   |                                        |       |    |          |
|                                                                                                    | Step back                                                                           | Ctrl+B                    |                                        |       |    |          |
|                                                                                                    | Run current script in terminal                                                      | Ctrl+T                    |                                        |       |    |          |
|                                                                                                    | Dock user windows                                                                   |                           |                                        |       |    |          |
|                                                                                                    | Pygame Zero mode                                                                    |                           |                                        |       |    |          |
|                                                                                                    | 🚥 Stop/Restart backend                                                              | Ctrl+F2                   |                                        |       |    |          |
|                                                                                                    | Interrupt execution                                                                 | Ctrl+C                    |                                        |       |    | ~        |
|                                                                                                    | Send EOF / Soft reboot                                                              | Ctrl+D                    |                                        |       |    |          |
|                                                                                                    | Disconnect                                                                          |                           |                                        |       |    | ~        |
|                                                                                                    |                                                                                     | - ask fo                  | r help in Thonny's forum or issue trac | ker.  |    |          |
|                                                                                                    | ~                                                                                   | Backend te<br>to restart  | rminated or disconnected. Use 'Stop/Re | start | :' | *        |

2. Select "Micropython (ESP32)", select "USB-SERIAL CH340 (COM4)", and then click the long button under "Firmware".

| General        | Interpreter                        | Editor               | Theme & Font                           | Run & Debug                   | Terminal    | Shell  | Assistant |        |
|----------------|------------------------------------|----------------------|----------------------------------------|-------------------------------|-------------|--------|-----------|--------|
|                |                                    |                      |                                        |                               |             |        |           |        |
| Which          | interpreter o                      | r device             | should Thonny (                        | use for running               | your code?  |        |           | _      |
| Micro          | Python (ESP32                      | 2)                   |                                        |                               |             |        |           | $\sim$ |
| Deta           | iis                                |                      |                                        |                               |             |        |           | _      |
| (lool<br>If yo | k for your dev<br>u can't find it, | vice nam<br>, you ma | e, "USB Serial" o<br>y need to install | or "UART").<br>proper USB dri | iver first. |        |           |        |
| Port           |                                    |                      |                                        |                               |             |        |           |        |
| USB            | -SERIAL CH34                       | 40 (COM              | 3)                                     |                               |             |        | ~         |        |
| Firm           | ware                               |                      |                                        |                               |             |        |           |        |
|                | ware                               |                      | r installing or ur                     | aradina Micro                 |             | our de | wise.     |        |
|                | Onen the c                         | tialog to            |                                        |                               |             |        |           |        |
|                | Open the c                         | dialog fo            | r installing or up                     | Click                         | ython on y  | our de | wice      |        |
|                | Open the c                         | tialog to            | r installing of up                     | Click                         | ytnon on y  | our de | vice      |        |
|                | Open the c                         | fialog fo            | r installing of up                     | Click                         | -ython on y |        | wice      |        |
|                | Open the c                         | fialog fo            | r installing or up                     | Click                         | ytnon on y  |        | vice      |        |
|                | Open the c                         | fialog fo            | r installing or up                     | Click                         | ytnon on y  |        | wice      |        |

 The following dialog box pops up. Select "USB-SERIAL CH340 (COM3)" for "Port" and then click "Browse...". Select the previous prepared microPython firmware "esp32spiram-20220117-v1.18.bin". Check "Erase flash before installing" and click "install" to wait for the prompt of finishing installation.

| 🖫 Install ESI | 932 firmwa | re with esptool                                  | ×      |
|---------------|------------|--------------------------------------------------|--------|
| Port          | USB-SERI/  | AL CH340 (COM3)                                  | Reload |
| Firmware      | Click      | ESKTOP-LIN/Desktop/esp32spiram-20220117-v1.18.bm | Browse |
| ☑ Erase fl    | ash before | installing<br>Click<br>Install                   | Close  |

#### 4. Wait for the installation to be done.

| Thonny - <untitled> (</untitled> | @ 1:1                                                                                                    | - 🗆 ×   |  |
|----------------------------------|----------------------------------------------------------------------------------------------------|---------|--|
|                                  |                                                                                                    |         |  |
| Files ×                          | The Thonny options X                                                                                                    |         |  |
| This computer                    | General Interpreter Editor Theme & East Pup & Debug Terminal Shall Accistant                                                                    | ^       |  |
|                                  | Which interpreter or device should Thonny use for running your code?                                                                            |         |  |
| Document (E:)                    |                                                                                                    |         |  |
|                                  | The Install ESP22 firmware with ecotool     X       The Installing firmware     X                                                               |         |  |
|                                  | Port     Hash of data verified.     ▲     teload       Firmware     Leaving     owse       ☑ Erase fla     Hard resetting via RTS pin     Close |         |  |
|                                  | Done.                                                                                                    | ~       |  |
|                                  | OK<br>Cancel                                                                                                    | cker. ^ |  |

5. Close all dialog boxes, turn to main interface and click "STOP". As shown in the illustration below

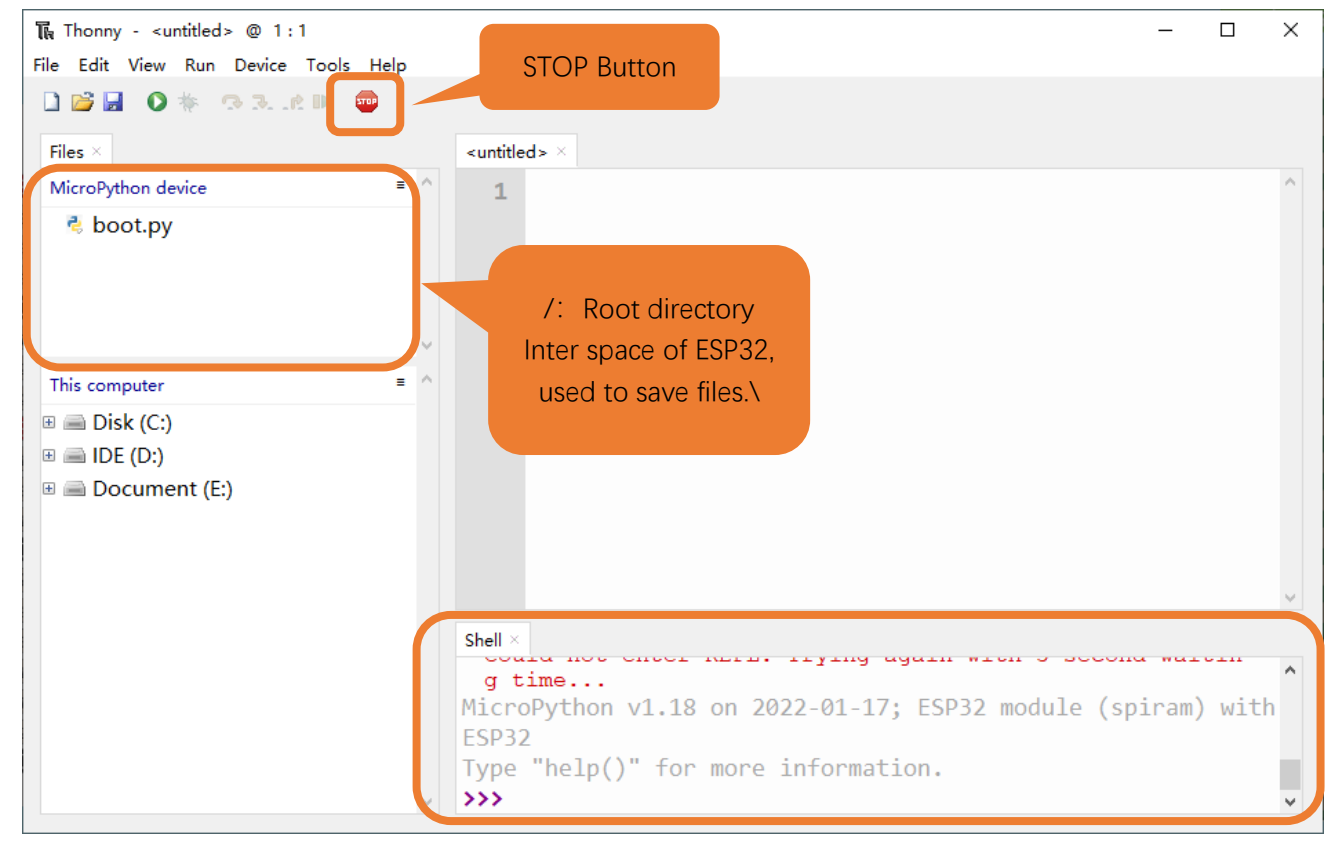

6. So far, all the preparations have been made.

# 0.5 Testing codes (Important)

## **Testing Shell Command**

```
Enter "print('hello world')" in "Shell" and press Enter.
```

| 🎧 Thonny - <untitled> @ 1:1</untitled> |                                                                 | - | × |
|----------------------------------------|-----------------------------------------------------------------|---|---|
| File Edit View Run Device Tools Help   |                                                                 |   |   |
| 🗋 💕 🛃 🛛 🐐 🗇 3et 🕨 🥮                    |                                                                 |   |   |
| Files ×                                | <ul> <li><untitled> ×</untitled></li> </ul>                     |   |   |
| MicroPython device = ^                 | 1                                                               |   | ^ |
| ె, boot.py                             |                                                                 |   |   |
| This computer = ^                      |                                                                 |   |   |
| 🗉 📄 Disk (C:)                          |                                                                 |   |   |
| . ■ IDE (D:)                           |                                                                 |   |   |
| 🖲 🖻 Document (E:)                      |                                                                 |   | ~ |
|                                        | Shell ×                                                         |   |   |
|                                        | Type "help()" for more information.<br>>>> print('hello world') |   | ^ |
|                                        | hello world                                                     |   |   |
| ×                                      | >>>                                                             |   | ~ |

## **Running Online**

ESP32 needs to be connected to a computer when it is run online. Users can use Thonny to writer and debug programs.

1. Open Thonny and click "Open...".

| The Thonny - <untitled> @ 1:1 -</untitled>                                                               | × |
|----------------------------------------------------------------------------------------------------|---|
| File Edit View Run Device Tools Help                                                                     |   |
|                                                                                                    |   |
| Files × Open                                                                                             |   |
| MicroPythe D D D D D D D D D D D D D D D D D D D                                                         |   |
|                                                                                                    |   |
|                                                                                                    |   |
|                                                                                                    |   |
|                                                                                                    |   |
|                                                                                                    |   |
| This computer = ^                                                                                        |   |
| B System (C:)                                                                                            |   |
|                                                                                                    |   |
| to bocument (r.)                                                                                         |   |
|                                                                                                    |   |
|                                                                                                    | ~ |
| Shell ×                                                                                                  |   |
| MicroPython v1.12 on 2019-12-20; ESP32 module (spiram) with ESP32<br>Type "help()" for more information. | ^ |
| >>>                                                                                                    |   |
|                                                                                                    | ~ |

2. On the newly pop-up window, click "This computer".

| File Edit View Run Device Tools Help                                                                                       |   |
|----------------------------------------------------------------------------------------------------|---|
|                                                                                                    |   |
|                                                                                                    |   |
| Files × <untitled> ×</untitled>                                                                                            |   |
| MicroPython device = ^ 1                                                                                                   | ^ |
| This computer                                                                                                    |   |
| B       System (C:)         B       Software (D:)         B       IDE (E:)         B       Document (F:)                   |   |
|                                                                                                    | ~ |
| Shell ×<br>MicroPython v1.12 on 2019-12-20; ESP32 module (spiram) with ESP32<br>Type "help()" for more information.<br>>>> | < |

Any concerns? Support@freenove.com

In the new dialog box, select "HelloWorld.py" in "Freenove\_Basic\_Starter\_Kit\_for\_ESP32/Python/Python\_Codes/00.0\_HelloWorld" folder.

| 😱 Open              |                                        |                   |         |                         |                                  | ×           |
|---------------------|----------------------------------------|-------------------|---------|-------------------------|----------------------------------|-------------|
| ← → × ↑ 🔒 « Py      | rthon > Python_Codes > 00.0_HelloWorld |                   | ~       | ۹ ن                     | Search 00.0_HelloW               | Vorld       |
| Organize 🔻 New fold | er                                     |                   |         |                         |                                  | •           |
| - Ouick access      | Name                                   | Date modified     | Туре    | Size                    |                                  |             |
|                     | HelloWorld.py                          | 4/26/2022 5:24 PM | PY File | 1 K                     | В                                |             |
| network             |                                        |                   |         |                         |                                  |             |
| File n              | ame: HelloWorld.py                     |                   | Click   | <ul><li>✓ Pyt</li></ul> | hon files (*.py;*.pyw)<br>Open C | ∼<br>Cancel |

Click "Run current script" to execute the program and "Hello World" will be printed in "Shell".

| Ik         Thonny - D:\Micropython_Codes\00.0_HelloWorld\HelloWorld.py @ 2:24         − |                                                                   |  | × |
|-----------------------------------------------------------------------------------------|-------------------------------------------------------------------|--|---|
| File Edit view in Device Tools Help                                                     |                                                                   |  |   |
|                                                                                         | HelloWorld,py ×                                                   |  |   |
| MicroPython device                                                                      | 1                                                                 |  | ^ |
| 🕏 boot.py                                                                               | 2 print('Hello World!\n')                                         |  |   |
| This computer =<br>D: \ Micropython_Codes \ 00.0_HelloWorld                             |                                                                   |  |   |
| 🕏 HelloWorld.py                                                                         |                                                                   |  | ¢ |
|                                                                                         | Shell ×                                                           |  |   |
|                                                                                         | <pre>&gt;&gt;&gt; %Run -c \$EDITOR_CONTENT<br/>Hello World!</pre> |  | ^ |
| ·                                                                                       | >>>                                                               |  | ~ |

Note: When running online, if you press the reset key of ESP32, user's code will not be executed again. If you wish to run the code automatically after resetting the code, please refer to the following <u>Running Offline</u>.

## Running Offline (Importance)

After ESP32 is reset, it runs the file boot.py in root directory first and then runs file main.py, and finally, it enters "Shell". Therefore, to make ESP32 execute user's programs after resetting, we need to add a guiding program in boot.py to execute user's code.

1. Move the program folder "Freenove\_Basic\_Starter\_Kit\_for\_ESP32/Python/Python\_Codes" to disk(D) in advance with the path of "D:/Micropython\_Codes". Open "Thonny".

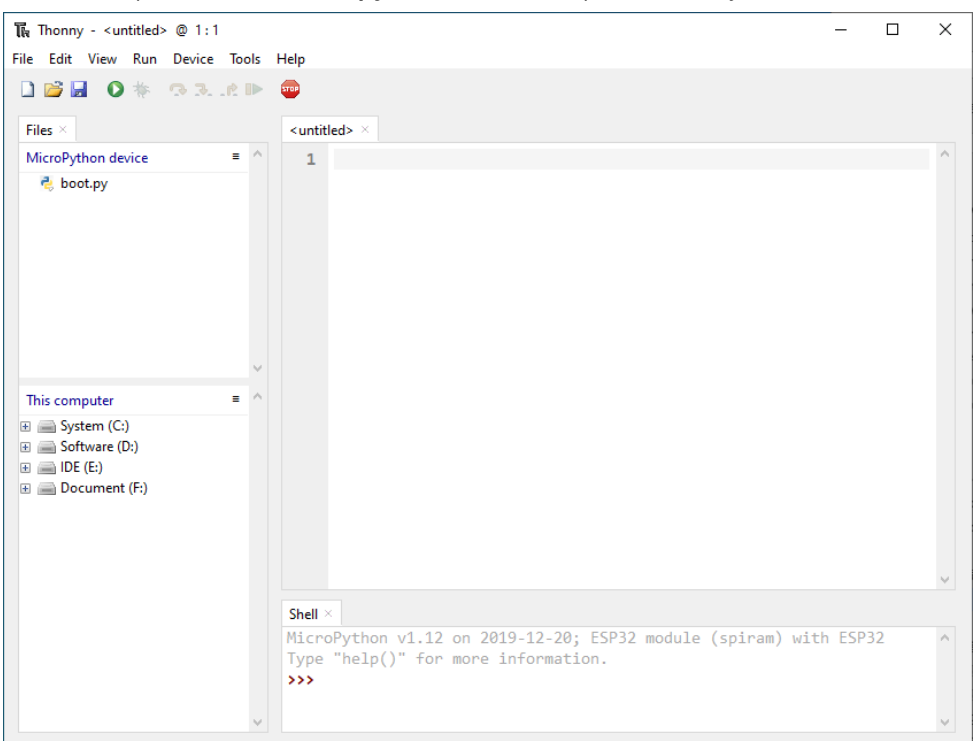

2. Expand "00.1\_Boot" in the "Micropython\_Codes" in the directory of disk(D), and double-click boot.py, which is provided by us to enable programs in "MicroPython device" to run offline.

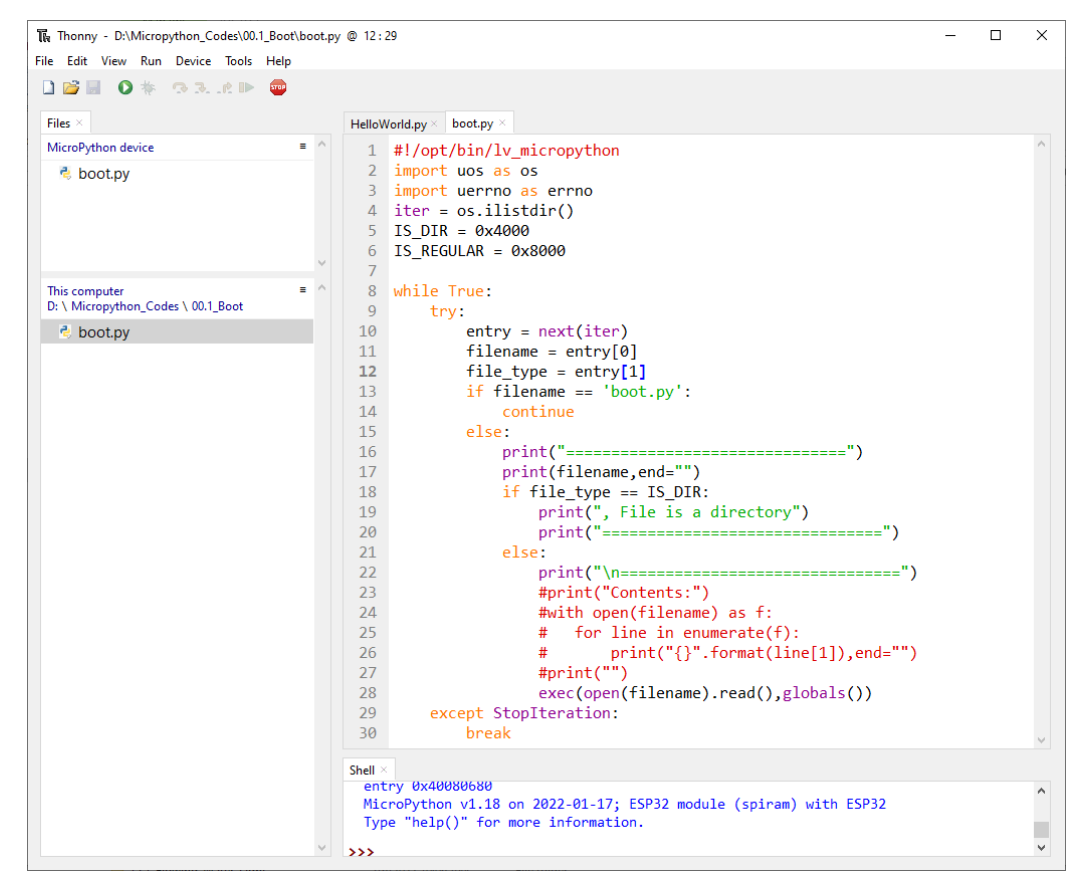

If you want your written programs to run offline, you need to upload boot.py we provided and all your codes to "MicroPython device" and press ESP32's reset key. Here we use programs 00.0 and 00.1 as examples. Select "boot.py", right-click to select "Upload to /".

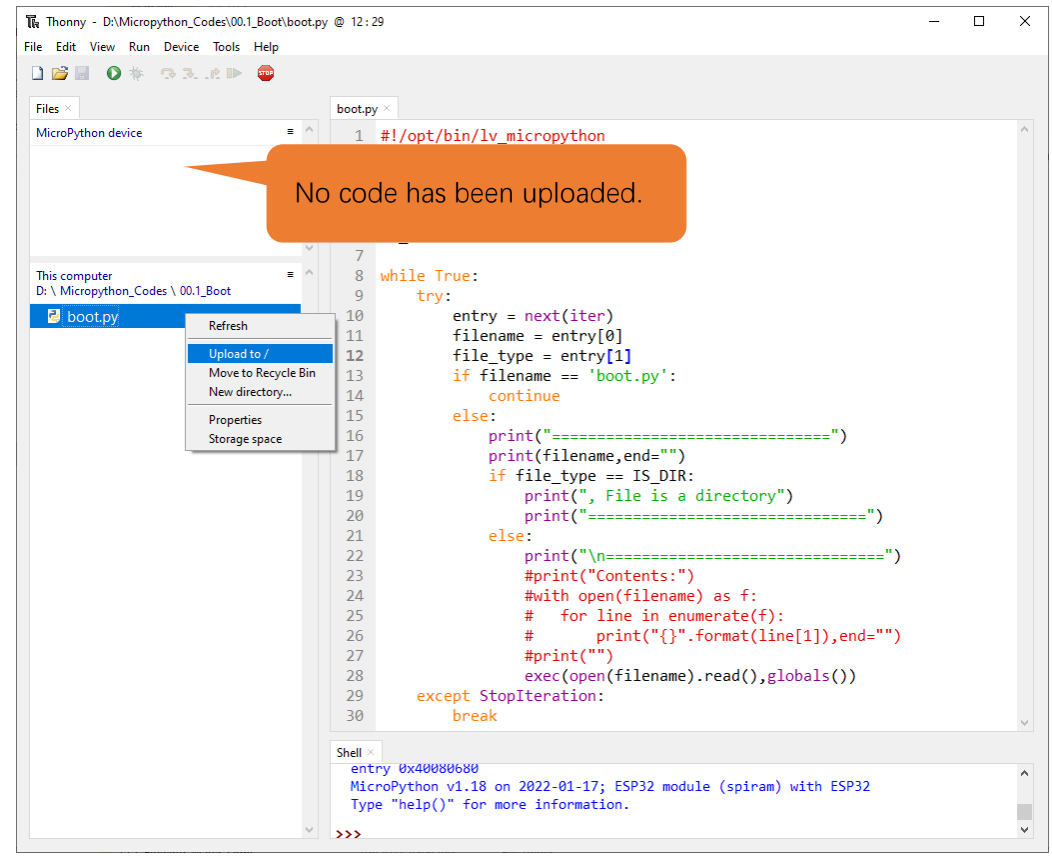

Any concerns? Support@freenove.com
Similarly, upload "HelloWorld.py" to "MicroPython device".

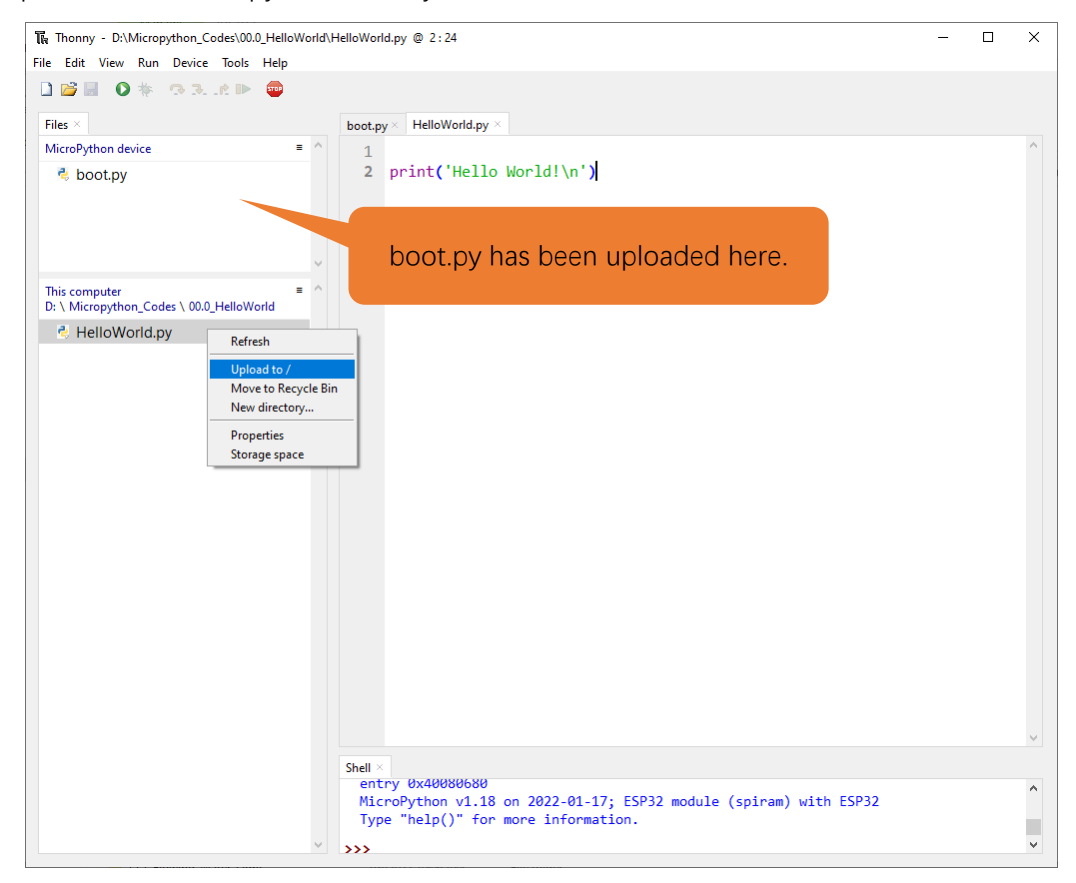

3. Press the reset key and in the box of the illustration below, you can see the code is executed.

| ि Thonny - D:\Micropython_Codes\00.0_HelloWorld\H | HelloWorld.py @ 2:24                                                                                     | - | × |
|---------------------------------------------------|----------------------------------------------------------------------------------------------------|---|---|
| File Edit View Run Device Tools Help              |                                                                                                    |   |   |
| 🗋 📸 📓 🔘 🎋 😗 3. ilt 🕨 🥮                            |                                                                                                    |   |   |
| Files ×                                           | boot.py $\times$ HelloWorld.py $\times$                                                                  |   |   |
| MicroPython device = ^                            | 1                                                                                                    |   | ^ |
| 👶 boot.py                                         | <pre>2 print('Hello World!\n')</pre>                                                                     |   |   |
| NelloWorld.py                                     |                                                                                                    |   |   |
|                                                   |                                                                                                    |   |   |
| ~                                                 |                                                                                                    |   |   |
| This computer = ^                                 |                                                                                                    |   |   |
| D: \ Micropython_Codes \ 00.0_HelloWorld          |                                                                                                    |   |   |
| 🕏 HelloWorld.py                                   |                                                                                                    |   |   |
|                                                   |                                                                                                    |   | ~ |
|                                                   | Shell ×                                                                                                  |   |   |
|                                                   |                                                                                                    |   | ^ |
|                                                   | HelloWorld.py                                                                                            |   |   |
|                                                   | Hello World!                                                                                             |   |   |
|                                                   |                                                                                                    |   |   |
|                                                   | MicroPython v1.18 on 2022-01-17; ESP32 module (spiram) with ESP32<br>Type "help()" for more information. |   |   |
| · · · · · · · · · · · · · · · · · · ·             | ***                                                                                                    |   | ~ |

# 0.6 Thonny Common Operation

# Uploading Code to ESP32

Each time when ESP32 restarts, if there is a "boot.py" in the root directory, it will execute this code first.

| ile Edit View Run Device 1                                                                                                    | cols Help                                                                                                    |                                                                          |
|----------------------------------------------------------------------------------------------------|----------------------------------------------------------------------------------------------------|--------------------------------------------------------------------------|
| MicroPython device ■<br>boot.py<br>boot.py<br>This computer<br>D: \ Micropython_Codes<br>□ ↓ 01.1_Blink                                                                                                    | <pre>1 # This file is executed on every boot (including wake-boot fr<br/>2 #import esp<br/>3 #esp.osdebug(None)<br/>4 #import webrepl<br/>5 #webrepl.start()<br/>6<br/>7 import os<br/>8 files=os.listdir()<br/>9 if len(files)&gt;=2:<br/>10 print('The device have %d files'%len(files))<br/>11 for i in range(len(files)):<br/>21 if files[i]]='boot.py':<br/>13 print('Running file:',files[i])<br/>14 exec(open(files[i]).read(),globals())<br/>15</pre> | Codes in ESP32's<br>root directory will<br>be executed<br>automatically. |
| <ul> <li>01.1_Blink.py</li> <li>boot.py</li> <li>02.1_ButtonAndLed</li> <li>02.2_TableLamp</li> <li>03.1_FlowingLight</li> <li>04.1_BreatheLight</li> </ul>                                                                                                    | <pre>16 else:<br/>17 print("MicroPython has no files!")<br/>18<br/>19<br/>20<br/>21<br/></pre>                                                                                                    | v                                                                        |
| <ul> <li>Image: Second Second Sec</li></ul> | Shell ×<br>MicroPython v1.12 on 2019-12-20; ESP32 module (spiram) with ESP32<br>Type "help()" for more information.<br>>>>                                                                                                    | ^                                                                        |

Select "Blink.py" in "01.1\_Blink", right-click your mouse and select "Upload to /" to upload code to ESP32's root directory.

| 🖡 Thonny - D:\Micropython_Codes\01.1_Blink\Blink.py @ 18:1 — — — 🗆 — 🛛                                |                                                                                                    |   |  |  |
|----------------------------------------------------------------------------------------------------|----------------------------------------------------------------------------------------------------|---|--|--|
| File Edit View Run Device Tools Help                                                                  |                                                                                                    |   |  |  |
| 🗋 📸 📓 🔕 🌞 🗇 3e 🕪 🤓                                                                                    | [boot my] × Blink my ×                                                                                                    |   |  |  |
| MicroPython device = ↑                                                                                | <pre>1 from time import sleep_ms 2 from machine import Pin 3 4 led=Pin(2,Pin.OUT) #create LED object from pin2,Set Pin2 to output 5 try: 6 while True: 7 led.value(1) #Set led turn on</pre> | ^ |  |  |
| This computer  D: \ Micropython_Codes \ 01.1_Blink  Blink.py  Refresh Upload to / Move to Recycle Bin | <pre>8 sleep_ms(1000)<br/>9 led.value(0) #Set led turn off<br/>10 sleep_ms(1000)<br/>11 except:<br/>5hell ×</pre>                                                                            | ~ |  |  |
| New directory<br>Properties<br>Storage space                                                          | Helioworld.py<br>Hello World!<br>MicroPython v1.18 on 2022-01-17; ESP32 module (spiram) with ESP32<br>Type "help()" for more information.<br>>>> %Run -c \$EDITOR_CONTENT                    | ~ |  |  |

## Downloading Code to Computer

Select "boot.py" in "MicroPython device", right-click to select "Download to ..." to download the code to your computer.

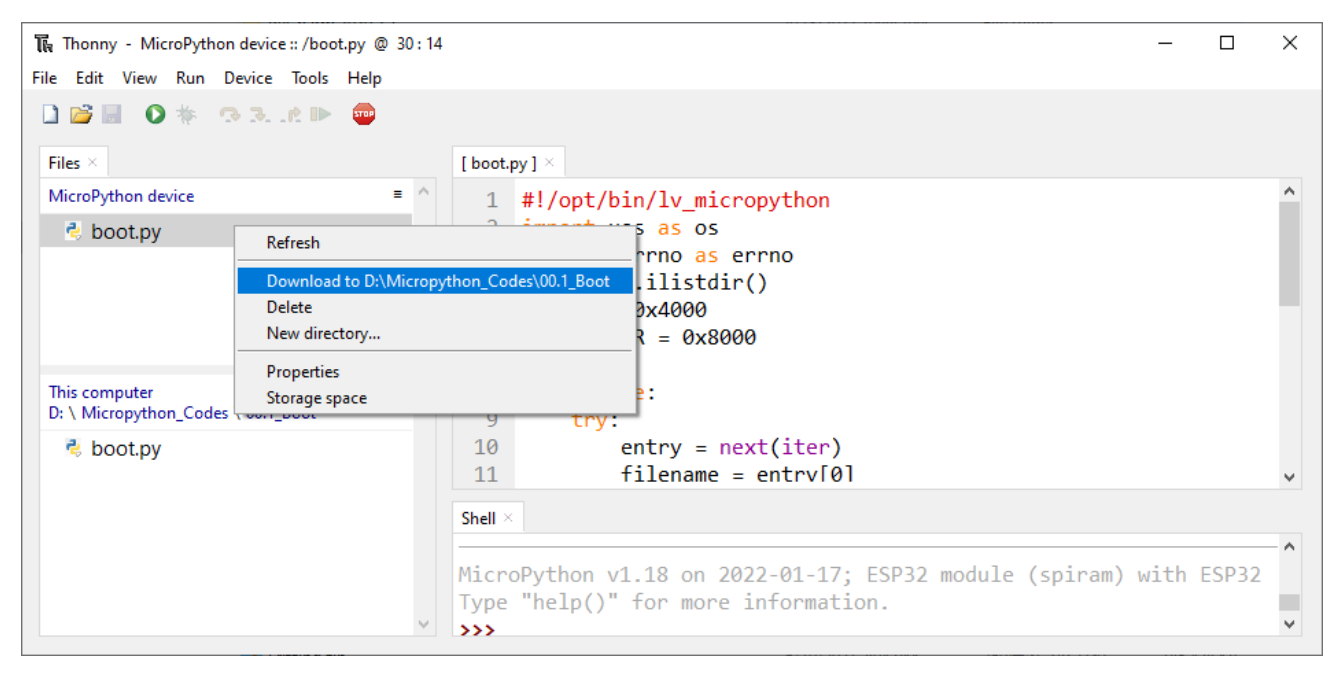

### Deleting Files from ESP32's Root Directory

Select "boot.py" in "MicroPython device", right-click it and select "Delete" to delete "boot.py" from ESP32's root directory.

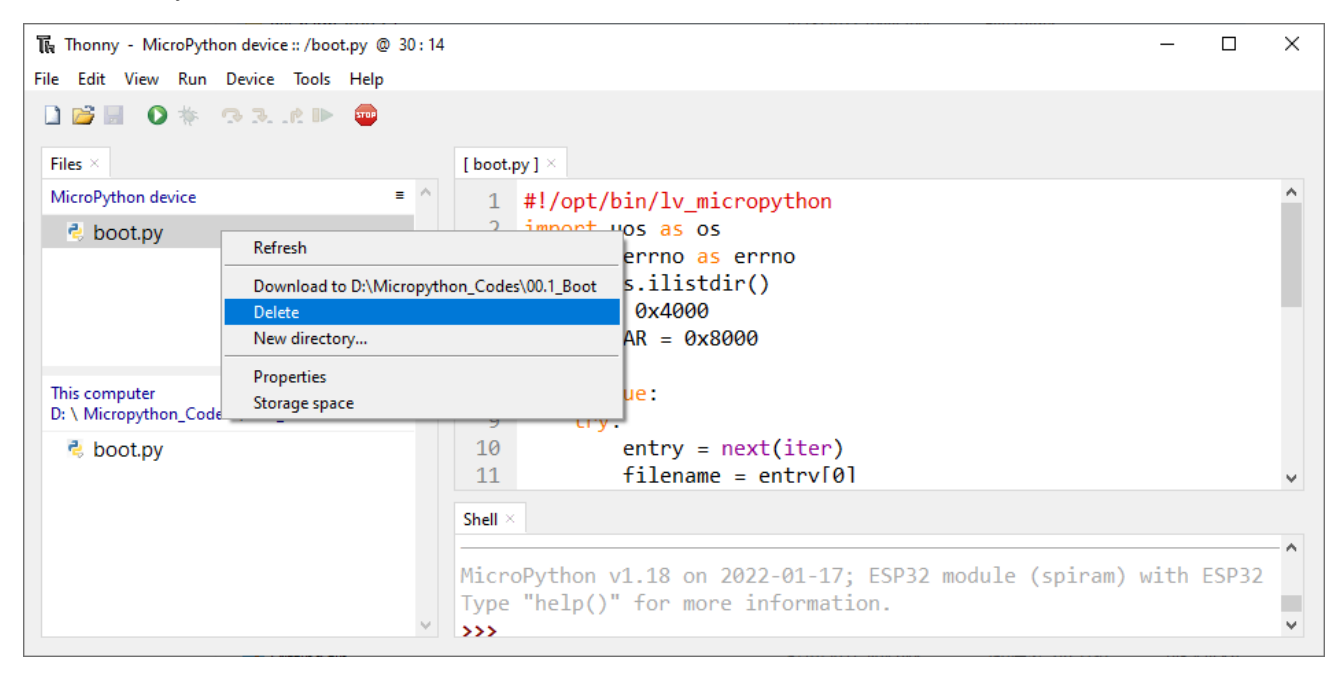

# Deleting Files from your Computer Directory

Select "boot.py" in "00.1\_Boot", right-click it and select "Move to Recycle Bin" to delete it from "00.1\_Boot".

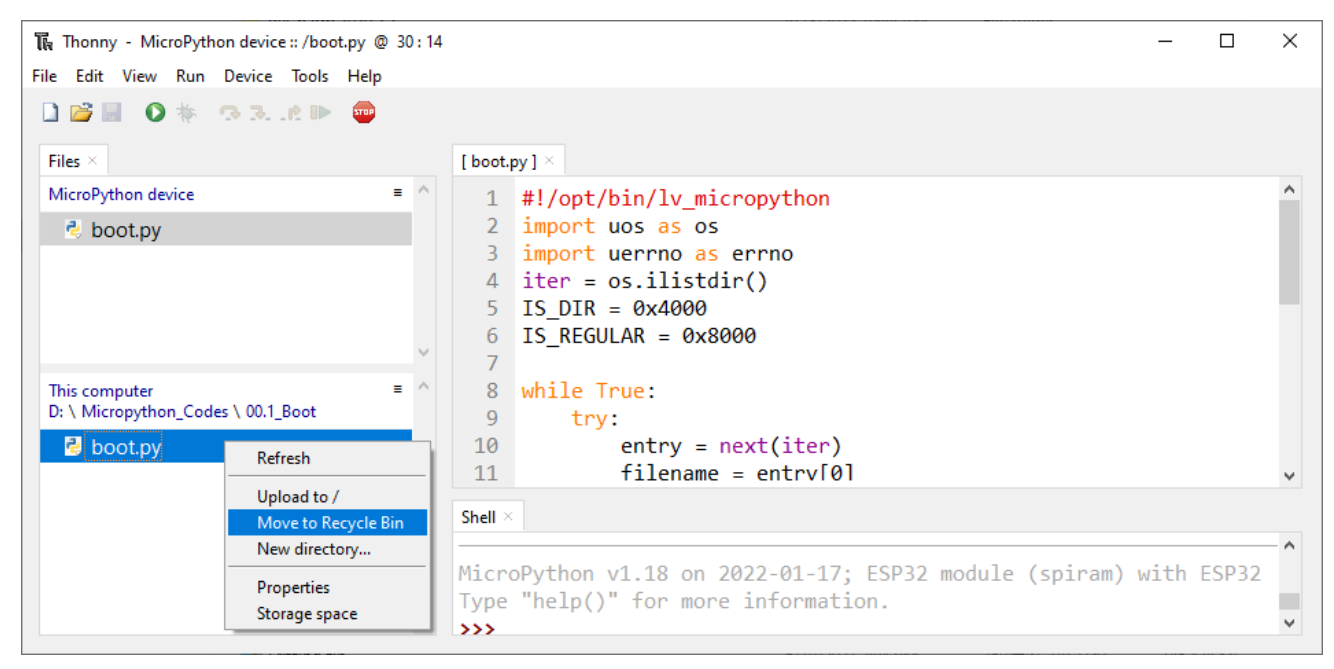

### Creating and Saving the code

Click "File"  $\rightarrow$  "New" to create and write codes.

| T.   | Thonny   |            |        |          |       |              |                                                        |      | × |
|------|----------|------------|--------|----------|-------|--------------|--------------------------------------------------------|------|---|
| File | Edit     | View       | Run    | Device   | Tools | Heln         |                                                        | _    |   |
|      | lew      | view       | Ctrl+  | N        |       |              |                                                        |      |   |
|      | pen      |            | Ctrl+  | -0       | - r   | <b>—</b>     |                                                        |      |   |
| R    | lecent f | iles       |        |          | •     |              |                                                        |      |   |
| С    | lose     |            | Ctrl+  | -W       |       | = ^          |                                                        |      |   |
| с    | lose al  |            | Ctrl+  | -Shift+W |       |              |                                                        |      |   |
| S 🔊  | ave      |            | Ctrl+  | -S       |       |              |                                                        |      |   |
| S    | ave as.  |            | Ctrl+  | -Shift+S |       |              |                                                        |      |   |
| S    | ave co   | р <b>у</b> |        |          |       |              |                                                        |      |   |
| R    | ename    |            |        |          |       |              |                                                        |      |   |
| Р    | rint     |            | Ctrl+  | - P      |       |              |                                                        |      |   |
| E    | xit      |            | Alt+   | F4       |       | $\sim$       |                                                        |      |   |
| Th   | nis com  | puter      |        |          | _     | = ^          |                                                        |      |   |
| Đ.   | 🛋 Sys    | tem (C     | ::)    |          |       |              |                                                        |      |   |
| Đ.   | 📄 Sof    | tware      | (D:)   |          |       |              |                                                        |      |   |
| ±.   | 🖹 IDE    | (E:)       |        |          |       |              |                                                        |      |   |
| ±.   | 🖹 Doo    | umen       | t (F:) |          |       |              |                                                        |      |   |
|      |          |            |        |          |       |              | Shell ×                                                |      |   |
|      |          |            |        |          |       |              | MicroPython v1.12 on 2019-12-20; ESP32 module (spiram) | with | ^ |
|      |          |            |        |          |       |              | ESP32                                                  |      |   |
|      |          |            |        |          |       | $\checkmark$ | >>>                                                    |      | ~ |

Enter codes in the newly opened file. Here we use codes of "01.1\_Blink.py" as an example.

| Image: Thomas - <untitled> @ 11:8         −         ×</untitled> |                                                                                                    |  |  |   |  |
|------------------------------------------------------------------|----------------------------------------------------------------------------------------------------|--|--|---|--|
| File Edit View Run Device Tools Hel                              |                                                                                                    |  |  |   |  |
| 🗋 😂 🛃 💿 🌞 👁 3e 🕨 🚭                                               |                                                                                                    |  |  |   |  |
| Files $\times$                                                   | <untitled> * <math>\times</math></untitled>                                                                             |  |  |   |  |
| MicroPython device = ^                                           | 1 from time import sleep_ms<br>2 from machine import Pin                                                                |  |  | ^ |  |
| ' boot.py                                                        | <pre>3 4 led=Pin(2,Pin.OUT) 5 try: 6 while True: 7 led.value(1) 8 sleep_ms(1000) 9 led.value(0) 10 sleep ms(1000)</pre> |  |  |   |  |
| This computer = ^                                                | 11 except:                                                                                                    |  |  |   |  |
| System (C:)     Software (D:)     IDE (E:)     Document (F:)     | 12 pass                                                                                                    |  |  |   |  |

Click "Save" on the menu bar. You can save the codes either to your computer or to ESP32-WROVER.

| Thonny - <u 8<br="">File Edit View Save To</u>                                                                                                    | ols Help | — 🗆                                                                                                    | ×        |
|----------------------------------------------------------------------------------------------------|----------|----------------------------------------------------------------------------------------------------|----------|
| Files ×<br>MicroPython device                                                                                                    |          | <untitled> * ×<br/>1 from time import sleep_ms<br/>2 from machine import Pin<br/>3<br/>4 led=Pin(2,Fin.607)<br/>5 try:<br/>6 wh le<br/>7 le<br/>8 sl<br/>9 le<br/>This computer</untitled> | ^        |
| This computer<br>System (C:)<br>Software (D:)<br>The index of the index of t | = ^      | 10 sl<br>11 except<br>12 pa s<br>MicroPython device                                                                                                    | <        |
|                                                                                                    | ~        | Shell ×<br>MicroPython v1.12 on 2019-12-20; ESP32 module (spiram) with<br>ESP32<br>Type "help()" for more information.<br>>>>                                                              | <b>^</b> |

| 🎧 Thonny - <untitle< th=""><th>:d&gt; @ 11:8</th><th>—</th><th><math>\Box</math> <math>\times</math></th></untitle<> | :d> @ 11:8            | —                                                     | $\Box$ $\times$ |
|----------------------------------------------------------------------------------------------------|-----------------------|-------------------------------------------------------|-----------------|
| File Edit View Ru                                                                                                    | n Device Tools Help   |                                                       |                 |
| 🗋 💕 🖬 🔘 🎋                                                                                                    | 🙀 Save to MicroPython | device X                                              |                 |
| Files ×                                                                                                    |                       |                                                       |                 |
| MicroPython devic                                                                                                    | MicroPython device    | = ^                                                   | ~               |
| 😤 boot.pv                                                                                                    | Name                  | Size (bytes)                                          |                 |
| , booky                                                                                                    | 🗟 boot.py             | 139                                                   |                 |
| This computer                                                                                                    |                       |                                                       |                 |
| E System (C:)                                                                                                    |                       |                                                       |                 |
| <ul> <li>Software (D:</li> </ul>                                                                                     |                       |                                                       |                 |
| 🗉 📾 IDE (E:)                                                                                                    |                       |                                                       |                 |
| 🗄 📾 Document (F                                                                                                    | File name: main.py    | CIICK OK Cancel                                       | ~               |
|                                                                                                    |                       | MicroPython v1 12 on 2019-12-20, ESP32 module (spinar | a) with         |
|                                                                                                    | ~                     | ESP32<br>Type "help()" for more information.          | v               |

Select "MicroPython device", enter "main.py" in the newly pop-up window and click "OK".

You can see that codes have been uploaded to ESP32-WROVER.

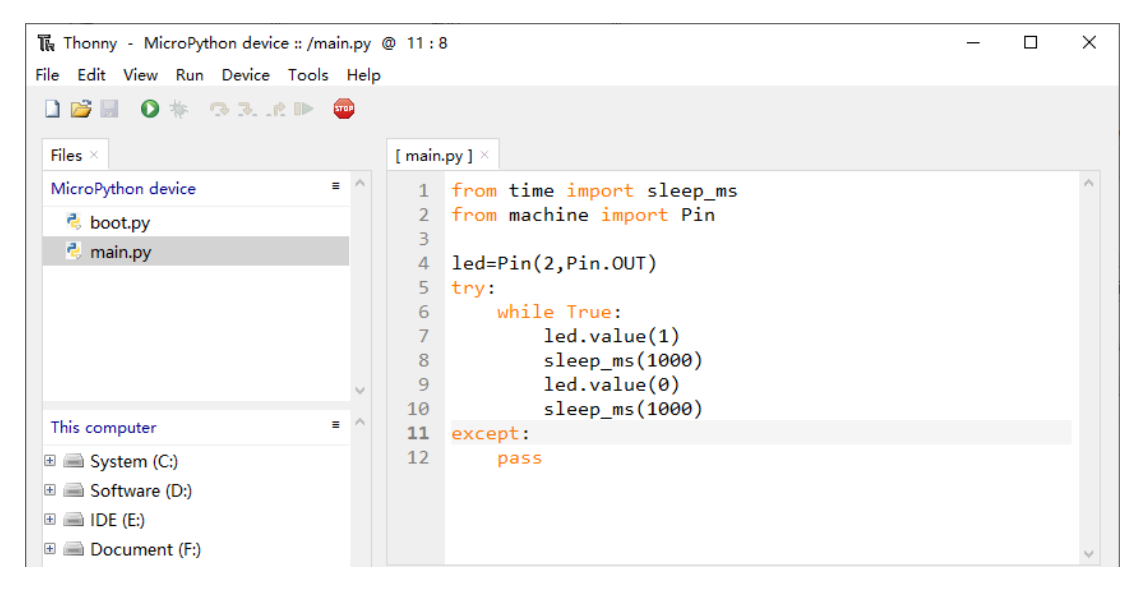

Disconnect and reconnect USB cable, and you can see that LED is ON for one second and then OFF for one second, which repeats in an endless loop.

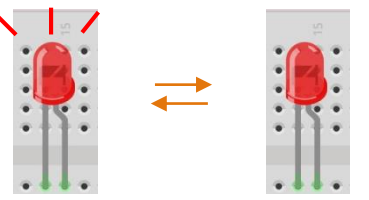

## 0.7 Note

Though there are many pins available on ESP32, some of them have been connected to peripheral equipment, so we should avoid using such pins to prevent pin conflicts. For example, when downloading programs, make sure that the pin state of Strapping Pin, when resetting, is consistent with the default level; do NOT use Flash Pin; Do NOT use Cam Pin when using Camera function.

## Strapping Pin

The state of Strapping Pin can affect the functions of ESP32 after it is reset, as shown in the table below.

| Voltage of Internal LDO (VDD_SDIO) |                     |                       |                          |                      |                      |  |
|------------------------------------|---------------------|-----------------------|--------------------------|----------------------|----------------------|--|
| Pin                                | Default             | 3.3                   | 3 V                      | 1.8                  | 3 V                  |  |
| MTDI                               | Pull-down           | (                     | )                        |                      | 1                    |  |
|                                    |                     |                       | Booting Mode             |                      |                      |  |
| Pin                                | Default             | SPI                   | Boot                     | Downlo               | ad Boot              |  |
| GPIO0                              | Pull-up             | -                     | 1                        | (                    | )                    |  |
| GPIO2                              | Pull-down           | Don't                 | -care                    | (                    | )                    |  |
|                                    |                     | Enabling/Disabling D  | Debugging Log Print over | U0TXD During Booting |                      |  |
| Pin                                | Default             | UOTXD                 | Active                   | UOTXE                | ) Silent             |  |
| MTDO                               | Pull-up             | · · · ·               | 1                        | (                    | )                    |  |
|                                    |                     |                       | Timing of SDIO Slave     |                      |                      |  |
| Din                                | Dofault             | Falling-edge Sampling | Falling-edge Sampling    | Rising-edge Sampling | Rising-edge Sampling |  |
| Pin Delault                        | Falling-edge Output | Rising-edge Output    | Falling-edge Output      | Rising-edge Output   |                      |  |
| MTDO                               | Pull-up             | 0                     | 0                        | 1                    | 1                    |  |
| GPIO5                              | Pull-up             | 0                     | 1                        | 0                    | 1                    |  |

If you have any difficulties or questions with this tutorial or toolkit, feel free to ask for our quick and free technical support through support@freenove.com at any time.

or check: https://www.espressif.com/sites/default/files/documentation/esp32-wrover\_datasheet\_en.pdf

### Flash Pin

GPIO6-11 has been used to connect the integrated SPI flash on the module, and is used when GPIO 0 is power on and at high level. Flash is related to the operation of the whole chip, so the external pin GPIO6-11 cannot be used as an experimental pin for external circuits, otherwise it may cause errors in the operation of the program.

GPIO16-17 has been used to connect the integrated PSRAM on the module.

Because of external pull-up, MTDI pin is not suggested to be used as a touch sensor. For details, please refer to Peripheral Interface and Sensor chapter in "<u>ESP32\_Data\_Sheet</u>".

For more relevant information, please click:

https://www.espressif.com/sites/default/files/documentation/esp32-wrover\_datasheet\_en.pdf.

# Cam Pin

When using the cam camera of our ESP32-WROVER, please check the pins of it. Pins with underlined numbers are used by the cam camera function, if you want to use other functions besides it, please avoid using them.

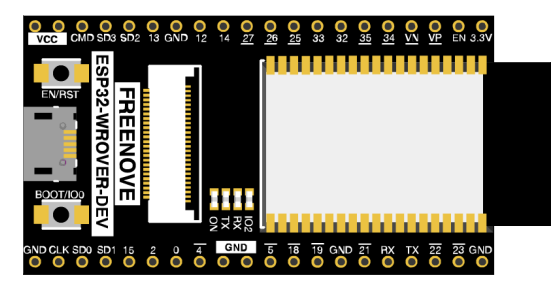

| CAM_Pin   | GPIO_pin |
|-----------|----------|
| I2C_SDA   | GPIO26   |
| I2C_SCL   | GPIO27   |
| CSI_VYSNC | GPIO25   |
| CSI_HREF  | GPIO23   |
| CSI_Y9    | GPIO35   |
| XCLK      | GPIO21   |
| CSI_Y8    | GPIO34   |
| CSI_Y7    | GPIO39   |
| CSI_PCLK  | GPIO22   |
| CSI_Y6    | GPIO36   |
| CSI_Y2    | GPIO4    |
| CSI_Y5    | GPIO19   |
| CSI_Y3    | GPIO5    |
| CSI_Y4    | GPIO18   |

If you have any questions about the information of GPIO, you can click <u>here</u> to go back to ESP32-WROVER to view specific information about GPIO.

Or check: https://www.espressif.com/sites/default/files/documentation/esp32-wrover\_datasheet\_en.pdf.

# Chapter 1 LED (Important)

This chapter is the Start Point in the journey to build and explore ESP32 electronic projects. We will start with simple "Blink" project.

### Project 1.1 Blink

In this project, we will use ESP32 to control blinking a common LED. If you have not yet installed Thonny, click<u>here</u>. If you have not yet downloaded Micropython Firmware, click<u>here</u>. If you have not yet loaded Micropython Firmware, click<u>here</u>.

### Component List

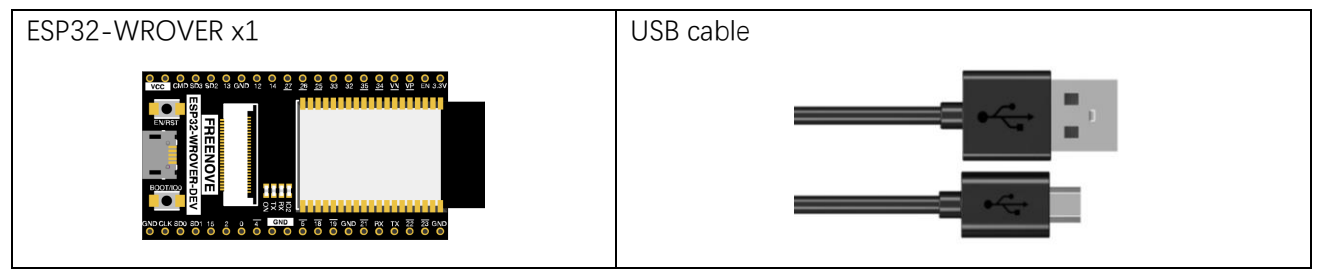

#### Power

ESP32-WROVER needs 5v power supply. In this tutorial, we need connect ESP32-WROVER to computer via USB cable to power it and program it. We can also use other 5v power source to power it.

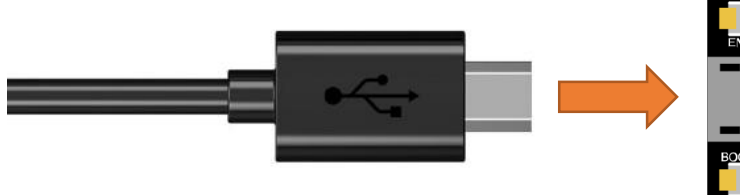

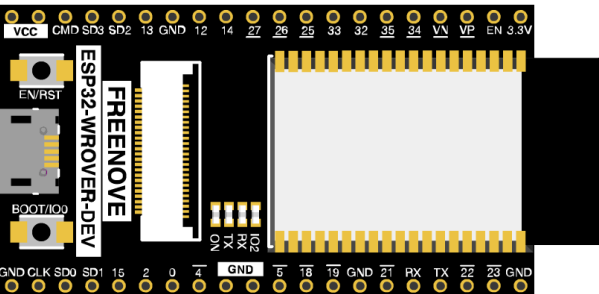

In the following projects, we only use USB cable to power ESP32-WROVER by default.

In the whole tutorial, we don't use T extension to power ESP32-WROVER. So 5V and 3.3V (includeing EXT 3.3V) on the extension board are provided by ESP32-WROVER.

We can also use DC jack of extension board to power ESP32-WROVER.In this way, 5v and EXT 3.3v on extension board are provided by external power resource.

### Code

Codes used in this tutorial are saved in "Freenove\_Basic\_Starter\_Kit\_for\_ESP32/Python/

**Python\_Codes**". You can move the codes to any location. For example, we save the codes in Disk(D) with the path of "**D:/Micropython\_Codes**".

### 01.1\_Blink

Open "Thonny", click "This computer"  $\rightarrow$  "D:"  $\rightarrow$  "Micropython\_Codes".

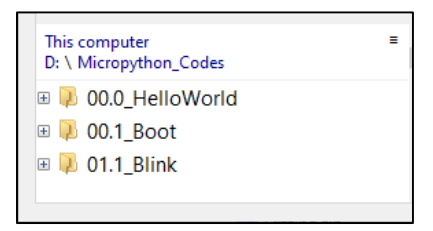

Expand folder "01.1\_Blink" and double click "Blink.py" to open it. As shown in the illustration below.

| The Thonny - D:\Micropython_Codes\01.1_Blink\Blink.py @ 15:1 × |                                   |                                                 |   |  |  |  |
|----------------------------------------------------------------|-----------------------------------|-------------------------------------------------|---|--|--|--|
| File Edit View Run Device Tools Help                           |                                   |                                                 |   |  |  |  |
| 🗋 🐸 📓 🔘 🌞 👒 🗷 .                                                | <b>500</b>                        |                                                 |   |  |  |  |
| Files $\times$                                                 | ink.py $	imes$                    |                                                 |   |  |  |  |
| MicroPython device ≡ ^                                         | 1 from time import sl             | Leep_ms                                         | ^ |  |  |  |
| 🕏 boot.py                                                      | 2 from machine import             | Pin                                             |   |  |  |  |
|                                                                | <pre>3 4 led=Pin(2 Pin OUT)</pre> | #create LED object from nin2 Set Pin2 to output |   |  |  |  |
|                                                                | 5 try:                            |                                                 |   |  |  |  |
|                                                                | 6 while True:                     |                                                 |   |  |  |  |
| × .                                                            | 7 led.value(1                     | L) #Set led turn on                             |   |  |  |  |
| This computer = ^                                              | 8 sleep_ms(10                     |                                                 |   |  |  |  |
| 01.1_Blink                                                     | 9 Ied.value(6                     | ) #Set led turn off                             |   |  |  |  |
| 👌 Blink.py                                                     | 10 sieep_ms(ie                    | 500)                                            |   |  |  |  |
|                                                                | 12 pass                           |                                                 |   |  |  |  |
|                                                                | 13                                |                                                 |   |  |  |  |
|                                                                | 14                                |                                                 |   |  |  |  |
|                                                                |                                   |                                                 |   |  |  |  |
|                                                                | ell ^                             |                                                 | • |  |  |  |
|                                                                | icroPython v1.18 on 202           | 22-01-17; ESP32 module (spiram) with ESP32      |   |  |  |  |
|                                                                | /pe "help()" for more i           | information.                                    |   |  |  |  |
| ×                                                              | >>>                               |                                                 | ~ |  |  |  |

Make sure ESP32 has been connected with the computer with ESP32 correctly. Click "Stop/Restart backend" or press the reset button, and then wait to see what interface will show up.

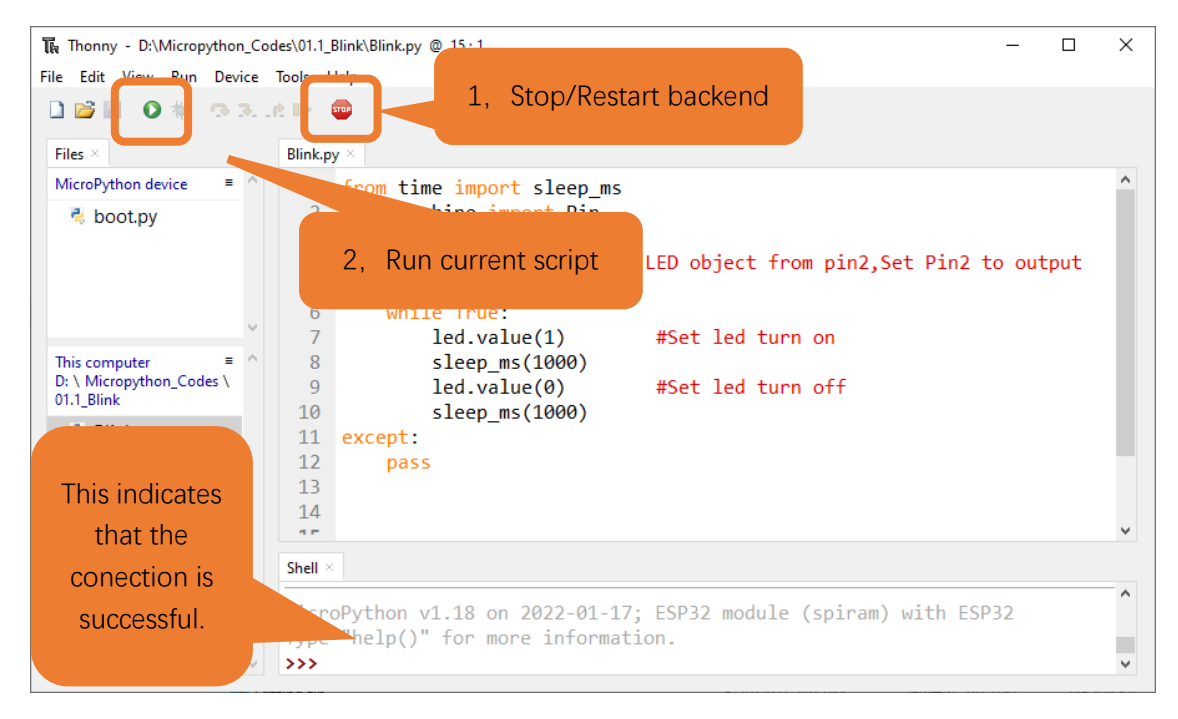

Click "Run current script" shown in the box above, the code starts to be executed and the LED in the circuit starts to blink.

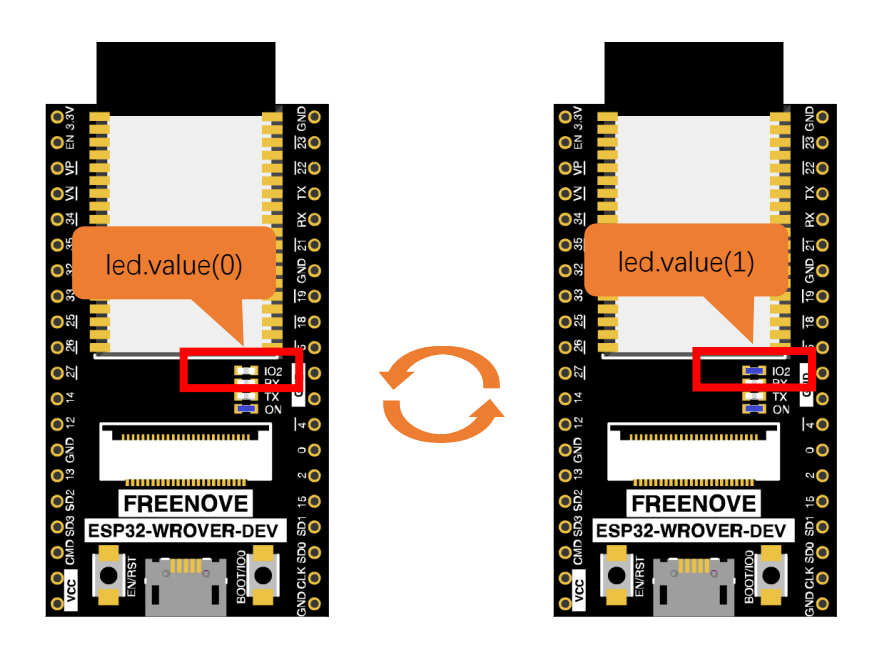

#### Note:

This is the code <u>running online</u>. If you disconnect USB cable and repower ESP32 or press its reset key, LED stops blinking and the following messages will be displayed in Thonny.

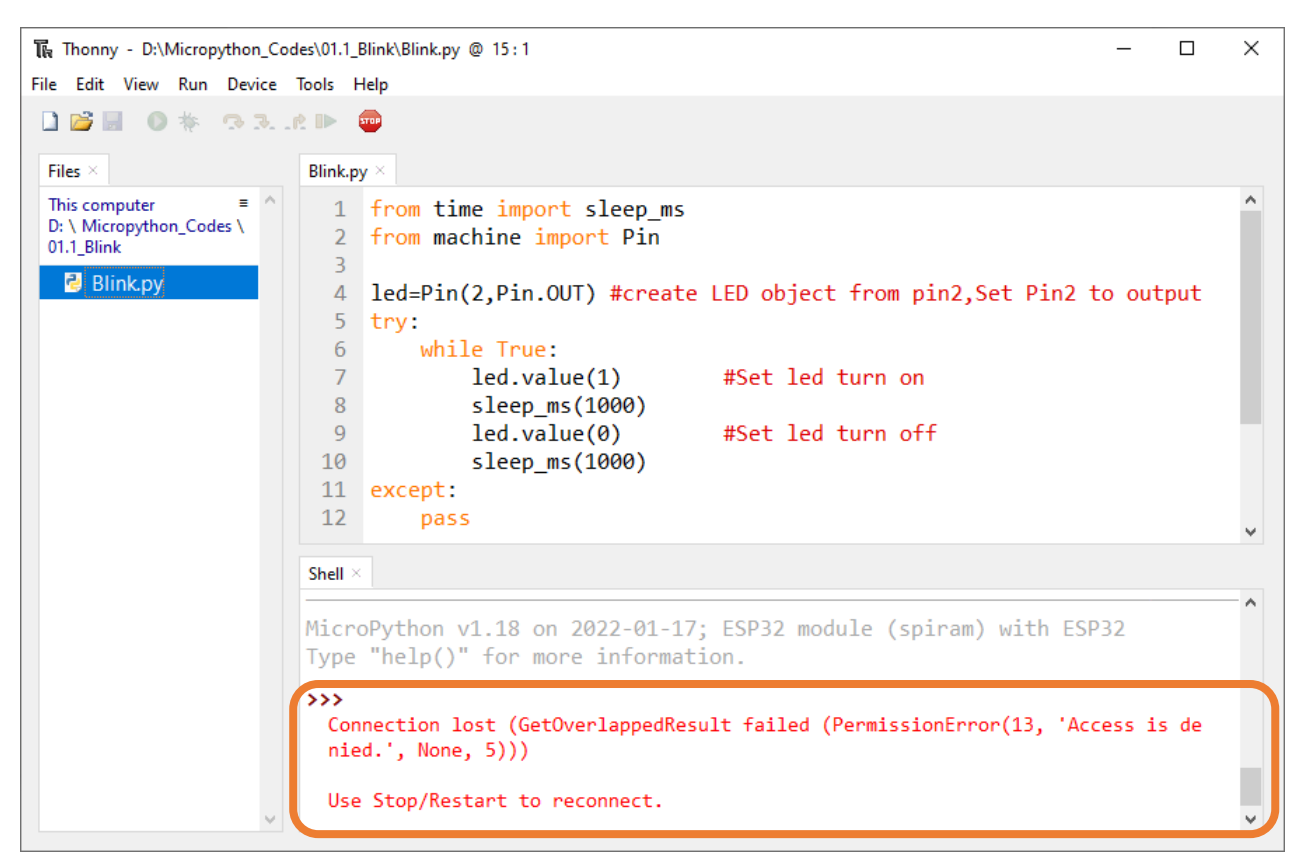

#### Uploading code to ESP32

As shown in the following illustration, right-click the file Blink.py and select "Upload to /" to upload code to ESP32.

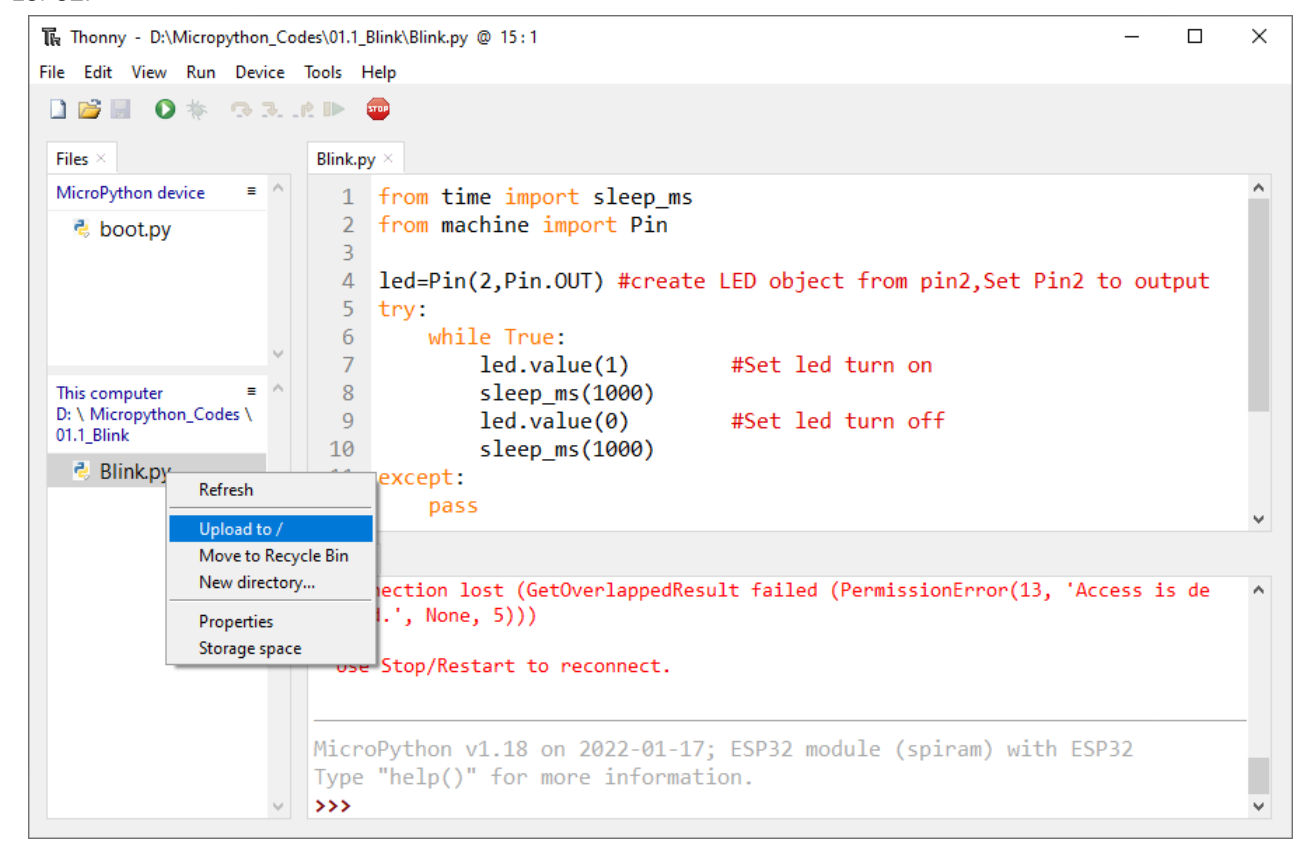

Thonny - D:\Micropython\_Codes\01.1\_Blink\Blink.py @ 15:1  $\times$ File Edit View Run Device Tools Help 🗋 💕 📓 🜔 🎋 🔿 🕉 .et 🕨 STOP Blink. Files Make sure you have MicroPython device 1 uploaded Blink.py and 💐 Blink.py boot.py here, 👶 boot.py D object from pin2,Set Pin2 to output 4 5 while True: 6 7 led.value(1) #Set led turn on This computer ≡ 8 sleep\_ms(1000) D: \ Micropython\_Codes \ 9 led.value(0) #Set led turn off 00.1\_Boot 10 sleep\_ms(1000) 👌 boot.py Refresh ept: pass ad to Move to Recycle Bin New directory... Properties hon v1.18 on 2022-01-17; ESP32 module (spiram) with ESP32 Storage space lp()" for more information. >>>

Upload boot.py in the same way.

Press the reset key of ESP32 and you can see LED is ON for one second and then OFF for one second, which repeats in an endless loop.

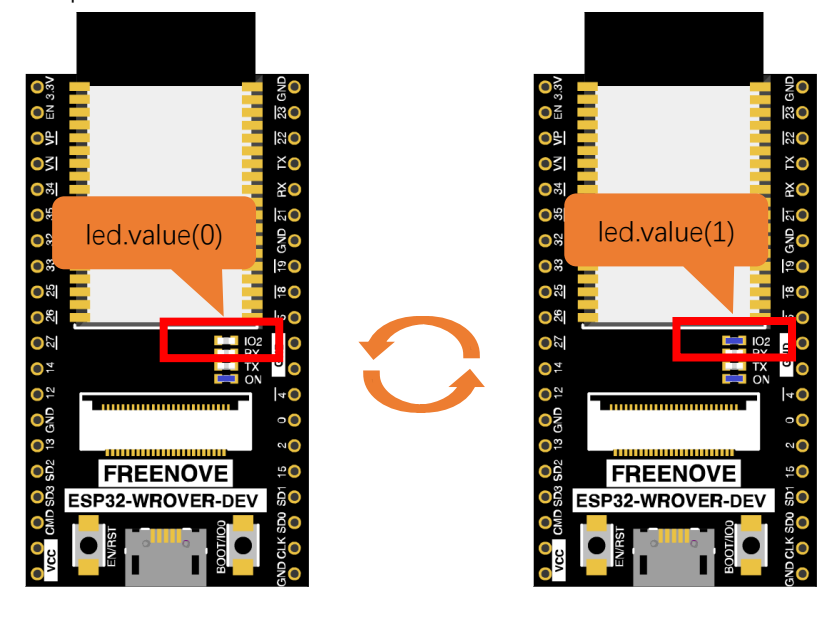

Note:

Codes here is run offline. If you want to stop running offline and enter Shell, just click "Stop" in Thonny.

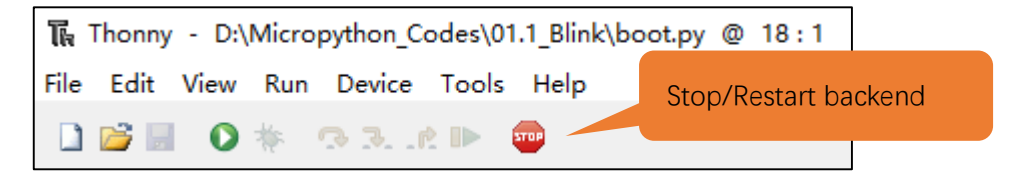

If you have any concerns, please contact us via: <a href="mailto:support@freenove.com">support@freenove.com</a>

#### The following is the program code:

| 1  | from time import sleep_ms                                                     |
|----|-------------------------------------------------------------------------------|
| 2  | from machine import Pin                                                       |
| 3  |                                                                               |
| 4  | <pre>led=Pin(2,Pin.OUT) #create LED object from pin2,Set Pin2 to output</pre> |
| 5  | try:                                                                          |
| 6  | while True:                                                                   |
| 7  | <pre>led.value(1) #Set led turn on</pre>                                      |
| 8  | sleep_ms(1000)                                                                |
| 9  | <pre>led.value(0) #Set led turn off</pre>                                     |
| 10 | sleep_ms(1000)                                                                |
| 11 | except:                                                                       |
| 12 | pass                                                                          |

Each time a new file is opened, the program will be executed from top to bottom. When encountering a loop construction, it will execute the loop statement according to the loop condition.

| Setup | 1  | from time import sleep_ms                                                     |
|-------|----|-------------------------------------------------------------------------------|
| ↓     | 2  | from machine import Pin                                                       |
|       | 3  |                                                                               |
| Ļ     | 4  | <pre>led=Pin(2,Pin.OUT) #create LED object from pin2,Set Pin2 to output</pre> |
| Loop  | 5  | try:                                                                          |
| -     | 6  | while True:                                                                   |
|       |    |                                                                               |
|       | 11 | except:                                                                       |
| Ļ     | 12 | pass                                                                          |

Print() function is used to print data to Terminal. It can be executed in Terminal directly or be written in a Python file and executed by running the file.

print ("Hello world!")Each time when using the functions of ESP32, you need to import modules corresponding to those functions:Import sleep\_ms module of time module and Pin module of machine module.

| 1                                                                       | from time import sleep_ms                                                              |  |  |
|-------------------------------------------------------------------------|----------------------------------------------------------------------------------------|--|--|
| 2                                                                       | from machine import Pin                                                                |  |  |
| Config                                                                  | Configure GPIO2 of ESP32-WROVER to output mode and assign it to an object named "led". |  |  |
| 4                                                                       | <pre>led=Pin(2,Pin.OUT) #create LED object from pin2,Set Pin2 to output</pre>          |  |  |
| It means that from now on, LED represents GPIO2 that is in output mode. |                                                                                        |  |  |
| Set the value of LED to 1 and GPIO2 will output high level.             |                                                                                        |  |  |
| 7                                                                       | <pre>led.value(1) #Set led turn on</pre>                                               |  |  |
| Set the value of LED to 0 and GPIO2 will output low level.              |                                                                                        |  |  |
| 9                                                                       | led.value(0) #Set led turn on                                                          |  |  |
| Execute codes in a while loop.                                          |                                                                                        |  |  |
| 6                                                                       | while True:                                                                            |  |  |
| •••                                                                     | •••                                                                                    |  |  |

Put statements that may cause an error in "try" block and the executing statements when an error occurs in "except" block. In general, when the program executes statements, it will execute those in "try" block. However, when an error occurs to ESP32 due to some interference or other reasons, it will execute statements in "except" block.

"Pass" is an empty statement. When it is executed, nothing happens. It is useful as a placeholder to make the structure of a program look better.

| 5   | try:    |
|-----|---------|
| ••• |         |
| 11  | except: |
| 12  | pass    |
|     |         |

The single-line comment of Micropython starts with a "#" and continues to the end of the line. Comments help us to understand code. When programs are running, Thonny will ignore comments.

9 #Set led turn on

MicroPython uses indentations to distinguish different blocks of code instead of braces. The number of indentations is changeable, but it must be consistent throughout one block. If the indentation of the same code block is inconsistent, it will cause errors when the program runs.

| 6  | while True:                               |
|----|-------------------------------------------|
| 7  | <pre>led.value(1) #Set led turn on</pre>  |
| 8  | sleep_ms(1000)                            |
| 9  | <pre>led.value(0) #Set led turn off</pre> |
| 10 | sleep_ms(1000)                            |

#### How to import python files

Whether to import the built-in python module or to import that written by users, the command "import" is needed.

If you import the module directly you should indicate the module to which the function or attribute belongs when using the function or attribute (constant, variable) in the module. The format should be: <module name>.<function or attribute>, otherwise an error will occur.

| import random                      |      |
|------------------------------------|------|
| <pre>num = random.randint(1,</pre> | 100) |
| print(num)                         |      |

If you only want to import a certain function or attribute in the module, use the from...import statement. The format is as follows

| from random import randint |
|----------------------------|
| num = randint(1, 100)      |
| print(num)                 |

When using "from...import" statement to import function, to avoid conflicts and for easy understanding, you can use "as" statement to rename the imported function, as follows

```
from random import randint as rand
num = rand(1, 100)
print(num)
```

#### Reference

#### Class machine

Before each use of the **machine** module, please add the statement "**import machine**" to the top of python file.

**machine.freq(freq\_val):** When freq\_val is not specified, it is to return to the current CPU frequency; Otherwise, it is to set the current CPU frequency.

freq\_val: 8000000(80MHz)、16000000(160MHz)、24000000(240MHz)

machine.reset(): A reset function. When it is called, the program will be reset.

machine.unique\_id(): Obtains MAC address of the device.

**machine.idle()**: Turns off any temporarily unused functions on the chip and its clock, which is useful to reduce power consumption at any time during short or long periods.

**machine.disable\_irq()**: Disables interrupt requests and return the previous IRQ state. The disable\_irq () function and enable\_irq () function need to be used together; Otherwise the machine will crash and restart.

**machine.enable\_irq(state)**: To re-enable interrupt requests. The parameter **state** should be the value that was returned from the most recent call to the disable\_irq() function

machine.time\_pulse\_us(pin, pulse\_level, timeout\_us=1000000):

Tests the duration of the external pulse level on the given pin and returns the duration of the external pulse level in microseconds. When pulse level = 1, it tests the high level duration; When pulse level = 0, it tests the low level duration.

If the setting level is not consistent with the current pulse level, it will wait until they are consistent, and then start timing. If the set level is consistent with the current pulse level, it will start timing immediately.

When the pin level is opposite to the set level, it will wait for timeout and return "-2". When the pin level and the set level is the same, it will also wait timeout but return "-1". **timeout\_us** is the duration of timeout.

| Class Pin(id[, mode, pull, value])                                                                  |
|----------------------------------------------------------------------------------------------------|
| Before each use of the Pin module, please add the statement "from machine import Pin" to the top of |
| python file.                                                                                        |
| id: Arbitrary pin number                                                                            |
| mode: Mode of pins                                                                                  |
| Pin.IN: Input Mode                                                                                  |

Pin.OUT: Output Mode

Pin.OPEN\_DRAIN: Open-drain Mode

Pull: Whether to enable the internal pull up and down mode

None: No pull up or pull down resistors

**Pin.PULL\_UP**: Pull-up Mode, outputting high level by default

Pin.PULL\_DOWN: Pull-down Mode, outputting low level by default

Value: State of the pin level, 0/1

Pin.init(mode, pull): Initialize pins

**Pin.value([value])**: Obtain or set state of the pin level, return 0 or 1 according to the logic level of pins.

Without parameter, it reads input level. With parameter given, it is to set output level.

value: It can be either True/False or 1/0.

**Pin.irq(trigger, handler)**: Configures an interrupt handler to be called when the pin level meets a condition.

trigger:

Pin.IRQ\_FALLING: interrupt on falling edge

Pin.IRQ\_RISING: interrupt on rising edge

3: interrupt on both edges

Handler: callback function

#### Class time

Before each use of the **time** module, please add the statement "**import time**" to the top of python file **time.sleep(sec)**: Sleeps for the given number of seconds

sec: This argument should be either an int or a float.

time.sleep\_ms(ms): Sleeps for the given number of milliseconds, ms should be an int.

time.sleep\_us(us): Sleeps for the given number of microseconds, us should be an int.

time.time(): Obtains the timestamp of CPU, with second as its unit.

time.ticks\_ms(): Returns the incrementing millisecond counter value, which recounts after some values. time.ticks\_us(): Returns microsecond

time.ticks\_cpu(): Similar to ticks\_ms() and ticks\_us(), but it is more accurate(return clock of CPU).

time.ticks\_add(ticks, delta): Gets the timestamp after the offset.

ticks: ticks\_ms()、ticks\_us()、ticks\_cpu()

delta: Delta can be an arbitrary integer number or numeric expression

**time.ticks\_diff(old\_t, new\_t)**: Calculates the interval between two timestamps, such as ticks\_ms(), ticks\_us() or ticks\_cpu().

old\_t: Starting time

new\_t: Ending time

## Project 1.2 Blink

In this project, we will use ESP32 to control blinking a common LED.

### **Component List**

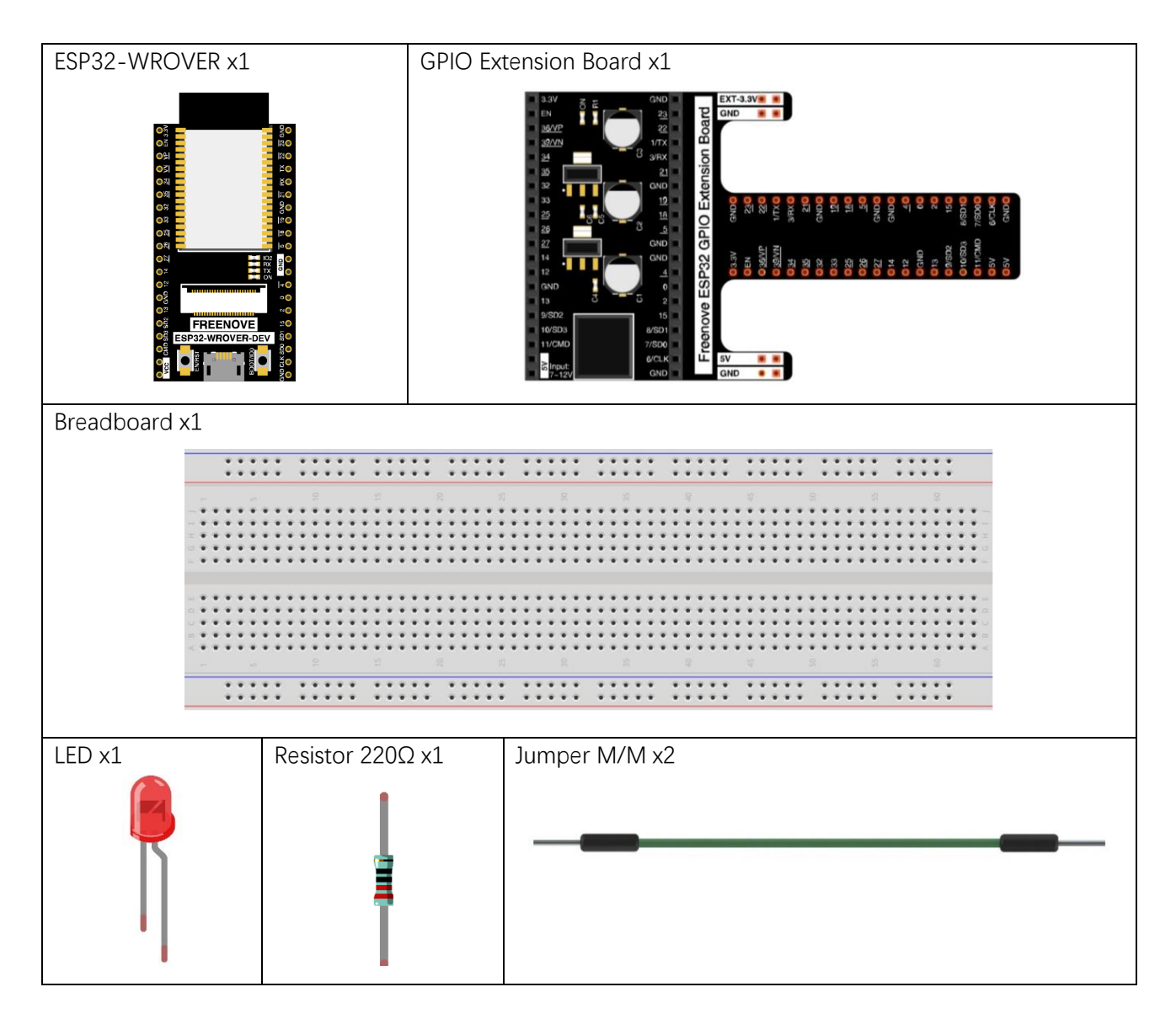

### Component knowledge

### LED

An LED is a type of diode. All diodes only work if current is flowing in the correct direction and have two Poles. An LED will only work (light up) if the longer pin (+) of LED is connected to the positive output from a power source and the shorter pin is connected to the negative (-). Negative output is also referred to as Ground (GND). This type of component is known as "Polar" (think One-Way Street). All common 2 lead diodes are the same in this respect. Diodes work only if the voltage of its positive electrode is higher than its negative electrode and there is a narrow range of operating voltage for most all common diodes of 1.9 and 3.4V. If you use much more than 3.3V the LED will be damaged and burn out.

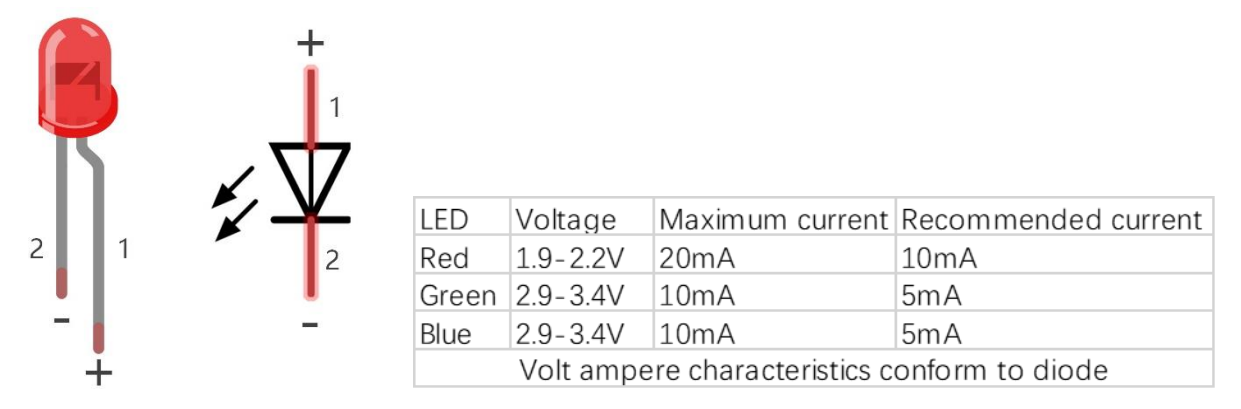

Note: LEDs cannot be directly connected to a power supply, which usually ends in a damaged component. A resistor with a specified resistance value must be connected in series to the LED you plan to use. Resistor

Resistors use Ohms ( $\Omega$ ) as the unit of measurement of their resistance (R).  $1M\Omega = 1000k\Omega$ ,  $1k\Omega = 1000\Omega$ . A resistor is a passive electrical component that limits or regulates the flow of current in an electronic circuit. On the left, we see a physical representation of a resistor, and the right is the symbol used to represent the presence of a resistor in a circuit diagram or schematic.

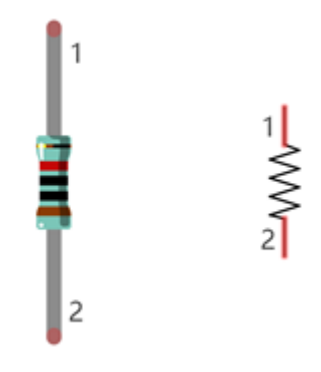

The bands of color on a resistor is a shorthand code used to identify its resistance value. For more details of resistor color codes, please refer to the appendix of this tutorial.

With a fixed voltage, there will be less current output with greater resistance added to the circuit. The relationship between Current, Voltage and Resistance can be expressed by this formula: I=V/R known as Ohm's Law where I = Current, V = Voltage and R = Resistance. Knowing the values of any two of these allows you to solve the value of the third.

In the following diagram, the current through R1 is:  $I=U/R=5V/10k\Omega=0.0005A=0.5mA$ .

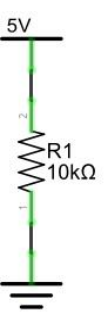

WARNING: Never connect the two poles of a power supply with anything of low resistance value (i.e. a metal object or bare wire) this is a Short and results in high current that may damage the power supply and electronic components.

Note: Unlike LEDs and Diodes, Resistors have no poles and re non-polar (it does not matter which direction you insert them into a circuit, it will work the same)

#### Breadboard

Here we have a small breadboard as an example of how the rows of holes (sockets) are electrically attached. The left picture shows the way to connect pins. The right picture shows the practical internal structure.

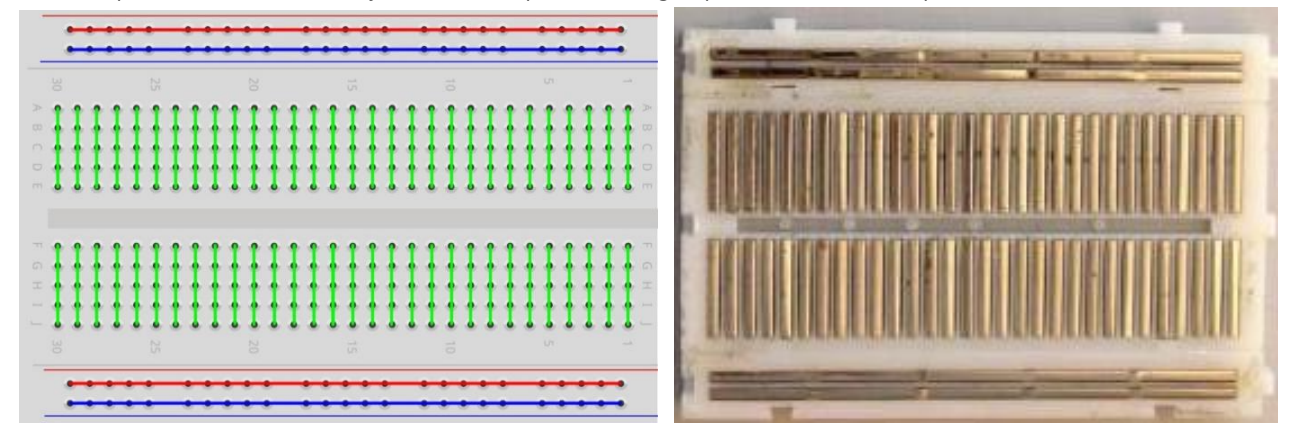

#### Power

ESP32-WROVER needs 5v power supply. In this tutorial, we need connect ESP32-WROVER to computer via USB cable to power it and program it. We can also use other 5v power source to power it.

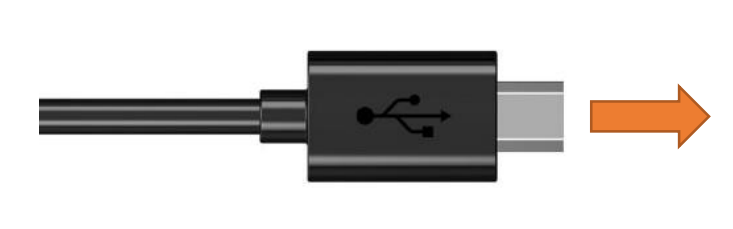

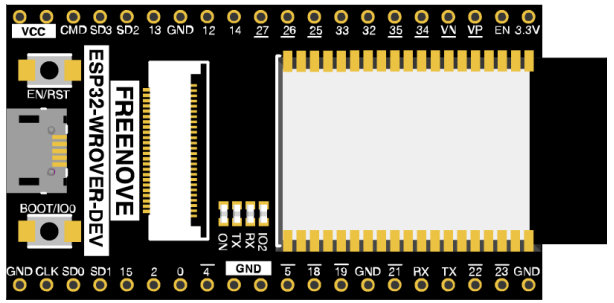

Later, we only use USB cable to power ESP32-WROVER in default.

In the whole tutorial, we don't use T extension to power ESP32-WROVER. So 5V and 3.3V (include EXT 3.3V) on the extension board are from ESP32-WROVER.

We can also use DC jack of extension board to power ESP32-WROVER. Then 5v and EXT 3.3v on extension board are from external power resource.

# Circuit

First, disconnect all power from the ESP32-WROVER. Then build the circuit according to the circuit and hardware diagrams. After the circuit is built and verified correct, connect the PC to ESP32-WROVER.

CAUTION: Avoid any possible short circuits (especially connecting 5V or GND, 3.3V and GND)! WARNING: A short circuit can cause high current in your circuit, create excessive component heat and cause permanent damage to your hardware!

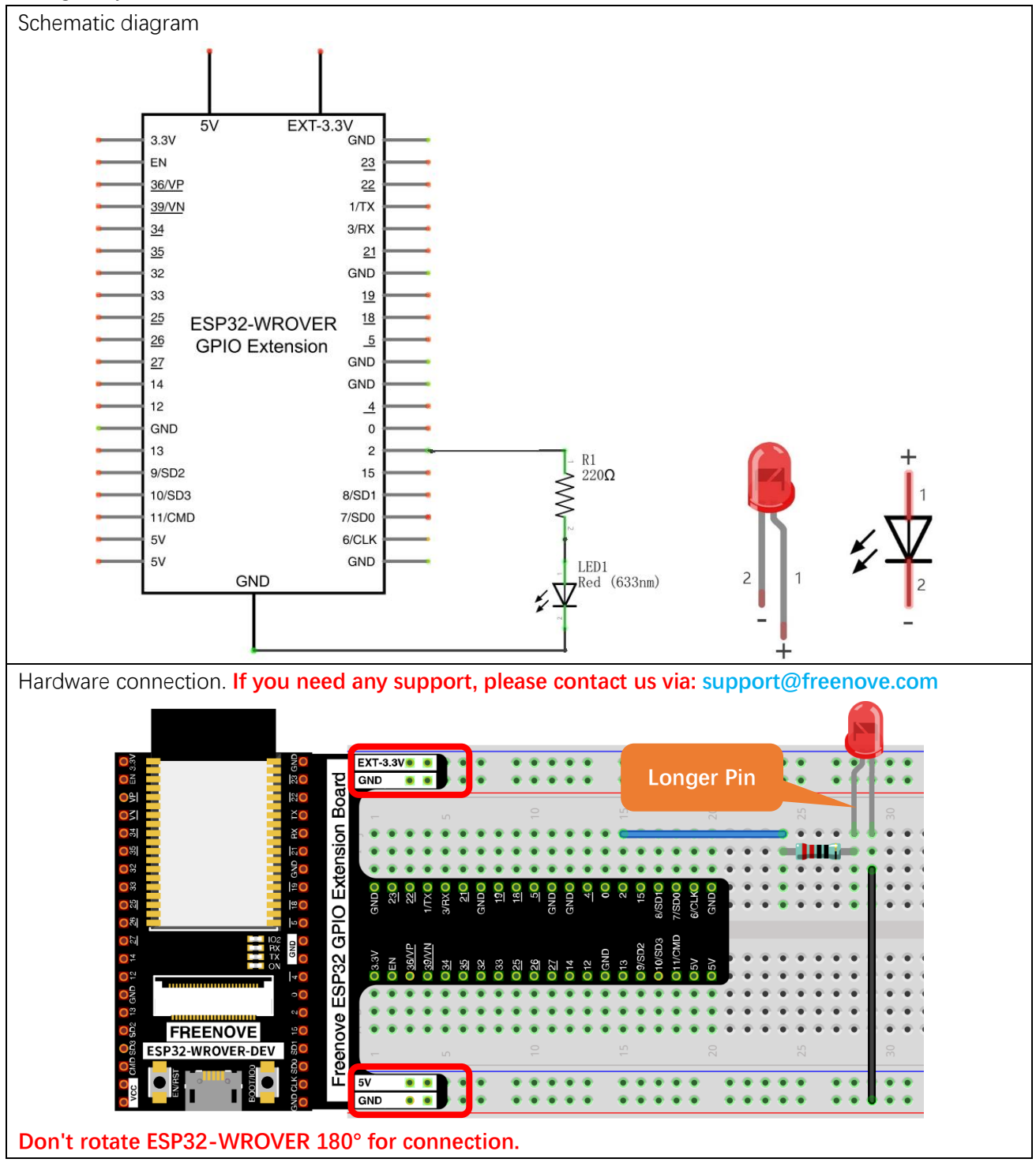

Any concerns? Support@freenove.com

### Code

Codes used in this tutorial are saved in "Freenove\_Basic\_Starter\_Kit\_for\_ESP32/Python/

**Python\_Codes**". You can move the codes to any location. For example, we save the codes in Disk(D) with the path of "**D:/Micropython\_Codes**".

### 01.1\_Blink

Open "Thonny", click "This computer"  $\rightarrow$  "D:"  $\rightarrow$  "Micropython\_Codes".

| This computer<br>D: \ Micropython_Codes | = |
|-----------------------------------------|---|
| 🗷 🗦 00.0_HelloWorld                     |   |
| 표 뒞 00.1_Boot                           |   |
| 🗷 💫 01.1_Blink                          |   |
|                                         |   |

Expand folder "01.1\_Blink" and double click "Blink.py" to open it. As shown in the illustration below.

| The Thonny - D:\Micropython_Codes\01.1_Blink\Blink.py @ 15:1 − □ × |                                   |                                                 |   |
|--------------------------------------------------------------------|-----------------------------------|-------------------------------------------------|---|
| File Edit View Run Device                                          | ls Help                           |                                                 |   |
| 🗋 🐸 📓 🔘 🌞 👒 🗷 .                                                    | <b>500</b>                        |                                                 |   |
| Files $\times$                                                     | ink.py $	imes$                    |                                                 |   |
| MicroPython device ≡ ^                                             | 1 from time import sl             | Leep_ms                                         | ^ |
| 🕏 boot.py                                                          | 2 from machine import             | Pin                                             |   |
|                                                                    | <pre>3 4 led=Pin(2 Pin OUT)</pre> | #create LED object from nin2 Set Pin2 to output |   |
|                                                                    | 5 try:                            |                                                 |   |
|                                                                    | 6 while True:                     |                                                 |   |
| × .                                                                | 7 led.value(1                     | L) #Set led turn on                             |   |
| This computer = ^                                                  | 8 sleep_ms(10                     |                                                 |   |
| 01.1_Blink                                                         | 9 Ied.value(6                     | ) #Set led turn off                             |   |
| 👌 Blink.py                                                         | 10 sieep_ms(10                    | 500)                                            |   |
|                                                                    | 12 pass                           |                                                 |   |
|                                                                    | 13                                |                                                 |   |
|                                                                    | 14                                |                                                 |   |
|                                                                    |                                   |                                                 |   |
|                                                                    | ell ^                             |                                                 | • |
|                                                                    | icroPython v1.18 on 202           | 22-01-17; ESP32 module (spiram) with ESP32      |   |
|                                                                    | /pe "help()" for more i           | information.                                    |   |
| ×                                                                  | >>>                               |                                                 | ~ |

Make sure ESP32 has been connected with the computer with ESP32 correctly. Click "Stop/Restart backend" or press the reset button, and then wait to see what interface will show up.

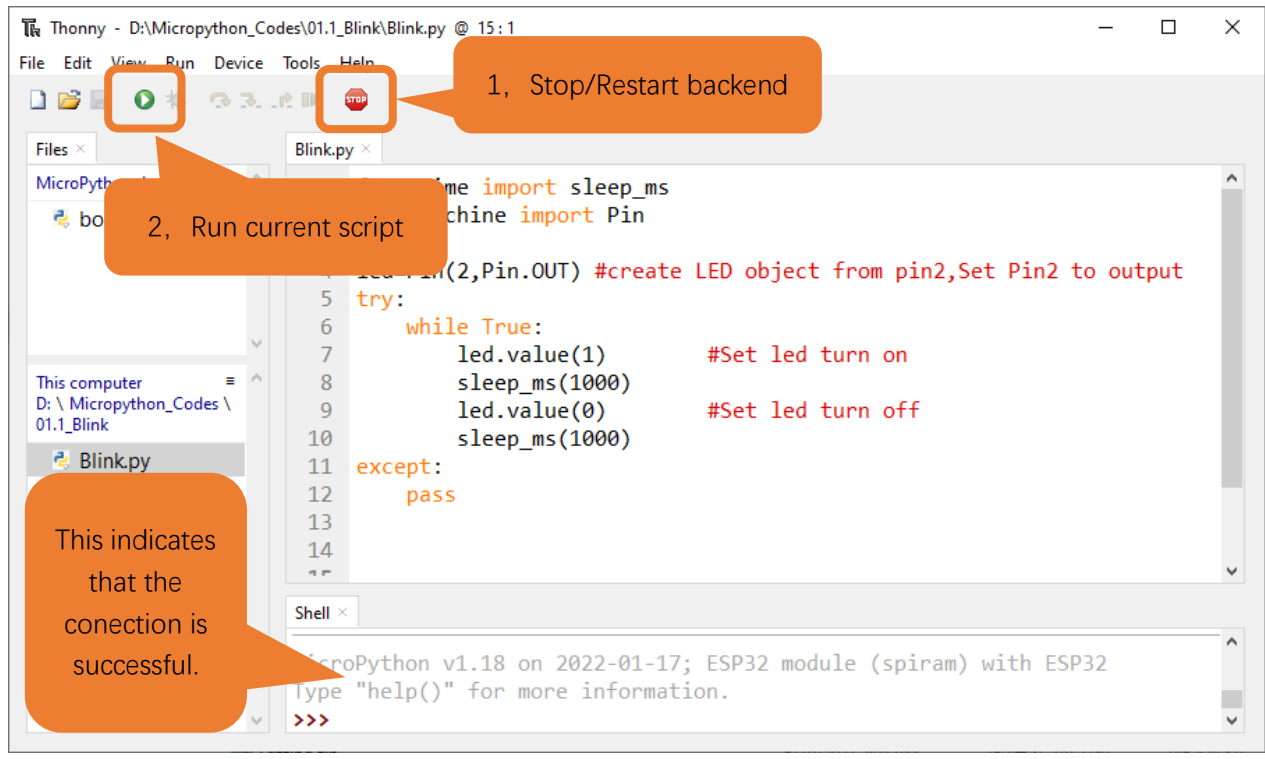

Click "Run current script" shown in the box above, the code starts to be executed and the LED in the circuit starts to blink.

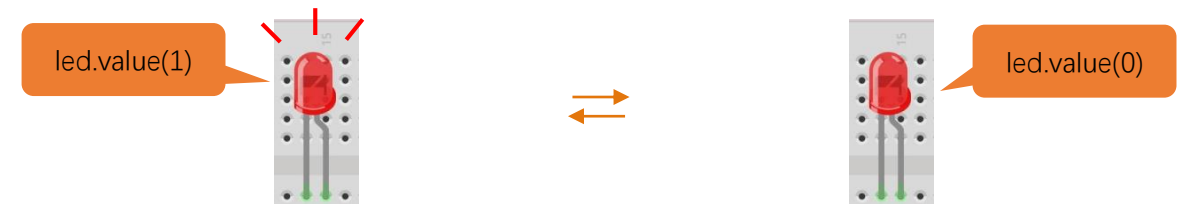

#### Note:

This is the code <u>running online</u>. If you disconnect USB cable and repower ESP32 or press its reset key, LED stops blinking and the following messages will be displayed in Thonny.

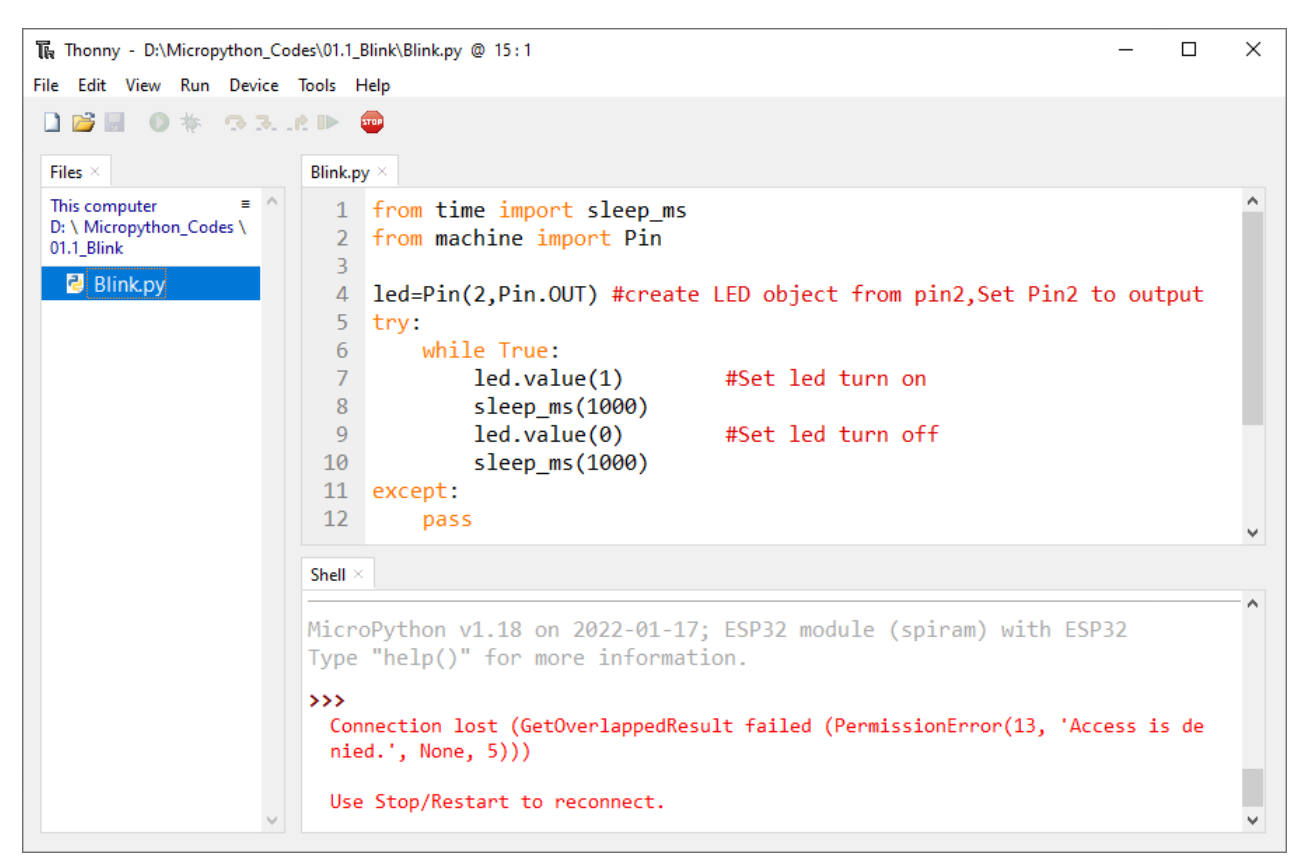

#### Uploading code to ESP32

As shown in the following illustration, right-click the file Blink.py and select "Upload to /" to upload code to ESP32.

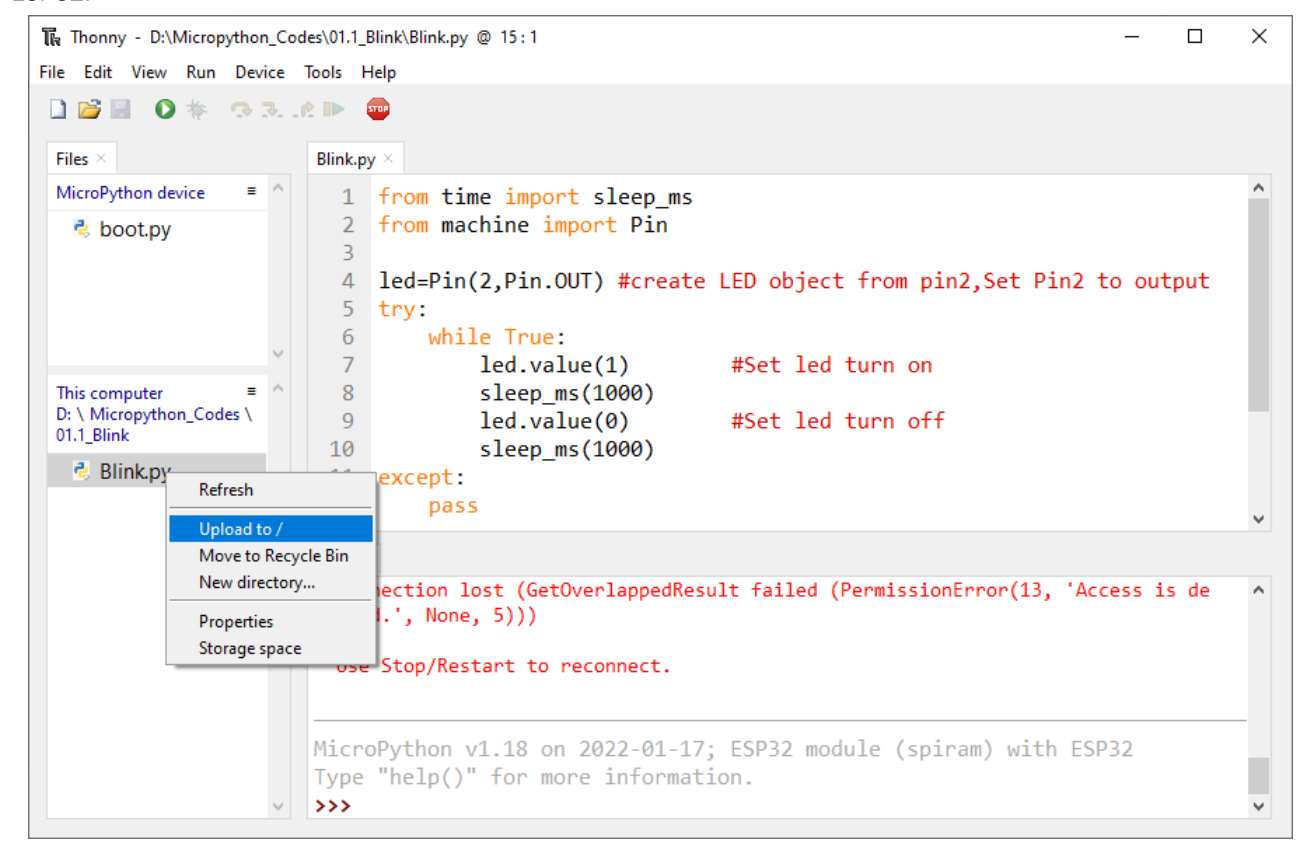

Thonny - D:\Micropython\_Codes\01.1\_Blink\Blink.py @ 15:1  $\times$ File Edit View Run Device Tools Help 🗋 💕 📓 🔹 🚸 🔿 🚴 🖈 🕨 5709 Blink.py Files Make sure you have MicroPython device 1 uploaded Blink.py and 💐 Blink.py boot.py here, 👌 boot.py object from pin2,Set Pin2 to output 4 5 try: while True: 6 7 led.value(1) #Set led turn on This computer ≡ 8 sleep\_ms(1000) D: \ Micropython\_Codes \ 9 led.value(0) #Set led turn off 00.1\_Boot sleep\_ms(1000) 10 👌 boot.py Refresh ept: pass ... Upload to Move to Recycle Bin New directory... ~ Properties hon v1.18 on 2022-01-17; ESP32 module (spiram) with ESP32 Storage space lp()" for more information. >>> v ~ I

Upload boot.py in the same way.

Press the reset key of ESP32 and you can see LED is ON for one second and then OFF for one second, which repeats in an endless loop.

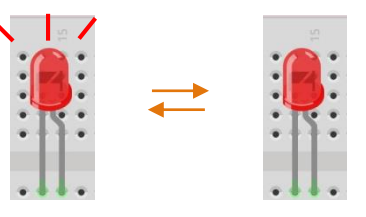

Note:

Codes here is run offline. If you want to stop running offline and enter Shell, just click "Stop" in Thonny.

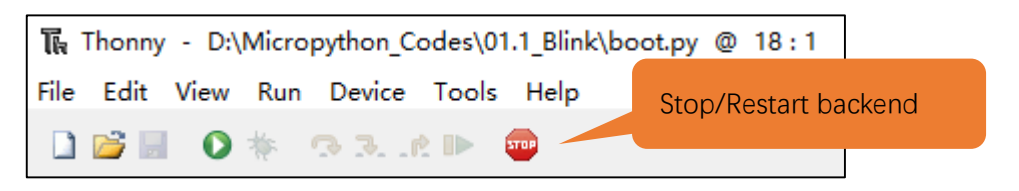

If you have any concerns, please contact us via: <a href="mailto:support@freenove.com">support@freenove.com</a>

# Chapter 2 Button & LED

Usually, there are three essential parts in a complete automatic control device: INPUT, OUTPUT, and CONTROL. In last section, the LED module was the output part and ESP32 was the control part. In practical applications, we not only make LEDs flash, but also make a device sense the surrounding environment, receive instructions and then take the appropriate action such as LEDs light up, make a buzzer turn ON and so on.

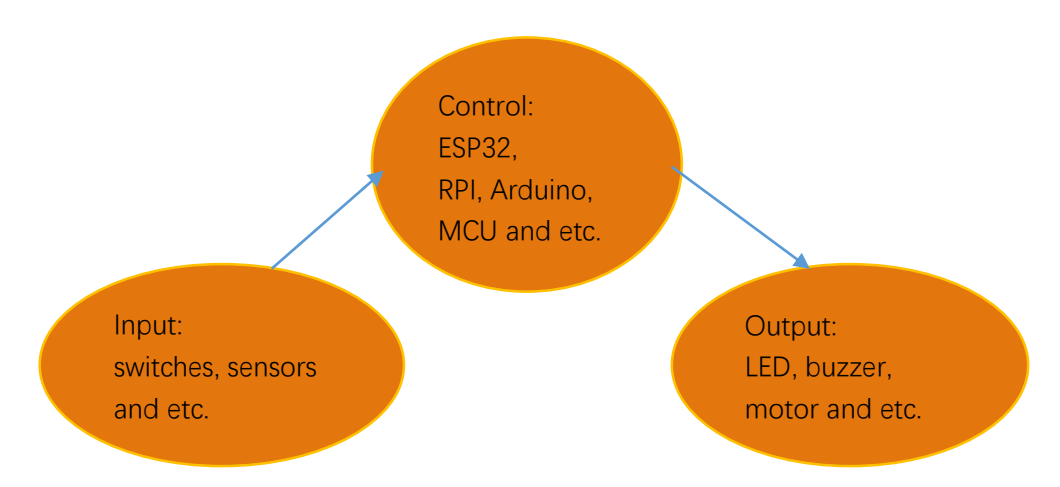

Next, we will build a simple control system to control an LED through a push button switch.

### Project 2.1 Button & LED

In the project, we will control the LED state through a Push Button Switch. When the button is pressed, our LED will turn ON, and when it is released, the LED will turn OFF. This describes a Momentary Switch.

# Component List

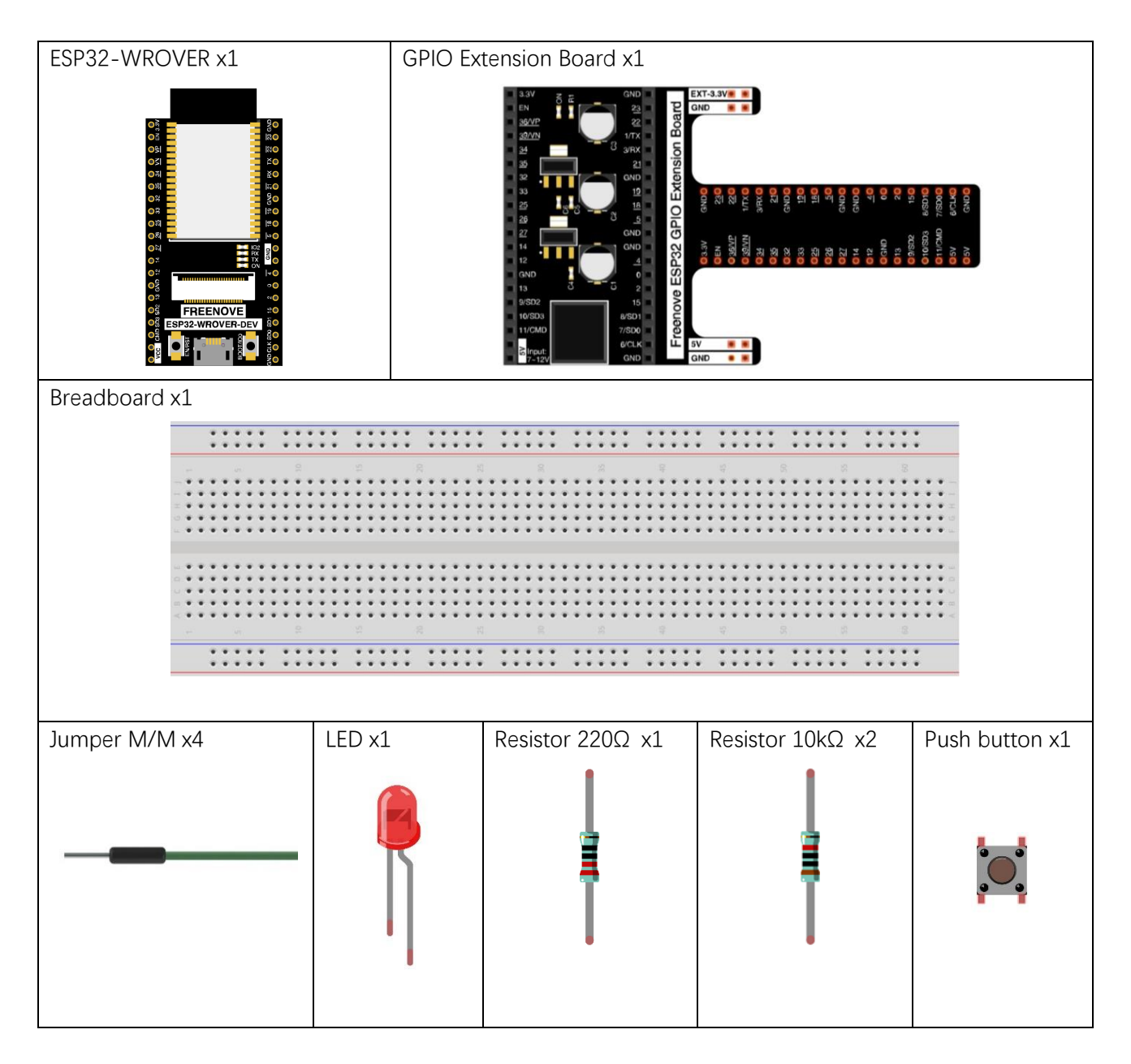

# Component knowledge

#### Push button

This type of Push Button Switch has 4 pins (2 Pole Switch). Two pins on the left are connected, and both left and right sides are the same per the illustration:

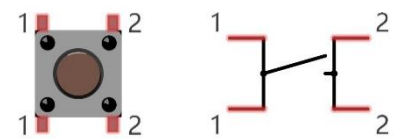

When the button on the switch is pressed, the circuit is completed (your project is Powered ON).

### Circuit

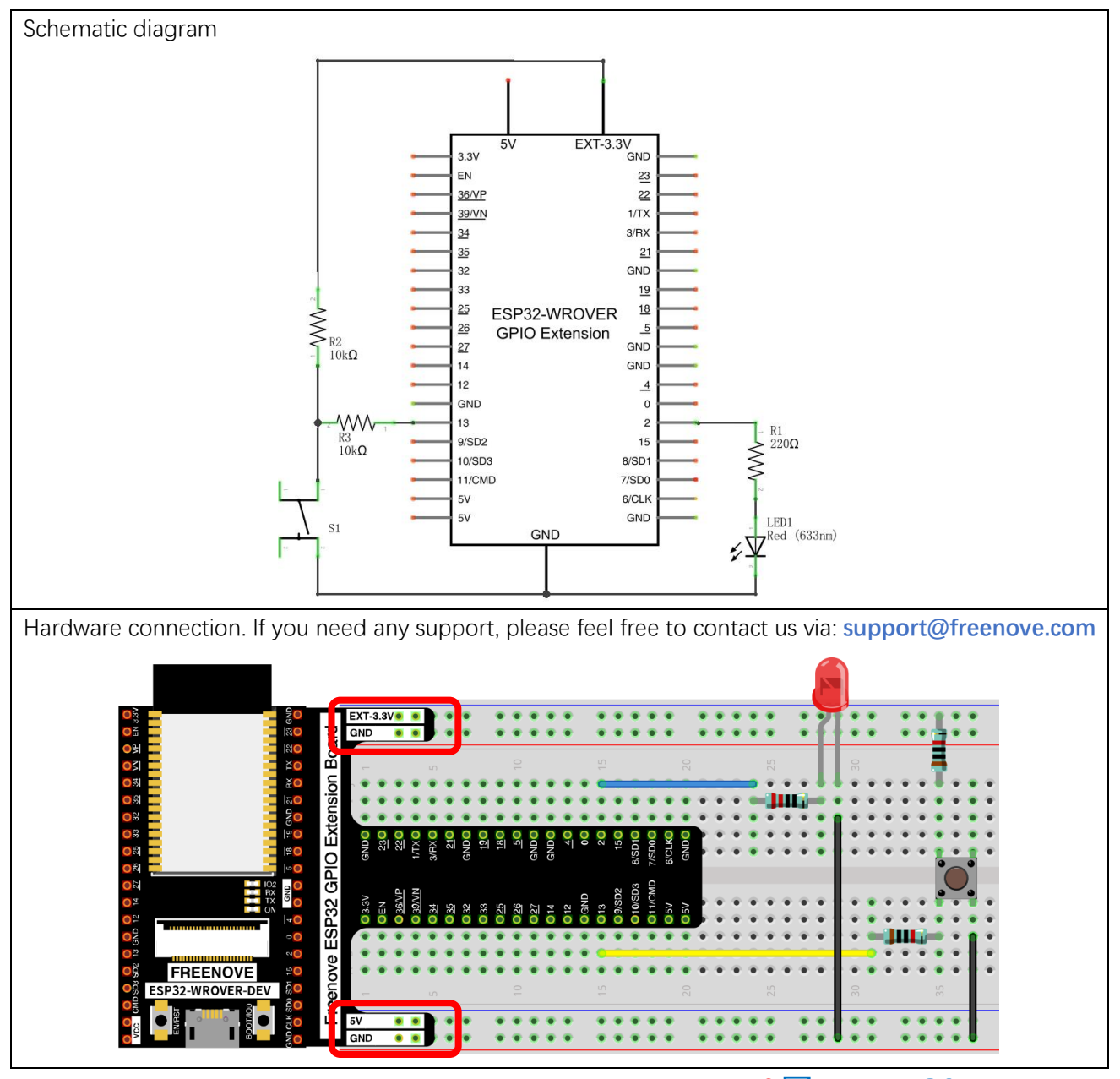

### Code

This project is designed to learn to control an LED with a push button switch. First, we need to read the state of the switch and then decide whether the LED is turned on or not based on it.

Move the program folder "Freenove\_Basic\_Starter\_Kit\_for\_ESP32/Python/Python\_Codes" to disk(D) in advance with the path of "D:/Micropython\_Codes".

Open "Thonny", click "This computer"  $\rightarrow$  "D:"  $\rightarrow$  "Micropython\_Codes"  $\rightarrow$  "02.1\_ButtonAndLed" and double click "ButtonAndLed.py".

02.1\_ButtonAndLed

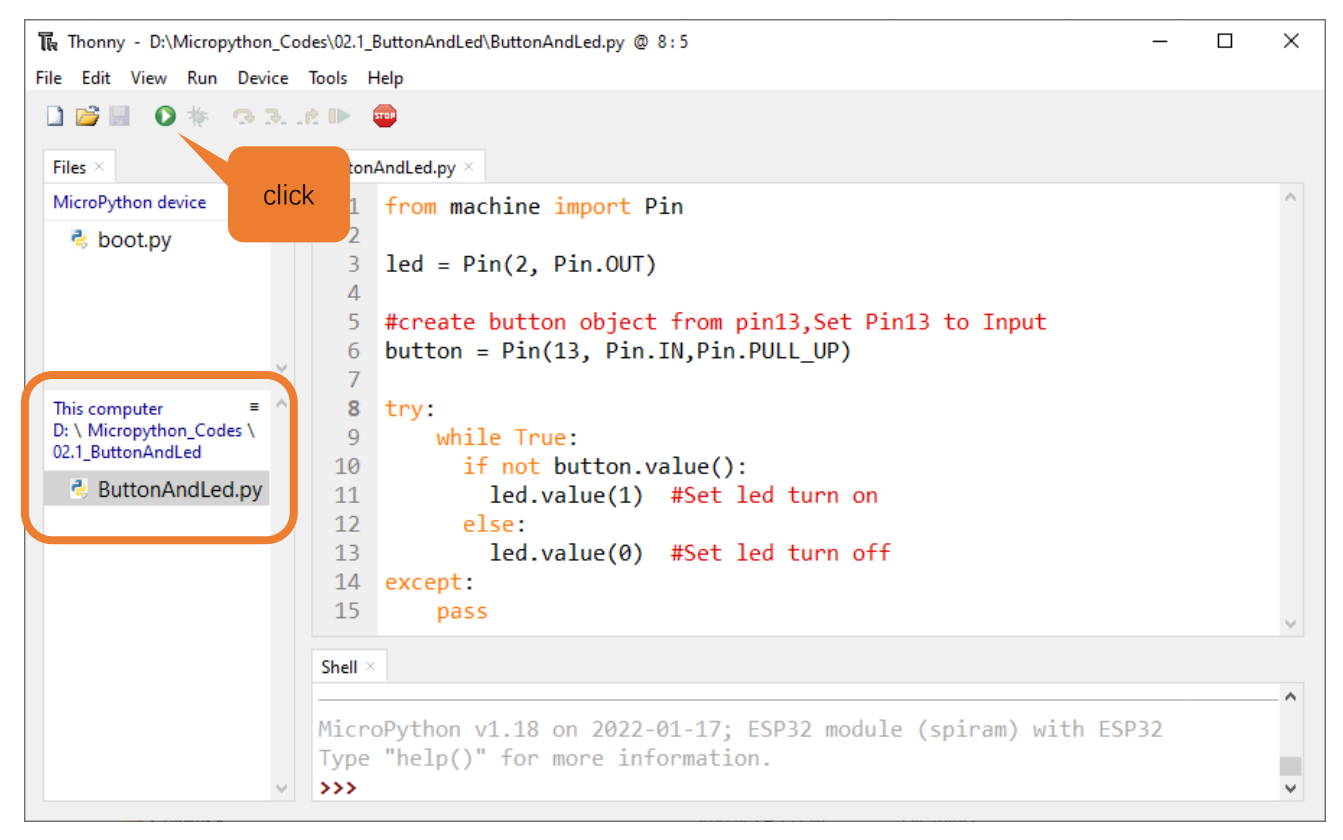

Click "Run current script" shown in the box of the above illustration, press the push button switch, LED turns ON; release the switch, LED turns OFF.

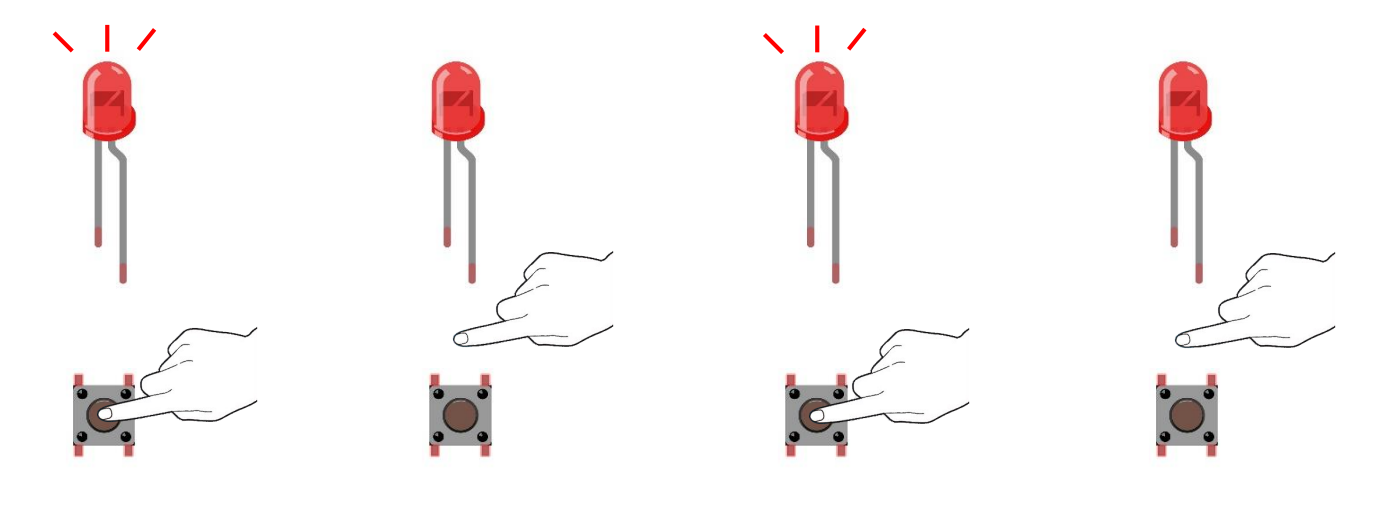

#### Upload Code to ESP32

As shown in the following illustration, right-click file 02.1\_ButtonAndLed and select "Upload to /" to upload code to ESP32.

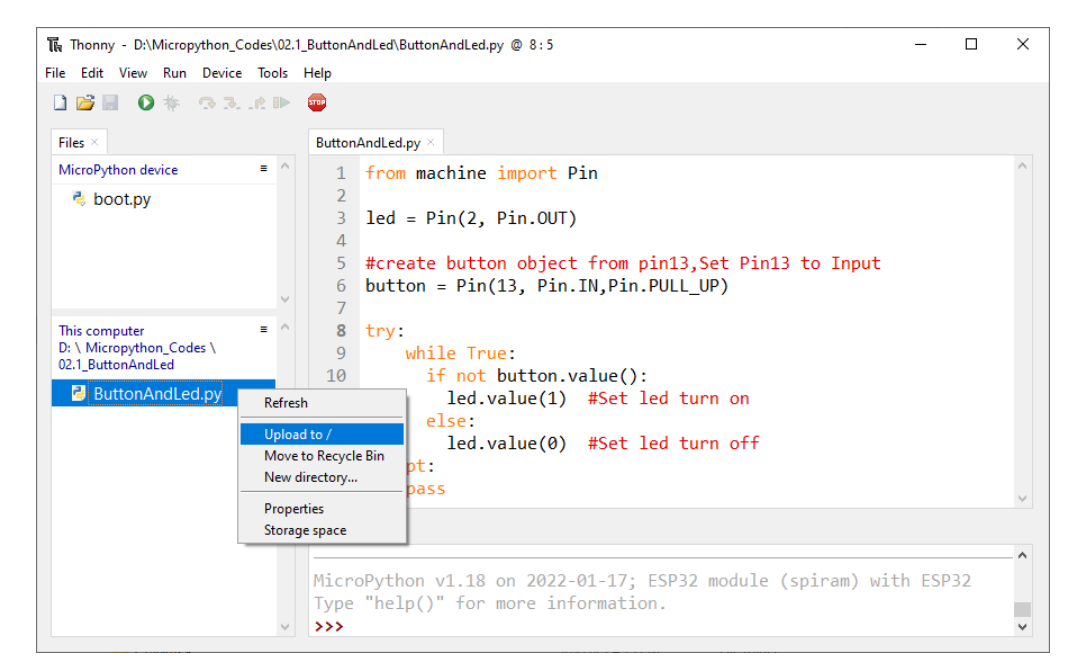

Upload boot.py in the same way.

| The Thonny - D:\Micr                                                                                              | opython_Codes\02.1_ButtonA                                       | AndLed\ButtonAndLed.py @ 8:5 —                                                                                                    | ×  |
|----------------------------------------------------------------------------------------------------|------------------------------------------------------------------|----------------------------------------------------------------------------------------------------|----|
| File Edit View Ru                                                                                                 | n Device Tools Help                                              |                                                                                                    |    |
| <ul> <li>■ ● ● ●</li> <li>Files ×</li> <li>MicroPython device</li> <li>♦ boot.py</li> <li>♦ ButtonAndL</li> </ul> | ed.py                                                            | Make sure you have<br>uploaded ButtonAndLed.py<br>andboot.py here.                                                                                             | ^  |
| This computer<br>D: \ Micropython_Ci<br>00.1_Boot<br>Doot.py                                                      | Refresh Upload to / Move to Recycle Bin New directory Properties | <pre>try:<br/>while True:<br/>if not button.value():<br/>led.value(1) #Set led turn on<br/>else:<br/>led.value(0) #Set led turn off<br/>except:<br/>pass</pre> | Ŷ  |
|                                                                                                    | Storage space                                                    |                                                                                                    |    |
|                                                                                                    | Micr<br>Type                                                     | <pre>roPython v1.18 on 2022-01-17; ESP32 module (spiram) with ESP32<br/>e "help()" for more information.</pre>                                                 | _^ |
|                                                                                                    | V >>>                                                            |                                                                                                    | ~  |

Press ESP32's reset key, and then push the button switch, LED turns ON; Push the button again, LED turns OFF.

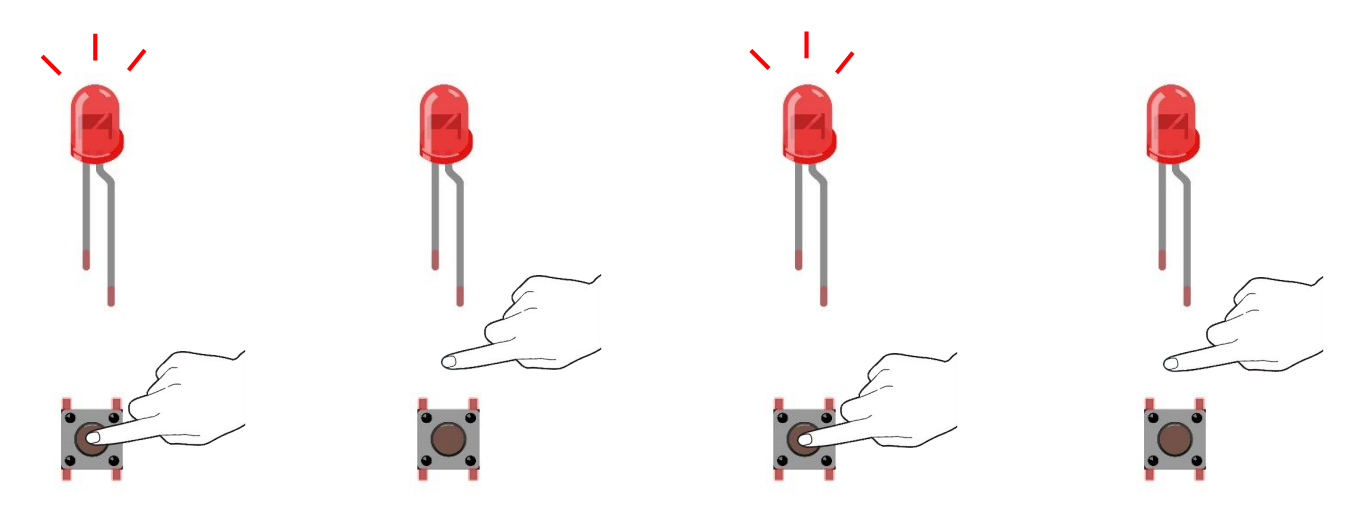

The following is the program code:

| 1  | from machine import Pin                             |
|----|-----------------------------------------------------|
| 2  |                                                     |
| 3  | led = $Pin(2, Pin. OUT)$                            |
| 4  |                                                     |
| 5  | #create button object from pin13,Set Pin13 to Input |
| 6  | button = Pin(13, Pin. IN, Pin. PULL_UP)             |
| 7  |                                                     |
| 8  | try:                                                |
| 9  | while True:                                         |
| 10 | <pre>if not button.value():</pre>                   |
| 11 | <pre>led.value(1) #Set led turn on</pre>            |
| 12 | else:                                               |
| 13 | <pre>led.value(0) #Set led turn off</pre>           |
| 14 | except:                                             |
| 15 | pass                                                |

In this project, we use the Pin module of the machine, so before initializing the Pin, we need to import this module first.

1 from machine import Pin

In the circuit connection, LED and Button are connected with GPIO2 and GPIO13 respectively, so define led and button as 2 and 13 respectively.

| 3 | led = Pin(2, Pin.OUT)                               |
|---|-----------------------------------------------------|
| 4 |                                                     |
| 5 | #create button object from pin13,Set Pin13 to Input |
| 6 | button = Pin(13, Pin.IN, Pin.PULL_UP)               |

Read the pin state of button with value() function. Press the button switch, the function returns low level and the result of "if" is true, and then LED will be turned ON; Otherwise, LED is turned OFF.

| 9  | while True:                               |
|----|-------------------------------------------|
| 10 | <pre>if not button.value():</pre>         |
| 11 | <pre>led.value(1) #Set led turn on</pre>  |
| 12 | else:                                     |
| 13 | <pre>led.value(0) #Set led turn off</pre> |

If statement is used to execute the next statement when a certain condition is proved to be true (or non0). It is often used together with "else" statement, which judges other statements except the if statement. If you need to judge if the result of a condition is 0, you can use if not statement.

| 10 | if not button.value(): |
|----|------------------------|
| 11 |                        |
| 12 | else:                  |
| 13 |                        |

### Project 2.2 MINI table lamp

We will also use a Push Button Switch, LED and ESP32 to make a MINI Table Lamp but this will function differently: Press the button, the LED will turn ON, and pressing the button again, the LED turns OFF. The ON switch action is no longer momentary (like a door bell) but remains ON without needing to continually press on the Button Switch.

First, let us learn something about the push button switch.

### Debounce for Push Button

When a Momentary Push Button Switch is pressed, it will not change from one state to another state immediately. Due to tiny mechanical vibrations, there will be a short period of continuous buffeting before it completely reaches another state too fast for Humans to detect but not for computer microcontrollers. The same is true when the push button switch is released. This unwanted phenomenon is known as "bounce".

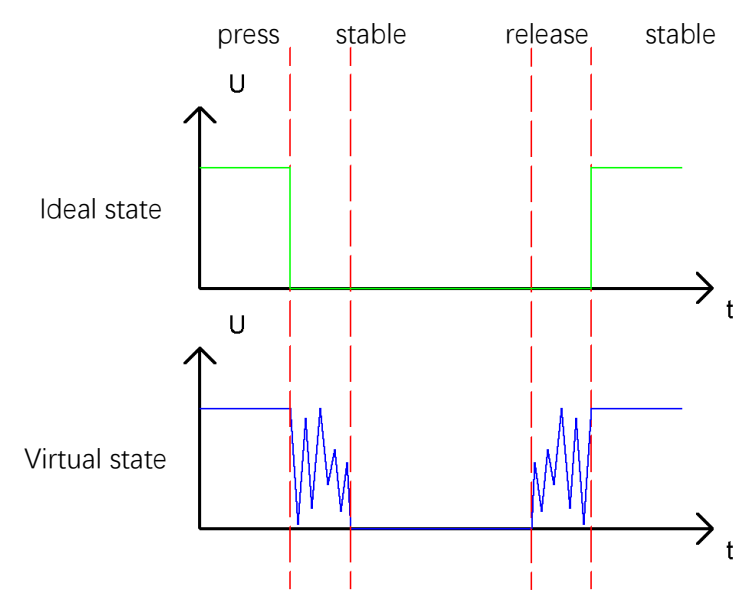

Therefore, if we can directly detect the state of the Push Button Switch, there are multiple pressing and releasing actions in one pressing cycle. This buffeting will mislead the high-speed operation of the microcontroller to cause many false decisions. Therefore, we need to eliminate the impact of buffeting. Our solution: to judge the state of the button multiple times. Only when the button state is stable (consistent) over a period of time, can it indicate that the button is actually in the ON state (being pressed).

This project needs the same components and circuits as we used in the previous section.

# Code

### 02.2\_Tablelamp

Move the program folder "Freenove\_Basic\_Starter\_Kit\_for\_ESP32/Python/Python\_Codes" to disk(D) in advance with the path of "D:/Micropython\_Codes".

Open "Thonny", click "This computer"  $\rightarrow$  "D:"  $\rightarrow$  "Micropython\_Codes"  $\rightarrow$  "02.2\_TableLamp" and double click "TableLamp.py".

| 🖡 Thonny - D:\Micropython_Codes                               | 02.2 | TableLamp\TableLamp.py @ 20:15 —                                                                                                    |    | $\times$ |
|---------------------------------------------------------------|------|----------------------------------------------------------------------------------------------------|----|----------|
| File Edit View Run Device Too                                 | ols  | Help                                                                                                    |    |          |
| □ 😂 🖩 • • • • • • • • • • • • • • • • • •                     |      | TableLamp.py ×                                                                                                    |    |          |
| MicroPython device                                            | ~    | <pre>1 import time 2 from machine import Pin 3 4 led = Pin(2, Pin.OUT) 5 button = Pin(13, Pin.IN,Pin.PULL_UP) 6 7 def reverseGPIO():</pre> |    | ^        |
| This computer =<br>D: \ Micropython_Codes \<br>02.2_TableLamp | ^    | <pre>8 if led.value():<br/>9 led.value(0)<br/>10 elso:</pre>                                                                               |    |          |
| n TableLamp.py                                                |      | 10 led.value(1)<br>12 while True:<br>14 if not button.value():<br>15 time.sleep_ms(20)                                                     |    | ~        |
|                                                               | ~    | Shell ×<br>MicroPython v1.18 on 2022-01-17; ESP32 module (spiram) with ESP<br>Type "help()" for more information.                          | 32 | ~        |

Click "Run current script" shown in the box of the above illustration, press the push button switch, LED turns ON; press it again, LED turns OFF.

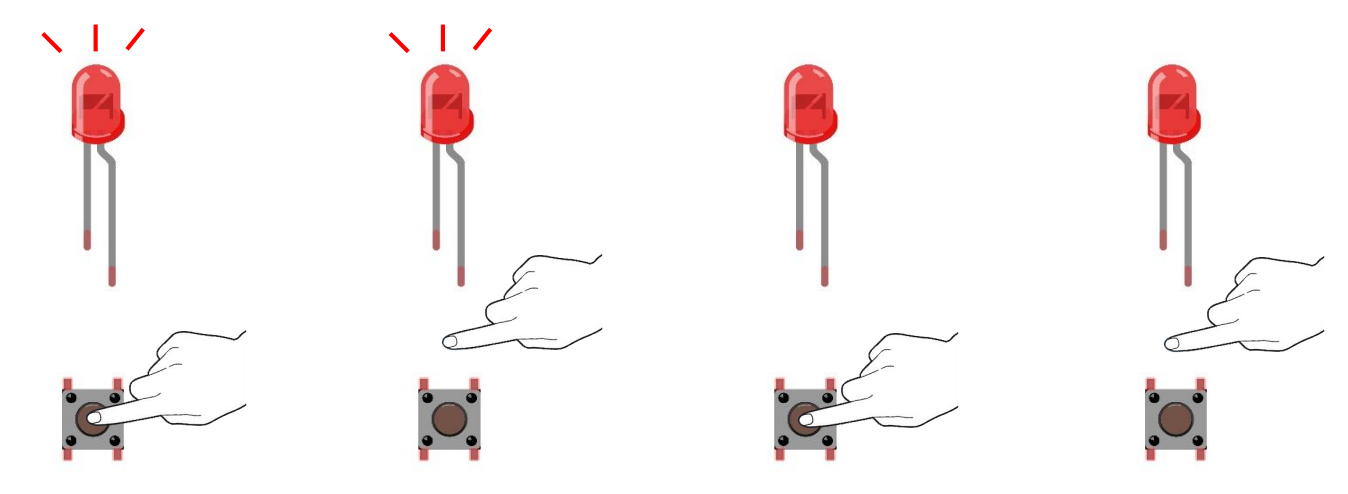

If you have any concerns, please contact us via: <a href="mailto:support@freenove.com">support@freenove.com</a>

#### Upload code to ESP32

As shown in the following illustration, right-click file 02.2\_TableLamp and select "Upload to /" to upload code to ESP32.

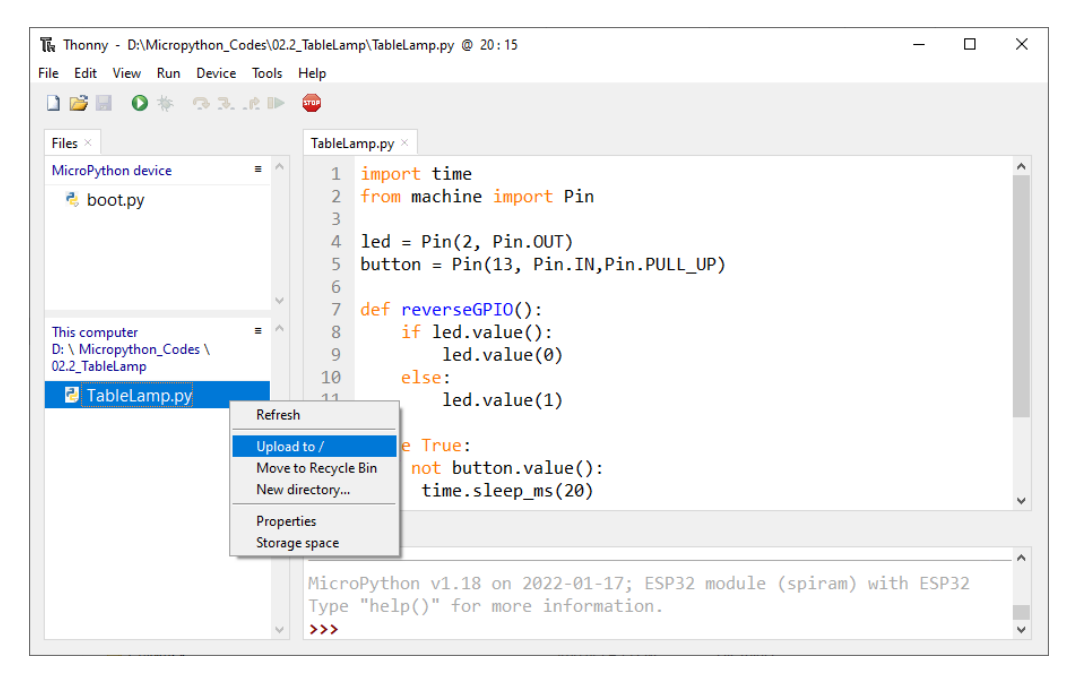

#### Upload boot.py in the same way.

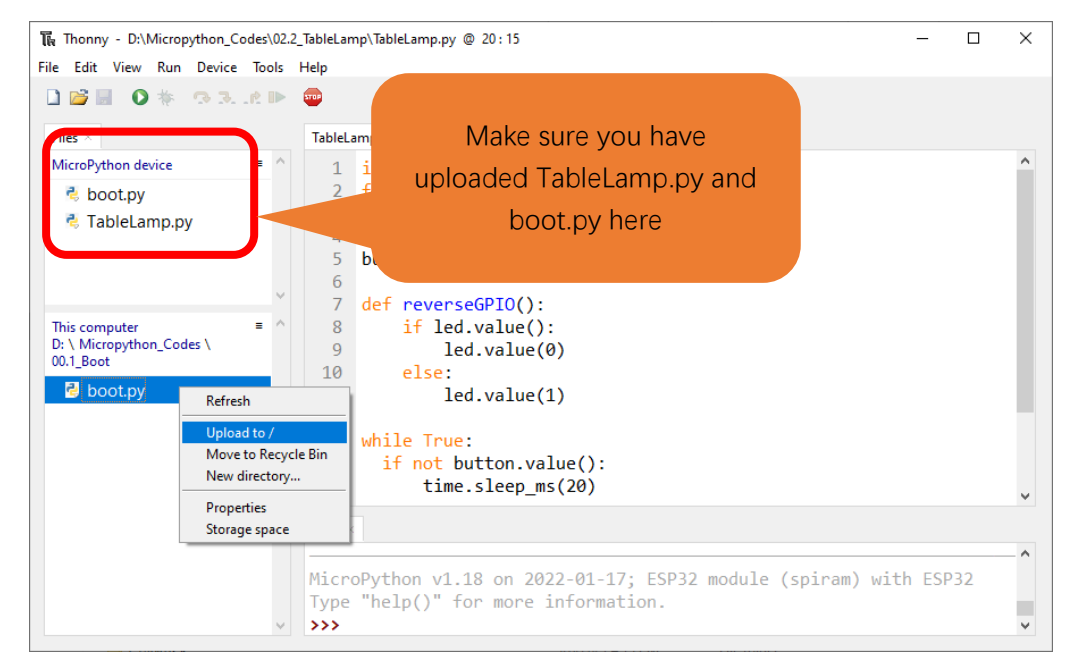
Press ESP32's reset key, and then push the button switch, LED turns ON; Push the button again, LED turns OFF.

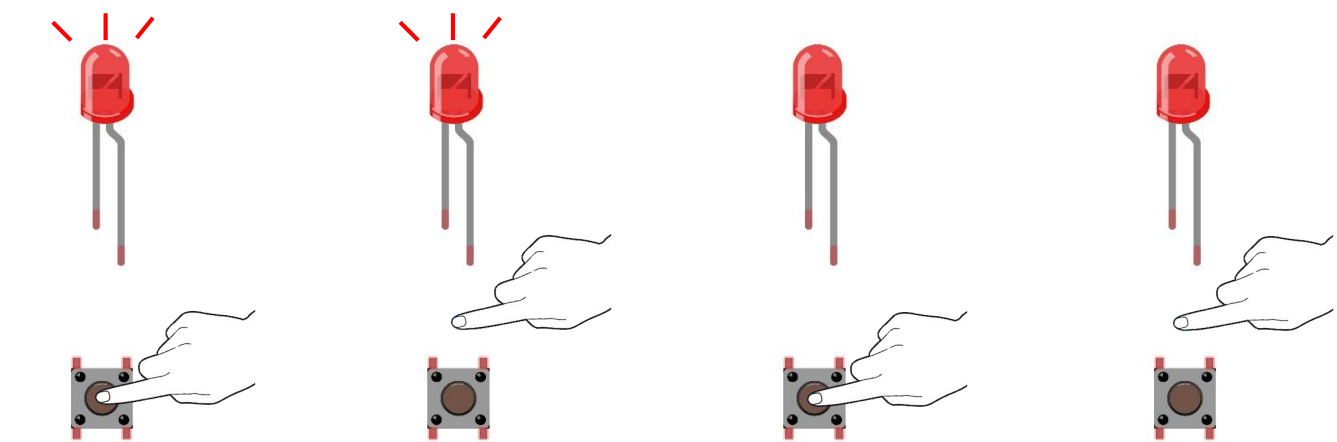

The following is the program code:

| 1  | import time                           |
|----|---------------------------------------|
| 2  | from machine import Pin               |
| 3  |                                       |
| 4  | led = Pin(2, Pin.OUT)                 |
| 5  | button = Pin(13, Pin.IN, Pin.PULL_UP) |
| 6  |                                       |
| 7  | <pre>def reverseGPI0():</pre>         |
| 8  | <pre>if led.value():</pre>            |
| 9  | led.value(0)                          |
| 10 | else:                                 |
| 11 | led.value(1)                          |
| 12 |                                       |
| 13 | while True:                           |
| 14 | <pre>if not button.value():</pre>     |
| 15 | time.sleep_ms(20)                     |
| 16 | <pre>if not button.value():</pre>     |
| 17 | reverseGPIO()                         |
| 18 | <pre>while not button.value():</pre>  |
| 19 | time.sleep_ms(20)                     |
| 20 |                                       |

When the button is detected to be pressed, delay 20ms to avoid the effect of bounce, and then check whether the button has been pressed again. If so, the conditional statement will be executed, otherwise it will not be executed.

| 13 | while True:                          |
|----|--------------------------------------|
| 14 | <pre>if not button.value():</pre>    |
| 15 | time.sleep_ms(20)                    |
| 16 | <pre>if not button.value():</pre>    |
| 17 | reverseGPI0()                        |
| 18 | <pre>while not button.value():</pre> |
| 19 | time.sleep_ms(20)                    |

Any concerns? Support@freenove.com

|    |                               | () ' |  |  |
|----|-------------------------------|------|--|--|
| 7  | <pre>def reverseGPIO():</pre> |      |  |  |
| 8  | <pre>if led.value():</pre>    |      |  |  |
| 9  | led.value(0)                  |      |  |  |
| 10 | else:                         |      |  |  |
| 11 | led.value(1)                  |      |  |  |

#### Customize a function and name it reverseGPIO(), which reverses the output level of the LED.

# Chapter 3 LED Bar

We have learned how to control a LED blinking, next we will learn how to control a number of LEDs.

## Project 3.1 Flowing Light

In this project, we use a number of LEDs to make a flowing light.

## Component List

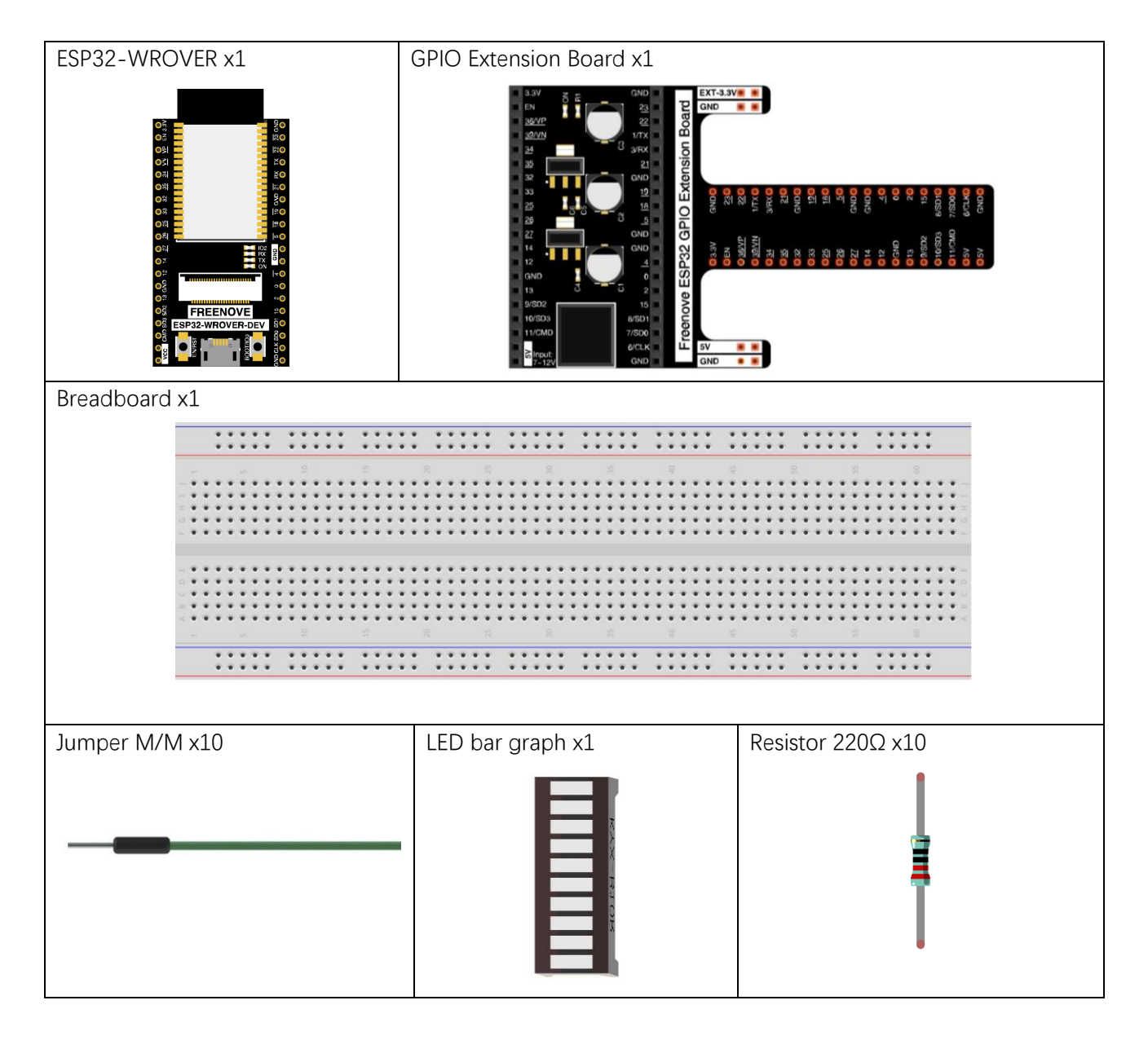

## Component knowledge

Let us learn about the basic features of these components to use and understand them better. LED bar

A Bar Graph LED has 10 LEDs integrated into one compact component. The two rows of pins at its bottom are paired to identify each LED like the single LED used earlier.

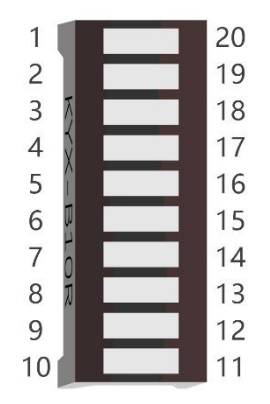

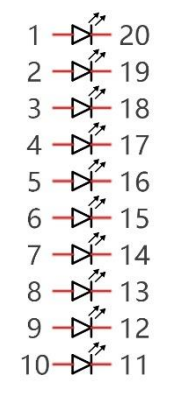

## Circuit

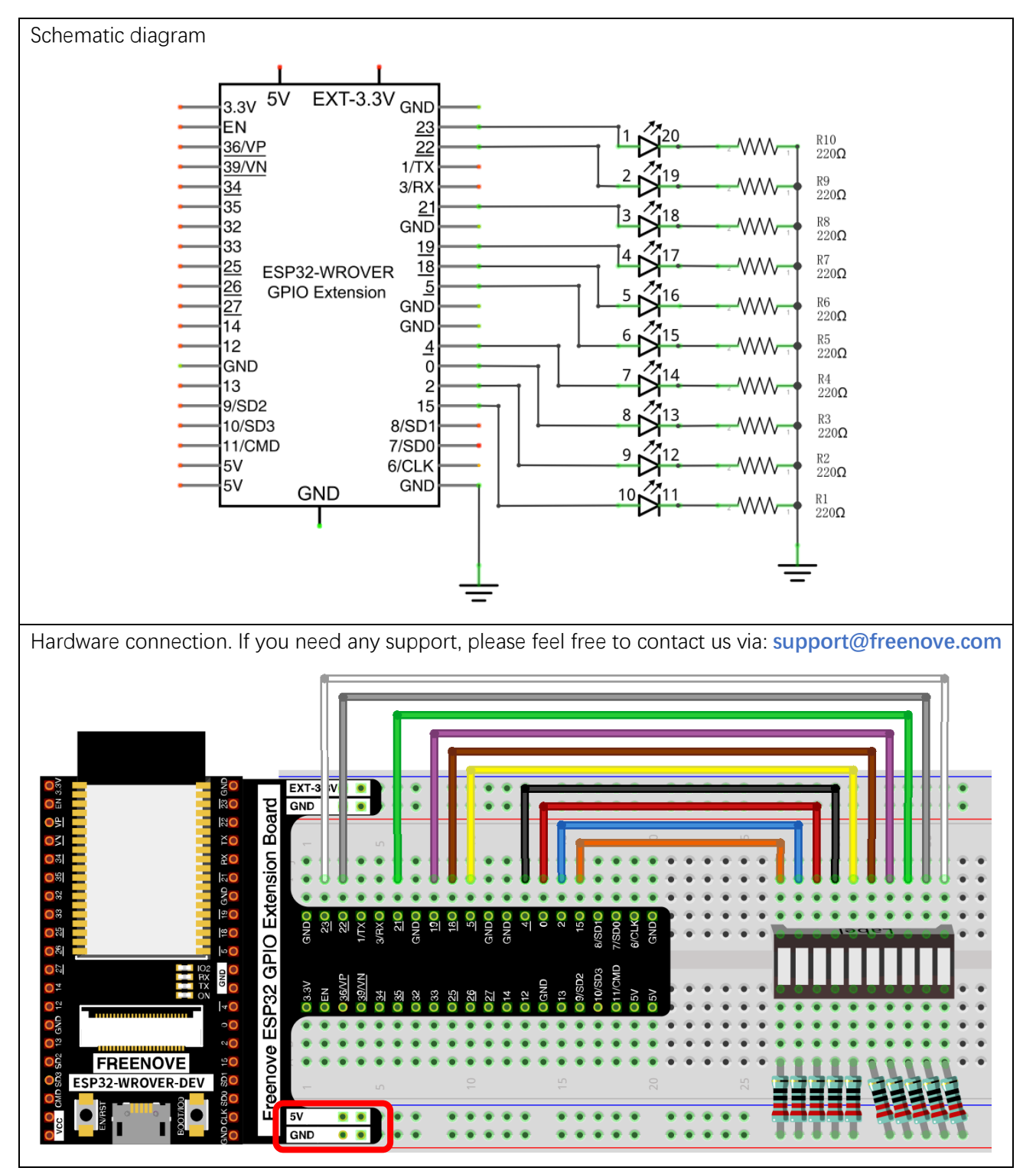

If LEDbar doesn't work, try to rotate LEDbar for 180°. The label is random.

## Code

This project is designed to make a flowing water lamp. Which are these actions: First turn LED #1 ON, then turn it OFF. Then turn LED #2 ON, and then turn it OFF... and repeat the same to all 10 LEDs until the last LED is turns OFF. This process is repeated to achieve the "movements" of flowing water.

#### 03.1\_FlowingLight

Move the program folder "Freenove\_Basic\_Starter\_Kit\_for\_ESP32/Python/Python\_Codes" to disk(D) in advance with the path of "D:/Micropython\_Codes".

Open "Thonny", click "This computer"  $\rightarrow$  "D:"  $\rightarrow$  "Micropython\_Codes"  $\rightarrow$  "03.1\_FlowingLight" and double click "FlowingLight.py".

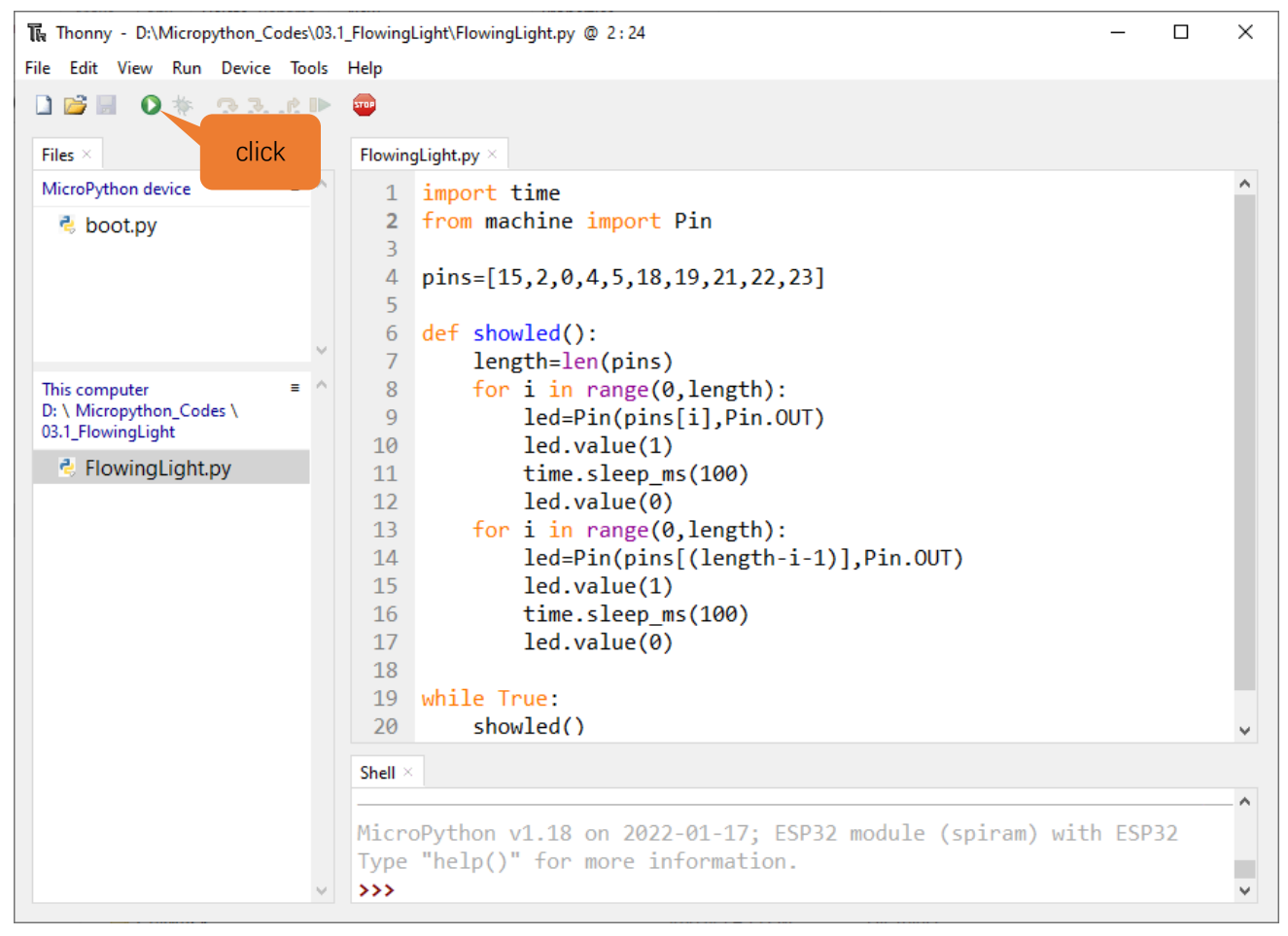

Click "Run current script" shown in the box above, LED Bar Graph will light up from left to right and then back from right to left.

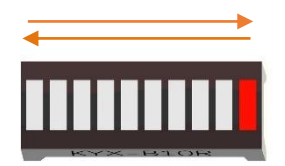

If you have any concerns, please contact us via: <a href="mailto:support@freenove.com">support@freenove.com</a>

Any concerns? Support@freenove.com

#### The following is the program code:

| 1      | import time                                                                      |
|--------|----------------------------------------------------------------------------------|
| 2      | from machine import Pin                                                          |
| 3      |                                                                                  |
| 4      | pins=[15, 2, 0, 4, 5, 18, 19, 21, 22, 23]                                        |
| 5      |                                                                                  |
| 6      | <pre>def showled():</pre>                                                        |
| 7      | length=len(pins)                                                                 |
| 8      | <pre>for i in range(0, length):</pre>                                            |
| 9      | led=Pin(pins[i],Pin.OUT)                                                         |
| 10     | led.value(1)                                                                     |
| 11     | time.sleep_ms(100)                                                               |
| 12     | led.value(0)                                                                     |
| 13     | <pre>for i in range(0, length):</pre>                                            |
| 14     | led=Pin(pins[(length-i-1)], Pin.OUT)                                             |
| 15     | led.value(1)                                                                     |
| 16     | time.sleep_ms(100)                                                               |
| 17     | led.value(0)                                                                     |
| 18     |                                                                                  |
| 19     | while True:                                                                      |
| 20     | <pre>showled()</pre>                                                             |
| Use ar | n array to define 10 GPIO ports connected to LED Bar Graph for easier operation. |
| 4      | pins=[15, 2, 0, 4, 5, 18, 19, 21, 22, 23]                                        |

Use len() function to obtain the amount of elements in the list and use a for loop to configure pins as output mode.

| 7      | length=len(pins)                                                                            |
|--------|---------------------------------------------------------------------------------------------|
| 8      | <pre>for i in range(0, length):</pre>                                                       |
| 9      | <pre>led=Pin(pins[i], Pin. OUT)</pre>                                                       |
| Use tw | o for loops to turn on LEDs separately from left to right and then back from right to left. |
| 8      | <pre>for i in range(0, length):</pre>                                                       |
| 9      | <pre>led=Pin(pins[i], Pin. OUT)</pre>                                                       |
| 10     | led.value(1)                                                                                |
| 11     | time.sleep_ms(100)                                                                          |
| 12     | led.value(0)                                                                                |
| 13     | <pre>for i in range(0, length):</pre>                                                       |
| 14     | <pre>led=Pin(pins[(length-i-1)], Pin. OUT)</pre>                                            |
| 15     | led.value(1)                                                                                |
| 16     | time.sleep_ms(100)                                                                          |
| 17     | led.value(0)                                                                                |

#### Reference

#### for i in range(start,end,num: int=1)

For loop is used to execute a program endlessly and iterate in the order of items (a list or a string) in the sequence

start: The initial value, the for loop starts with it

end: The ending value, the for loop end with it

num: Num is automatically added each time to the data. The default value is 1

# Chapter 4 Analog & PWM

In previous study, we have known that one button has two states: pressed and released, and LED has lighton/off state, then how to enter a middle state? How to output an intermediate state to let LED "semi bright"? That's what we're going to learn.

First, let's learn how to control the brightness of a LED.

## Project 4.1 Breathing LED

Breathing light, that is, LED is turned from off to on gradually, and gradually from on to off, just like "breathing". So, how to control the brightness of a LED? We will use PWM to achieve this target.

## Component List

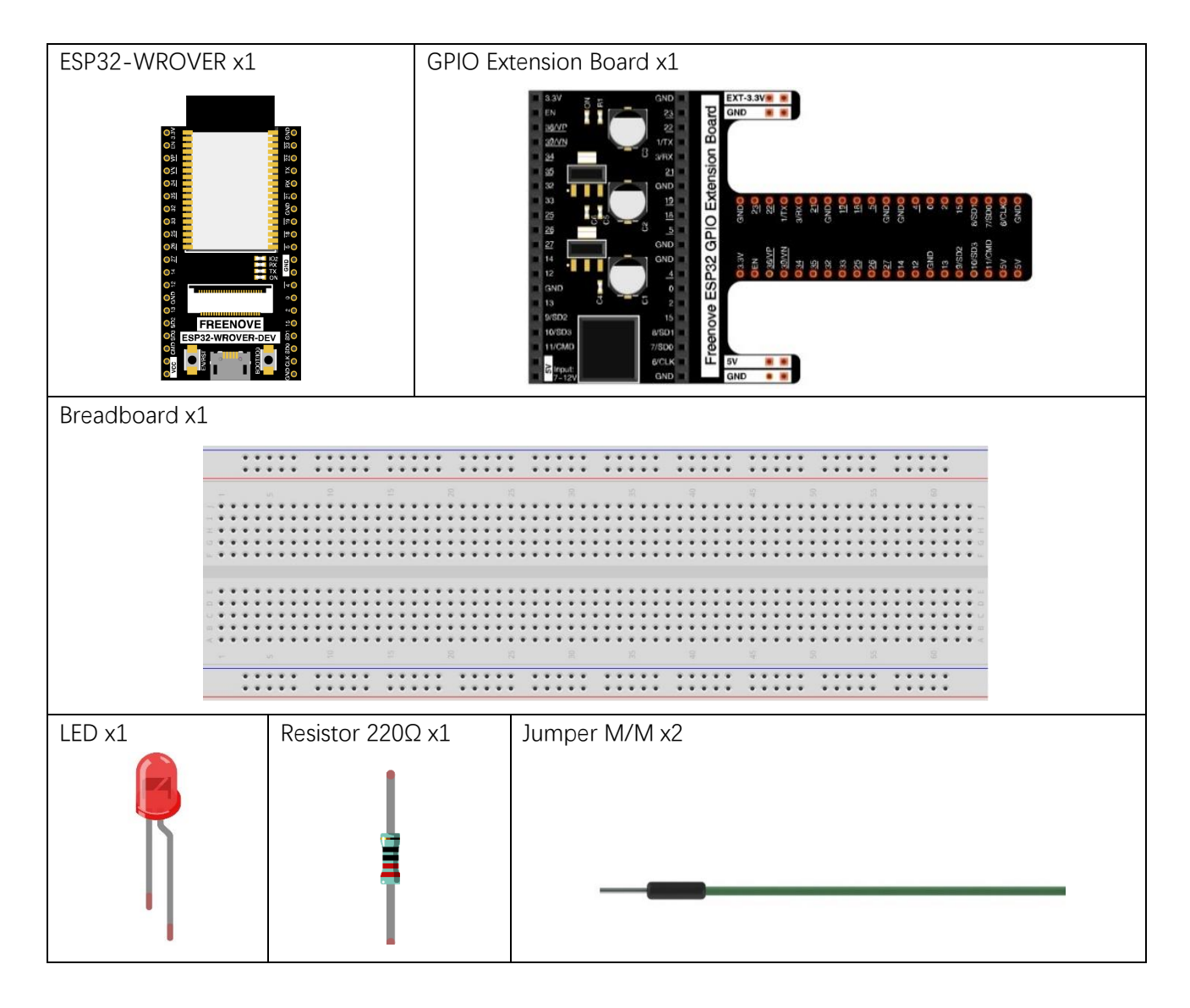

### Related knowledge

#### Analog & Digital

An Analog Signal is a continuous signal in both time and value. On the contrary, a Digital Signal or discretetime signal is a time series consisting of a sequence of quantities. Most signals in life are analog signals. A familiar example of an Analog Signal would be how the temperature throughout the day is continuously changing and could not suddenly change instantaneously from 0°C to 10°C. However, Digital Signals can instantaneously change in value. This change is expressed in numbers as 1 and 0 (the basis of binary code). Their differences can more easily be seen when compared when graphed as below.

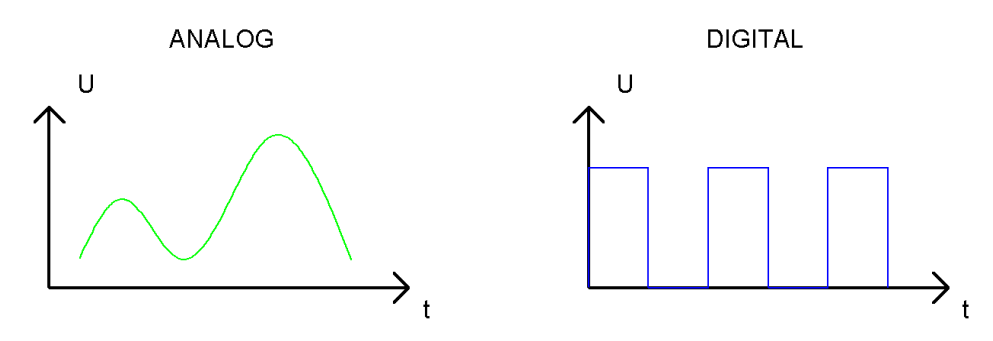

In practical application, we often use binary as the digital signal, that is a series of 0's and 1's. Since a binary signal only has two values (0 or 1), it has great stability and reliability. Lastly, both analog and digital signals can be converted into the other.

#### PWM

PWM, Pulse-Width Modulation, is a very effective method for using digital signals to control analog circuits. Common processors cannot directly output analog signals. PWM technology makes it very convenient to achieve this conversion (translation of digital to analog signals)

PWM technology uses digital pins to send certain frequencies of square waves, that is, the output of high levels and low levels, which alternately last for a while. The total time for each set of high levels and low levels is generally fixed, which is called the period (Note: the reciprocal of the period is frequency). The time of high level outputs are generally called "pulse width", and the duty cycle is the percentage of the ratio of pulse duration, or pulse width (PW) to the total period (T) of the waveform.

The longer the output of high levels last, the longer the duty cycle and the higher the corresponding voltage in the analog signal will be. The following figures show how the analog signal voltages vary between 0V-5V (high level is 5V) corresponding to the pulse width 0%-100%:

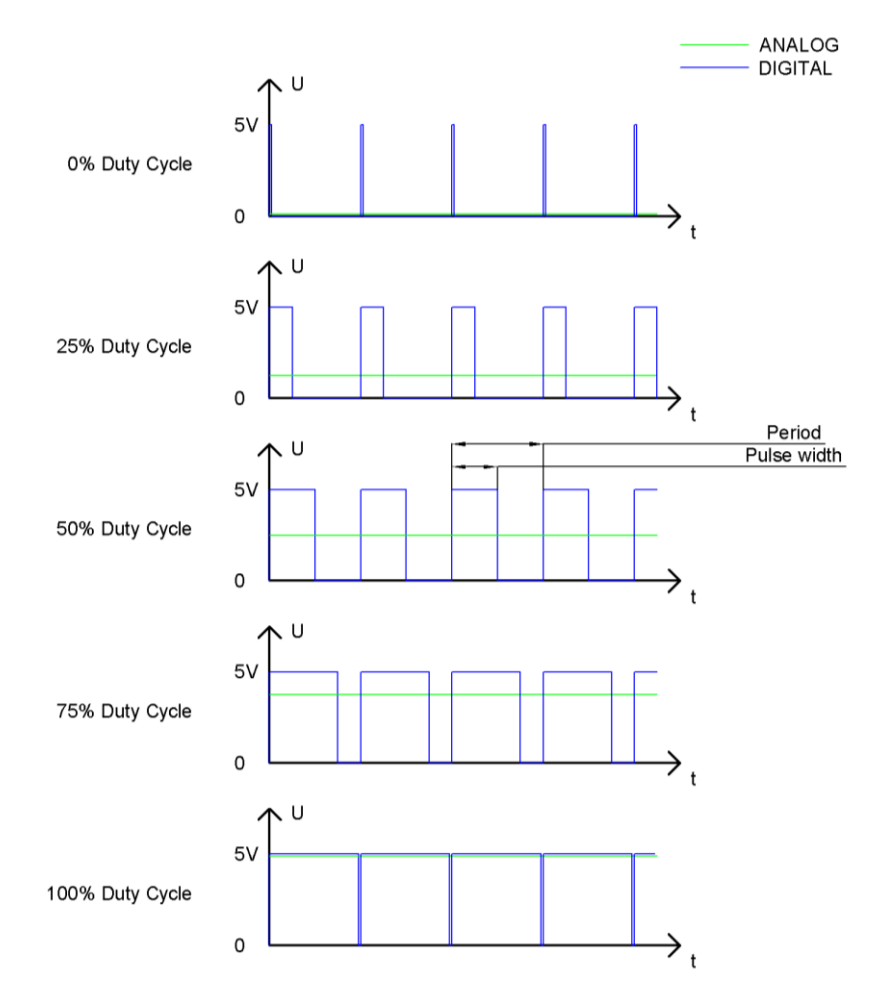

The longer the PWM duty cycle is, the higher the output power will be. Now that we understand this relationship, we can use PWM to control the brightness of an LED or the speed of DC motor and so on. It is evident from the above that PWM is not real analog, and the effective value of the voltage is equivalent to the corresponding analog. so, we can control the output power of the LED and other output modules to achieve different effects.

#### ESP32 and PWM

The ESP32 PWM controller has 8 independent channels, each of which can independently control frequency, duty cycle, and even accuracy. Unlike traditional PWM pins, the PWM output pins of ESP32 are configurable and they can be configured to PWM.

## Circuit

This circuit is the same as the one in project Blink.

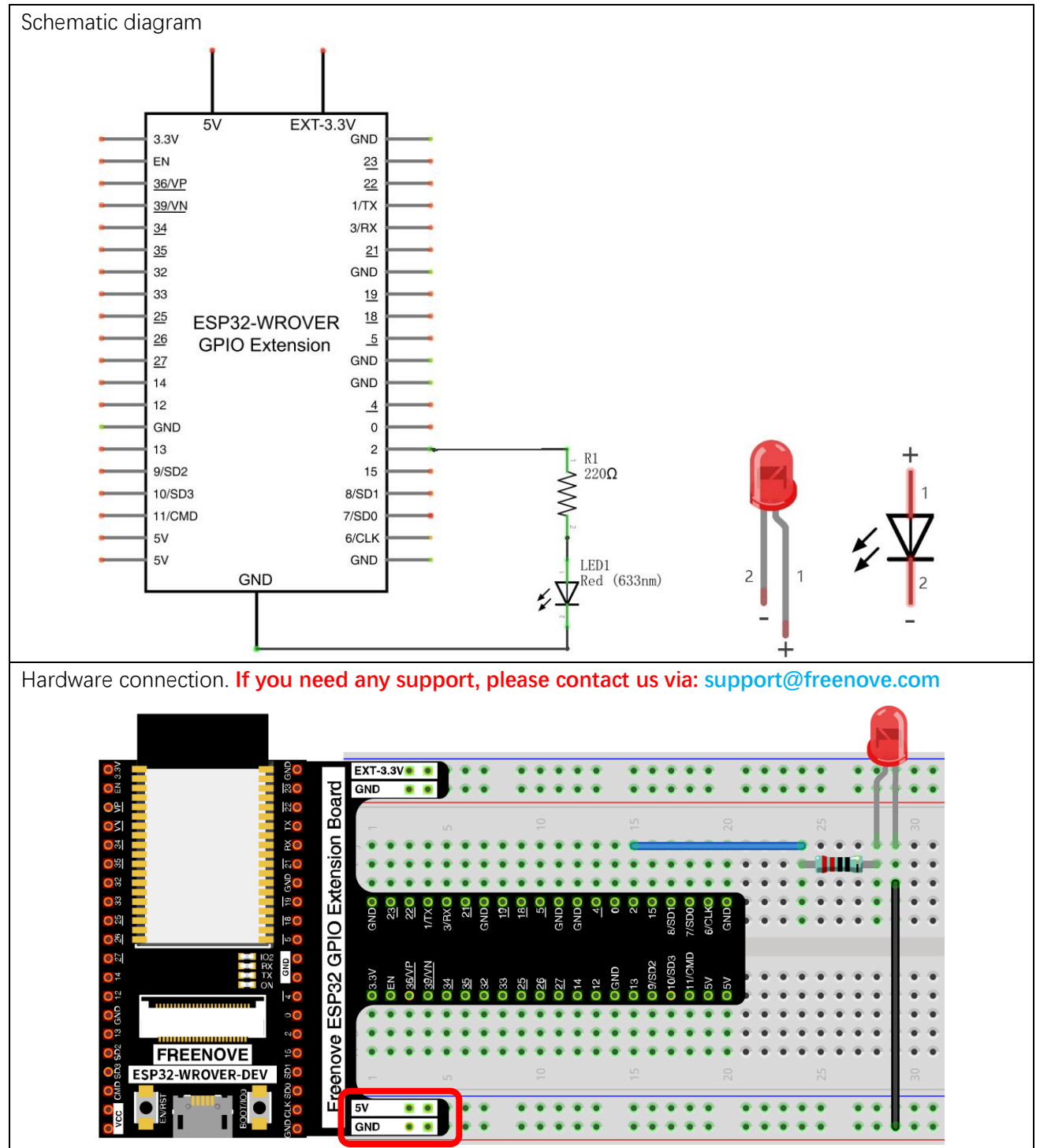

## Code

This project is designed to make PWM output GPIO2 with pulse width increasing from 0% to 100%, and then reducing from 100% to 0% gradually.

Move the program folder "Freenove\_Basic\_Starter\_Kit\_for\_ESP32/Python/Python\_Codes" to disk(D) in advance with the path of "D:/Micropython\_Codes".

Open "Thonny", click "This computer"  $\rightarrow$  "D:"  $\rightarrow$  "Micropython\_Codes"  $\rightarrow$  "04.1\_BreatheLight" and double click "BreatheLight.py".

04.1\_BreatheLight

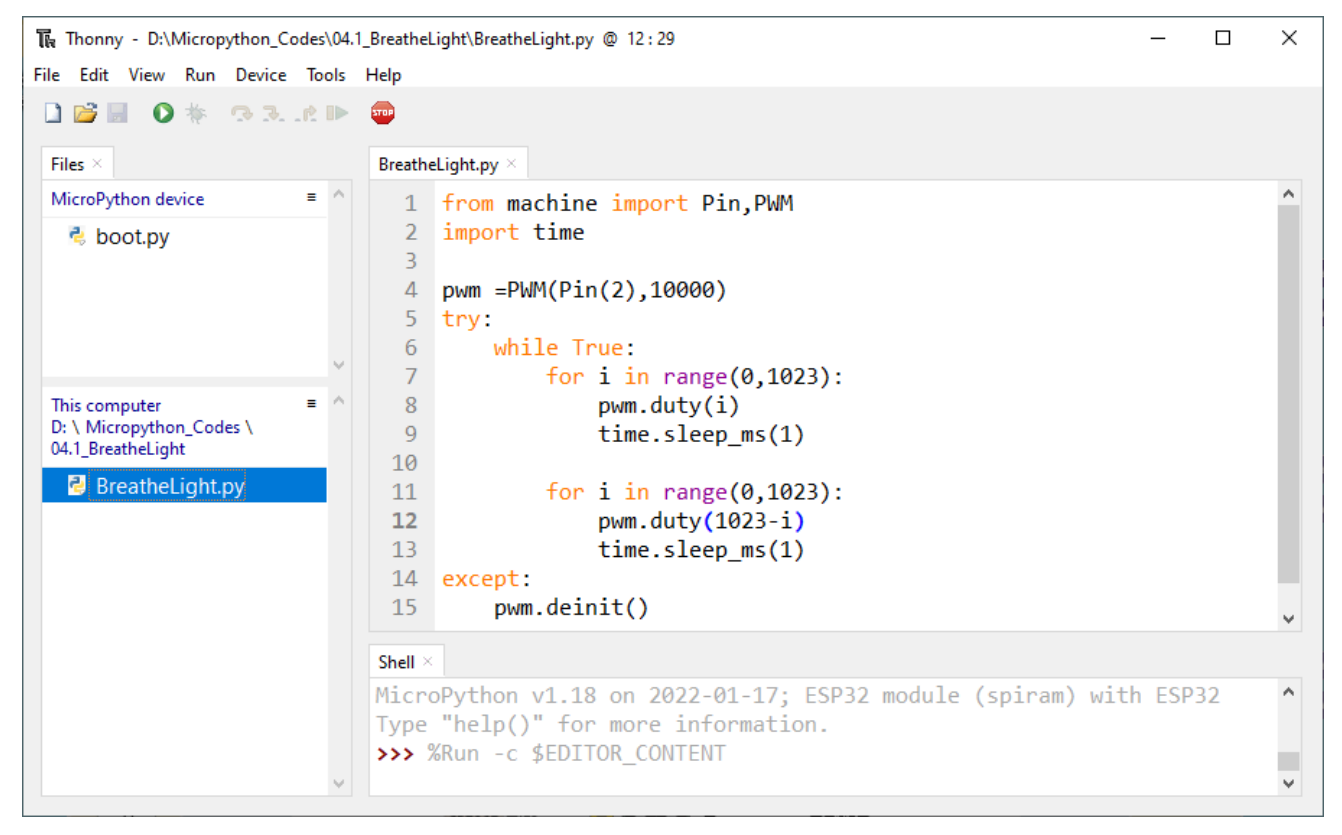

Click "Run current script", and you'll see that LED is turned from ON to OFF and then back from OFF to ON gradually like breathing.

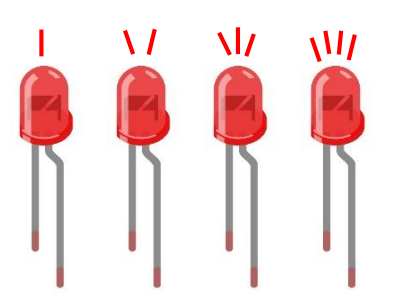

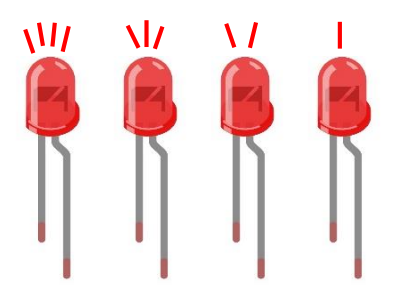

#### The following is the program code:

```
from machine import Pin, PWM
1
2
      import time
3
4
      pwm = PWM (Pin (2, Pin. OUT), 10000)
5
      try:
6
          while True:
7
              for i in range(0, 1023):
8
                   pwm.duty(i)
9
                   time.sleep_ms(1)
10
               for i in range(0, 1023):
11
12
                   pwm. duty(1023-i)
                   time.sleep ms(1)
13
14
      except:
15
          pwm.deinit()
```

The way that the ESP32 PWM pins output is different from traditionally controllers. It can change frequency and duty cycle by configuring PWM's parameters at the initialization stage. Define GPIO2's output frequency as 10000Hz, and assign them to PWM.

4 pwm =PWM (Pin (2, Pin. OUT), 10000)

The range of duty cycle is 0-1023, so we use the first for loop to control PWM to change the duty cycle value, making PWM output 0% -100%; Use the second for loop to make PWM output 100%-0%.

| 7  | for i in range(0,1023): |  |
|----|-------------------------|--|
| 8  | pwm.duty(i)             |  |
| 9  | time.sleep_ms(1)        |  |
| 10 |                         |  |
| 11 | for i in range(0,1023): |  |
| 12 | pwm. duty(1023-i)       |  |
| 13 | time.sleep_ms(1)        |  |
|    |                         |  |

Each time PWM is used, the hardware Timer will be turned ON to cooperate it. Therefore, after each use of PWM, deinit() needs to be called to turned OFF the timer. Otherwise, the PWM may fail to work next time.

| 15 | pwm.deinit() |
|----|--------------|
|----|--------------|

#### Reference

#### Class PWM(pin, freq)

Before each use of PWM module, please add the statement "**from machine import PWM**" to the top of the python file.

**pin**: PWM pins are supported, such as Pin(0)、Pin(2)、Pin(4)、Pin(5)、Pin(10)、Pin(12~19)、Pin(21)、Pin(22)、Pin(23)、Pin(25~27).

freq: Output frequency, with the range of 0-78125 Hz

**duty**: Duty cycle, with the range of 0-1023.

**PWM.init(freq, duty):** Initialize PWM, parameters are the same as above.

**PWM.freq([freq\_val])**: When there is no parameter, the function obtains and returns PWM frequency; When parameters are set, the function is used to set PWM frequency and returns nothing.

**PWM.duty([duty\_val])**: When there is no parameter, the function obtains and returns PWM duty cycle; When parameters are set, the function is used to set PWM duty cycle.

PWM.deinit(): Turn OFF PWM.

## Project 4.2 Meteor Flowing Light

After learning about PWM, we can use it to control LED Bar Graph and realize a cooler Flowing Light.

### **Component List**

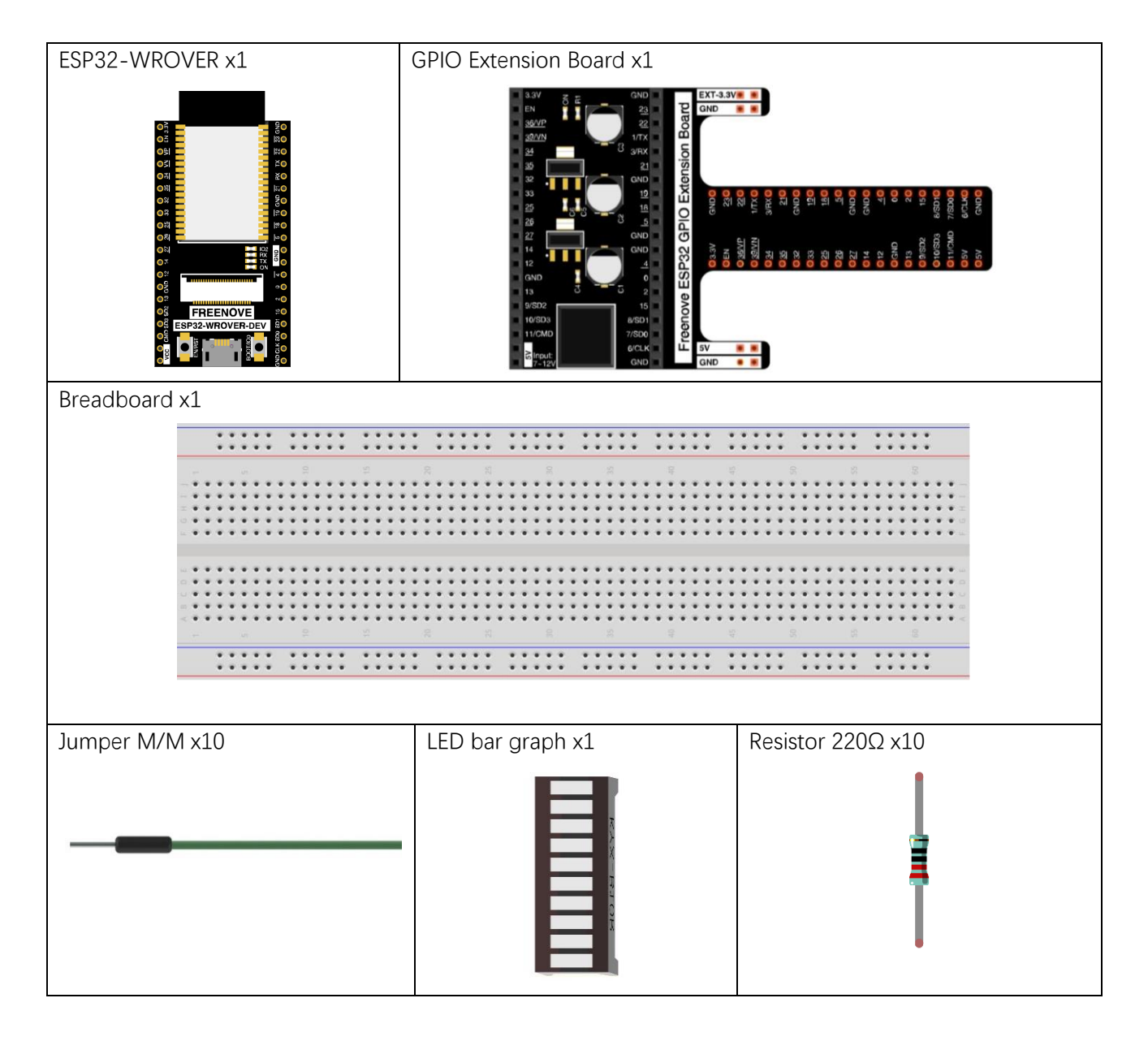

## Circuit

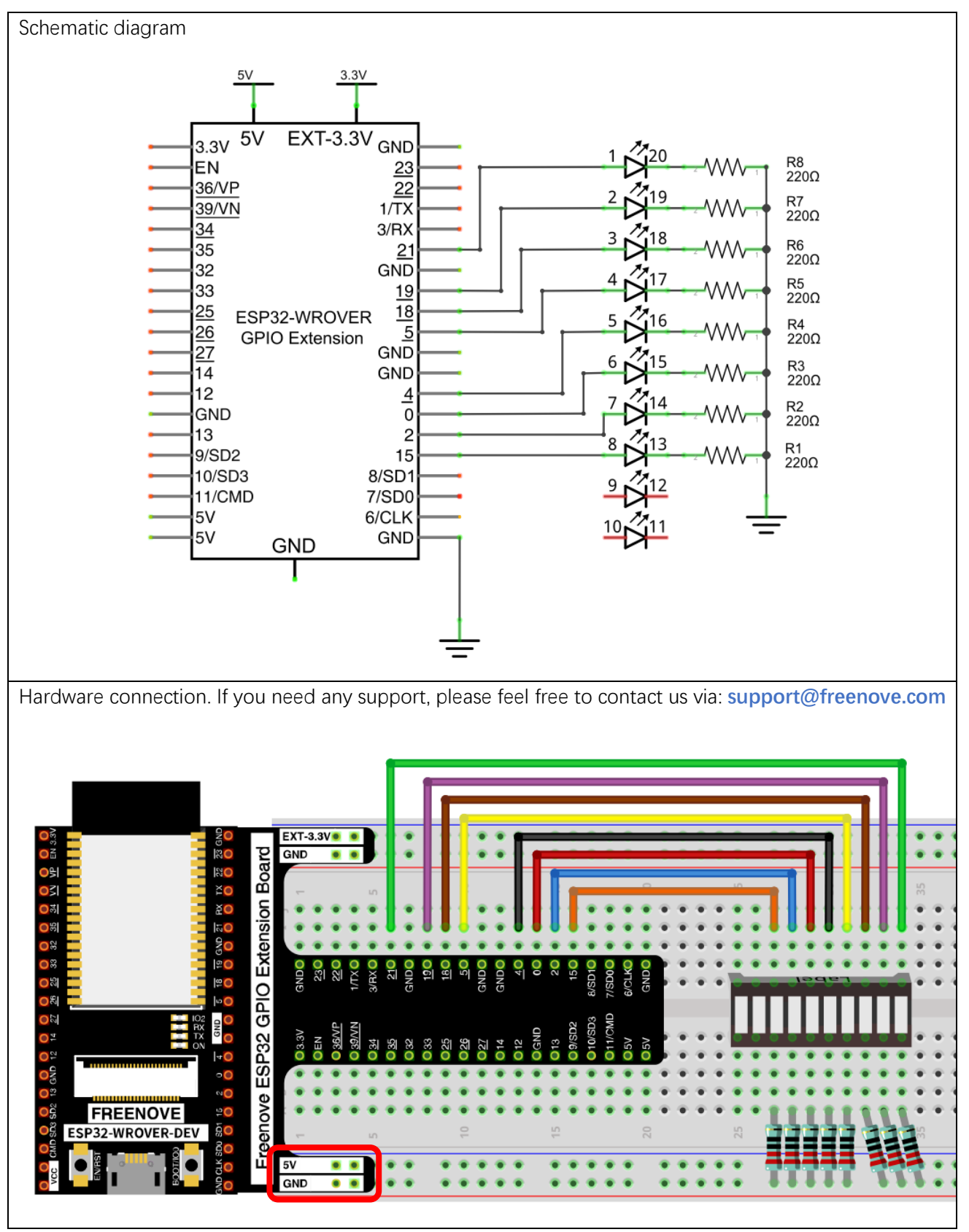

If LEDbar doesn't work, try to rotate LEDbar for 180°. The label is random.

### Code

Flowing Light with tail was implemented with PWM.

Open "Thonny", click "This computer"  $\rightarrow$  "D:"  $\rightarrow$  "Micropython\_Codes"  $\rightarrow$  "04.2\_FlowingLight". Select "pwm.py", right click to select "Upload to /", wait for "pwm.py" to be uploaded to ESP32-WROVER and then double click "FlowingLight.py"

04.2\_FlowingLight

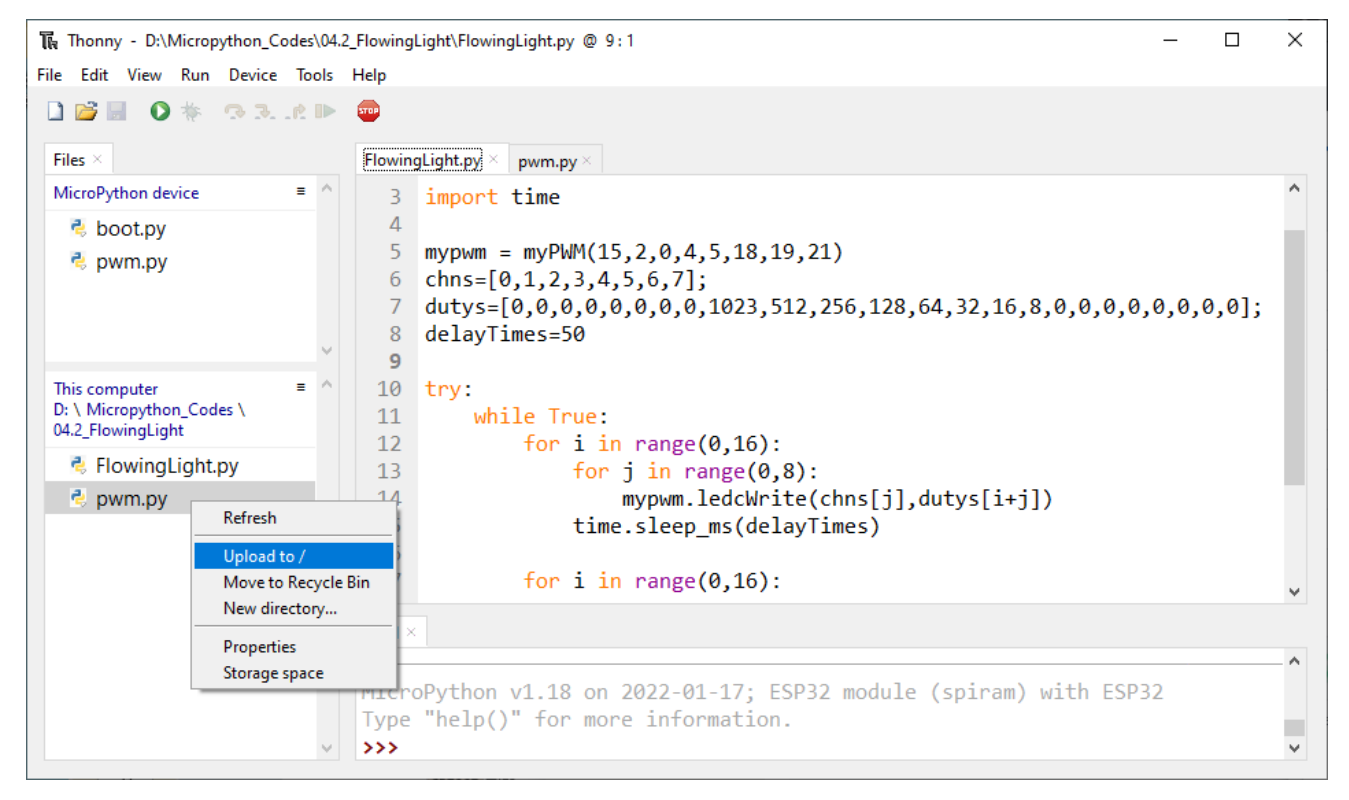

Click "Run current script", and LED Bar Graph will gradually light up and out from left to right, then light up and out from right to left.

The following is the program code:

| 1                  | from machine import Pin, PWM                                                             |
|--------------------|------------------------------------------------------------------------------------------|
| 2                  | from pwm import myPWM                                                                    |
| 3                  | import time                                                                              |
| 4                  |                                                                                          |
| 5                  | mypwm = myPWM(15, 2, 0, 4, 5, 18, 19, 21)                                                |
| 6                  | chns=[0, 1, 2, 3, 4, 5, 6, 7];                                                           |
| 7                  | dutys=[0,0,0,0,0,0,0,0,1023,512,256,128,64,32,16,8,0,0,0,0,0,0,0,0,0];                   |
| 8                  | delayTimes=50                                                                            |
| 9                  |                                                                                          |
| 10                 | try:                                                                                     |
| 11                 | while True:                                                                              |
| 12                 | for i in range(0,16):                                                                    |
| 13                 | <pre>for j in range(0,8):</pre>                                                          |
| 14                 | <pre>mypwm.ledcWrite(chns[j],dutys[i+j])</pre>                                           |
| 15                 | time.sleep_ms(delayTimes)                                                                |
| 16                 |                                                                                          |
| 17                 | for i in range(0,16):                                                                    |
| 18                 | for j in range(0,8):                                                                     |
| 19                 | <pre>mypwm.ledcWrite(chns[7-j],dutys[i+j])</pre>                                         |
| 20                 | <pre>time.sleep_ms(delayTimes)</pre>                                                     |
| 21                 | except:                                                                                  |
| 22                 | mypwm.deinit()                                                                           |
| Impor              | t the object myPWM from pwm.py and set corresponding pins for PWM channel.               |
| 2                  | from pwm import myPWM                                                                    |
|                    |                                                                                          |
| 5                  | mypwm = myPWM(15, 2, 0, 4, 5, 18, 19, 21)                                                |
| First w            | e defined 8 GPIO, 8 PWM channels, and 24 pulse width values.                             |
| 5                  | mypwm = myPWM(15, 2, 0, 4, 5, 18, 19, 21)                                                |
| 6                  | chns=[0, 1, 2, 3, 4, 5, 6, 7];                                                           |
| 7                  | dutys=[0, 0, 0, 0, 0, 0, 0, 1023, 512, 256, 128, 64, 32, 16, 8, 0, 0, 0, 0, 0, 0, 0, 0]; |
| Call le            | dcWrite()to set duty cycle dutys[i+j] for the chns[j] channel of PWM.                    |
| 14                 | <pre>mypwm.ledcWrite(chns[j], dutys[i+j])</pre>                                          |
| Close <sup>-</sup> | the PWM of the object myPWM.                                                             |
| 14                 | mypwm.deinit()                                                                           |

In the code, a nesting of two for loops are used to achieve this effect.

| 12 | for i in range(0,16):                            |
|----|--------------------------------------------------|
| 13 | for j in range(0,8):                             |
| 14 | <pre>mypwm.ledcWrite(chns[j],dutys[i+j])</pre>   |
| 15 | <pre>time.sleep_ms(delayTimes)</pre>             |
| 16 |                                                  |
| 17 | for i in range(0,16):                            |
| 18 | for j in range(0,8):                             |
| 19 | <pre>mypwm.ledcWrite(chns[7-j],dutys[i+j])</pre> |
| 20 | <pre>time.sleep_ms(delayTimes)</pre>             |

In the main function, a nested for loop is used to control the pulse width of the PWM. Every time i in the first for loop increases by 1, the LED Bar Graph will move one grid, and gradually change according to the value in the array dutys. As shown in the following table, the value in the second row is the value of the array dutys, and the 8 green grids in each row below represent the 8 LEDs on the LED Bar Graph. Each time i increases by 1, the value of the LED Bar Graph will move to the right by one grid, and when it reaches the end, it will move from the end to the starting point, achieving the desired effect.

| 0  | 1 | 2 | 3 | 4 | 5 | 6 | 7 | 8 | 9 | 1 | 1 | 1 | 1 | 1 | 1 | 1 | 1 | 1 | 1 | 2 | 2 | 2 | 2 | 2 |
|----|---|---|---|---|---|---|---|---|---|---|---|---|---|---|---|---|---|---|---|---|---|---|---|---|
|    |   |   |   |   |   |   |   |   |   | 0 | 1 | 2 | 3 | 4 | 5 | 6 | 7 | 8 | 9 | 0 | 1 | 2 | 3 | 4 |
| d  | 0 | 0 | 0 | 0 | 0 | 0 | 0 |   | 1 | 5 | 2 | 1 | 6 | 3 | 1 | 8 | 0 | 0 | 0 | 0 | 0 | 0 | 0 | 0 |
|    |   |   |   |   |   |   |   |   | 0 | 1 | 5 | 2 | 4 | 2 | 6 |   |   |   |   |   |   |   |   |   |
| i  |   |   |   |   |   |   |   |   | 2 | 2 | 6 | 8 |   |   |   |   |   |   |   |   |   |   |   |   |
|    |   |   |   |   |   |   |   |   | 3 |   |   |   |   |   |   |   |   |   |   |   |   |   |   |   |
| 0  |   |   |   |   |   |   |   |   |   |   |   |   |   |   |   |   |   |   |   |   |   |   |   |   |
| 1  |   |   |   |   |   |   |   |   |   |   |   |   |   |   |   |   |   |   |   |   |   |   |   |   |
|    |   |   |   |   |   |   |   |   |   |   |   |   |   |   |   |   |   |   |   |   |   |   |   |   |
| 14 |   |   |   |   |   |   |   |   |   |   |   |   |   |   |   |   |   |   |   |   |   |   |   |   |
| 15 |   |   |   |   |   |   |   |   |   |   |   |   |   |   |   |   |   |   |   |   |   |   |   |   |
| 16 |   |   |   |   |   |   |   |   |   |   |   |   |   |   |   |   |   |   |   |   |   |   |   |   |

How to import a custom python module

Each Python file, as long as it's stored on the file system of ESP32, is a module. To import a custom module, the module file needs to be located in the MicroPython environment variable path or in the same path as the currently running program.

First, customize a python module "custom.py". Create a new py file and name it "custom.py". Write code to it and save it to ESP32.

| Files ×            | [ m | ain.py] × [custom.py] ×                                                     |
|--------------------|-----|-----------------------------------------------------------------------------|
| MicroPython device | = ^ | 1 import random rand()                                                      |
| 🗟 main.py          |     | <pre>def rand():<br/>num = random.randint(1,100)<br/>print(num)<br/>6</pre> |

Any concerns? Support@freenove.com

#### Second, import custom module "custom" to main.py

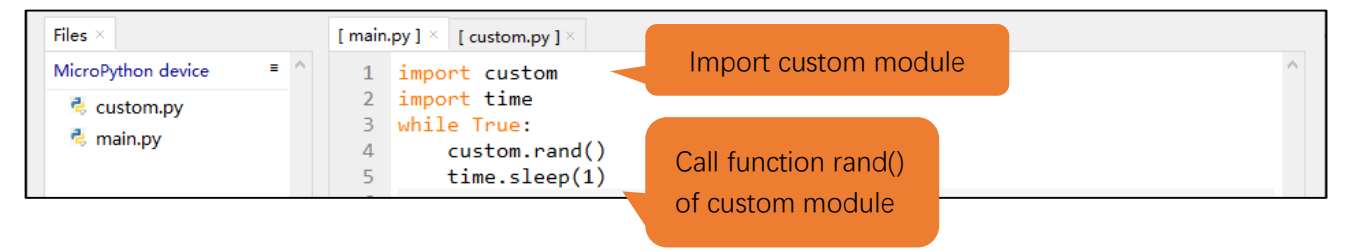

# Chapter 5 RGBLED

In this chapter, we will learn how to control a RGBLED. It can emit different colors of light. Next, we will use RGBLED to make a multicolored light.

## Project 5.1 Random Color Light

In this project, we will make a multicolored LED. And we can control RGBLED to switch different colors automatically.

### **Component List**

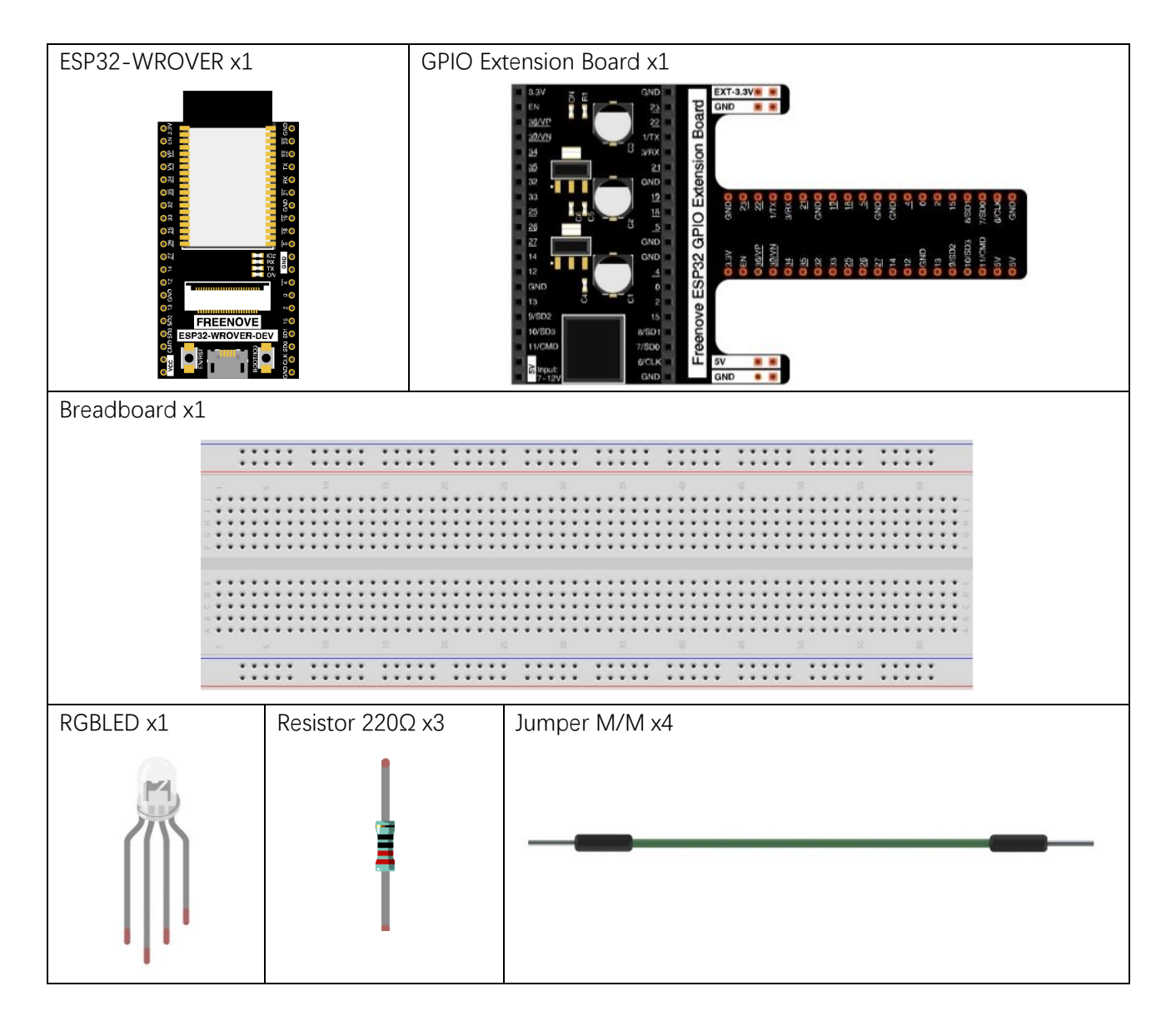

## Related knowledge

RGB LED has integrated 3 LEDs that can respectively emit red, green and blue light. And it has 4 pins. The long pin (1) is the common port, that is, 3 LED 's positive or negative port. The RGB LED with common positive port and its symbol is shown below. We can make RGB LED emit various colors of light by controlling these 3 LEDs to emit light with different brightness,

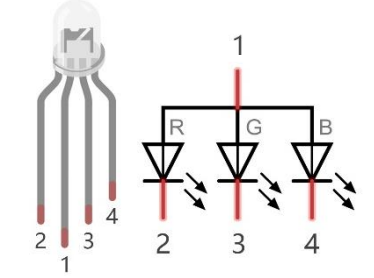

Red, green, and blue light are known as three primary colors. When you combine these three primary-color lights with different brightness, it can produce almost all kinds of visible lights. Computer screens, single pixel of cell phone screen, neon, and etc. are working under this principle.

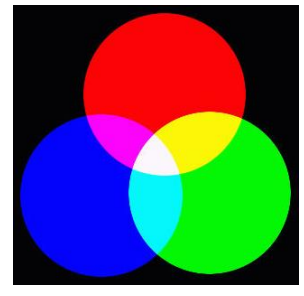

RGB

If we use three 10-bit PWM to control the RGBLED, in theory, we can create  $2^{10} \times 2^{10} \times 2^{10} = 1,073,741,824(1 \text{ billion})$  colors through different combinations.

## Circuit

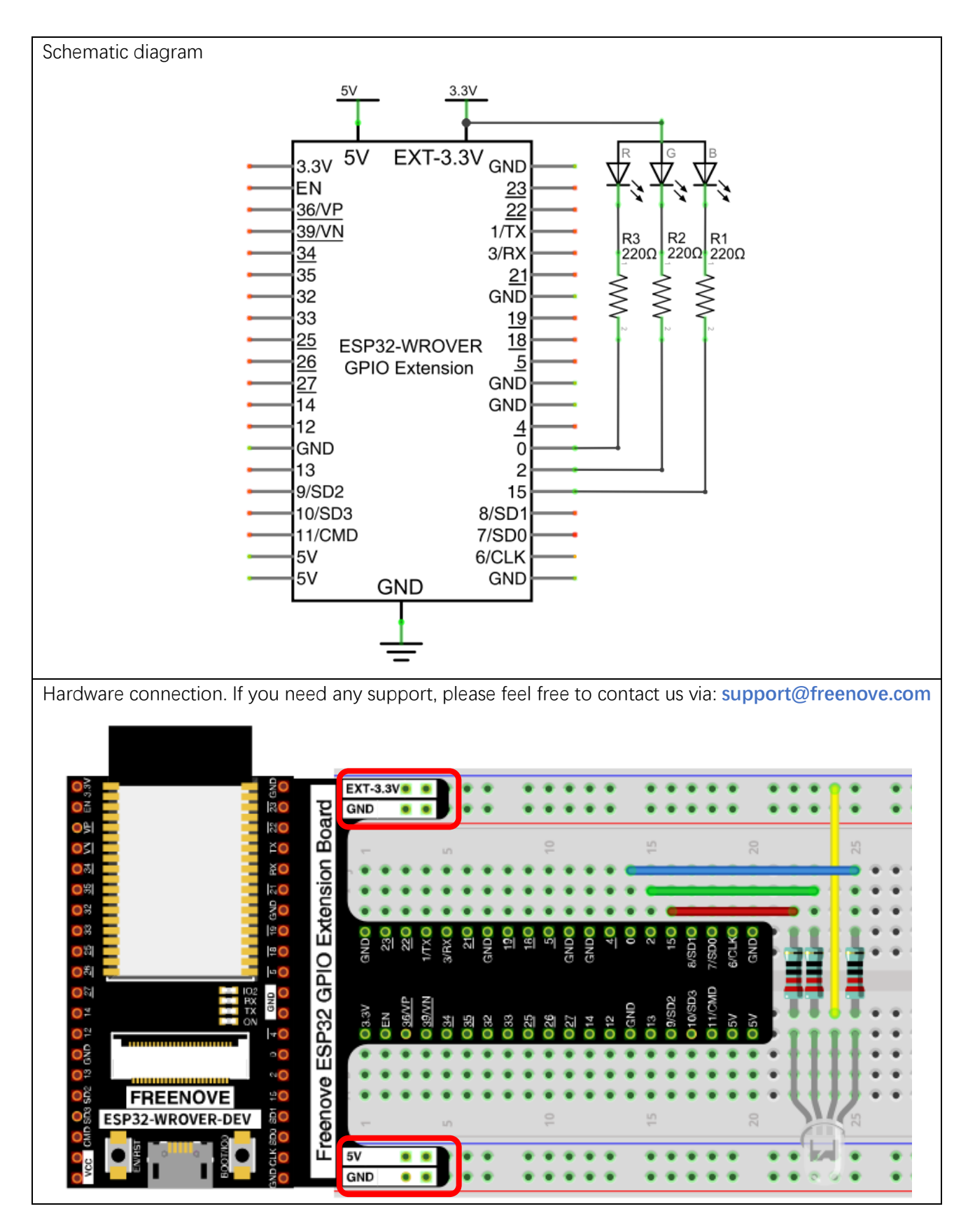

Any concerns? Support@freenove.com

### Code

We need to create three PWM channels and use random duty cycle to make random RGBLED color.

Move the program folder "Freenove\_Basic\_Starter\_Kit\_for\_ESP32/Python/Python\_Codes" to disk(D) in advance with the path of "D:/Micropython\_Codes".

Open "Thonny", click "This computer"  $\rightarrow$  "D:"  $\rightarrow$  "Micropython\_Codes"  $\rightarrow$  "05.1\_RandomColorLight" and double click "RandomColorLight.py".

05.1\_RandomColorLight

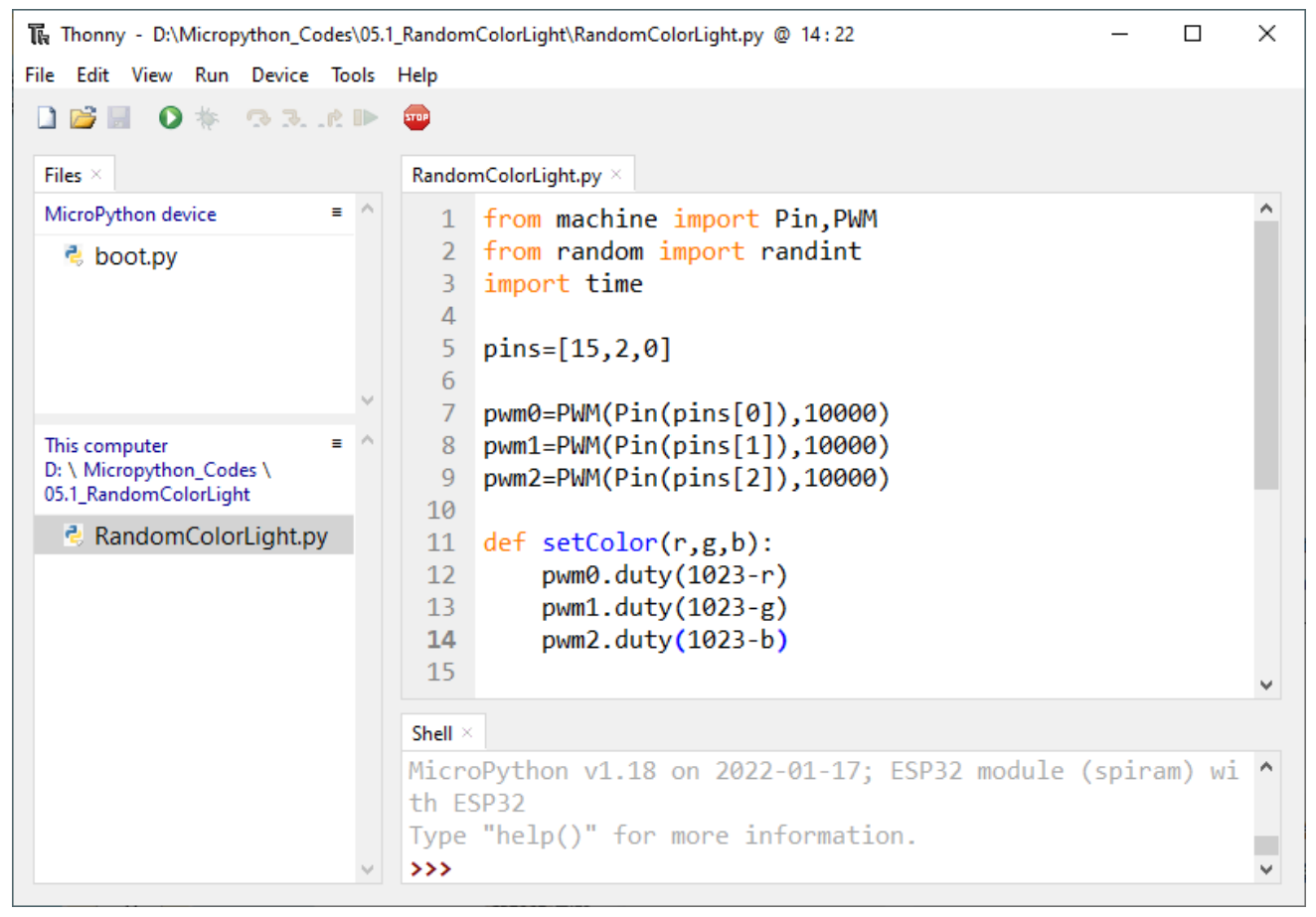

Click "Run current script", RGBLED begins to display random colors. If you have any concerns, please contact us via: support@freenove.com The following is the program code:

| 1110 10 |                                                                                      |
|---------|--------------------------------------------------------------------------------------|
| 1       | from machine import Pin, PWM                                                         |
| 2       | from random import randint                                                           |
| 3       | import time                                                                          |
| 4       |                                                                                      |
| 5       | pins=[15, 2, 0]                                                                      |
| 6       |                                                                                      |
| 7       | pwm0=PWM(Pin(pins[0]),10000)                                                         |
| 8       | pwm1=PWM(Pin(pins[1]),10000)                                                         |
| 9       | pwm2=PWM(Pin(pins[2]),10000)                                                         |
| 10      |                                                                                      |
| 11      | <pre>def setColor(r,g,b):</pre>                                                      |
| 12      | pwm0.duty(1023-r)                                                                    |
| 13      | pwm1.duty(1023-g)                                                                    |
| 14      | pwm2.duty(1023-b)                                                                    |
| 15      |                                                                                      |
| 16      | try:                                                                                 |
| 17      | while True:                                                                          |
| 18      | red = randint (0, 1023)                                                              |
| 19      | green = randint(0,1023)                                                              |
| 20      | blue = randint(0,1023)                                                               |
| 21      | <pre>setColor(red, green, blue)</pre>                                                |
| 22      | time.sleep_ms(200)                                                                   |
| 23      | except:                                                                              |
| 24      | pwmO.deinit()                                                                        |
| 25      | pwm1.deinit()                                                                        |
| 26      | pwm2.deinit()                                                                        |
| Import  | t Pin, PWM and Randon Function modules.                                              |
| 12      | from machine import Pin, PWM                                                         |
| 13      | from random import randint                                                           |
| 14      | import time                                                                          |
| Config  | ure ouput mode of GPIO15, GPIO2 and GPIO0 as PWM output and PWM frequency as 10000Hz |
| 5       | pins=[15, 2, 0]                                                                      |
| 6       |                                                                                      |
| 7       | pwm0=PWM(Pin(pins[0]),10000)                                                         |
| 8       | pwm1=PWM(Pin(pins[1]),10000)                                                         |
| 9       | pwm2=PWM(Pin(pins[2]),10000)                                                         |
| Define  | a function to set the color of RGBLED.                                               |
| 11      | <pre>def setColor(r,g,b):</pre>                                                      |
| 12      | pwm0.duty(1023-r)                                                                    |
| 13      | pwm1.duty(1023-g)                                                                    |
| 14      | pwm2.duty(1023-b)                                                                    |

Call random function randint()to generate a random number in the range of 0-1023 and assign the value to red.

| 18 red = randint (0, 1023) |
|----------------------------|
|----------------------------|

Obtain 3 random number every 200 milliseconds and call function setColor to make RGBLED display dazzling colors.

| 17 | while True:                           |
|----|---------------------------------------|
| 18 | red = randint(0,1023)                 |
| 19 | green = randint(0,1023)               |
| 20 | blue = randint(0,1023)                |
| 21 | <pre>setColor(red, green, blue)</pre> |
| 22 | time.sleep_ms(200)                    |

#### Reference

| Class random                                                                                             |  |  |
|----------------------------------------------------------------------------------------------------|--|--|
| Before each use of the module random, please add the statement "import random" to the top of             |  |  |
| Python file.                                                                                             |  |  |
| randint(start, end): Randomly generates an integer between the value of start and end.                   |  |  |
| start: Starting value in the specified range, which would be included in the range.                      |  |  |
| end: Ending value in the specified range, which would be included in the range.                          |  |  |
| random(): Randomly generates a floating point number between 0 and 1.                                    |  |  |
| random.unifrom(start, end): Randomly generates a floating point number between the value of start and    |  |  |
| end                                                                                                    |  |  |
| start: Starting value in the specified range, which would be included in the range.                      |  |  |
| end: Ending value in the specified range, which would be included in the range.                          |  |  |
| random.getrandbits(size): Generates an integer with size random bits                                     |  |  |
| For example:                                                                                             |  |  |
| size = 4, it generates an integer in the range of 0 to $0b1111$                                          |  |  |
| size = 8, it generates an integer in the range of 0 to $0b11111111$                                      |  |  |
| random.randrange(start, end, step): Randomly generates a positive integer in the range from start to end |  |  |
| and increment to step.                                                                                   |  |  |
| start: Starting value in the specified range, which would be included in the range                       |  |  |
| end: Ending value in the specified range, which would be included in the range.                          |  |  |
| step: An integer specifying the incrementation.                                                          |  |  |
| random.seed(sed): Specifies a random seed, usually being applied in conjunction with other random        |  |  |
| number generators                                                                                        |  |  |
| sed: Random seed, a starting point in generating random numbers.                                         |  |  |
| random.choice(obj): Randomly generates an element from the object obj.                                   |  |  |
| obj: list of elements                                                                                    |  |  |
|                                                                                                    |  |  |
|                                                                                                    |  |  |

### Project 5.2 Gradient Color Light

In the previous project, we have mastered the usage of RGBLED, but the random color display is rather stiff. This project will realize a fashionable Light with soft color changes.

Component list, the circuit is exactly the same as the project random color light.

Using a color model, the color changes from 0 to 255 as shown below.

| 0 | 85 | 170 25 | 5 |
|---|----|--------|---|

In this code, the color model will be implemented and RGBLED will change colors along the model.

Open "Thonny", click "This computer"  $\rightarrow$  "D:"  $\rightarrow$  "Micropython\_Codes"  $\rightarrow$  "05.2\_GradientColorLight" and double click "GradientColorLight.py".

#### 05.2\_GradientColorLight

The following is the program code:

```
from machine import Pin, PWM
1
2
      import time
3
4
      pins=[15, 2, 0];
5
6
      pwmO=PWM(Pin(pins[0]),1000)
7
      pwm1=PWM(Pin(pins[1]),1000)
      pwm2=PWM(Pin(pins[2]),1000)
8
9
10
      red=0
                               #red
11
      green=0
                               #green
12
      blue=0
                               #blue
13
14
      def setColor():
15
          pwm0.duty(red)
16
          pwm1. duty(green)
          pwm2.duty(blue)
17
18
19
      def wheel(pos):
20
          global red, green, blue
21
          WheelPos=pos%1023
22
          print(WheelPos)
23
          if WheelPos<341:
24
              red=1023-Whee1Pos*3
              green=Whee1Pos*3
25
26
              blue=0
```

| 27 |                                      |
|----|--------------------------------------|
| 28 | elif WheelPos>=341 and WheelPos<682: |
| 29 | WheelPos -= 341;                     |
| 30 | red=0                                |
| 31 | green=1023-WheelPos*3                |
| 32 | blue=WheelPos*3                      |
| 33 | else :                               |
| 34 | WheelPos -= 682;                     |
| 35 | red=Whee1Pos*3                       |
| 36 | green=0                              |
| 37 | blue=1023-WheelPos*3                 |
| 38 |                                      |
| 39 | try:                                 |
| 40 | while True:                          |
| 41 | for i in range(0,1023):              |
| 42 | wheel(i)                             |
| 43 | <pre>setColor()</pre>                |
| 44 | time.sleep_ms(15)                    |
| 45 | except:                              |
| 46 | pwm0.deinit()                        |
| 47 | pwm1.deinit()                        |
| 48 | <pre>pwm2.deinit()</pre>             |

The function wheel() is a color selection method of the color model introduced earlier. The value range of the parameter pos is 0-1023. The function will return a data containing the duty cycle values of 3 pins.

| 19 | <pre>def wheel(pos):</pre>           |
|----|--------------------------------------|
| 20 | global red, green, blue              |
| 21 | WheelPos=pos%1023                    |
| 22 | print(WheelPos)                      |
| 23 | if WheelPos<341:                     |
| 24 | red=1023-WheelPos*3                  |
| 25 | green=WheelPos*3                     |
| 26 | blue=0                               |
| 27 |                                      |
| 28 | elif WheelPos>=341 and WheelPos<682: |
| 29 | WheelPos -= 341;                     |
| 30 | red=0                                |
| 31 | green=1023-WheelPos*3                |
| 32 | blue=WheelPos*3                      |
| 33 | else :                               |
| 34 | WheelPos $-=$ 682;                   |
| 35 | red=WheelPos*3                       |
| 36 | green=0                              |
| 37 | blue=1023-WheelPos*3                 |

# Chapter 6 Buzzer

In this chapter, we will learn about buzzers and the sounds they make.

## Project 6.1 Doorbell

We will make this kind of doorbell: when the button is pressed, the buzzer sounds; and when the button is released, the buzzer stops sounding.

## Component List

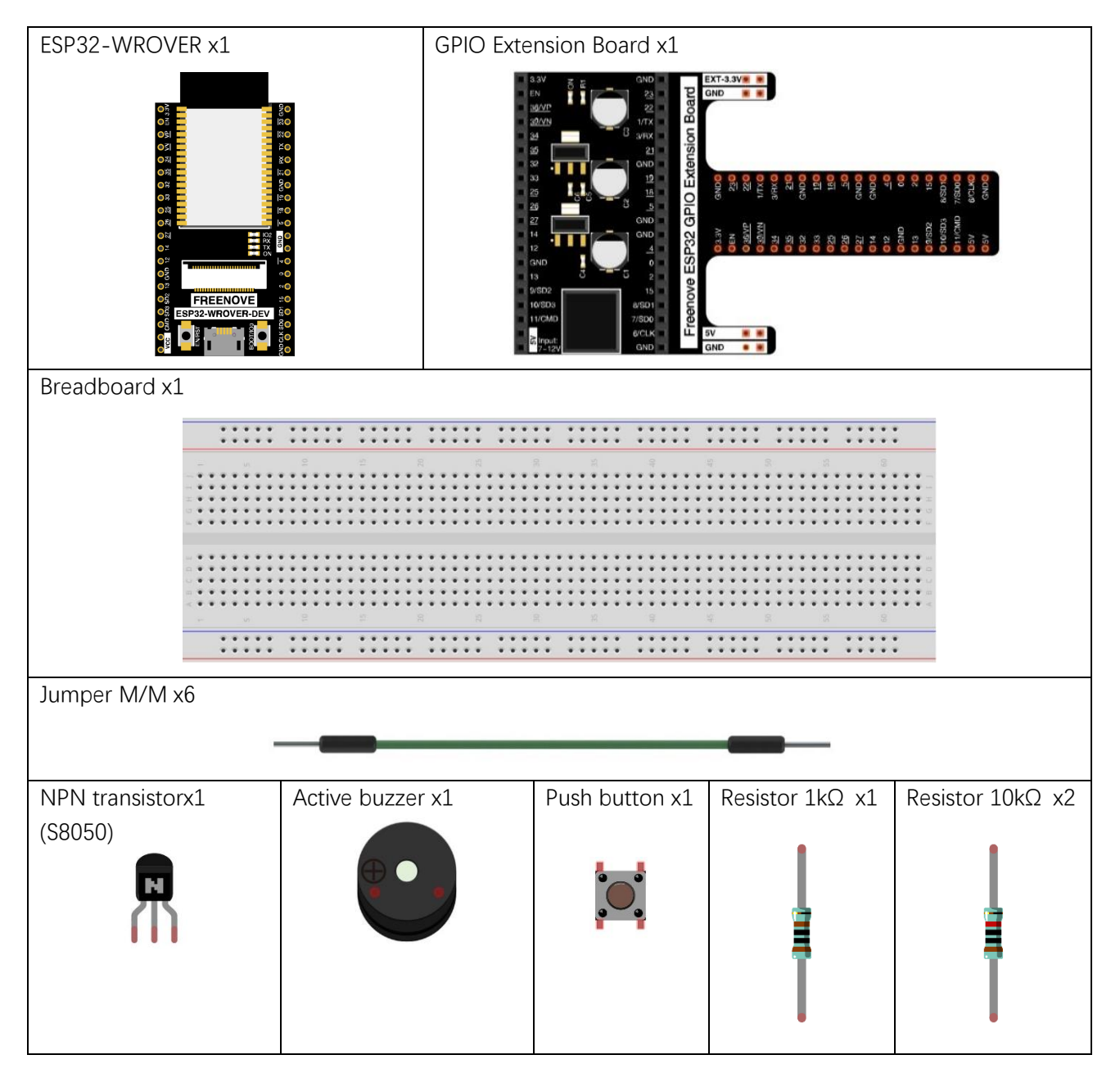

Any concerns? Support@freenove.com

## Component knowledge

#### Buzzer

Buzzer is a sounding component, which is widely used in electronic devices such as calculator, electronic warning clock and alarm. Buzzer has two types: active and passive. Active buzzer has oscillator inside, which will sound as long as it is supplied with power. Passive buzzer requires external oscillator signal (generally use PWM with different frequency) to make a sound.

Active buzzer

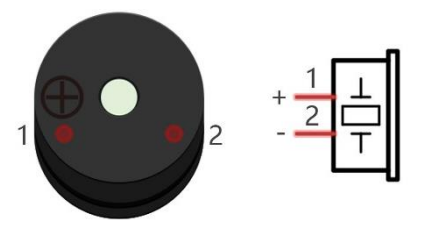

Passive buzzer

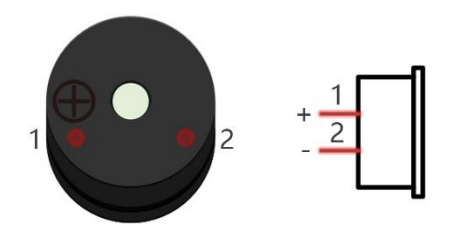

Active buzzer is easy to use. Generally, it can only make a specific frequency of sound. Passive buzzer requires an external circuit to make a sound, but it can be controlled to make a sound with different frequency. The resonant frequency of the passive buzzer is 2kHz, which means the passive buzzer is loudest when its resonant frequency is 2kHz.

Next, we will use an active buzzer to make a doorbell and a passive buzzer to make an alarm.

#### How to identify active and passive buzzer?

- 1. Usually, there is a label on the surface of active buzzer covering the vocal hole, but this is not an absolute judgment method.
- 2. Active buzzers are more complex than passive buzzers in their manufacture. There are many circuits and crystal oscillator elements inside active buzzers; all of this is usually protected with a waterproof coating (and a housing) exposing only its pins from the underside. On the other hand, passive buzzers do not have protective coatings on their underside. From the pin holes viewing of a passive buzzer, you can see the circuit board, coils, and a permanent magnet (all or any combination of these components depending on the model.

Active buzzer

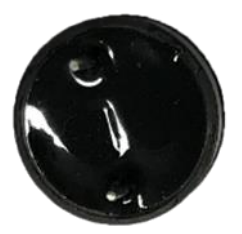

Passive buzzer

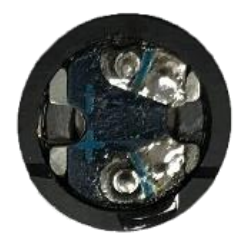

#### Transistor

Because the buzzer requires such large current that GPIO of ESP32 output capability cannot meet the requirement, a transistor of NPN type is needed here to amplify the current.

Transistor, the full name: semiconductor transistor, is a semiconductor device that controls current. Transistor can be used to amplify weak signal, or works as a switch. It has three electrodes(PINs): base (b), collector (c) and emitter (e). When there is current passing between "be", "ce" will allow several-fold current (transistor magnification) pass, at this point, transistor works in the amplifying area. When current between "be" exceeds a certain value, "ce" will not allow current to increase any longer, at this point, transistor works in the saturation area. Transistor has two types as shown below: PNP and NPN,

PNP transistor

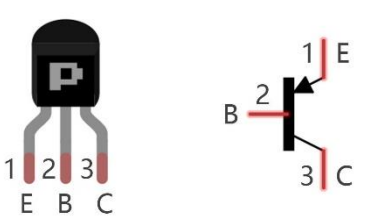

NPN transistor

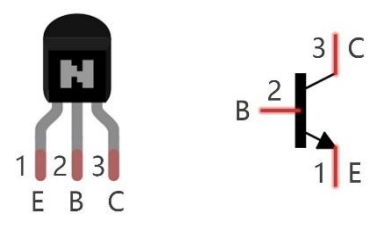

#### In our kit, the PNP transistor is marked with 8550, and the NPN transistor is marked with 8050.

Based on the transistor's characteristics, it is often used as a switch in digital circuits. As micro-controller's capacity to output current is very weak, we will use transistor to amplify current and drive large-current components.

When using NPN transistor to drive buzzer, we often adopt the following method. If GPIO outputs high level, current will flow through R1, the transistor will get conducted, and the buzzer will sound. If GPIO outputs low level, no current flows through R1, the transistor will not be conducted, and buzzer will not sound.

When using PNP transistor to drive buzzer, we often adopt the following method. If GPIO outputs low level, current will flow through R1, the transistor will get conducted, and the buzzer will sound. If GPIO outputs high level, no current flows through R1, the transistor will not be conducted, and buzzer will not sound.

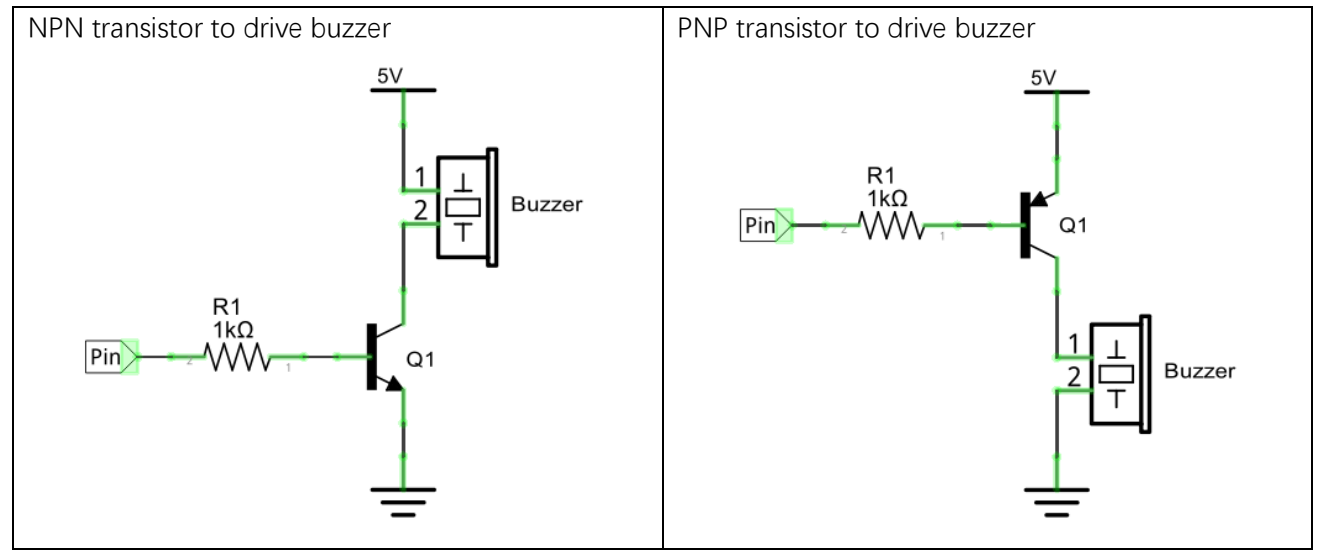

## Circuit

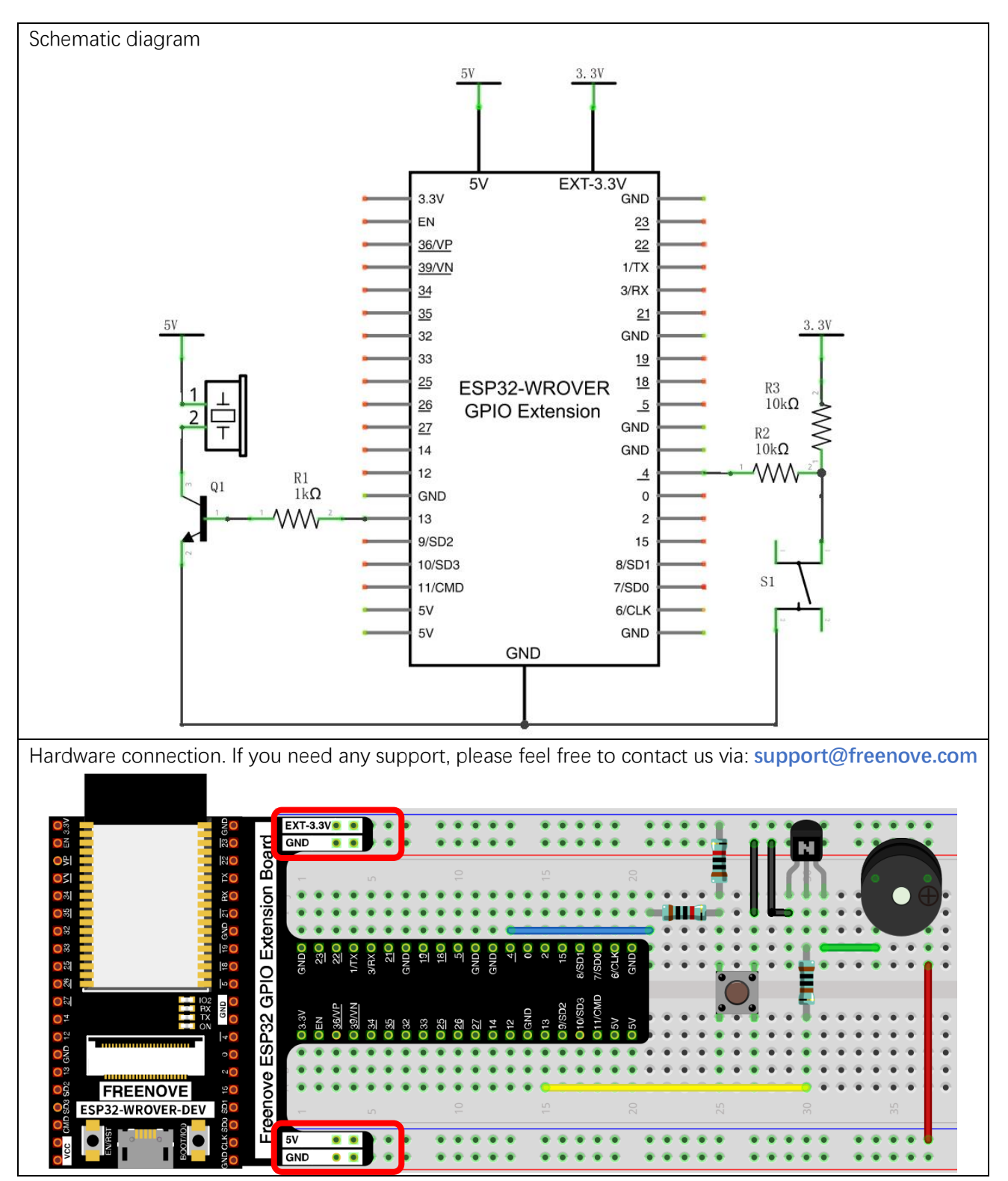

Note: in this circuit, the power supply for buzzer is 5V, and pull-up resistor of the button connected to the power 3.3V. The buzzer can work when connected to power 3.3V, but it will reduce the loudness.

### Code

In this project, a buzzer will be controlled by a push button switch. When the button switch is pressed, the buzzer sounds and when the button is released, the buzzer stops. It is analogous to our earlier project that controlled an LED ON and OFF.

Move the program folder "Freenove\_Basic\_Starter\_Kit\_for\_ESP32/Python/Python\_Codes" to disk(D) in advance with the path of "D:/Micropython\_Codes".

Open "Thonny", click "This computer"  $\rightarrow$  "D:"  $\rightarrow$  "Micropython\_Codes"  $\rightarrow$  "06.1\_Doorbell" and double click "Doorbell.py".

06.1\_Doorbell

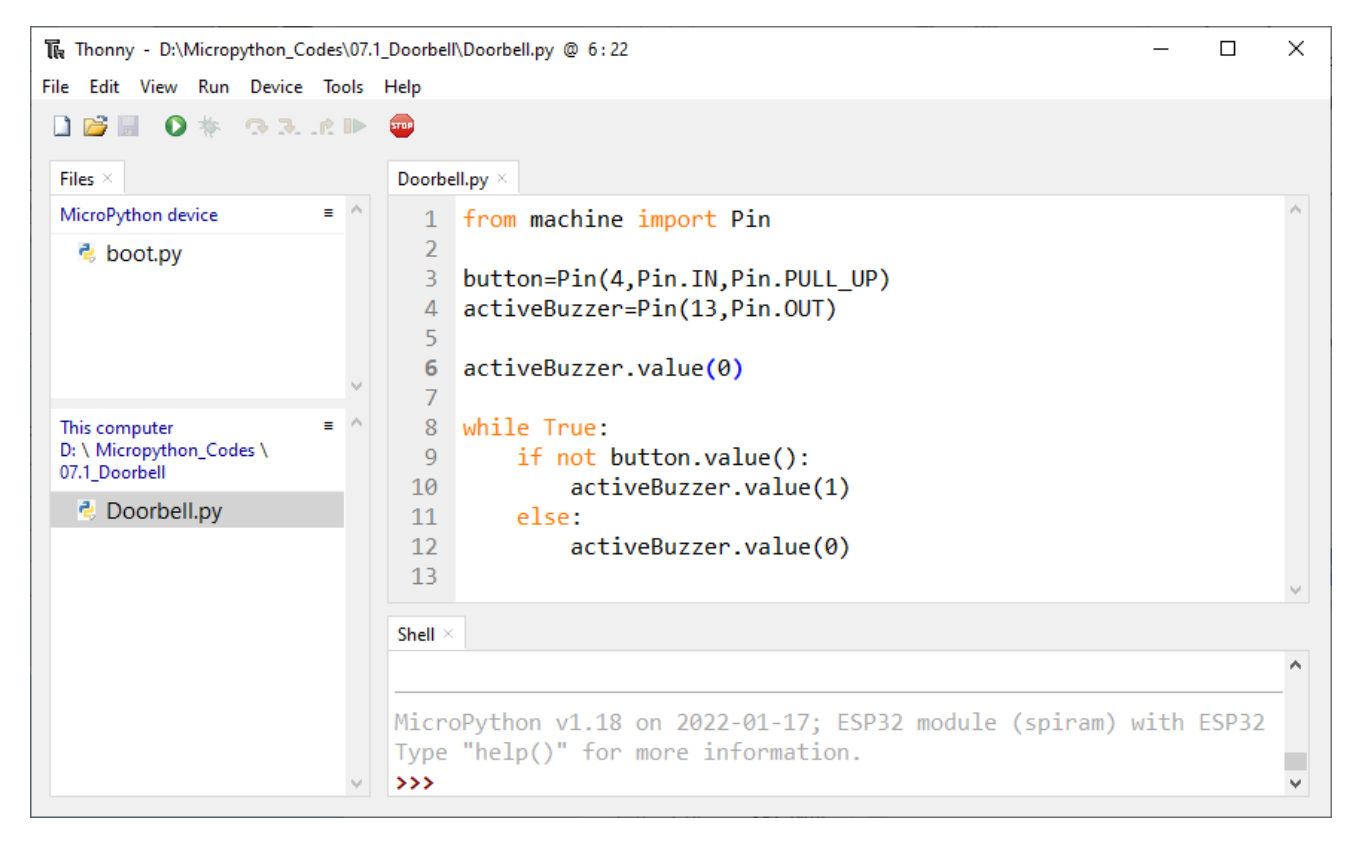

Click "Run current script", press the push button switch and the buzzer will sound. Release the push button switch and the buzzer will stop.

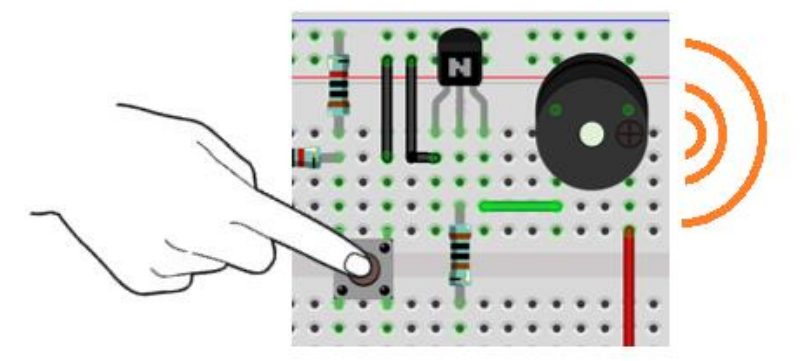

The following is the program code:

| 1  | from machine import Pin              |
|----|--------------------------------------|
| 2  |                                      |
| 3  | button=Pin(4, Pin. IN, Pin. PULL_UP) |
| 4  | activeBuzzer=Pin(13, Pin.OUT)        |
| 5  |                                      |
| 6  | activeBuzzer.value(0)                |
| 7  |                                      |
| 8  | while True:                          |
| 9  | <pre>if not button.value():</pre>    |
| 10 | activeBuzzer.value(1)                |
| 11 | else:                                |
| 12 | activeBuzzer.value(0)                |

The code is logically the same as using button to control LED.

### Project 6.2 Alertor

Next, we will use a passive buzzer to make an alarm.

Component list and the circuit part is similar to last section. In the Doorbell circuit only the **active buzzer** needs to be **replaced** with a **passive buzzer**.

### Code

In this project, the buzzer alarm is controlled by the button. Press the button, then buzzer sounds. If you release the button, the buzzer will stop sounding. In the logic, it is the same as using button to control LED. In the control method, passive buzzer requires PWM of certain frequency to sound.

Open "Thonny", click "This computer"  $\rightarrow$  "D:"  $\rightarrow$  "Micropython\_Codes"  $\rightarrow$  "06.2\_Alertor", and double click "Alertor.py".

#### 06.2\_Alertor

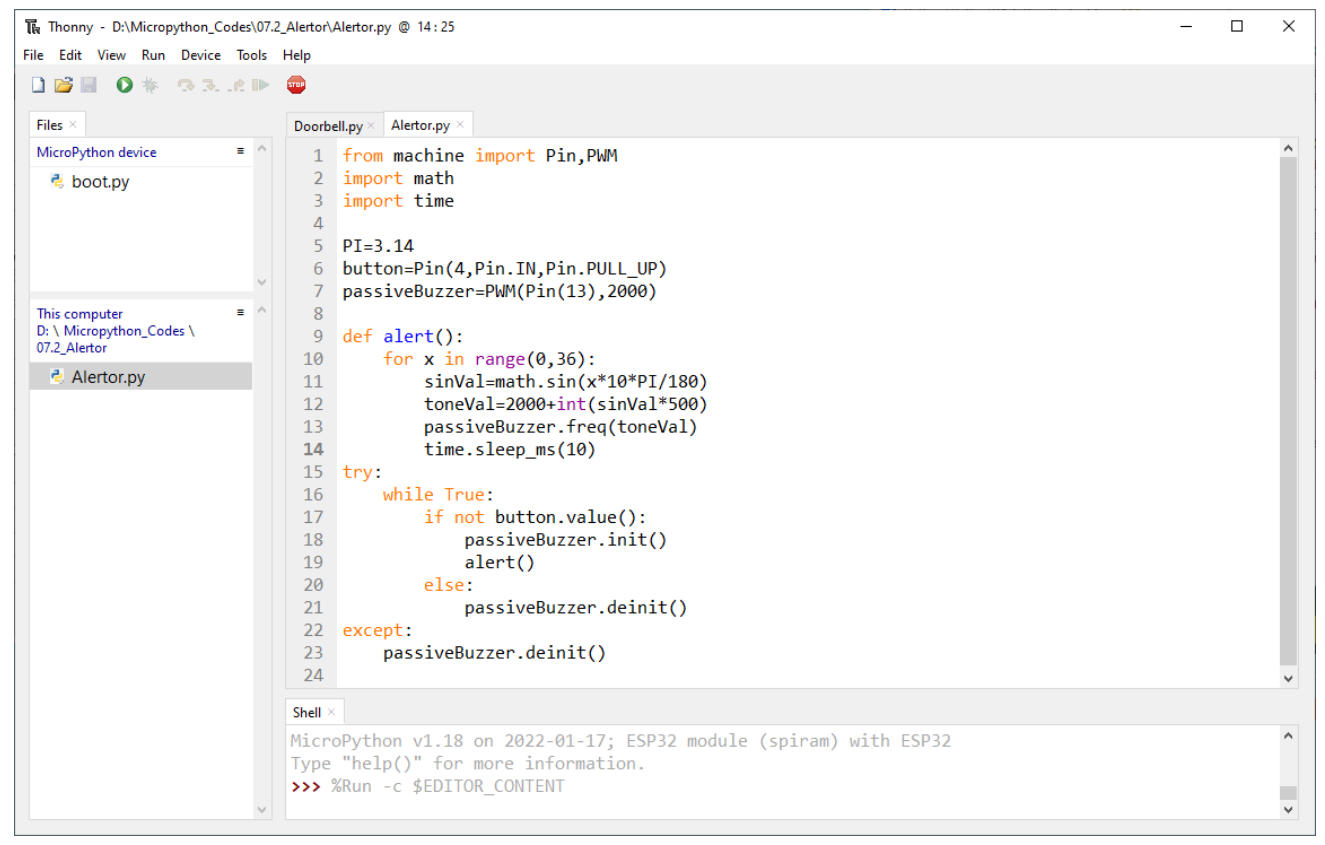

Click "Run current script", press the button, then alarm sounds. And when the button is release, the alarm will stop sounding.

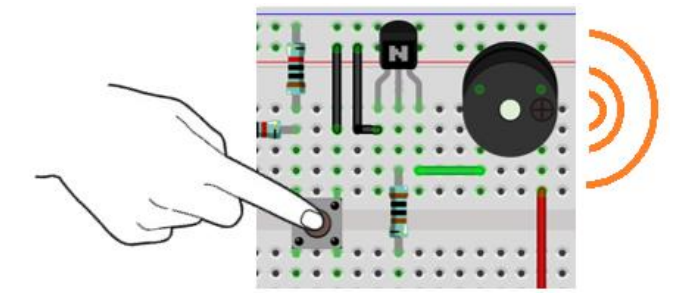
The following is the program code:

| 1        | from machine import Pin, PWM                                                    |
|----------|---------------------------------------------------------------------------------|
| 2        | import math                                                                     |
| 3        | import time                                                                     |
| 4        |                                                                                 |
| 5        | PI=3.14                                                                         |
| 6        | button=Pin(4, Pin. IN, Pin. PULL_UP)                                            |
| 7        | passiveBuzzer=PWM(Pin(13),2000)                                                 |
| 8        |                                                                                 |
| 9        | <pre>def alert():</pre>                                                         |
| 10       | for x in range(0, 36):                                                          |
| 11       | <pre>sinVal=math.sin(x*10*PI/180)</pre>                                         |
| 12       | toneVal=2000+int(sinVal*500)                                                    |
| 13       | passiveBuzzer.freq(toneVal)                                                     |
| 14       | time.sleep_ms(10)                                                               |
| 15       | try:                                                                            |
| 16       | while True:                                                                     |
| 17       | <pre>if not button.value():</pre>                                               |
| 18       | passiveBuzzer.init()                                                            |
| 19       | alert()                                                                         |
| 20       | else:                                                                           |
| 21       | passiveBuzzer.deinit()                                                          |
| 22       | except:                                                                         |
|          | passiveBuzzer.deinit()                                                          |
| Impor    | t PWM, Pin, math and time modules.                                              |
| 1        | from machine import Pin, PWM                                                    |
| 2        | import math                                                                     |
| 3        | import time                                                                     |
| Define   | the pins of the button and passive buzzer.                                      |
| 5        | PI=3.14                                                                         |
| 6        | button=Pin(4, Pin. IN, Pin. PULL_UP)                                            |
| 7        | passiveBuzzer=PWM(Pin(13),2000,512)                                             |
| Call sir | n function of math module to generate the frequency data of the passive buzzer. |
| 9        | <pre>def alert():</pre>                                                         |
| 10       | for x in range(0,36):                                                           |
| 11       | sinVal=math.sin(x*10*PI/180)                                                    |
| 12       | toneVal=2000+int(sinVal*500)                                                    |
| 13       | passiveBuzzer.freq(toneVal)                                                     |
| 14       | time.sleep_ms(10)                                                               |
| When     | not using PWM, please turn it OFF in time.                                      |
| 22       | passiveBuzzer.deinit()                                                          |

# Chapter 7 Serial Communication

Serial Communication is a means of Communication between different devices/devices. This section describes ESP32's Serial Communication.

### Project 7.1 Serial Print

This project uses ESP32's serial communicator to send data to the computer and print it on the serial monitor.

# Component List

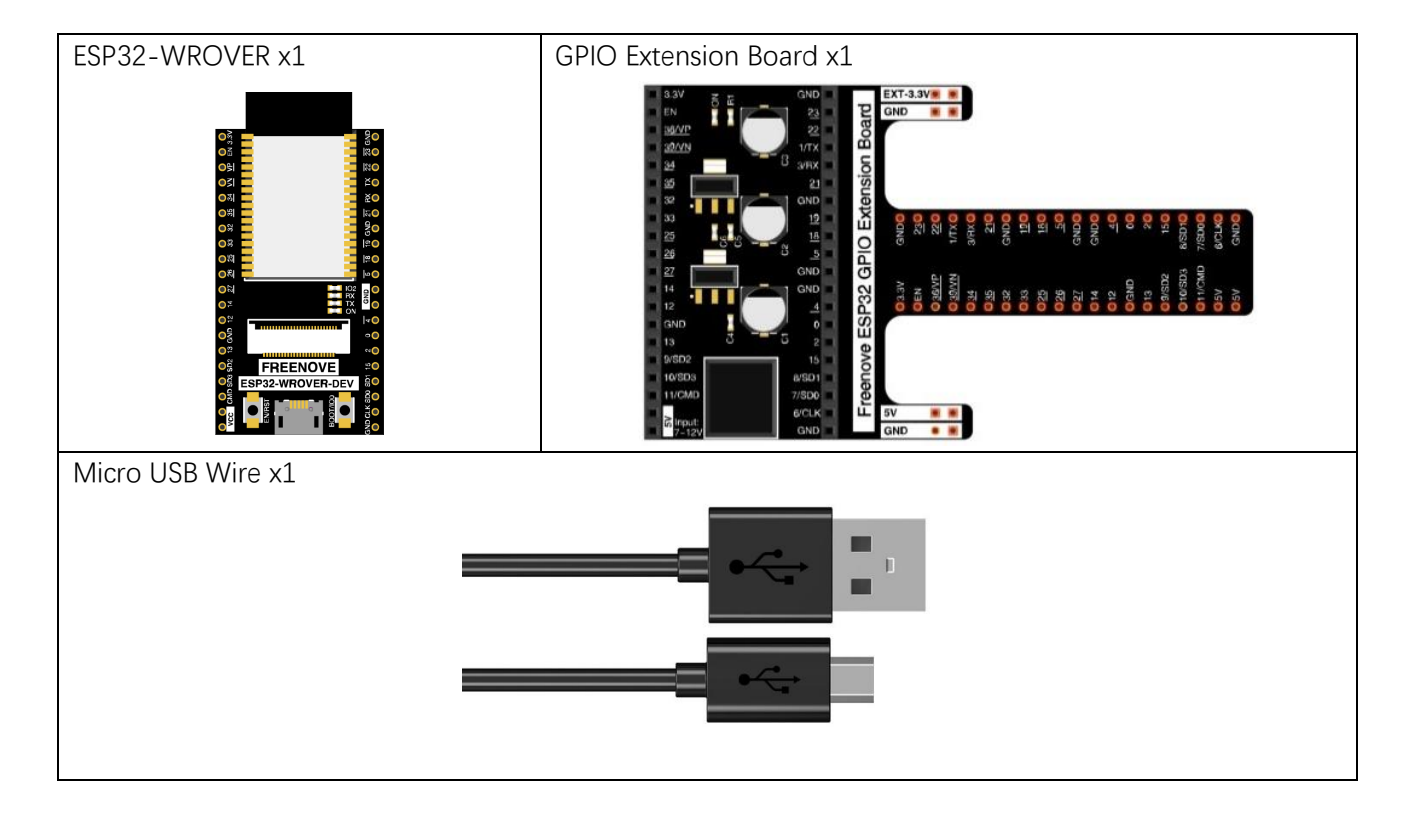

# Related knowledge

#### Serial communication

Serial communication generally refers to the Universal Asynchronous Receiver/Transmitter (UART), which is commonly used in electronic circuit communication. It has two communication lines, one is responsible for sending data (TX line) and the other for receiving data (RX line). The serial communication connections two devices use is as follows:

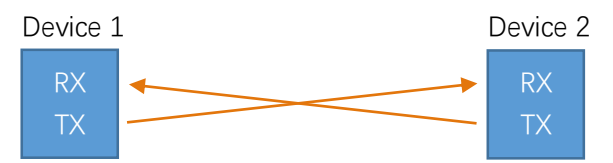

Before serial communication starts, the baud rate of both sides must be the same. Communication between devices can work only if the same baud rate is used. The baud rates commonly used is 9600 and 115200.

#### Serial port on ESP32

Freenove ESP32 has integrated USB to serial transfer, so it could communicate with computer connecting to USB cable.

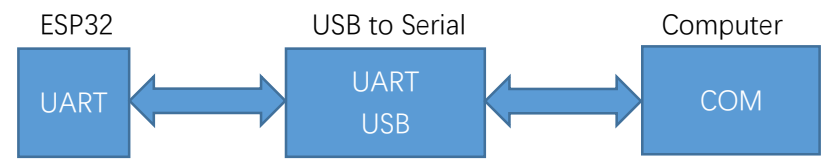

### Circuit

Connect Freenove ESP32 to the computer with USB cable

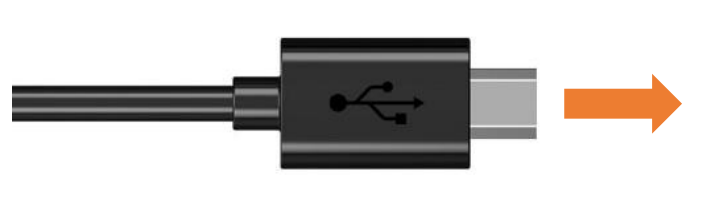

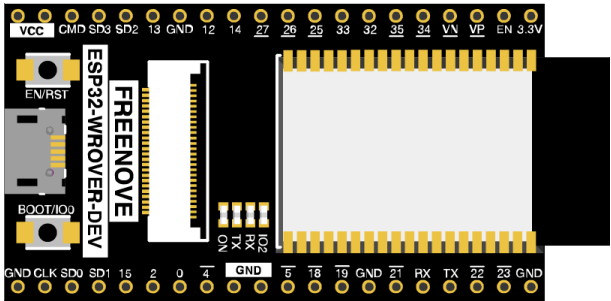

#### Code

Move the program folder "Freenove\_Basic\_Starter\_Kit\_for\_ESP32/Python/Python\_Codes" to disk(D) in advance with the path of "D:/Micropython\_Codes".

Open "Thonny", click "This computer"  $\rightarrow$  "D:"  $\rightarrow$  "Micropython\_Codes"  $\rightarrow$  "07.1\_Serial\_Print" and double "Serial\_Print.py".

07.1\_Serial\_Print

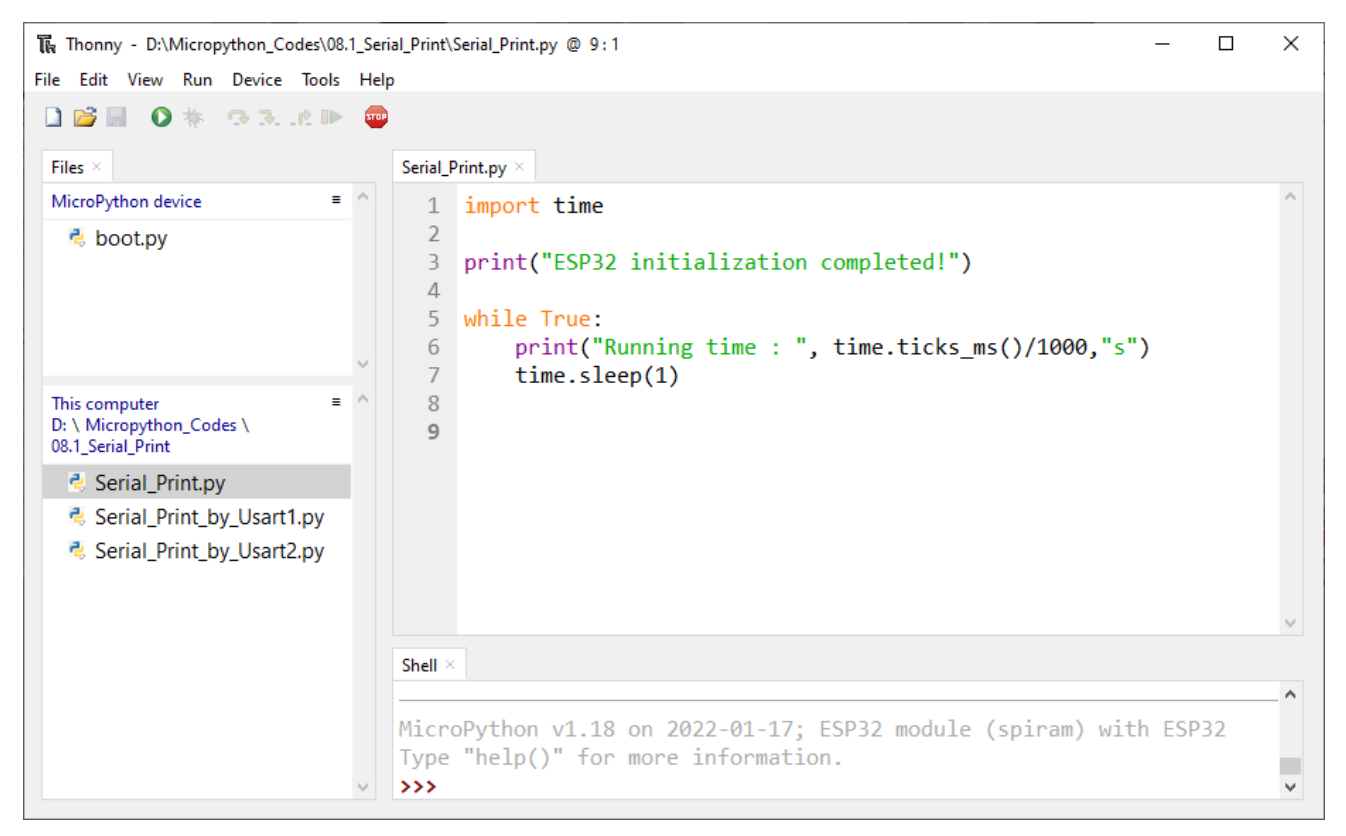

Click "Run current script" and observe the changes of "Shell", which will display the time when ESP32 is powered on once per second.

| Shell ×                         |   |
|---------------------------------|---|
| >>> %Run -c \$EDITOR_CONTENT    | ^ |
| ESP32 initialization completed! |   |
| Running time : 4.955 s          |   |
| Running time : 5.955 s          | ~ |

The following is the program code:

```
1 import time
2
3 print("ESP32 initialization completed!")
4
5 while True:
6 print("Running time : ", time.ticks_ms()/1000, "s")
7 time.sleep(1)
```

ESP32-WROVER has 3 serial ports, one of which is used as REPL, that is, Pin(1) and Pin(3) are occupied, and generally it is not recommended to be used as tx, rx. The other two serial ports can be configured simply by calling the UART module.

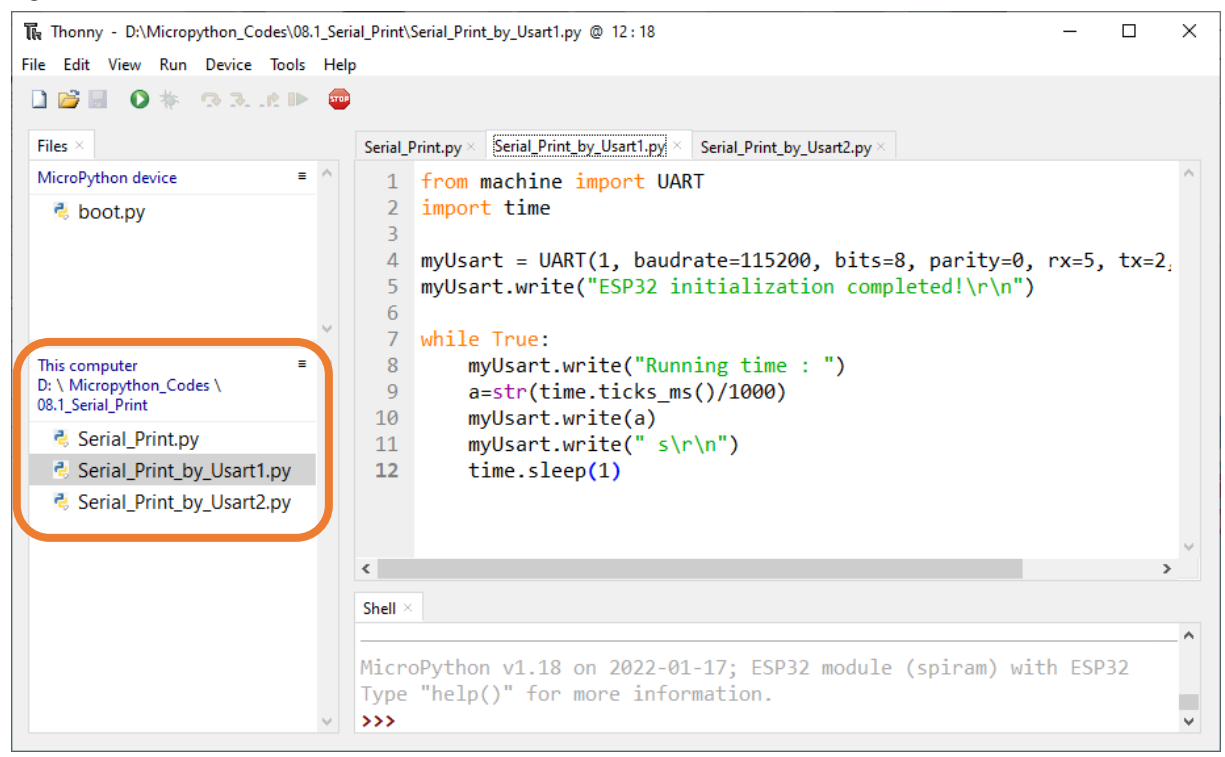

#### Reference

#### **Class UART**

Before each use of **UART** module, please add the statement "from machine import **UART**" to the top of python file.

**UART(id, baudrate, bits, parity, rx, tx, stop, timeout)**: Define serial ports and configure parameters for them.

id: Serial Number. The available serial port number is 1 or 2 baudrate: Baud rate bits: The number of each character. parity: Check even or odd, with 0 for even checking and 1 for odd checking. **rx, tx**: UAPT's reading and writing pins Pin(0)、Pin(2)、Pin(4)、Pin(5)、Pin(9)、Pin(10)、Pin(12~19)、Pin(21~23)、Pin(25)、Pin(26)、 Pin(34~36)、Pin(39) Note: Pin(1) and Pin(3) are occupied and not recommend to be used as tx,rx. **stop**: The number of stop bits, and the stop bit is 1 or 2. timeout: timeout period (Unit: millisecond)  $0 < \text{timeout} \le 0x7FFF$  FFFF (decimal:  $0 < \text{timeout} \le 2147483647$ ) **UART.init(baudrate, bits, parity, stop, tx, rx, rts, cts))**: Initialize serial ports tx: writing pins of uart rx: reading pins of uart rts: rts pins of uart cts: cts pins of uart

UART.read(nbytes): Read nbytes bytes

UART.read(): Read data

UART.write(buf): Write byte buffer to UART bus

UART.readline(): Read a line of data, ending with a newline character.

UART.readinto(buf): Read and write data into buffer.

UART.readinto(buf, nbytes): Read and write data into buffer.

**UART.any()**: Determine whether there is data in serial ports. If yes, return the number of bytes; Otherwise, return 0.

### Project 7.2 Serial Read and Write

From last section, we use Serial port on Freenove ESP32 to send data to a computer, now we will use that to receive data from computer.

Component and Circuit are the same as in the previous project.

### Code

Open "Thonny", click "This computer"  $\rightarrow$  "D:"  $\rightarrow$  "Micropython\_Codes"  $\rightarrow$  "07.2\_Serial\_Read\_and\_Write" and double click "Serial\_Read\_and\_Write.py".

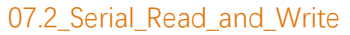

| 🚡 Thonny - D:\Micropython_Codes\08.2_Serial_Read_and_Write\Serial_Read_and_Write.py @ 5:35 |                                                                                                    |   |  |  |
|--------------------------------------------------------------------------------------------|----------------------------------------------------------------------------------------------------|---|--|--|
| File Edit View Run Device Tools Help                                                       |                                                                                                    |   |  |  |
| 🗋 😂 📕 🛛 🌴 🗇 3. it 🕨 🥮                                                                      |                                                                                                    |   |  |  |
| Files $\times$                                                                             | ${\sf Serial\_Print\_py} \times \\ {\sf Serial\_Print\_by\_Usart1.py} \times \\ {\sf Serial\_Print\_by\_Usart2.py} \times \\ {\sf Serial\_Read\_and\_Write.py} \times \\ {\sf Serial\_Read\_and\_Write.py} \times \\ {\sf Serial\_Print\_by\_Usart1.py} \times \\ {\sf Serial\_Print\_by\_Usart1.py} \times \\ {\sf Serial\_Print\_$ |   |  |  |
| MicroPython device ■ ↑                                                                     | <pre>1 print(str("\nESP32 initialization completed!\n") 2 + str("Please input some characters,\n") 3 + str("select \"Newline\" below and click send button. \n")) 4 while True: 5 print("inputString: ",input())</pre>                                                                                                    | ^ |  |  |
| This computer =<br>D: \ Micropython_Codes \<br>08.2_Serial_Read_and_Write                  |                                                                                                    |   |  |  |
| Serial_Read_and_Write.py                                                                   |                                                                                                    |   |  |  |
| Serial_Read_and_Write_by_Usart1.py Serial_Read_and_Write_by_Usart2.py                      |                                                                                                    | ~ |  |  |
|                                                                                            | Shell ×                                                                                                    |   |  |  |
|                                                                                            |                                                                                                    | ^ |  |  |
| ~                                                                                          | MicroPython v1.18 on 2022-01-17; ESP32 module (spiram) with ESP32<br>Type "help()" for more information.<br>>>>                                                                                                    | * |  |  |

Click "Run current script" and ESP32 will print out data at "Shell" and wait for users to enter any messages. Press Enter to end the input, and "Shell" will print out data that the user entered. If you want to use other serial ports, you can use other python files in the same directory.

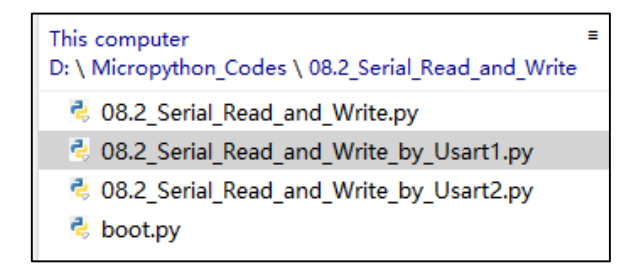

# Chapter 8 AD/DA Converter

We have learned how to control the brightness of LED through PWM and understood that PWM is not the real analog before. In this chapter, we will learn how to read analog, convert it into digital and convert the digital into analog output. That is, ADC and DAC.

### Project 8.1 Read the Voltage of Potentiometer

In this project, we will use the ADC function of ESP32 to read the voltage value of potentiometer. And then output the voltage value through the DAC to control the brightness of LED.

# Component List

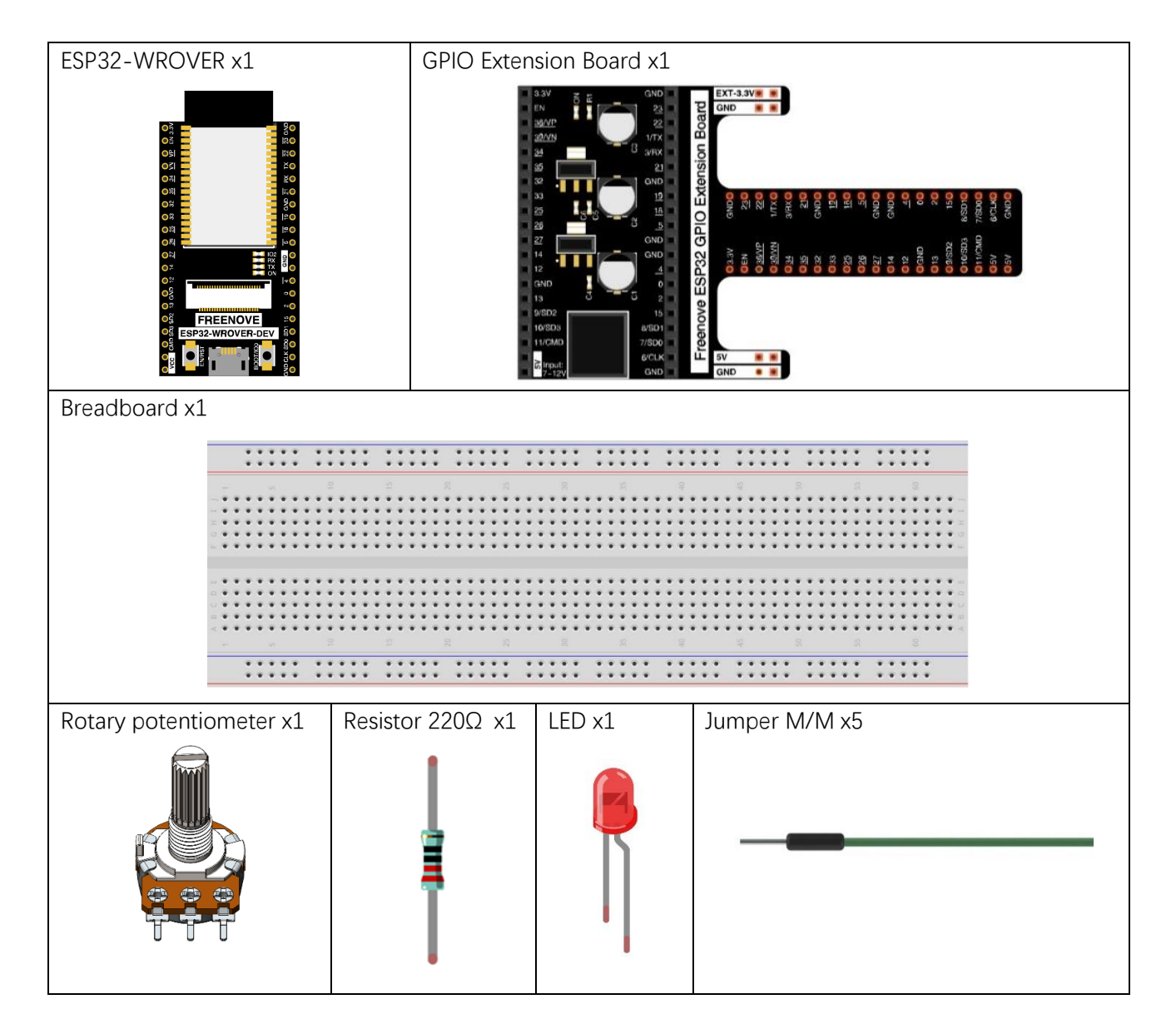

### Related knowledge

#### ADC

An ADC is an electronic integrated circuit used to convert analog signals such as voltages to digital or binary form consisting of 1s and 0s. The range of our ADC on ESP32 is 12 bits, that means the resolution is 2^12=4096, and it represents a range (at 3.3V) will be divided equally to 4096 parts. The rage of analog values corresponds to ADC values. So the more bits the ADC has, the denser the partition of analog will be and the greater the precision of the resulting conversion.

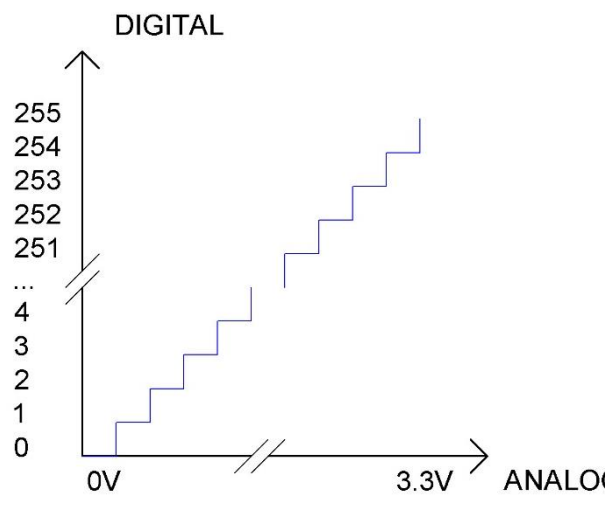

Subsection 1: the analog in rang of 0V---3.3/4095 V corresponds to digital 0; Subsection 2: the analog in rang of 3.3/4095 V---2\*3.3 /4095V corresponds to digital 1;

The following analog will be divided accordingly.

The conversion formula is as follows:

$$ADCValue = \frac{\text{Analog Voltage}}{3.3} * 4095$$

#### DAC

The reversing of this process requires a DAC, Digital-to-Analog Converter. The digital I/O port can output high level and low level (0 or 1), but cannot output an intermediate voltage value. This is where a DAC is useful. ESP32 has two DAC output pins with 8-bit accuracy, GPIO25 and GPIO26, which can divide VDD (here is 3.3V) into 2\*8=256 parts. For example, when the digital quantity is 1, the output voltage value is 3.3/256 \*1 V, and when the digital quantity is 128, the output voltage value is 3.3/256 \*128=1.65V, the higher the accuracy of OAC, the higher the accuracy of output voltage value will be.

The conversion formula is as follows:

Analog Voltage = 
$$\frac{\text{DAC Value}}{255} * 3.3 \text{ (V)}$$

#### ADC on ESP32

ESP32 has 6 pins can be used to measure analog signals. GPIO pin sequence number and analog pin definition are shown in the following table.

| ADC number in ESP32 | ESP32 GPIO number |
|---------------------|-------------------|
| ADC1                | GPIO 36           |
| ADC2                | GPIO 39           |
| ADC3                | GPIO 34           |
| ADC4                | GPIO 35           |
| ADC5                | GPIO 32           |
| ADC6                | GPIO 33           |

#### DAC on ESP32

ESP32 has two 8-bit digital analog converters to be connected to GPIO25 and GPIO26 pins, respectively, and it is immutable. As shown in the following table,

| Simulate pin number | GPIO number |
|---------------------|-------------|
| DAC1                | 25          |
| DAC2                | 26          |

Note: In this ESP32, GPIO26 is connected to 3.3V through a resistor. Therefore, DAC2 cannot be used.

### Component knowledge

#### Potentiometer

Potentiometer is a resistive element with three Terminal parts. Unlike the resistors that we have used thus far in our project which have a fixed resistance value, the resistance value of a potentiometer can be adjusted. A potentiometer is often made up by a resistive substance (a wire or carbon element) and movable contact brush. When the brush moves along the resistor element, there will be a change in the resistance of the potentiometer's output side (3) (or change in the voltage of the circuit that is is a part). The illustration below represents a linear sliding potentiometer and its electronic symbol on the right.

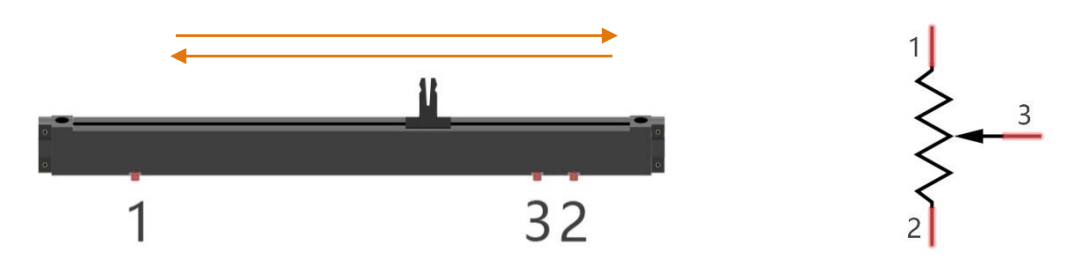

What between potentiometer pin 1 and pin 2 is the resistor body, and pins 3 is connected to brush. When brush moves from pin 1 to pin 2, the resistance between pin 1 and pin 3 will increase up to body resistance linearly, and the resistance between pin 2 and pin 3 will decrease down to 0 linearly.

In the circuit. The both sides of resistance body are often connected to the positive and negative electrode of the power. When you slide the brush pin 3, you can get a certain voltage in the range of the power supply.

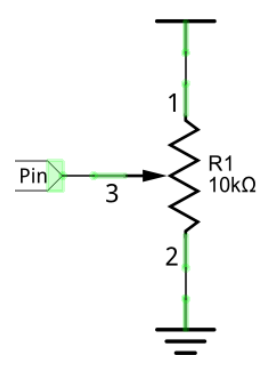

#### Rotary potentiometer

Rotary potentiometers and linear potentiometers have the same function; the only difference being the physical action being a rotational rather than a sliding movement.

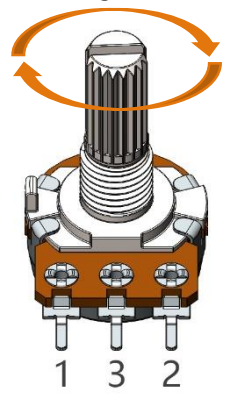

# Circuit

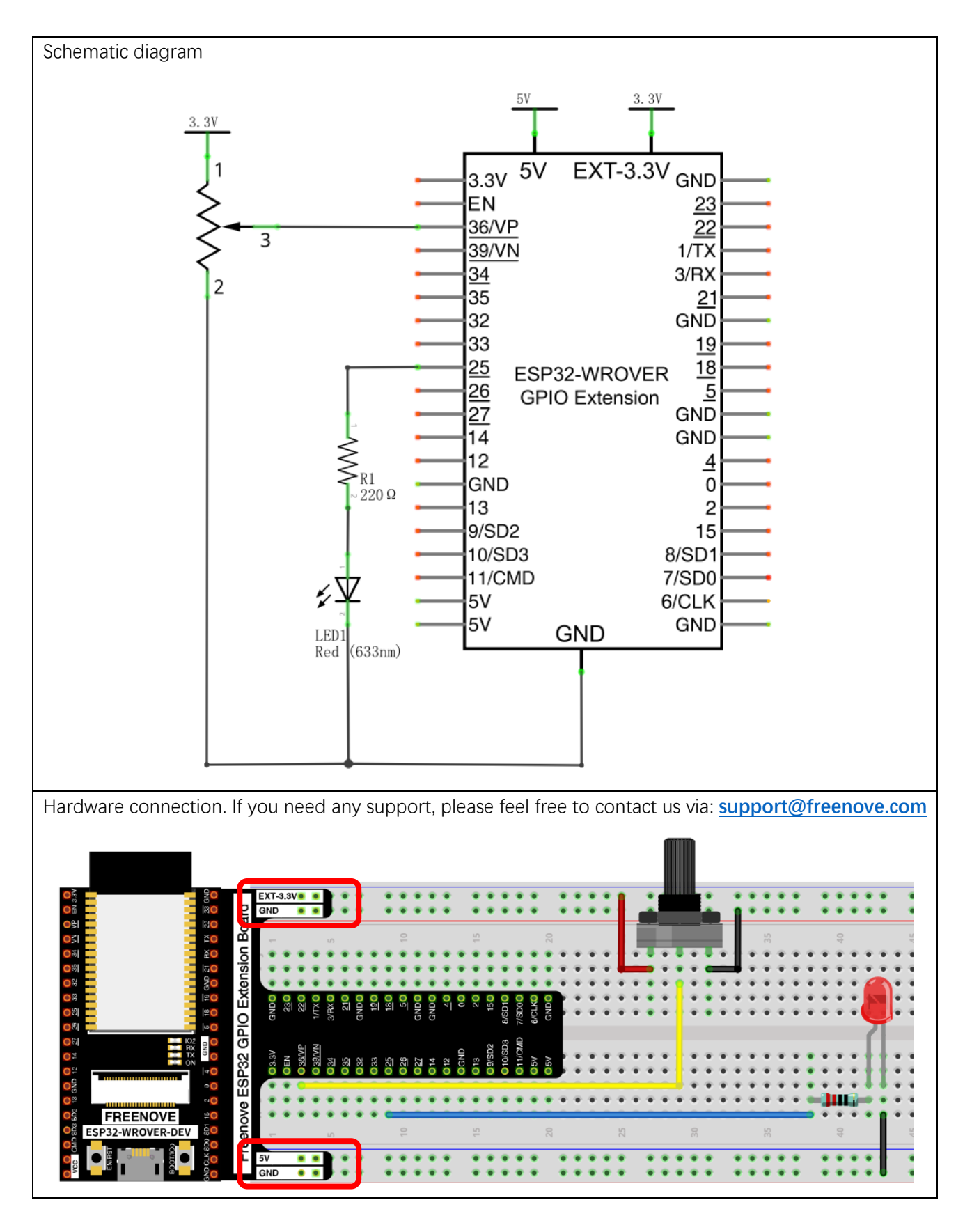

### Code

Move the program folder "Freenove\_Basic\_Starter\_Kit\_for\_ESP32/Python/Python\_Codes" to disk(D) in advance with the path of "D:/Micropython\_Codes".

Open "Thonny", click "This computer"  $\rightarrow$  "D:"  $\rightarrow$  "Micropython\_Codes"  $\rightarrow$  "08.1\_AnalogRead and then click "AnalogRead.py".

08.1\_AnalogRead

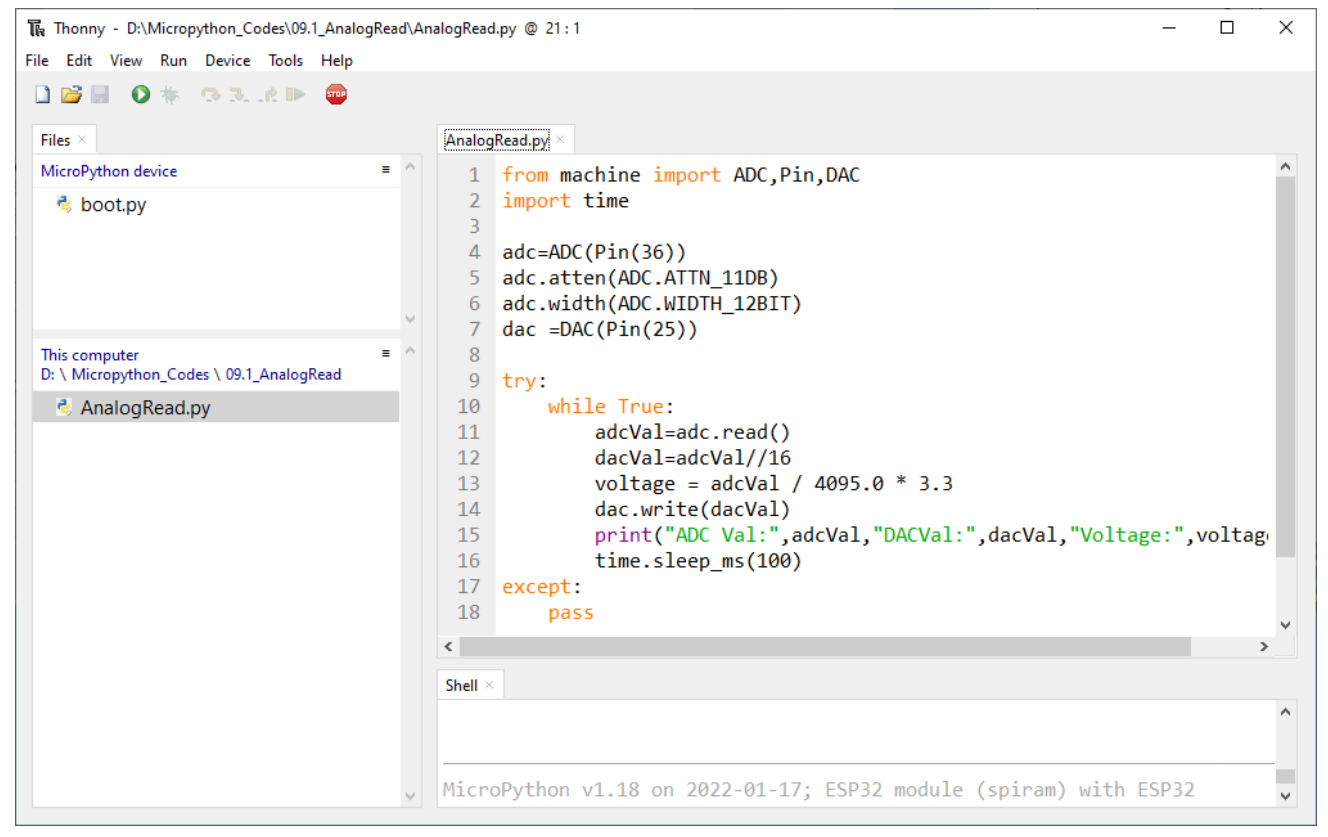

Click "Run current script" and observe the message printed in "Shell".

```
Shell ×
Type "help()" for more information.
>>> %Run -c $EDITOR_CONTENT
ADC Val: 0 DACVal: 0 Voltage: 0.0 V
ADC Val: 1023 DACVal: 63 Voltage: 0.8243956 V
ADC Val: 2819 DACVal: 176 Voltage: 2.271722 V
ADC Val: 4095 DACVal: 255 Voltage: 3.3 V
ADC Val: 4095 DACVal: 255 Voltage: 3.3 V
```

LEDs display as below:

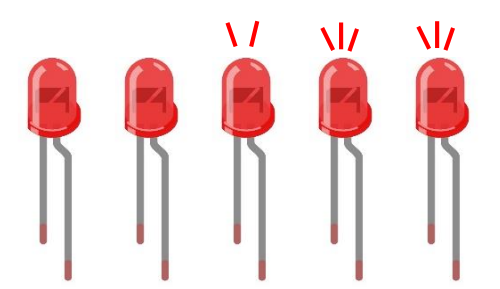

"Shell" prints ADC value, DAC value, the output voltage of potentiometer and other information. In the code, we make the output voltage of the DAC pin equal to the input voltage of the ADC pin. Rotate the handle of the potentiometer, the printed information will change. When the voltage is greater than 1.6V (turn-on voltage of red LED), the LED starts to emit light. If you continue to increase the output voltage, the LED will gradually become brighter. And when the voltage is less than 1.6V, the LED will not light up, because this does not reach the turn-on voltage of the LED, which indirectly proves the difference between DAC and PWM. (If you have an oscilloscope, you can view the waveform output by the DAC through the oscilloscope) The following is the code:

| 1  | from machine import ADC, Pin, DAC                                                 |
|----|-----------------------------------------------------------------------------------|
| 2  | import time                                                                       |
| 3  |                                                                                   |
| 4  | adc=ADC(Pin(36))                                                                  |
| 5  | adc.atten(ADC.ATTN_11DB)                                                          |
| 6  | adc.width(ADC.WIDTH_12BIT)                                                        |
| 7  | <pre>dac =DAC(Pin(25))</pre>                                                      |
| 8  |                                                                                   |
| 9  | try:                                                                              |
| 10 | while True:                                                                       |
| 11 | adcVal=adc.read()                                                                 |
| 12 | dacVal=adcVal//16                                                                 |
| 13 | voltage = adcVal / 4095.0 * 3.3                                                   |
| 14 | <pre>dac.write(dacVal)</pre>                                                      |
| 15 | <pre>print("ADC Val:", adcVal, "DACVal:", dacVal, "Voltage:", voltage, "V")</pre> |
| 16 | time.sleep_ms(100)                                                                |
| 17 | except:                                                                           |
| 18 | pass                                                                              |

Import Pin, ADC and DAC modules.

1 from machine import ADC, Pin, DAC
2 import time

Turn on and configure the ADC with the range of 0-3.3V and the data width of 12-bit data width, and turn on the DAC pin.

| 4 | adc=ADC(Pin(36))           |
|---|----------------------------|
| 5 | adc.atten(ADC.ATTN_11DB)   |
| 6 | adc.width(ADC.WIDTH_12BIT) |
| 7 | dac =DAC(Pin(25))          |

Read ADC value once every 100 millisecods, convert ADC value to DAC value and output it, control the brightness of LED and print these data to "Shell".

| 10 | while True:                                                                    |
|----|--------------------------------------------------------------------------------|
| 11 | adcVal=adc.read()                                                              |
| 12 | dacVal=adcVal//16                                                              |
| 13 | voltage = adcVal / 4095.0 * 3.3                                                |
| 14 | dac.write(dacVal)                                                              |
| 15 | <pre>print("ADC Val:",adcVal, "DACVal:",dacVal, "Voltage:",voltage, "V")</pre> |
| 16 | time.sleep_ms(100)                                                             |

#### Reference

Class ADC

Before each use of ACD module, please add the statement "from machine import ADC" to the top of the python file.

machine.ADC(pin): Create an ADC object associated with the given pin.

**pin**: Available pins are: Pin(36)、Pin(39)、Pin(34)、Pin(35)、Pin(32)、Pin(33)。

#### **ADC.read()**: Read ADC and return the value.

**ADC.atten(db)**: Set attenuation ration (that is, the full range voltage, such as the voltage of 11db full range is 3.3V)

db: attenuation ratio

| ADC.ATTIN_0DB            | —full range of 1.2V  |
|--------------------------|----------------------|
| ADC.ATTN_2_5_DB          | —full range of 1.5V  |
| ADC.ATTN_6DB             | —full range of 2.0 V |
| ADC.ATTN_11DB            | —full range of 3.3V  |
| ADC.width(bit): Set data | width.               |
| <b>bit</b> : data bit    |                      |
| ADC.WIDTH_9BIT           | —9 data width        |
| ADC.WIDTH_10BIT          | — 10 data width      |
| ADC.WIDTH_11BIT          | — 11 data width      |
| ADC.WIDTH_12BIT          | — 12 data width      |
|                          |                      |

#### Class DAC

Before each use of **DAC** module, please add the statement "from machine import **DAC**" to the top of the python file.

machine.DAC(pin): Create a DAC object associated with the given pin.

pin: Available pins are: Pin(25)、Pin(26)

DAC.write(value): Output voltage

value: The range of data value: 0-255, corresponding output voltage of 0-3.3V

# Chapter 9 TouchSensor

ESP32 offers up to 10 capacitive touch GPIO, and as you can see from the previous section, mechanical switches are prone to jitter that must be eliminated when used, which is not the case with ESP32's built-in touch sensor. In addition, on the service life, the touch switch also has advantages that mechanical switch is completely incomparable.

# Project 9.1 Read Touch Sensor

This project reads the value of the touch sensor and prints it out.

### **Component List**

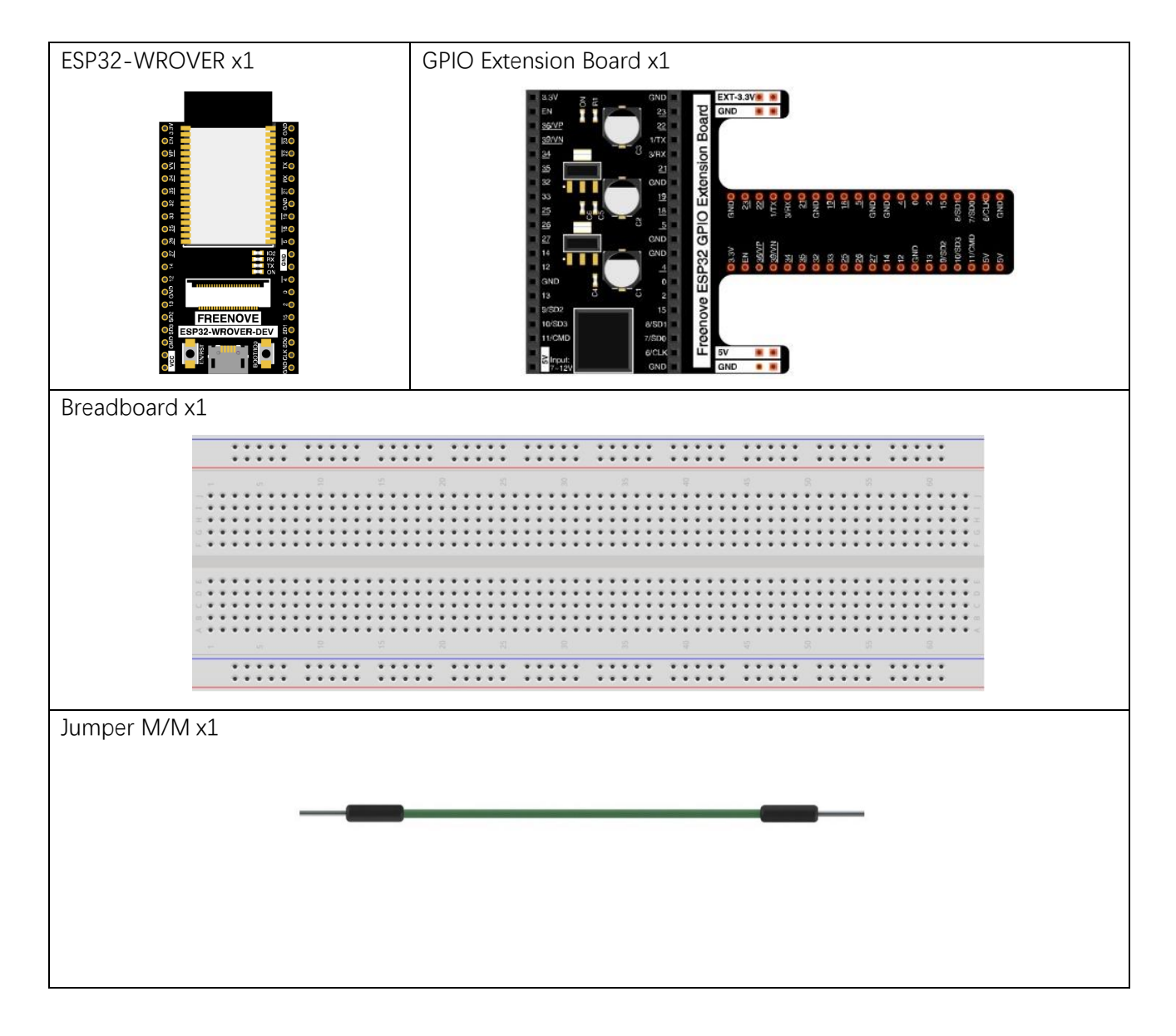

# Related knowledge

#### Touch sensor

ESP32's touch sensor supports up to 7 GPIO channels as capacitive touch pins. Each pin can be used separately as an independent touch switch or be combined to produce multiple touch points. The following table is a list of available touch pins on ESP32.

| Functions of pins | ESP32 GPIO number |
|-------------------|-------------------|
| GPIO4             | GPIO4             |
| MTDO              | GPIO15            |
| MTCK              | GPIO13            |
| MTDI              | GPIO12            |
| MTMS              | GPIO14            |
| 32K_XN            | GPIO33            |
| 32K_XP            | GPIO32            |

The pin numbers are shown in the figure above. When you need to use the TouchPad, you only need to call the TouchPad function to initialize the corresponding pins.

The electronic signals generated with the touch are analog, which are converted by the internal ADC. You may have found that all touch pins have featured with ADC.

The way to connect the hardware is as follows:

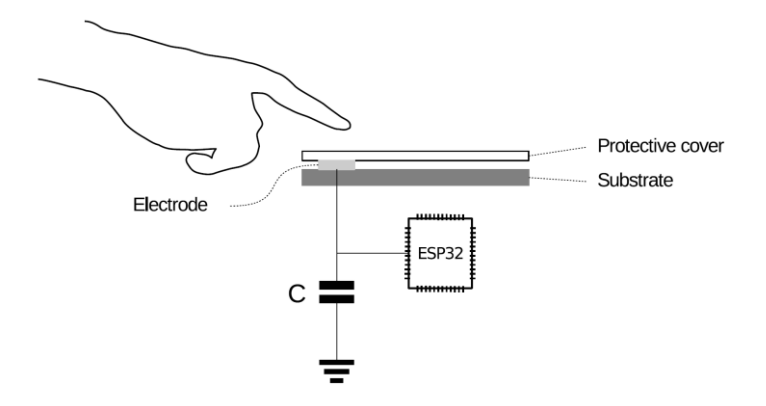

### Circuit

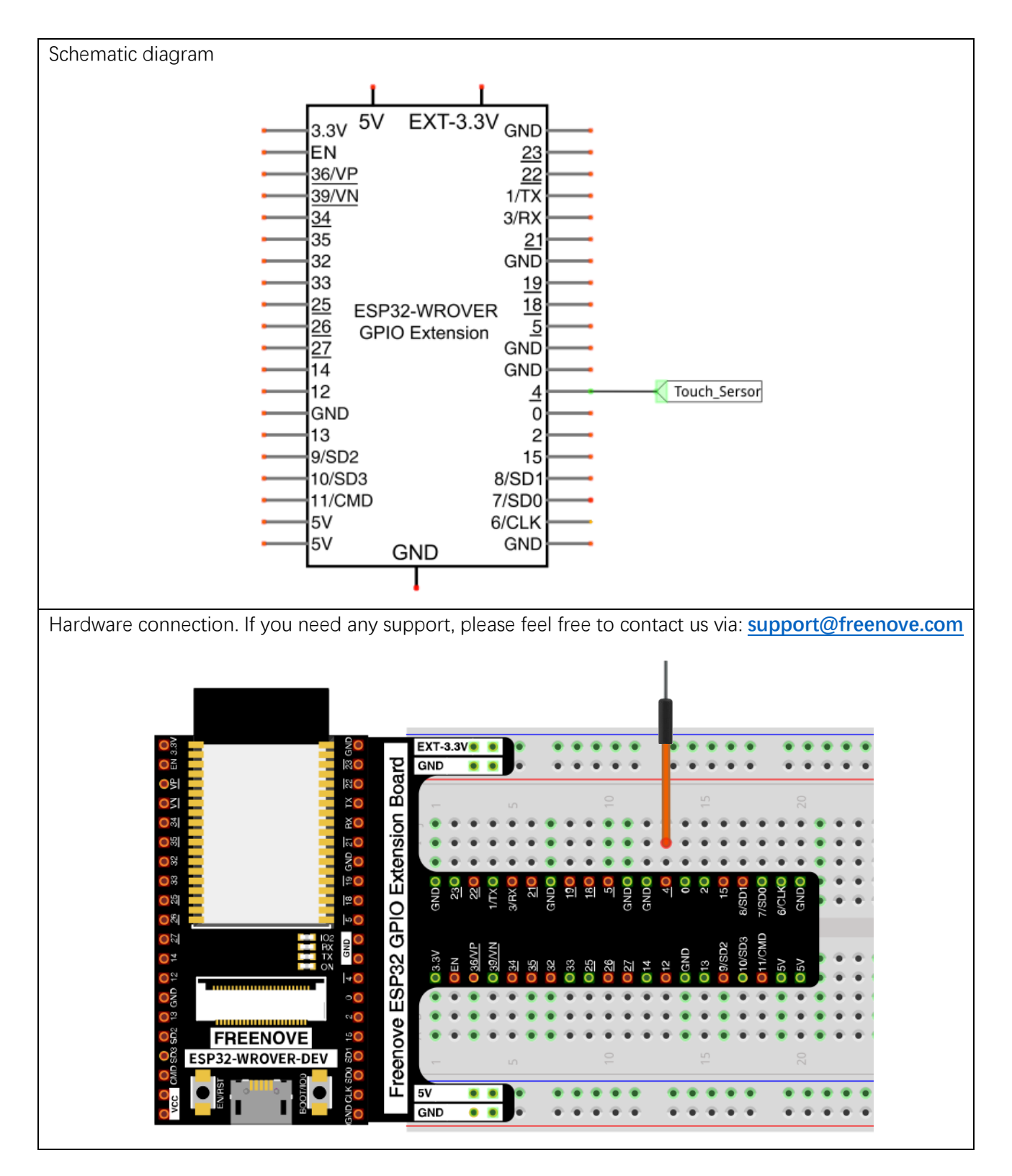

## Code

Move the program folder "Freenove\_Basic\_Starter\_Kit\_for\_ESP32/Python/Python\_Codes" to disk(D) in advance with the path of "D:/Micropython\_Codes".

Open "Thonny", click "This computer"  $\rightarrow$  "D:"  $\rightarrow$  "Micropython\_Codes"  $\rightarrow$  "09.1\_Read\_Touch\_Sensor" and double click "Read\_Touch\_Sensor.py".

09.1\_Read\_Touch\_Sensor

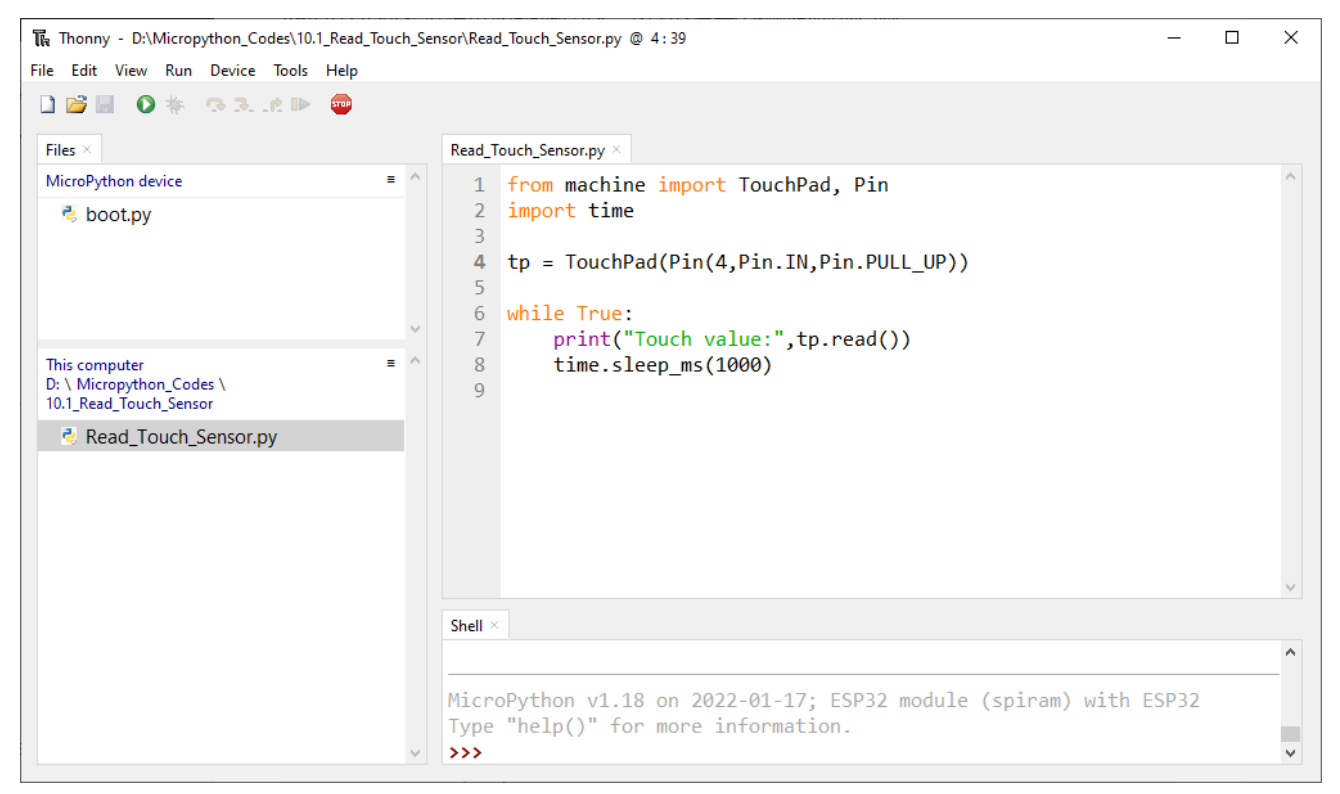

Click "Run current script", touch the jumper wire with your finger and observe the messages printed in "Shell".

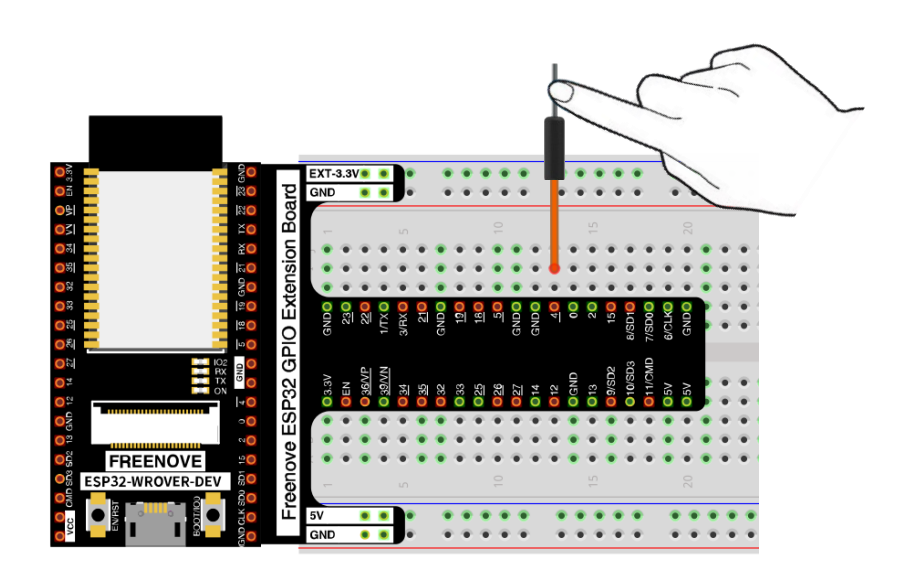

#### Messages printed at "Shell":

| Thonny - D:\Micropython_Codes\10.1_Read_Touch_Sensor\Read_Touch_Sensor.py @ 4:39 × |        |                                                                                                    |  |  |   |
|------------------------------------------------------------------------------------|--------|----------------------------------------------------------------------------------------------------|--|--|---|
|                                                                                    |        | Read Touch Sensor.pv $	imes$                                                                                                    |  |  |   |
| MicroPython device                                                                 | = ^    | <pre>1 from machine import TouchPad, Pin<br/>2 import time<br/>3<br/>4 tp = TouchPad(Pin(4,Pin.IN,Pin.PULL_UP))<br/>5<br/>6 while True:<br/>7</pre>                                                                                     |  |  | ^ |
| This computer<br>D: \ Micropython_Codes \<br>10.1_Read_Touch_Sensor                | = ^    | 8 time.sleep_ms(1000)                                                                                                    |  |  | ~ |
| Read_Touch_Sensor.py                                                               |        | Touch value: 253<br>Touch value: 252<br>Touch value: 57<br>Touch value: 254<br>Touch value: 69<br>Touch value: 57<br>Touch value: 254<br>Touch value: 254<br>Touch value: 59<br>Touch value: 59<br>Touch value: 255<br>Touch value: 255 |  |  | ^ |
|                                                                                    | $\sim$ |                                                                                                    |  |  | ~ |

#### Reference

Class TouchPad

Before each use of **TouchPad** module, please add the statement "**from machine import TouchPad**" to the top of the python file.

TouchPad(pin): Initialize the TouchPad object and associate it with ESP32 pins.

**pin**: Pin(4)、Pin(15)、Pin(13)、Pin(12)、Pin(14)、Pin(32)、Pin(33)

**TouchPad.read()**: Read the capacitance of touchpad. If your fingers touch TouchPad pins, the capacitance decreases; Otherwise, it will not change.

# Project 9.2 TouchLamp

In this project, we will use ESP32's touch sensor to create a touch switch lamp.

### **Component List**

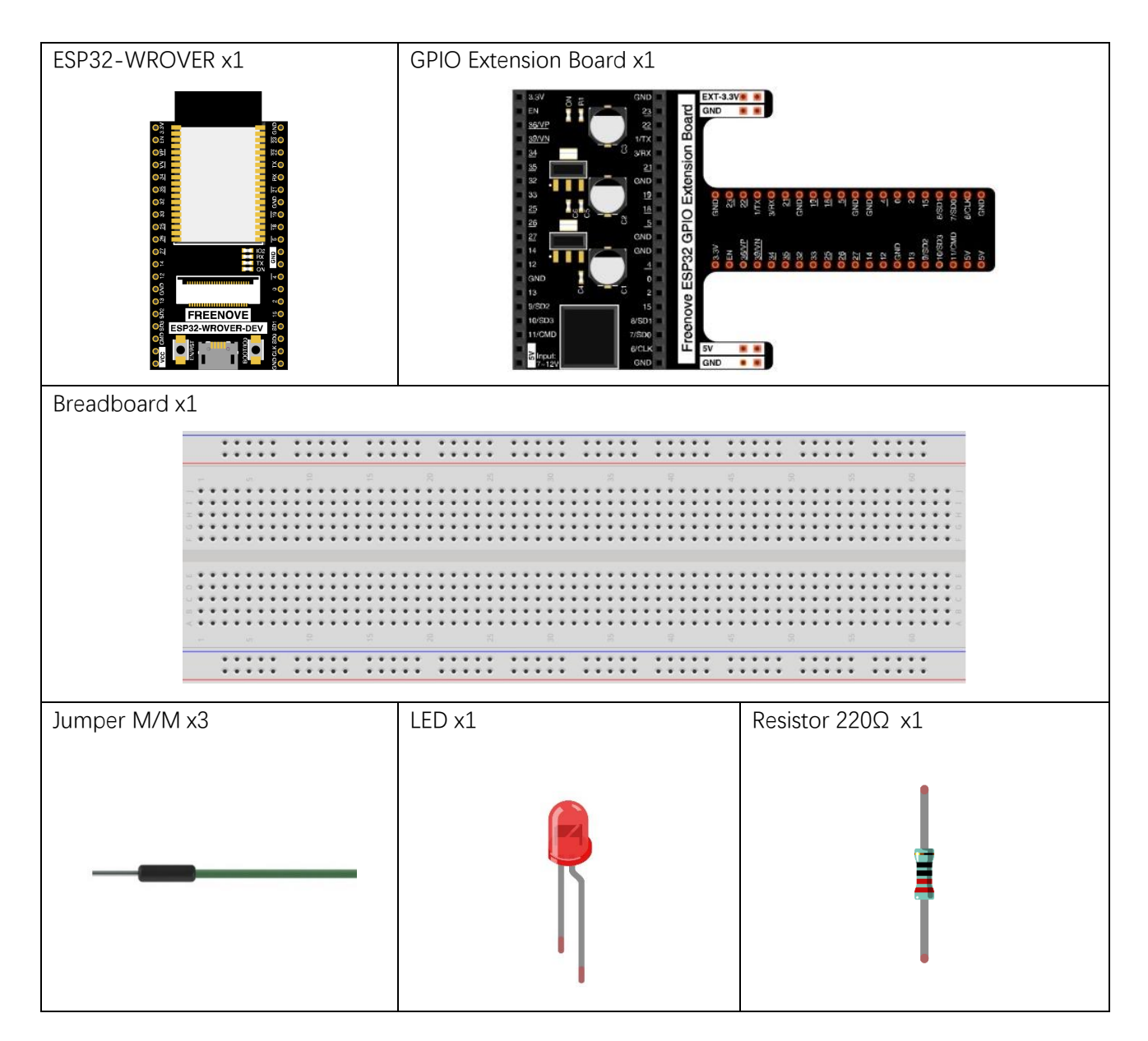

## Circuit

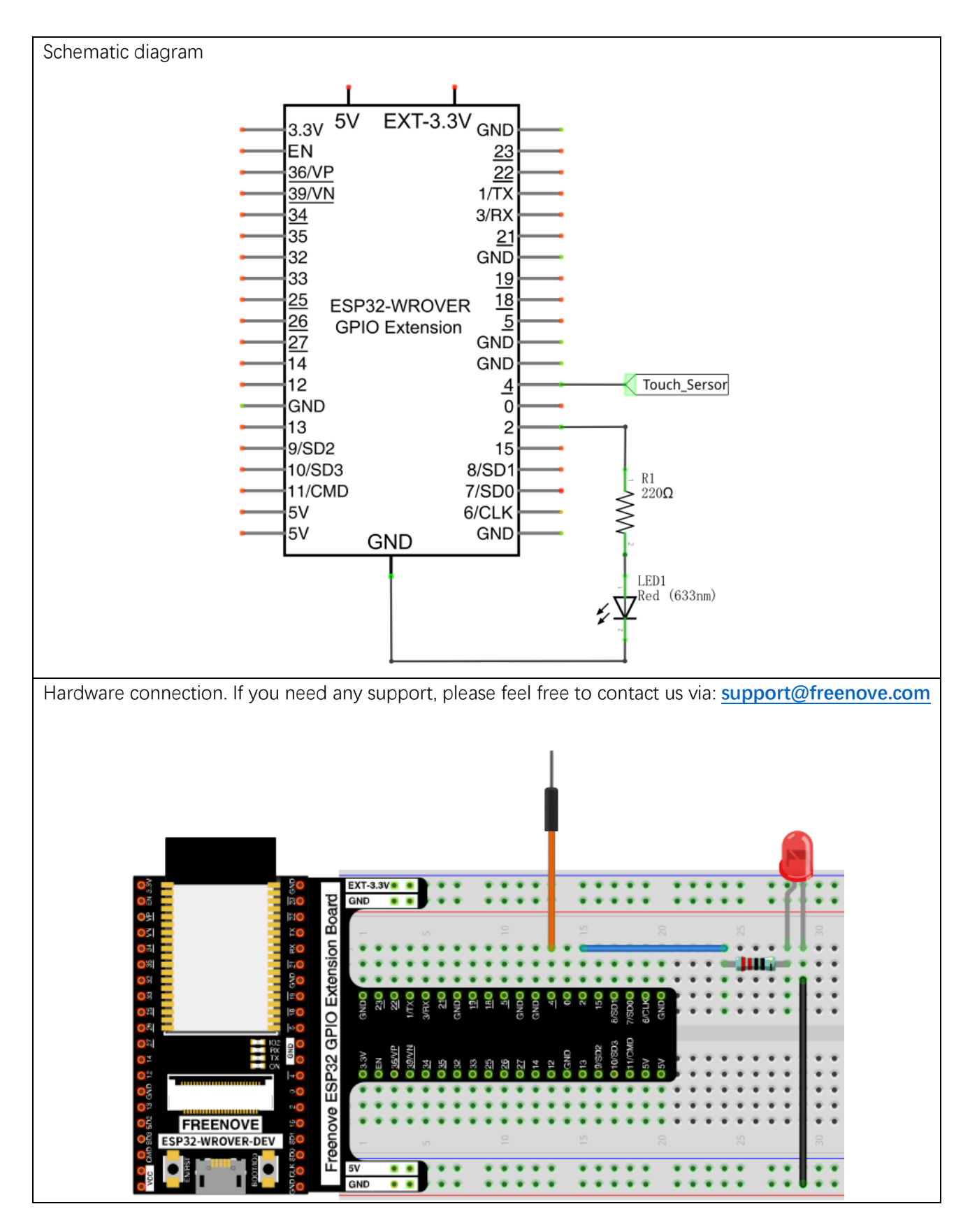

# Code

Move the program folder "Freenove\_Basic\_Starter\_Kit\_for\_ESP32/Python/Python\_Codes" to disk(D) in advance with the path of "D:/Micropython\_Codes".

Open "Thonny, click "This computer"  $\rightarrow$  "D:"  $\rightarrow$  "Micropython\_Codes"  $\rightarrow$  "09.2\_TouchLamp" and double click "TouchLamp.py".

09.2\_TouchLamp

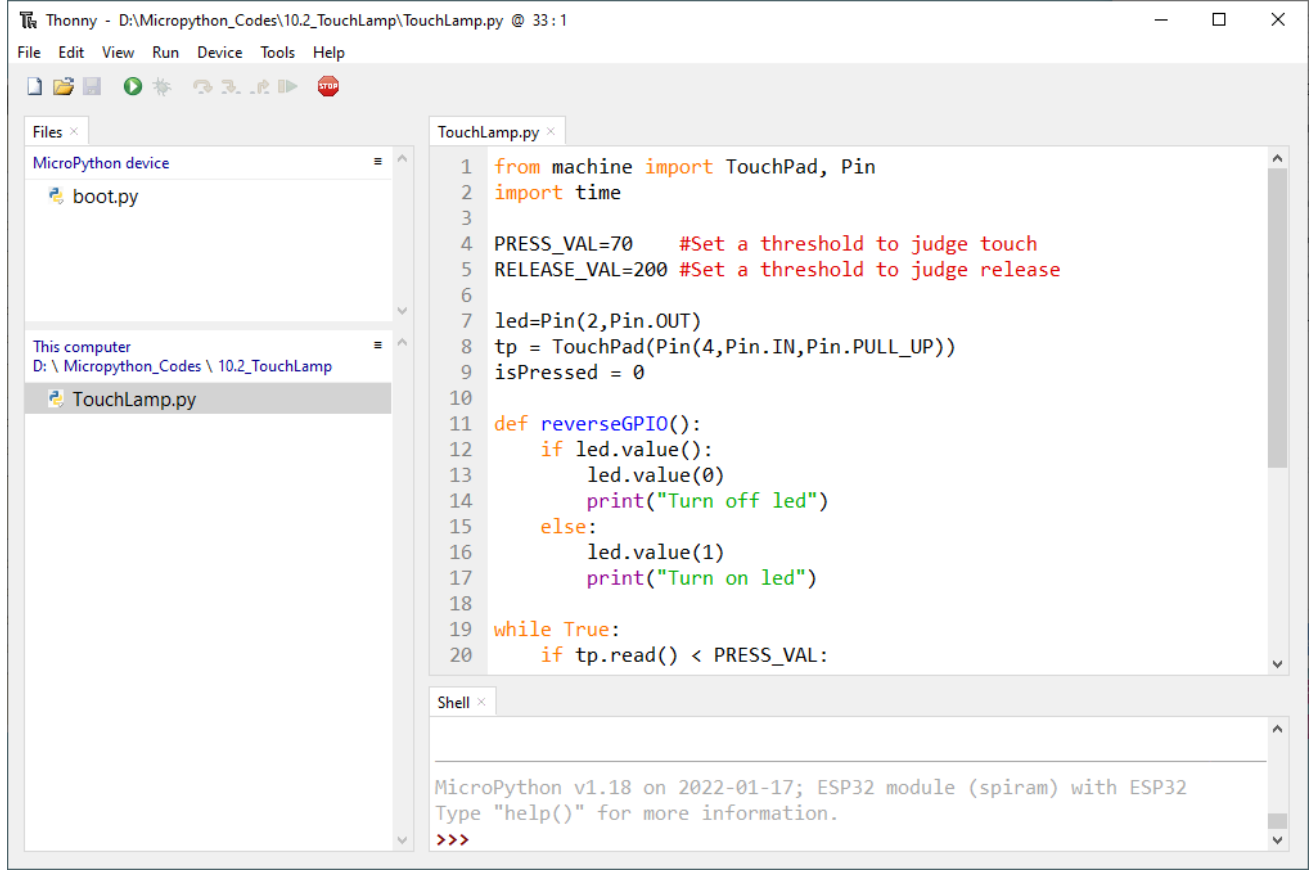

Click "Run current script" and then touch the jumper wire with your finger. The state of LED will change with each touch and the detection state of the touch sensor will be printed in the "Shell"

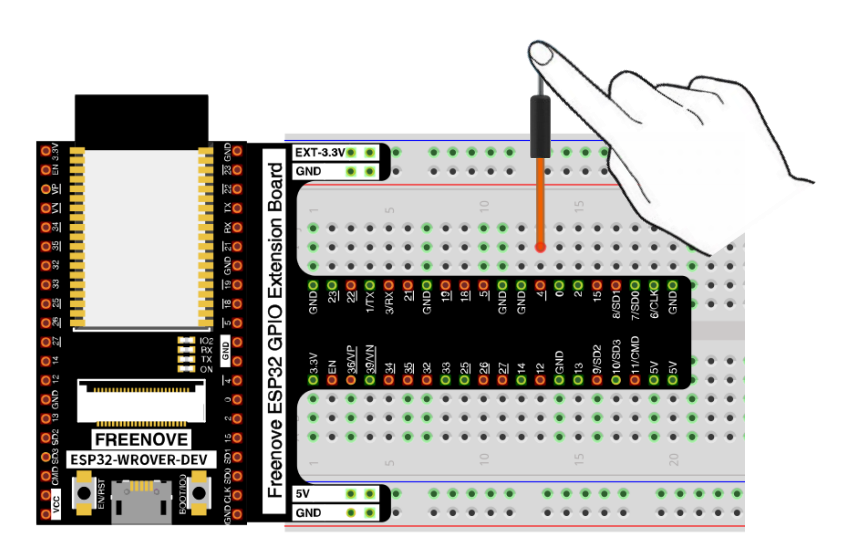

| <pre>^ MicroPython v1.18 on 2022-01-17; ESP32 module (spiram) with ESP32 Type "help()" for more information. &gt;&gt;&gt; %Run -c \$EDITOR_CONTENT Turn on led Touch detected! Touch released! Turn off led Touch detected! Touch released! Turn on led Touch detected! Touch released! Turn off led Touch detected! Touch released! Turn on led Touch detected! Touch released! Turn on fled Touch detected! Touch released! Turn on led Touch detected! Touch released! Turn on led Touch detected! Touch released! Turn on led Touch detected! Touch released! Turn off led Touch detected! Touch released! Turn off led Touch detected! Touch released! Turn off led Touch detected! Touch released! Turn off led Touch detected! Touch released! Turn off led Touch detected! Touch released! Turn off led Touch detected! Touch released! Turn off led Touch detected! Touch released! Turn off led Touch released! Turn off led Touch detected! Touch released! Turn off led Touch released! Turn off led Touch</pre> | Shell ×                                                                                                    |   |
|----------------------------------------------------------------------------------------------------|----------------------------------------------------------------------------------------------------|---|
| <pre>MicroPython v1.18 on 2022-01-17; ESP32 module (spiram) with ESP32 Type "help()" for more information. &gt;&gt;&gt; %Run -c \$EDITOR_CONTENT Turn on led Touch detected! Touch released! Turn off led Touch detected! Touch released! Turn on led Touch detected! Touch released! Turn off led Touch detected! Touch released! Turn on led Touch detected! Touch released! Turn on led Touch detected! Touch released! Turn on led Touch detected! Touch released! Turn on led Touch detected! Touch released! Turn on led Touch detected! Touch released! Turn on led Touch detected! Touch released! Turn on led Touch detected! Touch released! Turn on led Touch detected! Touch released! Turn on led Touch detected! Touch released! Turn off led Touch detected! Touch released! Turn off led Touch detected! Touch released! Turn off led Touch released! Turn off led Touch detected! Touch released! Turn off led Touch released! Turn off led</pre> |                                                                                                    | ^ |
| Turn on led<br>Touch detected!<br>Touch released!<br>Turn off led<br>Touch detected!<br>Touch released!<br>Turn on led<br>Touch detected!<br>Touch released!<br>Turn off led<br>Touch detected!<br>Touch released!<br>Turn on led<br>Touch detected!<br>Touch released!<br>Turn on led<br>Touch detected!<br>Touch released!<br>Turn off led<br>Touch released!<br>Turn off led<br>Touch released!                                                                                                    | MicroPython v1.18 on 2022-01-17; ESP32 module (spiram) with ESP32<br>Type "help()" for more information.<br>>>> %Run -c \$EDITOR_CONTENT                                                                                                    |   |
| T LOUGH POLOOGOGI                                                                                                    | Turn on led<br>Touch detected!<br>Touch released!<br>Turn off led<br>Touch detected!<br>Touch released!<br>Turn on led<br>Touch released!<br>Turn off led<br>Touch released!<br>Turn on led<br>Touch released!<br>Turn on led<br>Touch released!<br>Turn on led<br>Touch released!<br>Turn on led<br>Touch released!<br>Turn on led<br>Touch released!<br>Turn off led<br>Touch released!<br>Turn off led<br>Touch released!<br>Turn off led<br>Touch released!<br>Turn off led<br>Touch released! |   |

LED displays as follows:

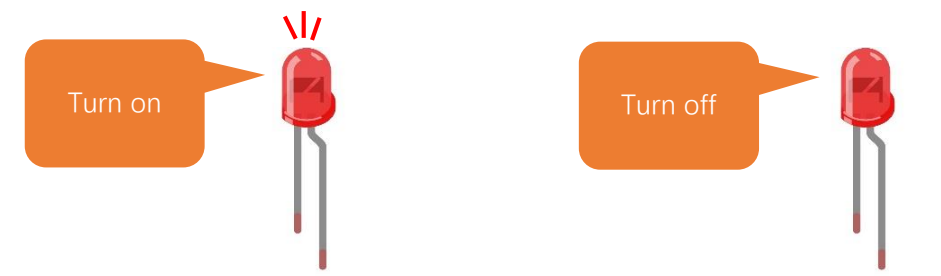

The following is the program code:

```
from machine import TouchPad, Pin
1
2
      import time
3
4
      PRESS_VAL=70
                       \# {\rm Set} a threshold to judge touch
5
      RELEASE_VAL=200 #Set a threshold to judge release
6
7
      led=Pin(2, Pin.OUT)
8
      tp = TouchPad(Pin(4, Pin. IN, Pin. PULL_UP))
9
      isPressed = 0
10
11
      def reverseGPIO():
          if led.value():
12
               led.value(0)
13
               print("Turn off led")
14
15
          else:
16
               led.value(1)
17
               print("Turn on led")
18
      while True:
19
          if tp.read() < PRESS_VAL:</pre>
```

| 20    | if not isPressed:                         |  |  |  |  |  |
|-------|-------------------------------------------|--|--|--|--|--|
| 21    | isPressed = 1                             |  |  |  |  |  |
| 22    | reverseGPI0()                             |  |  |  |  |  |
| 23    | <pre>print("Touch detected!")</pre>       |  |  |  |  |  |
| 24    | time.sleep_ms(100)                        |  |  |  |  |  |
| 25    | <pre>if tp.read() &gt; RELEASE_VAL:</pre> |  |  |  |  |  |
| 26    | if isPressed:                             |  |  |  |  |  |
| 27    | isPressed = 0                             |  |  |  |  |  |
| 28    | <pre>print("Touch released!")</pre>       |  |  |  |  |  |
| 29    | time.sleep_ms(100)                        |  |  |  |  |  |
| Impor | mport Pin and TouchPad modules.           |  |  |  |  |  |

1 from machine import TouchPad, Pin
2 import time

The closer the return value of the function read() is to 0, the more obviously the touch action is detected. As this is not a fixed value, a threshold value needs to be defined. When the value of the sensor is less than the threshold, it is considered a valid touch action. Similarly, define a threshold value for the released state, and the value between the sensor value and the threshold is regarded as an invalid interference value.

4 PRESS VAL=70 #Set a threshold to judge touch

5 RELEASE\_VAL=200 #Set a threshold to judge release

First, decide whether the touch is detected. If yes, print some messages, reverse the state of LED and set the flag bit isProcessed to 1 to avoid repeatedly executing the program after a touch is detected.

| 19    | <pre>if tp.read() &lt; PRESS_VAL:</pre> |  |
|-------|-----------------------------------------|--|
| 20    | if not isPressed:                       |  |
| 21    | isPressed = 1                           |  |
| 22    | reverseGPIO()                           |  |
| 23    | <pre>print("Touch detected!")</pre>     |  |
| 24    | time.sleep_ms(100)                      |  |
| A 1.1 |                                         |  |

And then decide whether the touch key is released. If yes, print some messages, and set isProcessed to 0 to avoid repeatedly executing the program after a touch is released and to prepare for the next touch detector.

| 25 | if tp.read() > RELEASE_VAL:         |
|----|-------------------------------------|
| 26 | if isPressed:                       |
| 27 | isPressed = 0                       |
| 28 | <pre>print("Touch released!")</pre> |
| 29 | time.sleep_ms(100)                  |
| _  |                                     |

Customize a function that reverses the output level of the LED each time it is called.

 11
 def reverseGPI0():

 12
 if led. value():

 13
 led. value(0)

 14
 print("Turn off led")

 15
 else:

 16
 led. value(1)

 17
 print("Turn on led")

# Chapter 10 Potentiometer & LED

We have learned how to use ADC and DAC before. When using DAC output analog to drive LED, we found that, when the output voltage is less than led turn-on voltage, the LED does not light; when the output analog voltage is greater than the LED voltage, the LED lights. This leads to a certain degree of waste of resources. Therefore, in the control of LED brightness, we should choose a more reasonable way of PWM control. In this chapter, we learn to control the brightness of LED through a potentiometer.

### Project 10.1 Soft Light

In this project, we will make a soft light. We will use an ADC Module to read ADC values of a potentiometer and map it to duty cycle of the PWM used to control the brightness of an LED. Then you can change the brightness of an LED by adjusting the potentiometer.

### Component List

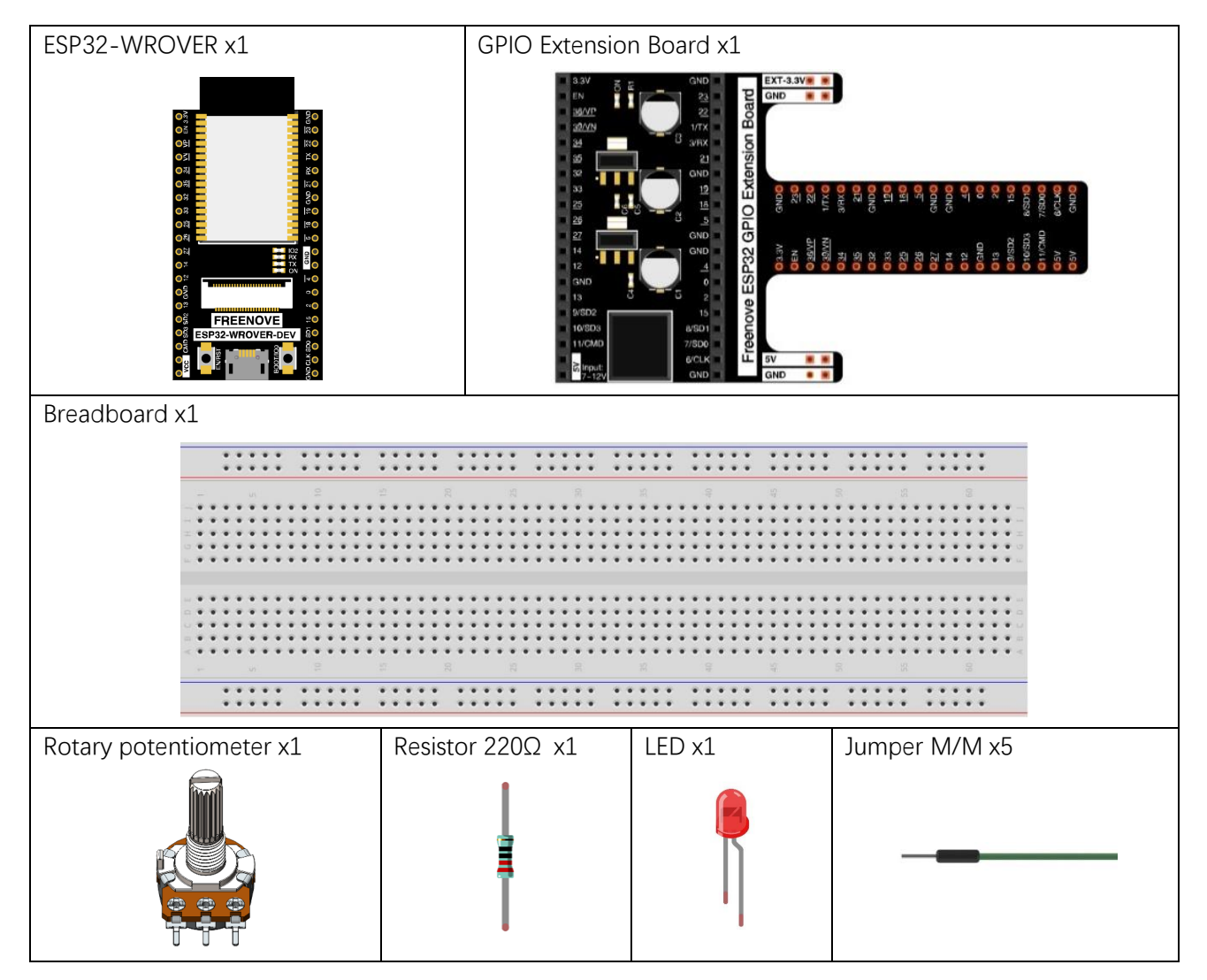

# Circuit

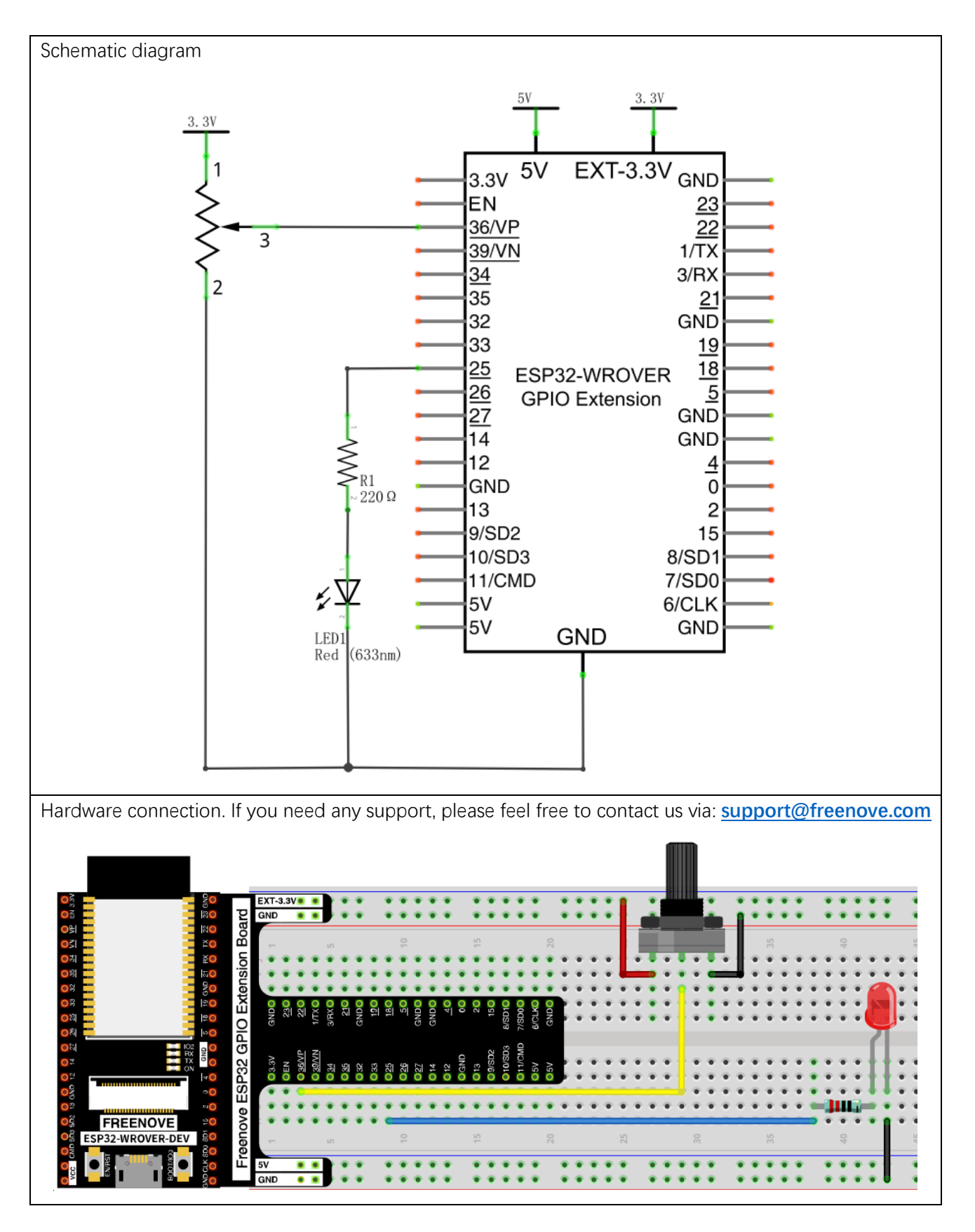

### Code

Move the program folder "Freenove\_Basic\_Starter\_Kit\_for\_ESP32/Python/Python\_Codes" to disk(D) in advance with the path of "D:/Micropython\_Codes".

Open "Thonny", click "This computer"  $\rightarrow$  "D:"  $\rightarrow$  "Micropython\_Codes"  $\rightarrow$  "10.1\_Soft\_LED" and double click "Soft\_LED.py".

10.1\_Soft\_LED

| 🖟 Thonny - D:\Micropython_Codes\11.1_Soft_ | LED\Soft_L | D.py @ 10:1                                                       |   | $\times$ |  |
|--------------------------------------------|------------|-------------------------------------------------------------------|---|----------|--|
| File Edit View Run Device Tools Help       |            |                                                                   |   |          |  |
| D 📴 🖩 🗿 🌞 🗇 3et 🕨 🥮                        |            |                                                                   |   |          |  |
| Files ×                                    |            | Soft_LED.py $	imes$                                               |   |          |  |
| MicroPython device                         | = ^        | 1 from machine import Pin,PWM,ADC                                 |   | ^        |  |
| 💐 boot.py                                  |            | 2 import time                                                     |   |          |  |
|                                            |            | 3                                                                 |   |          |  |
|                                            |            | 4 pwm =PWM(Pin(25,Pin.OUT),1000)                                  |   |          |  |
|                                            |            | 5 adc=ADC(Pin(36))<br>6 adc attap(ADC ATTN 11DP)                  |   |          |  |
|                                            | $\sim$     | 7 adc.width(ADC.ATIN_11DB)                                        |   |          |  |
| This computer                              | = ^        | 8                                                                 |   |          |  |
| D: \ Micropython_Codes \ 11.1_Soft_LED     |            | 9 trv:                                                            |   |          |  |
| Soft LED.pv                                |            | 10 while True:                                                    |   |          |  |
|                                            | _          | <pre>11 adcValue=adc.read()</pre>                                 |   |          |  |
|                                            |            | 12 pwm.duty(adcValue)                                             |   |          |  |
|                                            |            | <pre>13 print(adc.read())</pre>                                   |   |          |  |
|                                            |            | 14 time.sleep_ms(100)                                             |   |          |  |
|                                            |            | 15 except:                                                        |   |          |  |
|                                            |            | 16 pwm.deinit()                                                   |   | ~        |  |
|                                            |            | Shall ×                                                           |   |          |  |
|                                            |            |                                                                   |   | ^        |  |
|                                            |            | MicroPuthon v1 18 on 2022-01-17, ESP32 module (spinom) with ESP32 | ) |          |  |
|                                            |            | Type "help()" for more information                                |   |          |  |
|                                            | $\sim$     | >>>                                                               |   | ~        |  |

Click "Run current script". Rotate the handle of potentiometer and the brightness of LED will change correspondingly.

The following is the code:

```
1
      from machine import Pin, PWM, ADC
2
      import time
3
4
     pwm = PWM(Pin(25, Pin. OUT), 1000)
5
      adc=ADC(Pin(36))
6
      adc. atten (ADC. ATTN_11DB)
7
      adc.width(ADC.WIDTH_10BIT)
8
9
      try:
10
          while True:
              adcValue=adc.read()
11
12
              pwm.duty(adcValue)
13
               print(adc.read())
14
               time.sleep_ms(100)
      except:
          pwm.deinit()
```

In the code, read the ADC value of potentiometer and map it to the duty cycle of PWM to control LED brightness.

# Chapter 11 Photoresistor & LED

In this chapter, we will learn how to use photoresistor.

# Project 11.1 NightLamp

A Photoresistor is very sensitive to the amount of light present. We can take advantage of the characteristic to make a nightlight with the following function: when the ambient light is less (darker environment) the LED will automatically become brighter to compensate and when the ambient light is greater (brighter environment) the LED will automatically dim to compensate.

# Component List

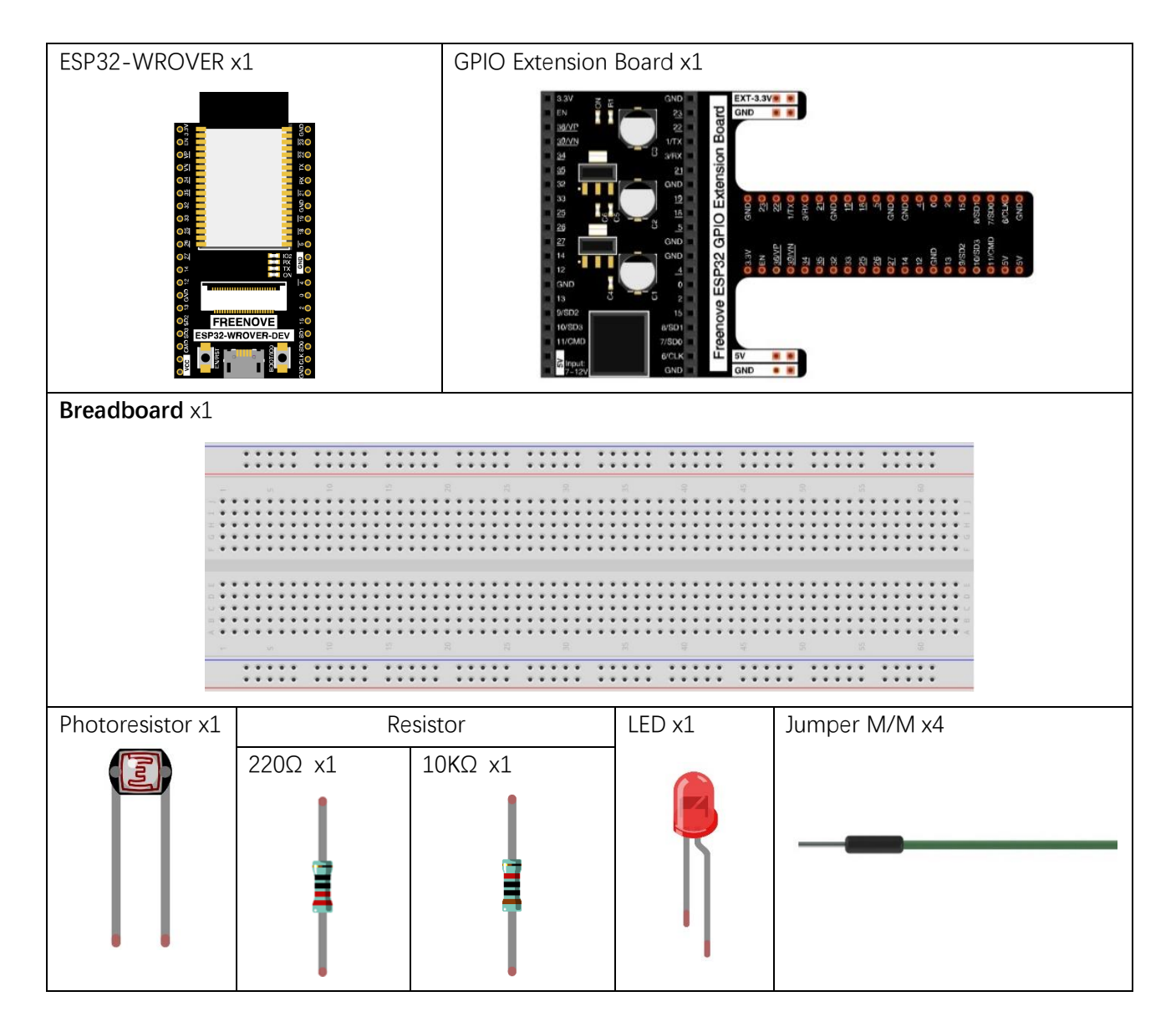

### Component knowledge

#### Photoresistor

Photoresistor is simply a light sensitive resistor. It is an active component that decreases resistance with respect to receiving luminosity (light) on the component's light sensitive surface. Photoresistor's resistance value will change in proportion to the ambient light detected. With this characteristic, we can use a Photoresistor to detect light intensity. The Photoresistor and its electronic symbol are as follows.

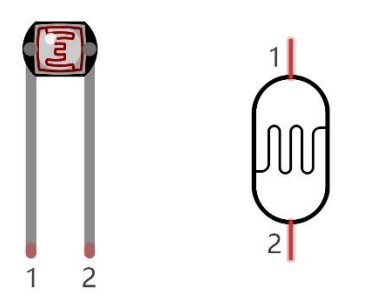

The circuit below is used to detect the change of a Photoresistor's resistance value:

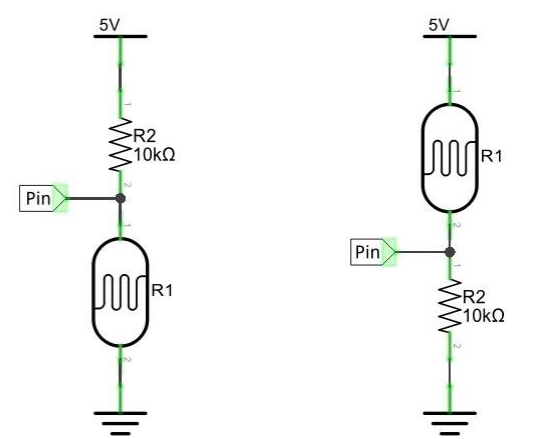

In the above circuit, when a Photoresistor's resistance vale changes due to a change in light intensity, the voltage between the Photoresistor and Resistor R1 will also change. Therefore, the intensity of the light can be obtained by measuring this voltage.

# Circuit

The circuit of this project is similar to SoftLight. The only difference is that the input signal is changed from a potentiometer to a combination of a photoresistor and a resistor.

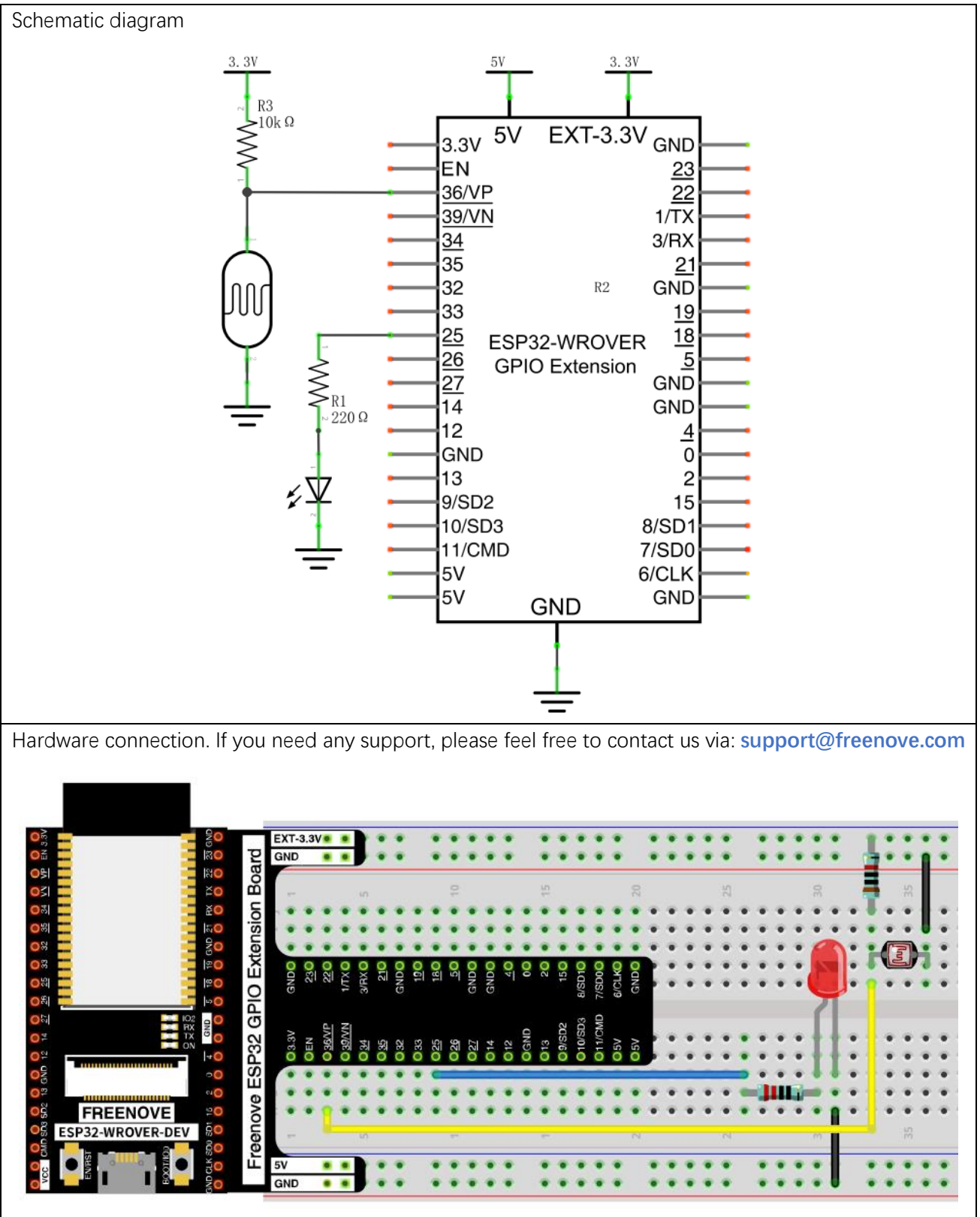

### Code

Move the program folder "Freenove\_Basic\_Starter\_Kit\_for\_ESP32/Python/Python\_Codes" to disk(D) in advance with the path of "D:/Micropython\_Codes".

Codes of this project is logically the same as the project Soft Light.

11.1\_Nightlamp

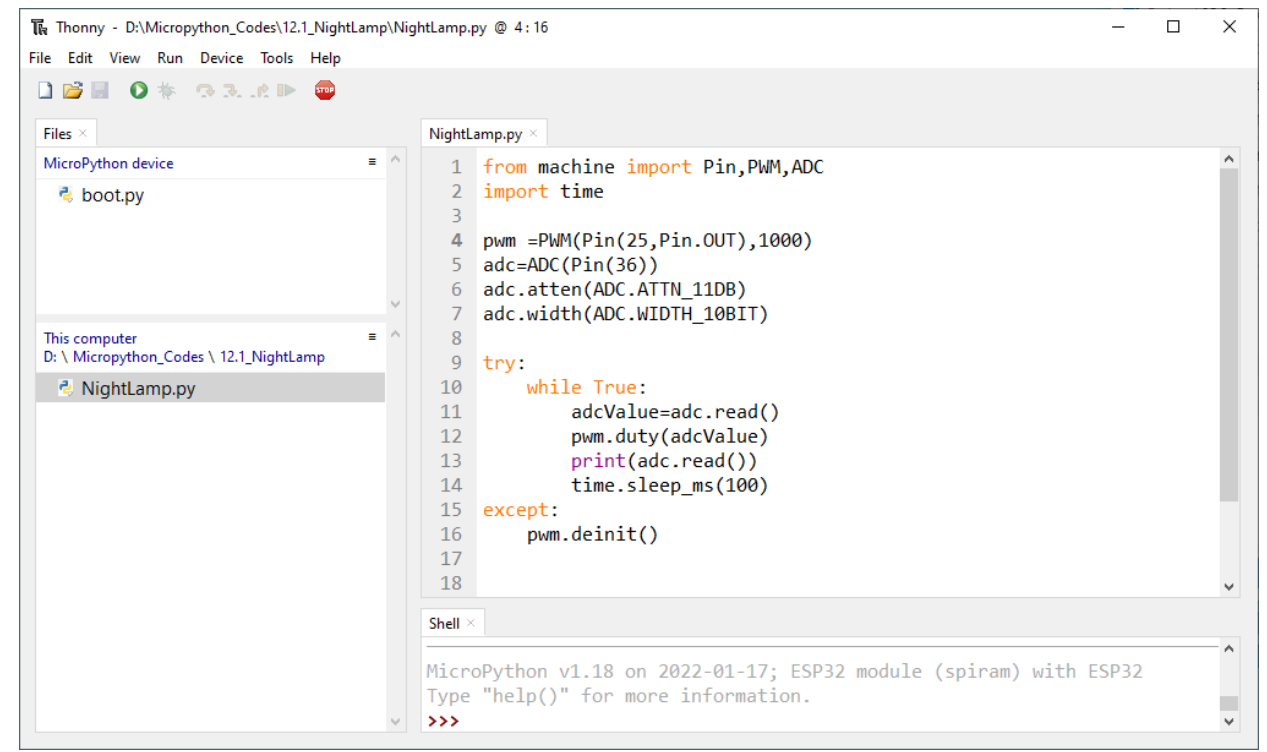

Click "Run current script". Cover the photoresistor with your hands or illuminate it with lights, the brightness of LEDs will change.

The following is the program code:

```
from machine import Pin, PWM, ADC
1
2
      import time
3
4
      pwm = PWM (Pin (25, Pin. OUT), 1000)
5
      adc=ADC(Pin(36))
6
      adc. atten (ADC. ATTN_11DB)
7
      adc.width(ADC.WIDTH_10BIT)
8
9
      try:
10
          while True:
11
               adcValue=adc. read()
12
               pwm.duty(adcValue)
               print(adc.read())
13
14
               time.sleep_ms(100)
15
      except:
16
          pwm.deinit()
```

# Chapter 12 Thermistor

In this chapter, we will learn about Thermistors which are another kind of Resistor

### Project 12.1 Thermometer

A Thermistor is a type of Resistor whose resistance value is dependent on temperature and changes in temperature. Therefore, we can take advantage of this characteristic to make a Thermometer.

### Component List

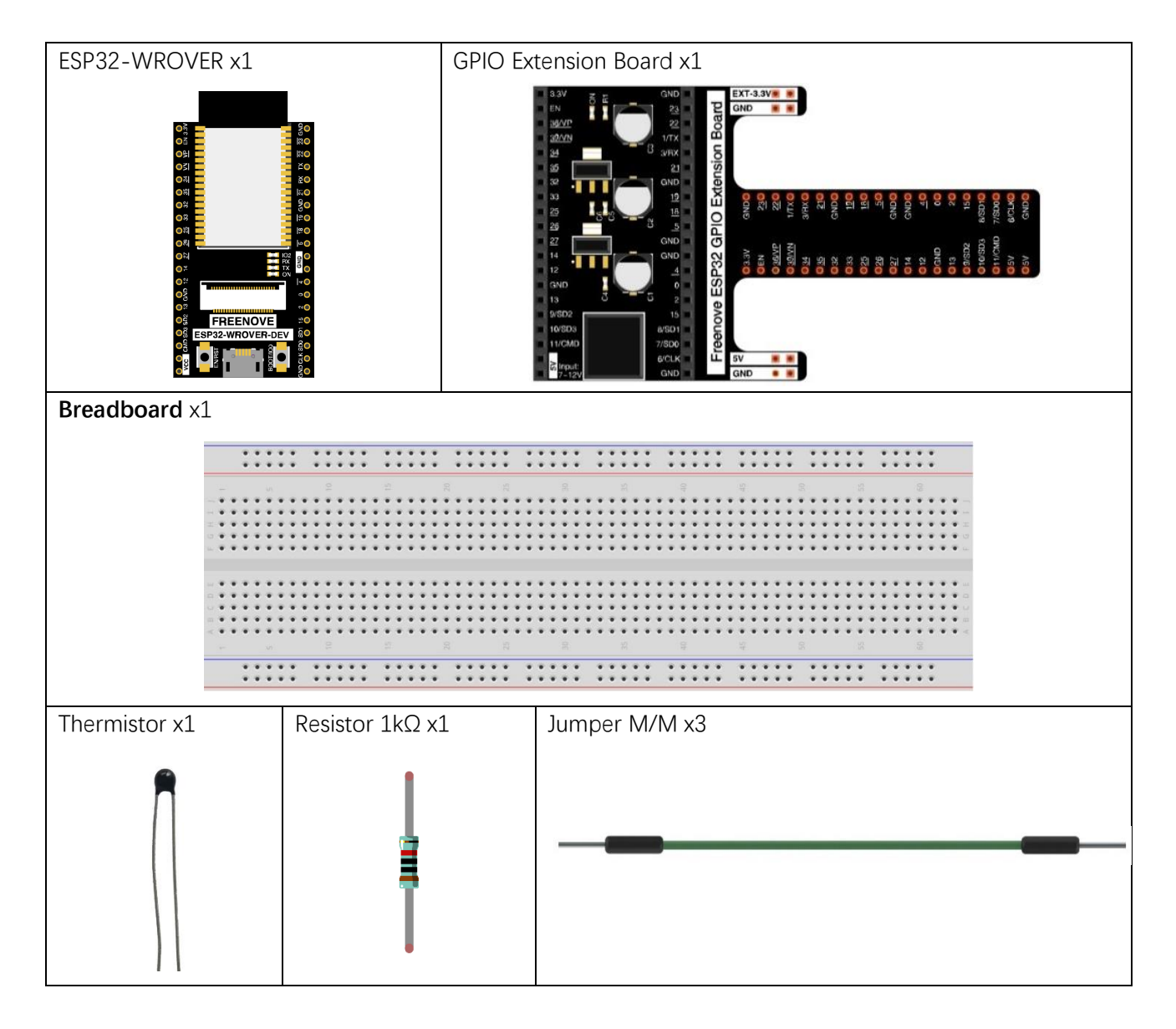

### Component knowledge

#### Thermistor

A Thermistor is a temperature sensitive resistor. When it senses a change in temperature, the resistance of the Thermistor will change. We can take advantage of this characteristic by using a Thermistor to detect temperature intensity. A Thermistor and its electronic symbol are shown below.

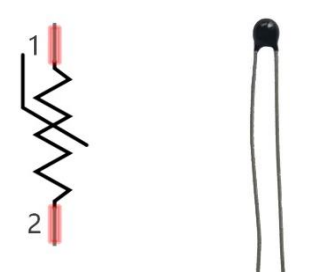

The relationship between resistance value and temperature of a thermistor is:

Rt = R \* EXP[ B \* 
$$(\frac{1}{T2} - \frac{1}{T1})$$
 ]

#### Where:

Rt is the thermistor resistance under T2 temperature;

**R** is the nominal resistance of thermistor under T1 temperature;

**EXP[n]** is nth power of e;

B is for thermal index;

T1, T2 is Kelvin temperature (absolute temperature). Kelvin temperature=273.15 + Celsius temperature. For the parameters of the Thermistor, we use: B=3950, R=10k, T1=25.

The circuit connection method of the Thermistor is similar to photoresistor, as the following:

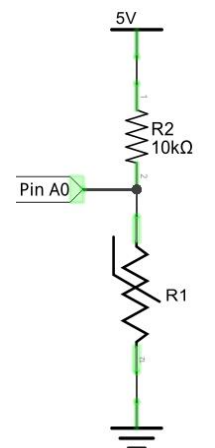

We can use the value measured by the ADC converter to obtain the resistance value of Thermistor, and then we can use the formula to obtain the temperature value.

Therefore, the temperature formula can be derived as:

$$T2 = 1/(\frac{1}{T1} + \ln(\frac{Rt}{R})/B)$$

# Circuit

The circuit of this project is similar to the one in the previous chapter. The only difference is that the Photoresistor is replaced by a Thermistor.

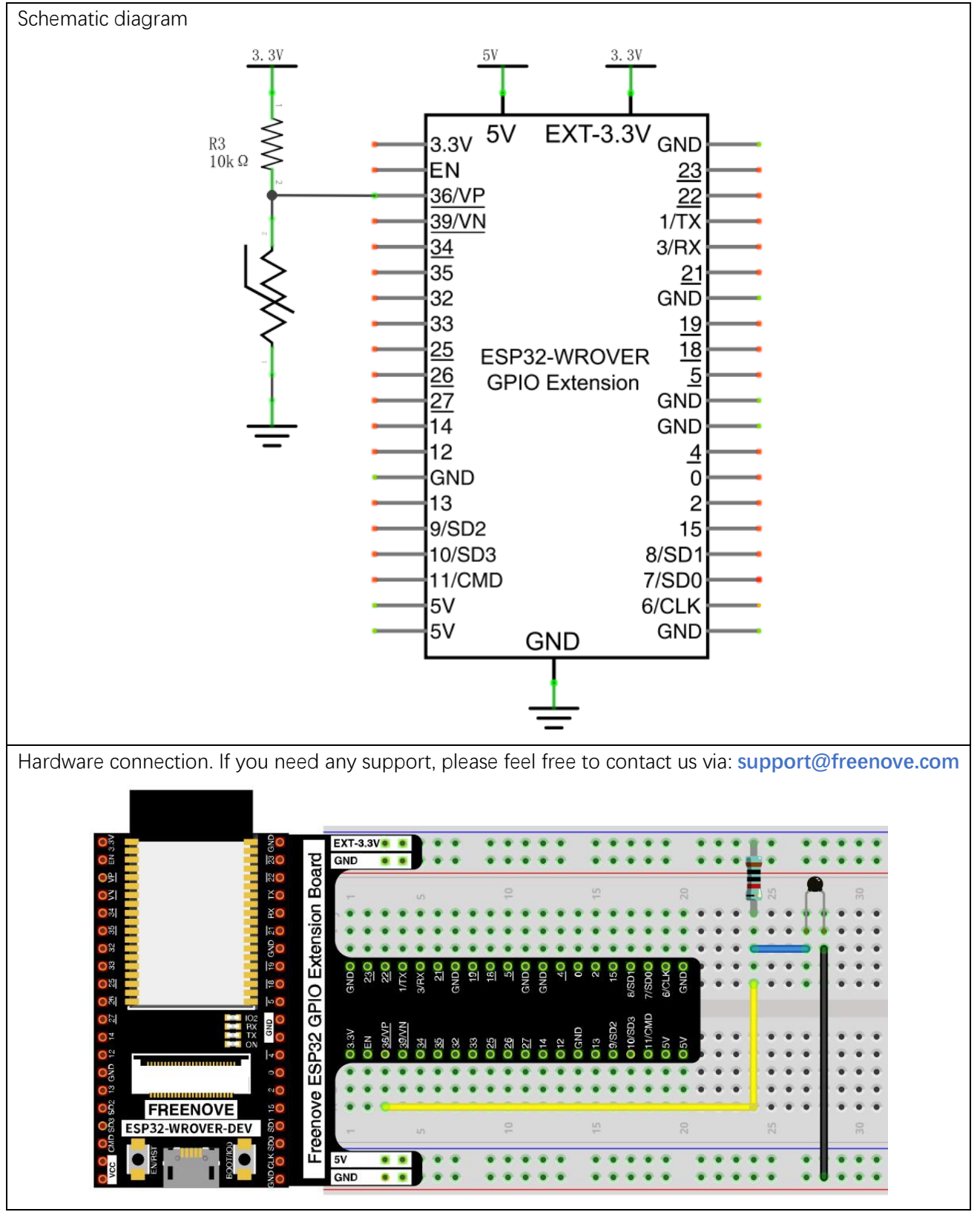

### Code

Move the program folder "Freenove\_Basic\_Starter\_Kit\_for\_ESP32/Python/Python\_Codes" to disk(D) in advance with the path of "D:/Micropython\_Codes".

Open "Thonny", click "This computer"  $\rightarrow$  "D:"  $\rightarrow$  "Micropython\_Codes"  $\rightarrow$  "12.1\_Thermometer" and double click "Thermometer.py".

12.1\_Thermometer

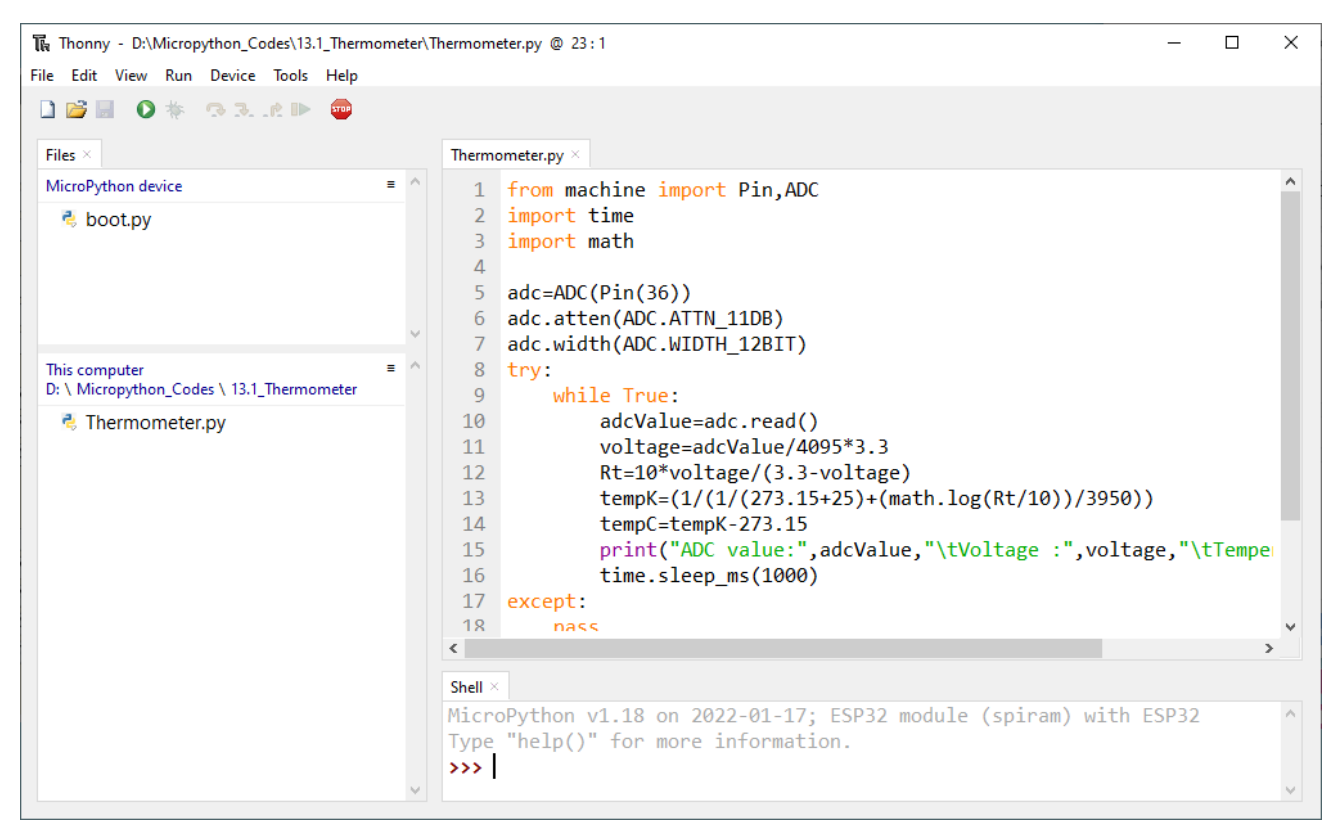

Click "Run current script" and "Shell" will constantly display the current ADC value, voltage value and temperature value. Try to "pinch" the thermistor (without touching the leads) with your index finger and thumb for a brief time, you should see that the temperature value increases.

If you have any concerns, please contact us via: <a href="mailto:support@freenove.com">support@freenove.com</a>
| Shell ×<br>Type "help()" for more<br>>>> %Run -c \$EDITOR_CO | information.<br>NTENT | эртгаш) with сэгэг     |              |
|--------------------------------------------------------------|-----------------------|------------------------|--------------|
| ADC value: 2175                                              | Voltage : 1.752747    | Temperature : 22.21976 |              |
| ADC value: 2176                                              | Voltage : 1.753553    | Temperature : 22.19809 |              |
| ADC value: 2141                                              | Voltage : 1.725348    | Temperature : 22.95731 |              |
| ADC value: 1989                                              | Voltage : 1.602857    | Temperature : 26.2919  |              |
| ADC value: 1943                                              | Voltage : 1.565788    | Temperature : 27.31705 | pinching the |
| ADC value: 1943                                              | Voltage : 1.565788    | Temperature : 27.31705 | thermistor   |
| ADC value: 1943                                              | Voltage : 1.565788    | Temperature : 27.31705 |              |
| ADC value: 1942                                              | Voltage : 1.564982    | Temperature : 27.33945 |              |
| ADC value: 1942                                              | Voltage : 1.564982    | Temperature : 27.33945 |              |
| ADC value: 1943                                              | Voltage : 1.565788    | Temperature : 27.31705 |              |
| ADC value: 2097                                              | Voltage : 1.68989     | Temperature : 23.91562 |              |
| ADC value: 2218                                              | Voltage : 1.787399    | Temperature : 21.29001 |              |
|                                                              |                       |                        |              |

The following is the code:

| 1  | from machine import Pin, ADC                                                           |
|----|----------------------------------------------------------------------------------------|
| 2  | import time                                                                            |
| 3  | import math                                                                            |
| 4  |                                                                                        |
| 5  | adc=ADC(Pin(36))                                                                       |
| 6  | adc.atten(ADC.ATTN_11DB)                                                               |
| 7  | adc.width(ADC.WIDTH_12BIT)                                                             |
| 8  |                                                                                        |
| 9  | try:                                                                                   |
| 10 | while True:                                                                            |
| 11 | adcValue=adc.read()                                                                    |
| 12 | voltage=adcValue/4095*3.3                                                              |
| 13 | Rt=10*voltage/(3.3-voltage)                                                            |
| 14 | tempK=(1/(1/(273.15+25)+(math.log(Rt/10))/3950))                                       |
| 15 | tempC=tempK-273.15                                                                     |
| 16 | <pre>print("ADC value:",adcValue,"\tVoltage :",voltage,"\tTemperature :",tempC);</pre> |
| 17 | time.sleep_ms(1000)                                                                    |
| 18 | except:                                                                                |
| 19 | DASS                                                                                   |

In the code, the ADC value of ADC module A0 port is read, and then it calculates the voltage and the resistance of Thermistor according to Ohms Law. Finally, it calculates the temperature sensed by the Thermistor, according to the formula.

# Chapter 13 Bluetooth

This chapter mainly introduces how to make simple data transmission through Bluetooth of ESP32-WROVER and mobile phones.

# Project 13.1 Bluetooth Low Energy Data Passthrough

# Component List

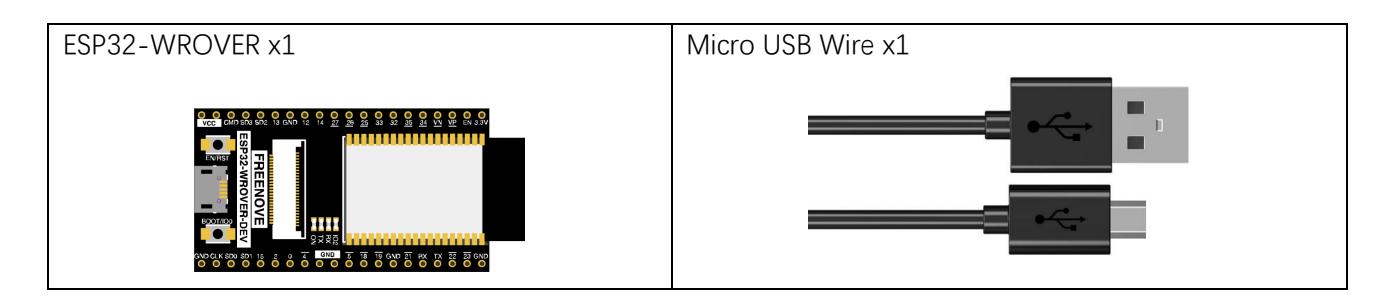

# Lightblue

If you can't install Serial Bluetooth on your phone, try LightBlue.If you do not have this software installed on your phone, you can refer to this link:

https://apps.apple.com/us/app/lightblue/id557428110#?platform=iphone

|                              | LightBlue®<br>The go-to BLE deve<br>Punch Through<br>***** 4.0-4 Ratings<br>Free | ∃<br>≱lopment | tool                                      |                                     |   |
|------------------------------|----------------------------------------------------------------------------------|---------------|-------------------------------------------|-------------------------------------|---|
| Screenshots Mac iP           | hone iPad                                                                        |               |                                           |                                     |   |
| 4:55 1                       | 6:49                                                                             | · 🗢 🖿         | 6:49 🕈 💻                                  | 6:49 🕈                              |   |
| sort <b>Light</b> Blue       | Filter Carl Back Peripheral                                                      | Clone         | Kealth Monitor Temperature Measure Hex    | Cancel Characteristic Format        |   |
| Q Search Peripherals By Name | Health Monitor                                                                   | 278210        | Health Monitor<br>Temperature Measurement | Temperature Measurement             |   |
| Peripherals Nearby           | Connected                                                                        |               |                                           | 0.400450                            |   |
| 45 2 services                | ADVERTISEMENT DATA                                                               | Show          |                                           | UX123450<br>Hex                     | ~ |
| Matt's Mug                   | > Device Information                                                             |               | Listen for notifications                  | 004432126<br>0000                   |   |
| Thed's Arduino Uno           | > Hardware Revision String                                                       | >             | Cloud Connect                             | 060001001000110100010101010<br>Bnay |   |
| Gretchen's Fitbit Blaze      | > Manufacturer Name String<br>Punch Through                                      | >             | DESCRIPTORS                               | "4V"<br>UTF-8 String                |   |
| Heart Rate Monitor           | > Health Thermometer                                                             |               | PROPERTIES                                |                                     |   |
| Colin's iPhone Xs            | > Intermediate Temperature<br>Properties: Notify                                 |               |                                           |                                     |   |
| Ill Sous Vide Bean           | > Temperature Measurement<br>Properties: Indicate                                |               |                                           |                                     |   |
| Mike's MacBook Pro           | > Properties: Read                                                               | ×             |                                           |                                     |   |
| PT DevKit                    | > Measurement Interval<br>Properties: Read                                       | >.            |                                           |                                     |   |
| Health Monitor               | 5                                                                                |               |                                           | Byte Count: ∞ - +                   |   |

Any concerns? Support@freenove.com

### Circuit

Connect Freenove ESP32 to the computer using the USB cable.

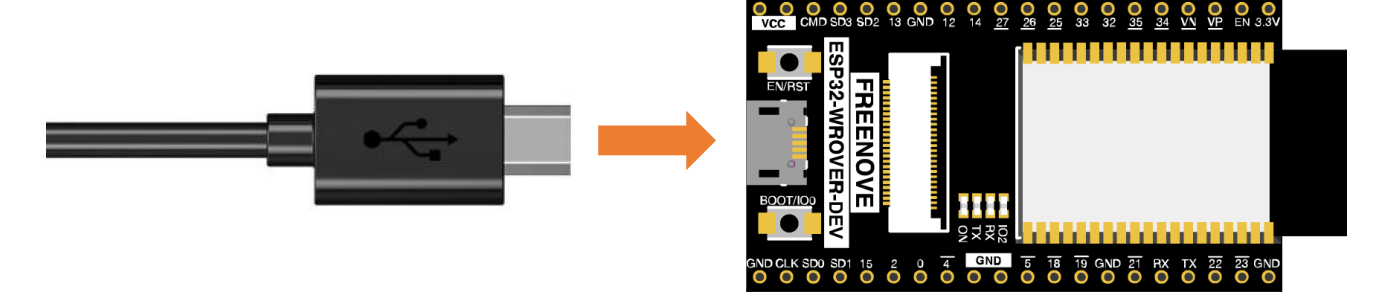

#### Code

Move the program folder "Freenove\_Basic\_Starter\_Kit\_for\_ESP32/Python/Python\_Codes" to disk(D) in advance with the path of "D:/Micropython\_Codes".

Open "Thonny", click "This computer"  $\rightarrow$  "D:"  $\rightarrow$  "Micropython\_Codes"  $\rightarrow$  "13.1\_BLE". Select "ble\_advertising.py", right click your mouse to select "Upload to /", wait for "ble\_advertising.py" to be uploaded to ESP32-WROVER and then double click "BLE.py".

#### 13.1\_BLE

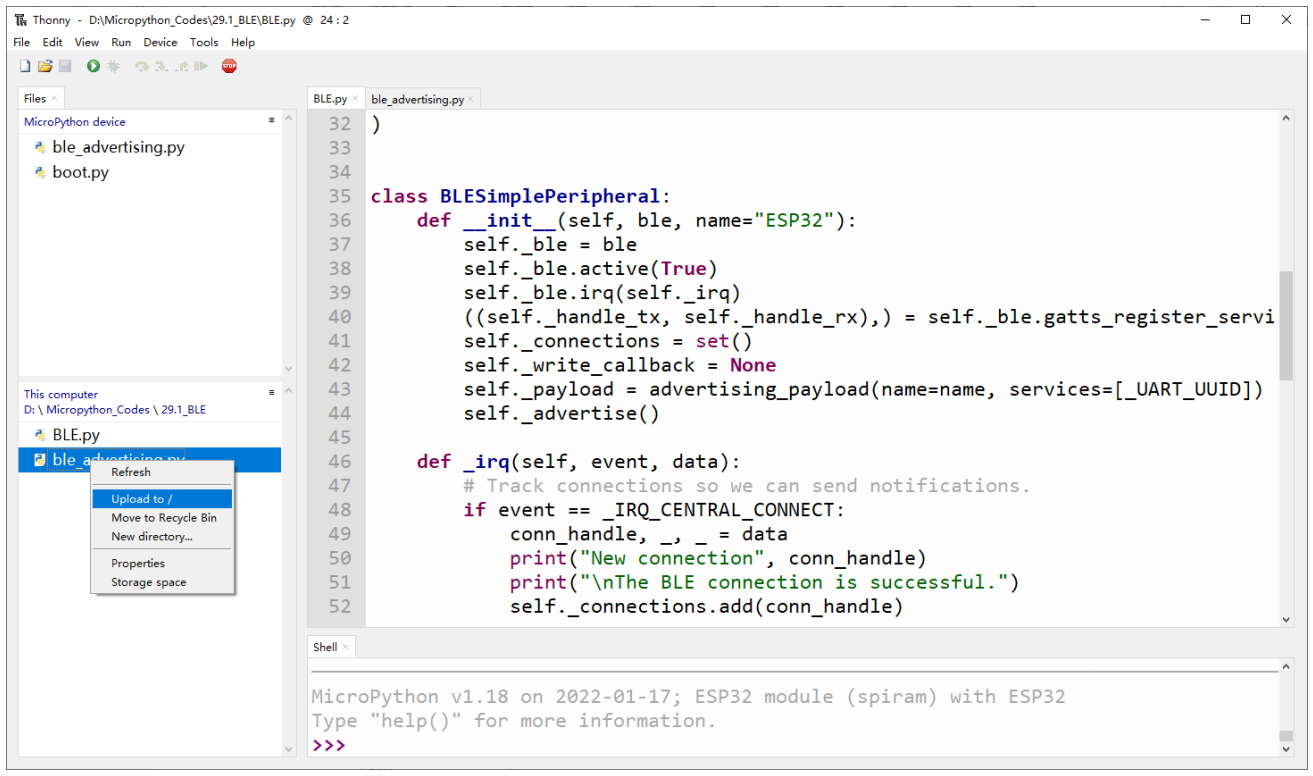

#### Click run for BLE.py.

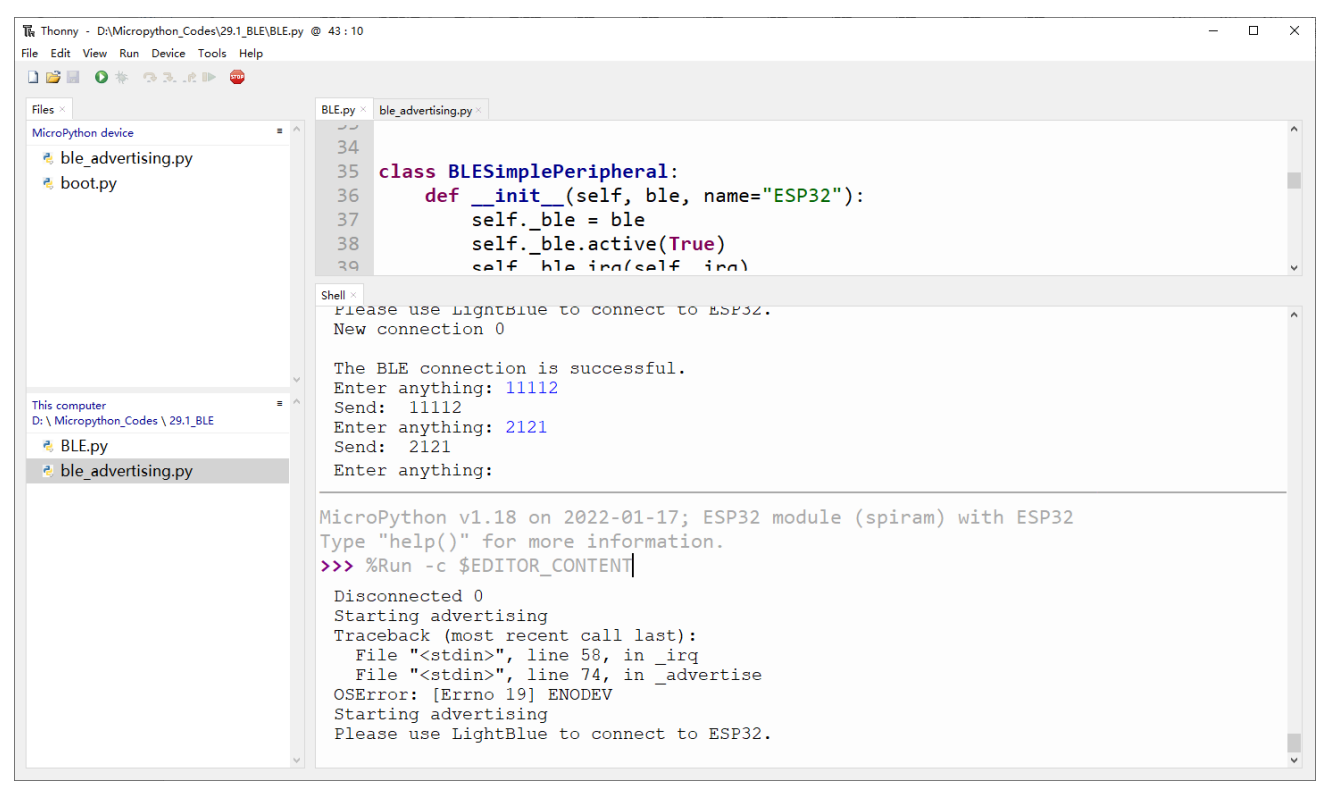

Turn ON Bluetooth on your phone, and open the Lightblue APP.

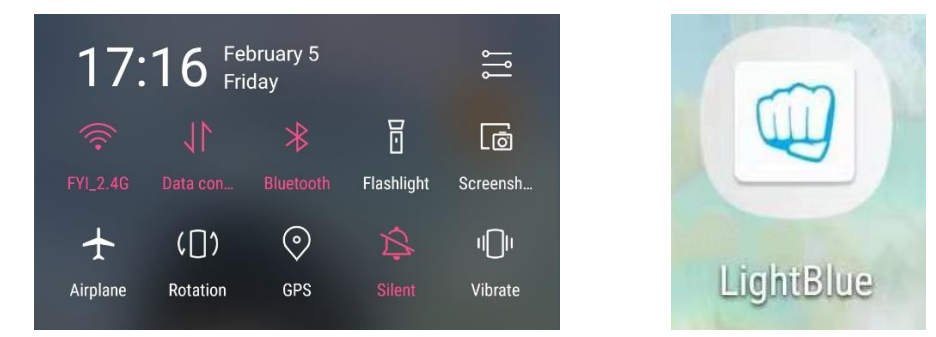

In the Scan page, swipe down to refresh the name of Bluetooth that the phone searches for. Click ESP32.

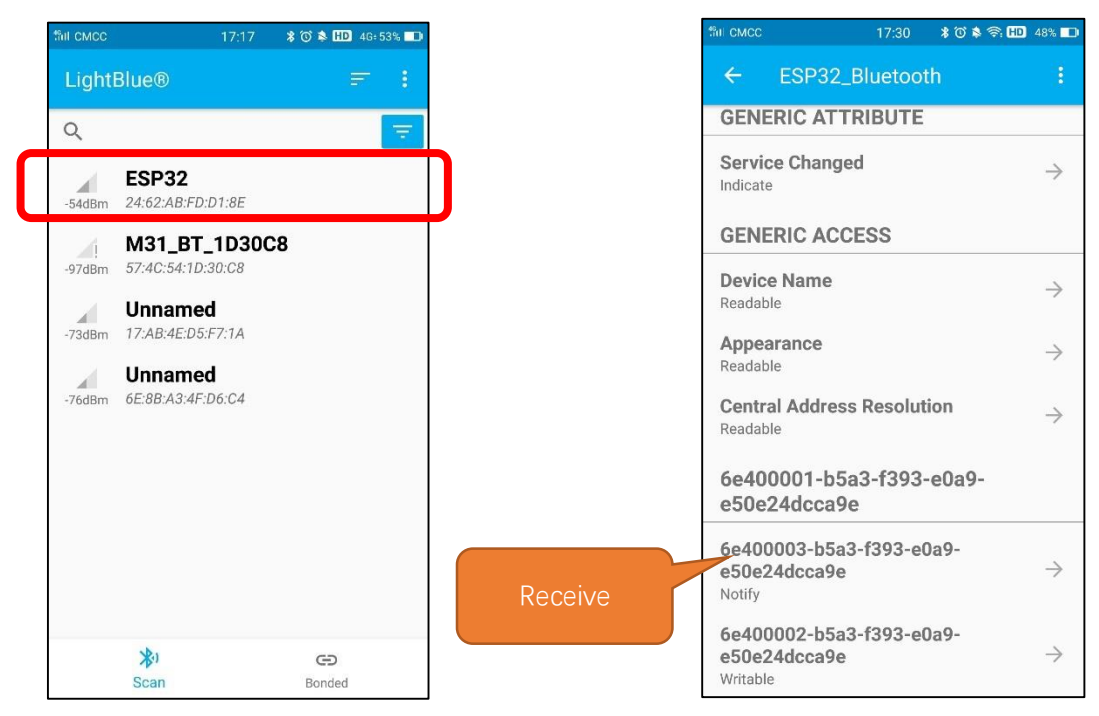

After Bluetooth is connect successfully, Shell will printer the information.

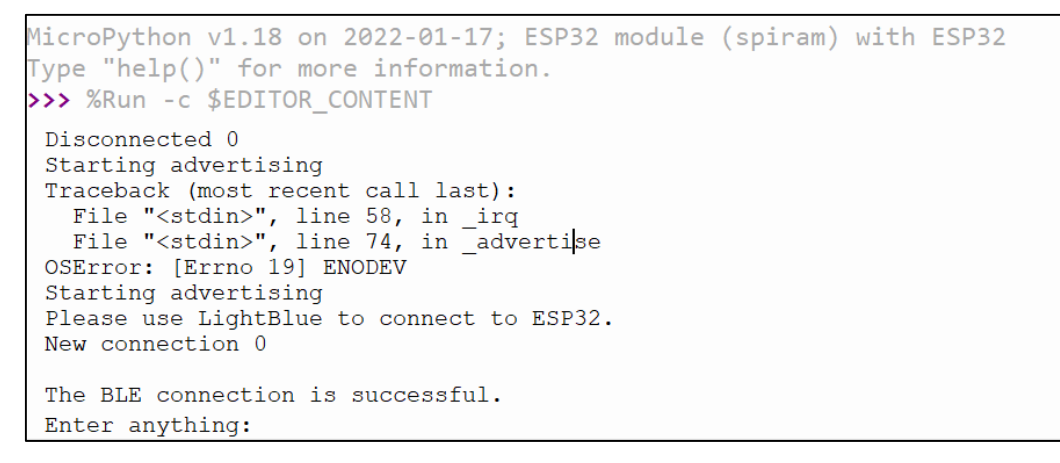

Click "Receive". Select the appropriate Data format in the box to the right of Data Format. For example, HEX for hexadecimal, utf-string for character, Binary for Binary, etc. Then click SUBSCRIBE.

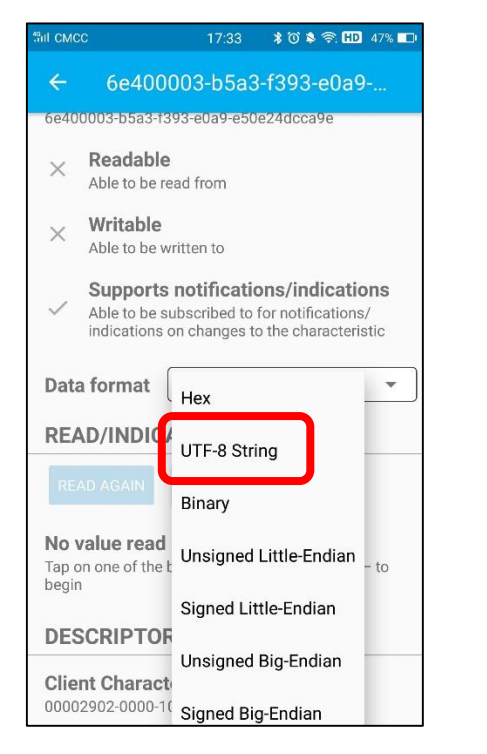

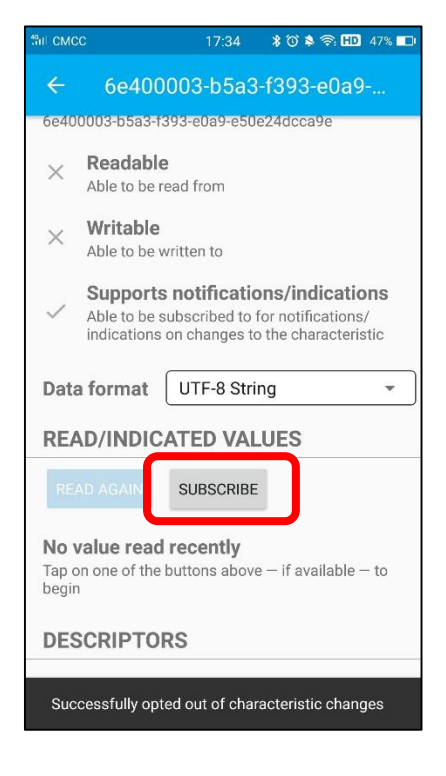

You can type "Hello" in Shell and press "Enter" to send.

```
MicroPython v1.18 on 2022-01-17; ESP32 module (spiram) with ESP32
Type "help()" for more information.
>>> %Run -c $EDITOR CONTENT
 Disconnected 0
 Starting advertising
 Traceback (most recent call last):
   File "<stdin>", line 58, in _irq
File "<stdin>", line 74, in _advertise
 OSError: [Errno 19] ENODEV
 Starting advertising
 Please use LightBlue to connect to ESP32.
 New connection 0
 The BLE connection is successful.
Enter anything: Hello
 Send:
        Hello
 Enter anything:
```

And then you can see the mobile Bluetooth has received the message.

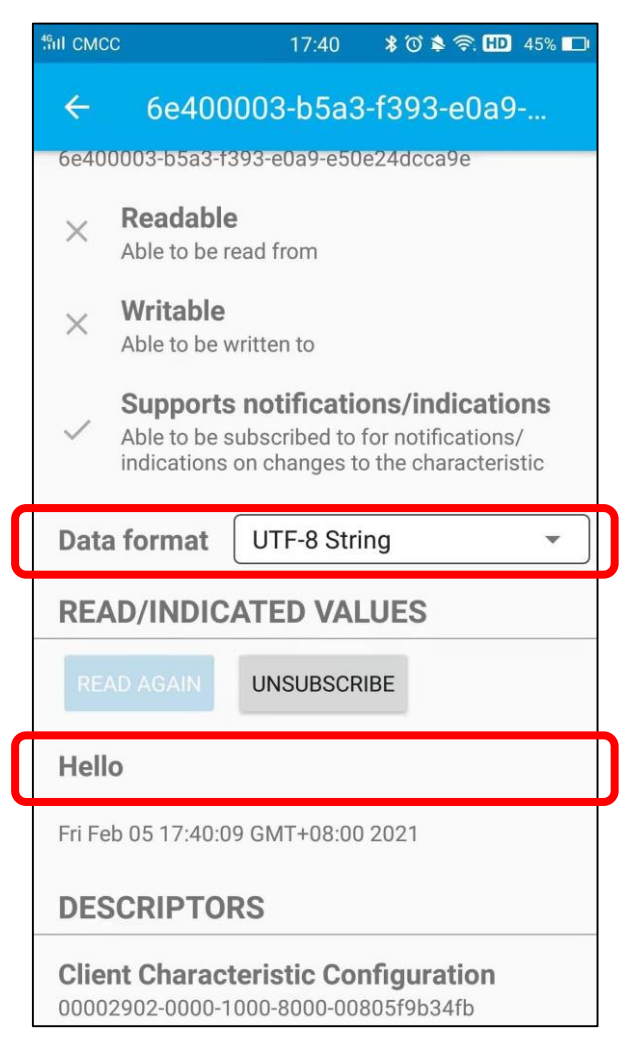

Similarly, you can select "Send" on your phone. Set Data format, and then enter anything in the sending box and click Write to send.

| fill CMCC                              | 17:30                              | ¥ °O 🃚 🛜 HD 48% 💶 |
|----------------------------------------|------------------------------------|-------------------|
| ÷                                      | ESP32_Bluetootl                    | h i               |
| GENE                                   | RIC ATTRIBUTE                      |                   |
| Servic<br>Indicate                     | ce Changed                         | $\rightarrow$     |
| GENE                                   | RIC ACCESS                         |                   |
| <b>Devic</b><br>Readab                 | <b>e Name</b><br>le                | $\rightarrow$     |
| <b>Appea</b><br>Readab                 | arance<br>le                       | $\rightarrow$     |
| <b>Centra</b><br>Readab                | al Address Resolution              | on $\rightarrow$  |
| 6e40<br>e50e                           | 0001-b5a3-f393-<br>24dcca9e        | e0a9-             |
| <b>6e400</b><br><b>e50e2</b><br>Notify | 0003-b5a3-f393-e0<br>24dcca9e      | a9-               |
| 6e400<br>e50e2<br>Writable             | 0002-b5a3-f393-e0<br>24dcca9e<br>e | a9-Sei            |

You can check the message from Bluetooth in "Shell".

```
MicroPython v1.18 on 2022-01-17; ESP32 module (spiram) with ESP32
Type "help()" for more information.
>>> %Run -c $EDITOR_CONTENT
Disconnected 0
Starting advertising
Traceback (most recent call last):
    File "<stdin>", line 58, in _irq
    File "<stdin>", line 74, in _advertise
OSError: [Errno 19] ENODEV
Starting advertising
Please use LightBlue to connect to ESP32.
New connection 0
The BLE connection is successful.
Enter anything: Hello
Enter anything: RX b'hello'
```

And now data can be transferred between your mobile phone and computer via ESP32-WROVER.

The following is the program code:

| 1  | import bluetooth                                                               |
|----|--------------------------------------------------------------------------------|
| 2  | import random                                                                  |
| 3  | import struct                                                                  |
| 4  | import time                                                                    |
| 5  | <pre>from ble_advertising import advertising_payload</pre>                     |
| 6  | from micropython import const                                                  |
| 7  |                                                                                |
| 8  | $\_$ IRQ_CENTRAL_CONNECT = const(1)                                            |
| 9  | $\_$ IRQ_CENTRAL_DISCONNECT = const(2)                                         |
| 10 | $\_$ IRQ_GATTS_WRITE = const (3)                                               |
| 11 | $_FLAG_READ = const(0x0002)$                                                   |
| 12 | _FLAG_WRITE_NO_RESPONSE = const(0x0004)                                        |
| 13 | $_{FLAG_WRITE} = const(0x0008)$                                                |
| 14 | $_FLAG_NOTIFY = const(0x0010)$                                                 |
| 15 |                                                                                |
| 16 | _UART_UUID = bluetooth.UUID("6E400001-B5A3-F393-E0A9-E50E24DCCA9E")            |
| 17 | _UART_TX = (                                                                   |
| 18 | bluetooth.UUID("6E400003-B5A3-F393-E0A9-E50E24DCCA9E"),                        |
| 19 | _FLAG_READ   _FLAG_NOTIFY,                                                     |
| 20 | )                                                                              |
| 21 | _UART_RX = (                                                                   |
| 22 | bluetooth.UUID("6E400002-B5A3-F393-E0A9-E50E24DCCA9E"),                        |
| 23 | _FLAG_WRITE   _FLAG_WRITE_NO_RESPONSE,                                         |
| 24 | )                                                                              |
| 25 | _UART_SERVICE = (                                                              |
| 26 | _UART_UUID,                                                                    |
| 27 | (_UART_TX, _UART_RX),                                                          |
| 28 | )                                                                              |
| 29 | class BLESimplePeripheral:                                                     |
| 30 | <pre>definit(self, ble, name="ESP32"):</pre>                                   |
| 31 | <pre>selfble = ble</pre>                                                       |
| 32 | <pre>selfble.active(True)</pre>                                                |
| 33 | <pre>selfble.irq(selfirq)</pre>                                                |
| 34 | ((selfhandle_tx, selfhandle_rx),) =                                            |
| 35 | <pre>selfble.gatts_register_services((_UART_SERVICE,))</pre>                   |
| 36 | <pre>selfconnections = set()</pre>                                             |
| 37 | <pre>selfwrite_callback = None</pre>                                           |
| 38 | <pre>selfpayload = advertising_payload(name=name, services=[_UART_UUID])</pre> |
| 39 | <pre>selfadvertise()</pre>                                                     |
| 40 | <pre>def _irq(self, event, data):</pre>                                        |
| 41 | # Track connections so we can send notifications.                              |
| 42 | <pre>if event == _IRQ_CENTRAL_CONNECT:</pre>                                   |

| 43     | conn_handle, _, _ = data                                            |
|--------|---------------------------------------------------------------------|
| 44     | <pre>print("New connection", conn_handle)</pre>                     |
| 45     | <pre>print("\nThe BLE connection is successful.")</pre>             |
| 46     | <pre>selfconnections.add(conn_handle)</pre>                         |
| 47     | <pre>elif event == _IRQ_CENTRAL_DISCONNECT:</pre>                   |
| 48     | conn_handle, _, _ = data                                            |
| 49     | print("Disconnected", conn_handle)                                  |
| 50     | <pre>selfconnections.remove(conn_handle)</pre>                      |
| 51     | # Start advertising again to allow a new connection.                |
| 52     | <pre>selfadvertise()</pre>                                          |
| 53     | <pre>elif event == _IRQ_GATTS_WRITE:</pre>                          |
| 54     | conn_handle, value_handle = data                                    |
| 55     | <pre>value = selfble.gatts_read(value_handle)</pre>                 |
| 56     | <pre>if value_handle == selfhandle_rx and selfwrite_callback:</pre> |
| 57     | <pre>selfwrite_callback(value)</pre>                                |
| 58     | <pre>def send(self, data):</pre>                                    |
| 59     | <pre>for conn_handle in selfconnections:</pre>                      |
| 60     | <pre>selfble.gatts_notify(conn_handle, selfhandle_tx, data)</pre>   |
| 61     | <pre>def is_connected(self):</pre>                                  |
| 62     | return len(selfconnections) > 0                                     |
| 63     | <pre>def _advertise(self, interval_us=500000):</pre>                |
| 64     | <pre>print("Starting advertising")</pre>                            |
| 65     | <pre>selfble.gap_advertise(interval_us, adv_data=selfpayload)</pre> |
| 66     | <pre>def on_write(self, callback):</pre>                            |
| 67     | <pre>selfwrite_callback = callback</pre>                            |
| 68     | <pre>def demo():</pre>                                              |
| 69     | ble = bluetooth.BLE()                                               |
| 70     | <pre>p = BLESimplePeripheral(ble)</pre>                             |
| 71     | <pre>def on_rx(rx_data):</pre>                                      |
| 72     | print("RX", rx_data)                                                |
| 73     | p.on_write(on_rx)                                                   |
| 74     | print("Please use LightBlue to connect to ESP32.")                  |
| 75     | while True:                                                         |
| 76     | <pre>if p.is_connected():</pre>                                     |
| 77     | # Short burst of queued notifications.                              |
| 78     | <pre>tx_data = input("Enter anything: ")</pre>                      |
| 79     | print("Send: ", tx_data)                                            |
| 80     | p.send(tx_data)                                                     |
| 81     | ifname == "main":                                                   |
| 82     | demo()                                                              |
| Define | the specified UUID number for BLE vendor.                           |
| 18     | _UART_UUID = bluetooth.UUID("6E400001-B5A3-F393-E0A9-E50E24DCCA9E") |
| 19     | $\_UART_TX = ($                                                     |
| 20     | bluetooth.UUID("6E400003-B5A3-F393-E0A9-E50E24DCCA9E"),             |

Any concerns? 🖂 support@freenove.com

| 21       | _FLAG_READ   _FLAG_NOTIFY,                                          |
|----------|---------------------------------------------------------------------|
| 22       | )                                                                   |
| 23       | _UART_RX = (                                                        |
| 24       | bluetooth.UUID("6E400002-B5A3-F393-E0A9-E50E24DCCA9E"),             |
| 25       | _FLAG_WRITE   _FLAG_WRITE_NO_RESPONSE,                              |
| 26       | )                                                                   |
| Write    | an _irq function to manage BLE interrupt events.                    |
| 42       | <pre>def _irq(self, event, data):</pre>                             |
| 43       | # Track connections so we can send notifications.                   |
| 44       | <pre>if event == _IRQ_CENTRAL_CONNECT:</pre>                        |
| 45       | conn_handle, _, _ = data                                            |
| 46       | <pre>print("New connection", conn_handle)</pre>                     |
| 47       | <pre>print("\nThe BLE connection is successful.")</pre>             |
| 48       | <pre>selfconnections.add(conn_handle)</pre>                         |
| 49       | <pre>elif event == _IRQ_CENTRAL_DISCONNECT:</pre>                   |
| 50       | conn_handle, _, _ = data                                            |
| 51       | <pre>print("Disconnected", conn_handle)</pre>                       |
| 52       | <pre>selfconnections.remove(conn_handle)</pre>                      |
| 53       | # Start advertising again to allow a new connection.                |
| 54       | <pre>selfadvertise()</pre>                                          |
| 55       | <pre>elif event == _IRQ_GATTS_WRITE:</pre>                          |
| 56       | conn_handle, value_handle = data                                    |
| 57       | <pre>value = selfble.gatts_read(value_handle)</pre>                 |
| 58       | <pre>if value_handle == selfhandle_rx and selfwrite_callback:</pre> |
| 59       | <pre>selfwrite_callback(value)</pre>                                |
| Initiali | ze the BLE function and name it.                                    |

33 def \_\_init\_\_(self, ble, name="ESP32"):

When the mobile phone send data to ESP32 via BLE Bluetooth, it will print them out with serial port; When the serial port of ESP32 receive data, it will send them to mobile via BLE Bluetooth.

| 70 | <pre>def demo():</pre>                                        |  |  |
|----|---------------------------------------------------------------|--|--|
| 71 | <pre>ble = bluetooth.BLE()</pre>                              |  |  |
| 72 | <pre>p = BLESimplePeripheral(ble)</pre>                       |  |  |
| 73 | <pre>def on_rx(rx_data):</pre>                                |  |  |
| 74 | print("RX", rx_data)                                          |  |  |
| 75 | p.on_write(on_rx)                                             |  |  |
| 76 | <pre>print("Please use LightBlue to connect to ESP32.")</pre> |  |  |
| 77 | while True:                                                   |  |  |
| 78 | <pre>if p.is_connected():</pre>                               |  |  |
| 79 | # Short burst of queued notifications.                        |  |  |
| 80 | <pre>tx_data = input("Enter anything: ")</pre>                |  |  |
| 81 | print("Send: ", tx_data)                                      |  |  |
| 82 | p.send(tx_data)                                               |  |  |
| 83 | <pre>lastMsg = now;</pre>                                     |  |  |
| 84 | }                                                             |  |  |

# Project 13.2 Bluetooth Control LED

In this section, we will control the LED with Bluetooth.

#### **Component List**

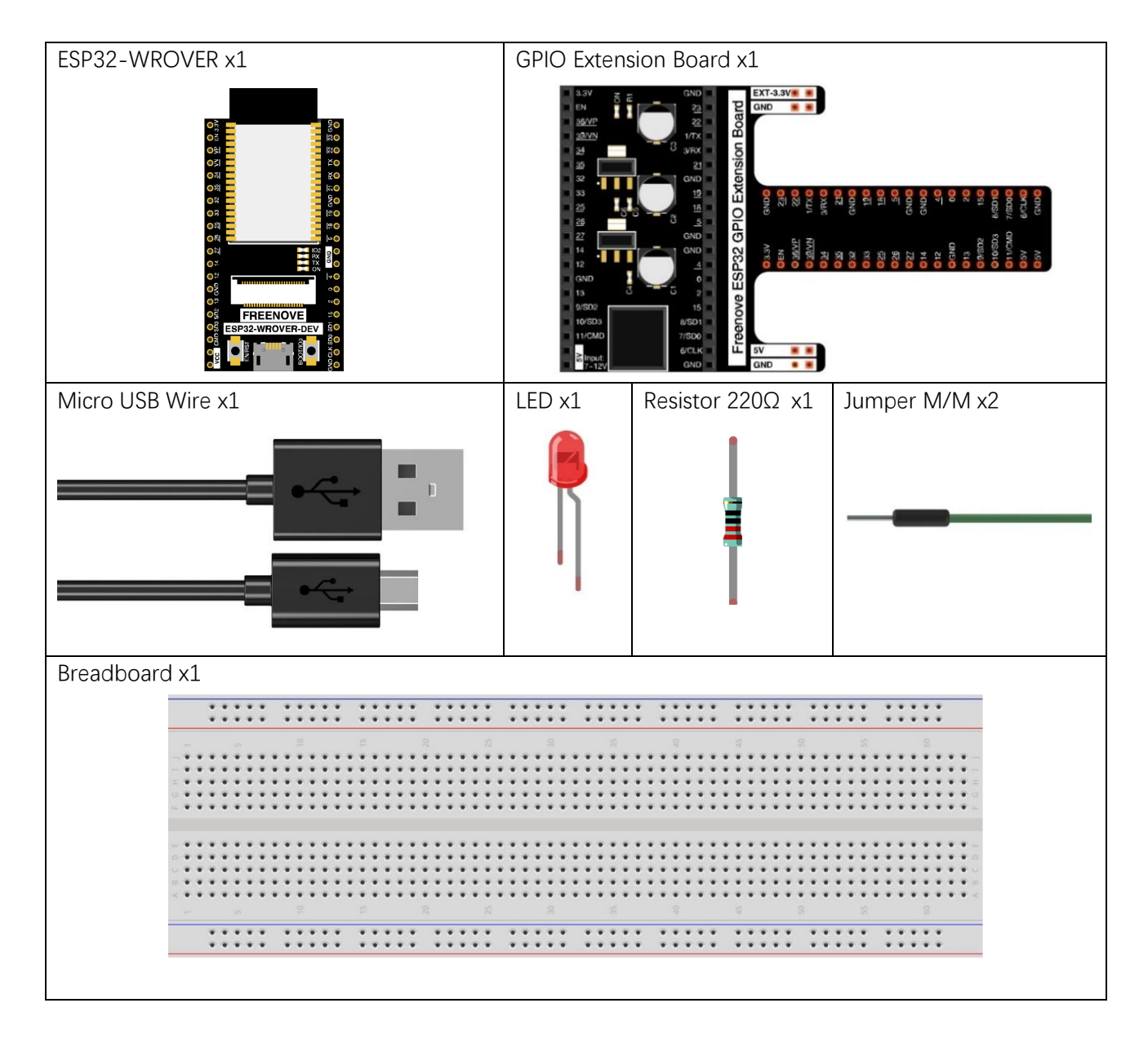

# Circuit

Connect Freenove ESP32 to the computer using a USB cable.

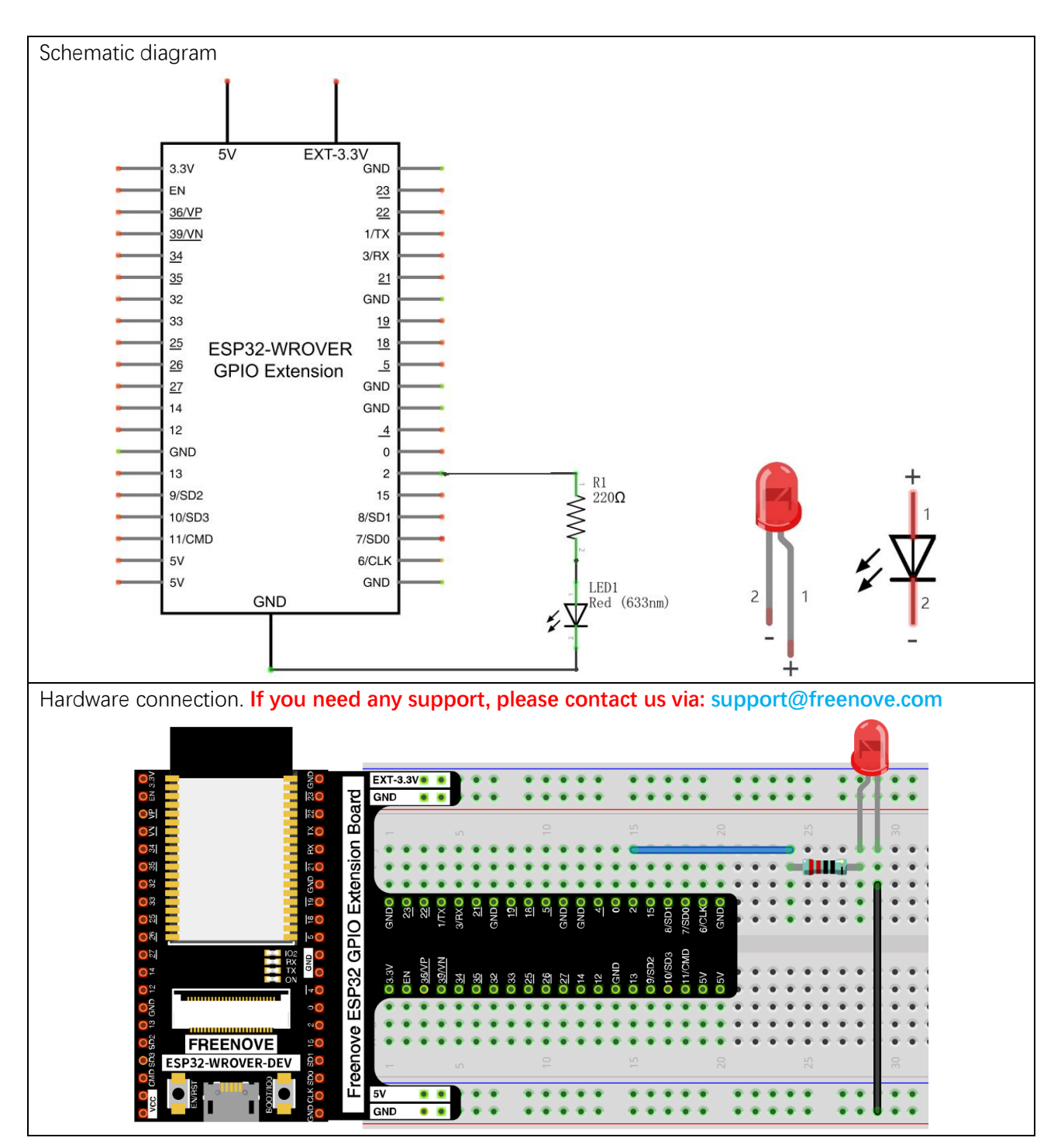

# Code

Move the program folder "Freenove\_Basic\_Starter\_Kit\_for\_ESP32/Python/Python\_Codes" to disk(D) in advance with the path of "D:/Micropython\_Codes".

Open "Thonny", click "This computer"  $\rightarrow$  "D:"  $\rightarrow$  "Micropython\_Codes"  $\rightarrow$  "13.2\_ BLE\_LED". Select "ble\_advertising.py", right click your mouse to select "Upload to /", wait for "ble\_advertising.py" to be uploaded to ESP32-WROVER and then double click "BLE\_LED.py".

13.2\_BLE\_LED

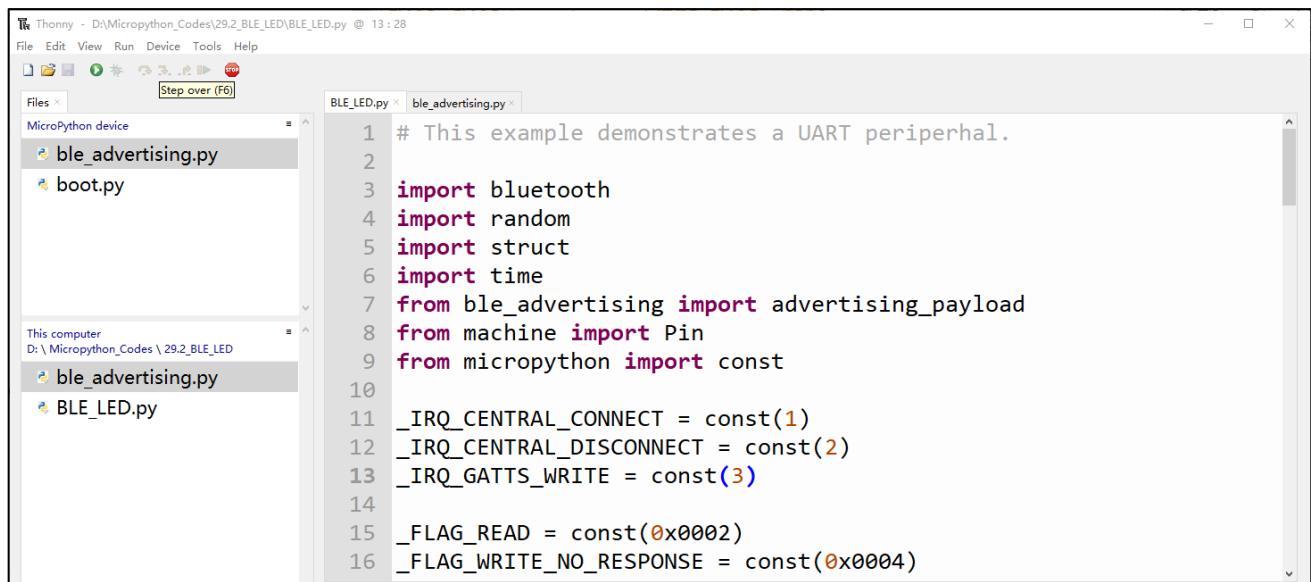

Compile and upload code to ESP32. The operation of the APP is the same as 13.1, you only need to change the sending content to "led\_on" and "led\_off" to operate LEDs on the ESP32-WROVER. Data sent from mobile APP:

| Sil CMCC                                                                                      | 08:40                       | \$°©\$\$ \$€ HD 48% KD |  |  |
|-----------------------------------------------------------------------------------------------|-----------------------------|------------------------|--|--|
| ← 6e400                                                                                       | 0002-b5a3                   | 8-f393-e0a9            |  |  |
| Data format                                                                                   | UTF-8 Str                   | ing 👻                  |  |  |
| READ/INDIC                                                                                    | ATED VA                     | LUES                   |  |  |
| READ AGAIN                                                                                    |                             |                        |  |  |
| <b>No value read recently</b><br>Tap on one of the buttons above — if available — to<br>begin |                             |                        |  |  |
| WRITTEN VALUES                                                                                |                             |                        |  |  |
| \b, \f, \n, \r, \t, \x0<br>sequences are su                                                   | 00, \u0000 and<br>upported. | I \000 escape          |  |  |
| led_on                                                                                        |                             | WRITE                  |  |  |
| <b>led_on</b><br>Mon May 09 08:4                                                              | 0:38 GMT+08                 | 8:00 2022              |  |  |
| <b>led_off</b><br>Mon May 09 08:4                                                             | 0:36 GMT+08                 | :00 2022               |  |  |
| <b>led_on</b><br>Mon May 09 08:4                                                              | 0:31 GMT+08                 | :00 2022               |  |  |

Any concerns? Support@freenove.com

You can check the message sent by Bluetooth in "Shell".

| hell ×      |                         |
|-------------|-------------------------|
| The BLE con | nnection is successful. |
| Received:   | b'led on'               |
| Received:   | b'led off'              |
| Received:   | b'led_on'               |

The phenomenon of LED

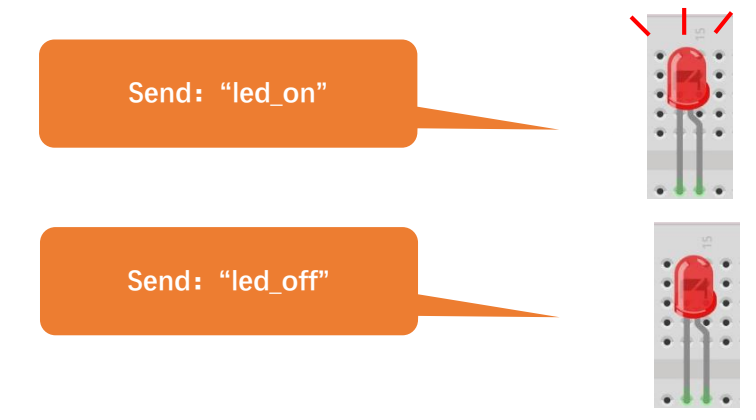

Attention: If the sending content isn't "led\_on' or "led\_off", then the state of LED will not change. If the LED is on, when receiving irrelevant content, it keeps on; Correspondingly, if the LED is off, when receiving irrelevant content, it keeps off.

| The following | is | the | program | code: |
|---------------|----|-----|---------|-------|
|---------------|----|-----|---------|-------|

| 1  | import bluetooth                                                    |
|----|---------------------------------------------------------------------|
| 2  | import random                                                       |
| 3  | import struct                                                       |
| 4  | <pre>import time</pre>                                              |
| 5  | <pre>from ble_advertising import advertising_payload</pre>          |
| 6  | from machine import Pin                                             |
| 7  | from micropython import const                                       |
| 8  |                                                                     |
| 9  | _IRQ_CENTRAL_CONNECT = const(1)                                     |
| 10 | $\_$ IRQ_CENTRAL_DISCONNECT = const(2)                              |
| 11 | _IRQ_GATTS_WRITE = const (3)                                        |
| 12 |                                                                     |
| 13 | $_FLAG_READ = const(0x0002)$                                        |
| 14 | _FLAG_WRITE_NO_RESPONSE = const(0x0004)                             |
| 15 | _FLAG_WRITE = const (0x0008)                                        |
| 16 | $_FLAG_NOTIFY = const(0x0010)$                                      |
| 17 |                                                                     |
| 18 | _UART_UUID = bluetooth.UUID("6E400001-B5A3-F393-E0A9-E50E24DCCA9E") |
| 19 | $\_UART_TX = ($                                                     |
| 20 | bluetooth.UUID("6E400003-B5A3-F393-E0A9-E50E24DCCA9E"),             |
| 21 | _FLAG_READ   _FLAG_NOTIFY,                                          |

22 ) 23 UART RX = (24 bluetooth.UUID("6E400002-B5A3-F393-E0A9-E50E24DCCA9E"), 25 \_FLAG\_WRITE | \_FLAG\_WRITE\_NO\_RESPONSE, 26 )  $\_UART\_SERVICE = ($ 27 28 UART\_UUID, (\_UART\_TX, \_UART\_RX), 29 30 ) 31 class BLESimplePeripheral: 32 def \_\_init\_\_(self, ble, name="ESP32"): 33 self.\_ble = ble 34 self.\_ble.active(True) 35 self.\_ble.irq(self.\_irq) ((self.\_handle\_tx, self.\_handle\_rx),) = 36 37 self.\_ble.gatts\_register\_services((\_UART\_SERVICE,)) 38 self.\_connections = set() 39 self.\_write\_callback = None self.\_payload = advertising\_payload(name=name, services=[\_UART\_UUID]) 40 self.\_advertise() 41 def irq(self, event, data): 42 43 # Track connections so we can send notifications. 44 if event == IRQ CENTRAL CONNECT: conn\_handle, \_, \_ = data 45 print("New connection", conn\_handle) 46 print("\nThe BLE connection is successful.") 47 self.\_connections.add(conn\_handle) 48 elif event == \_IRQ\_CENTRAL\_DISCONNECT: 49 conn\_handle, \_, \_ = data 50 print("Disconnected", conn\_handle) 51 52 self.\_connections.remove(conn\_handle) # Start advertising again to allow a new connection. 53 54 self.\_advertise() elif event == \_IRQ\_GATTS\_WRITE: 55 conn\_handle, value\_handle = data 56 57 value = self.\_ble.gatts\_read(value\_handle) if value handle == self. handle rx and self. write callback: 58 59 self.\_write\_callback(value) def send(self, data): 60 for conn\_handle in self.\_connections: 61 62 self.\_ble.gatts\_notify(conn\_handle, self.\_handle\_tx, data) def is\_connected(self): 63 return len(self.\_connections) > 0 64 def \_advertise(self, interval\_us=500000): 65

| 66 | <pre>print("Starting advertising")</pre>                            |
|----|---------------------------------------------------------------------|
| 67 | <pre>selfble.gap_advertise(interval_us, adv_data=selfpayload)</pre> |
| 68 | <pre>def on_write(self, callback):</pre>                            |
| 69 | <pre>selfwrite_callback = callback</pre>                            |
| 70 | <pre>def demo():</pre>                                              |
| 71 | ble = bluetooth.BLE()                                               |
| 72 | p = BLESimplePeripheral(ble)                                        |
| 73 | led=Pin(2, Pin. OUT)                                                |
| 74 | <pre>def on_rx(rx_data):</pre>                                      |
| 75 | print("Received: ", rx_data)                                        |
| 76 | <pre>if rx_data == b'led_on':</pre>                                 |
| 77 | led.value(1)                                                        |
| 78 | <pre>elif rx_data == b'led_off':</pre>                              |
| 79 | led.value(0)                                                        |
| 80 | else:                                                               |
| 81 | pass                                                                |
| 82 | p.on_write(on_rx)                                                   |
| 83 | print("Please use LightBlue to connect to ESP32.")                  |
| 84 | <pre>ifname == "main":</pre>                                        |
| 85 | demo()                                                              |

Compare received message with "led\_on" and "led\_off" and take action accordingly.

| 76 | <pre>if rx_data == b'led_on':</pre>    |  |
|----|----------------------------------------|--|
| 77 | led.value(1)                           |  |
| 78 | <pre>elif rx_data == b'led_off':</pre> |  |
| 79 | led.value(0)                           |  |

# Chapter 14 WiFi Working Modes

In this chapter, we'll focus on the WiFi infrastructure for ESP32-WROVER.

ESP32-WROVER has 3 different WiFi operating modes: Station mode, AP mode and AP+Station mode. All WiFi programming projects must be configured with WiFi operating mode before using WiFi, otherwise WiFi cannot be used.

## Project 14.1 Station mode

# Component List

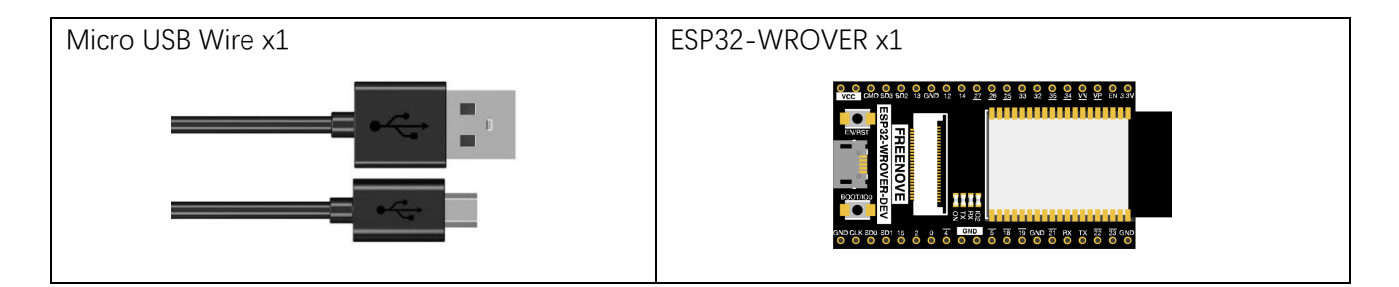

### Component knowledge

#### Station mode

When ESP32 selects Station mode, it acts as a WiFi client. It can connect to the router network and communicate with other devices on the router via WiFi connection. As shown below, the PC is connected to the router, and if ESP32 wants to communicate with the PC, it needs to be connected to the router.

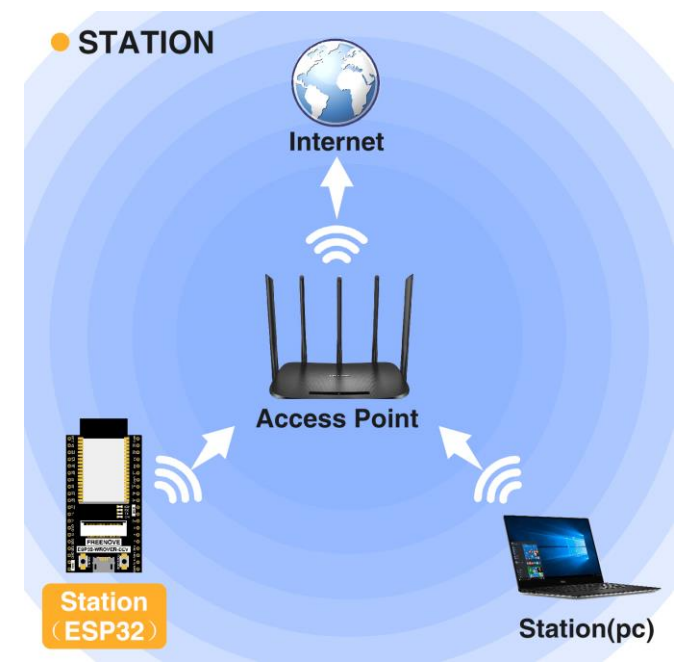

#### Circuit

Connect Freenove ESP32 to the computer using the USB cable.

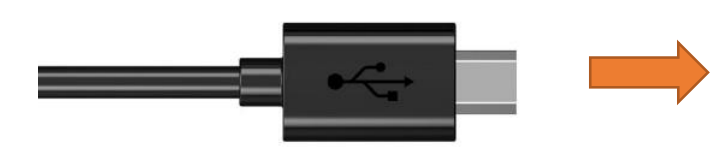

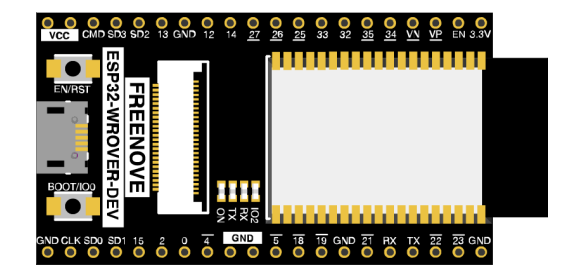

### Code

Move the program folder "Freenove\_Basic\_Starter\_Kit\_for\_ESP32/Python/Python\_Codes" to disk(D) in advance with the path of "D:/Micropython\_Codes".

Open "Thonny", click "This computer"  $\rightarrow$  "D:"  $\rightarrow$  "Micropython\_Codes"  $\rightarrow$  "14.1\_Station\_mode" and double click "Station\_mode.py".

#### 14.1\_Station\_mode

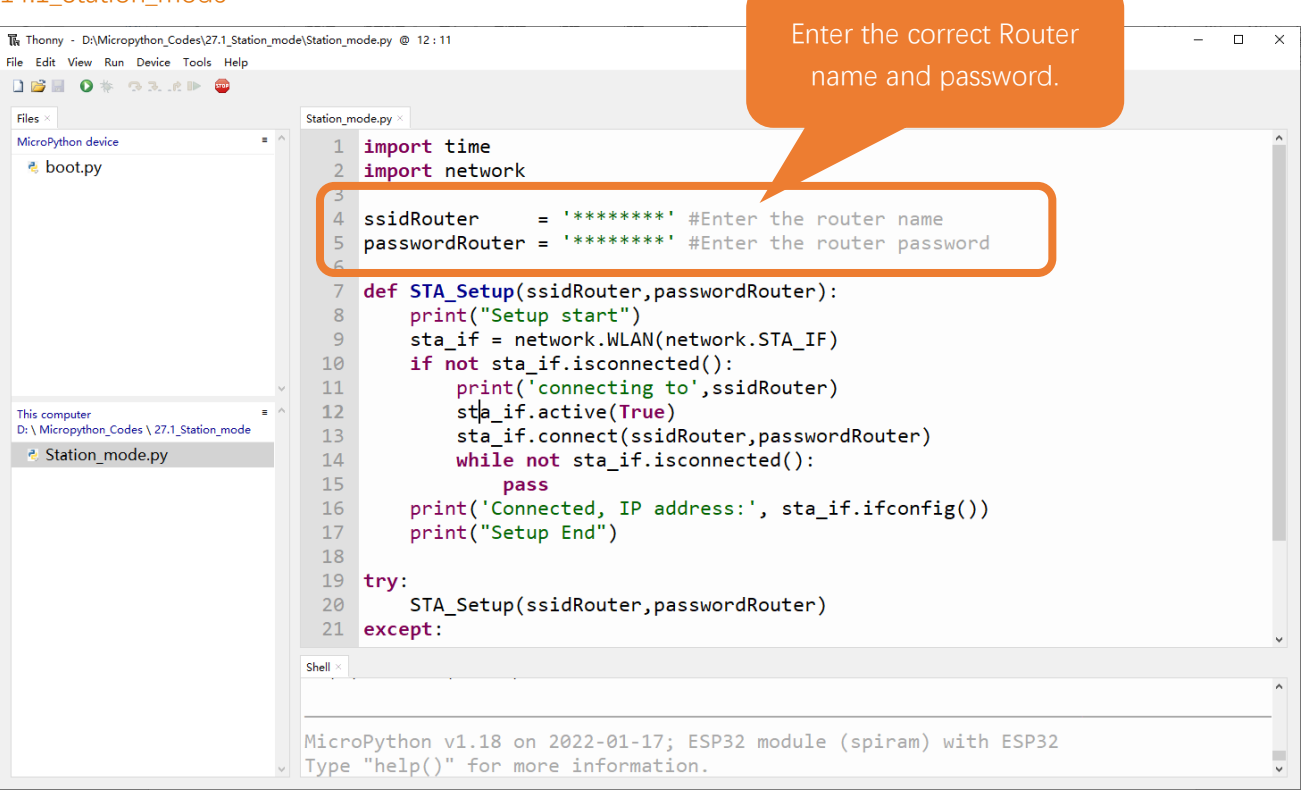

Because the names and passwords of routers in various places are different, before the Code runs, users need to enter the correct router's name and password in the box as shown in the illustration above.

After making sure the router name and password are entered correctly, compile and upload codes to ESP32-WROVER, wait for ESP32 to connect to your router and print the IP address assigned by the router to ESP32 in "Shell".

```
MicroPython v1.12 on 2019-12-20; ESP32 module (spiram) with ESP32
Type "help()" for more information.
>>> %Run -c $EDITOR_CONTENT
Setup start
connecting to FYI_2.4G
I (4155528) phy: phy_version: 4102, 2fa7a43, Jul 15 2019, 13:06:06,
0, 2
Connected, IP address: ('192.168.1.102', '255.255.255.0', '192.168.
1.1', '192.168.1.1')
Setup End
>>>
```

The following is the program code:

```
1
       import time
 2
       import network
 3
       ssidRouter
 4
                      = '******* #Enter the router name
 5
       passwordRouter = '******* #Enter the router password
 6
 7
       def STA_Setup(ssidRouter, passwordRouter):
 8
           print("Setup start")
           sta_if = network.WLAN(network.STA_IF)
 9
           if not sta if.isconnected():
 10
               print('connecting to', ssidRouter)
 11
               sta_if.active(True)
 12
 13
               sta_if.connect(ssidRouter, passwordRouter)
               while not sta_if.isconnected():
 14
 15
           print('Connected, IP address:', sta_if.ifconfig())
 16
           print("Setup End")
 17
 18
 19
       try:
 20
           STA_Setup(ssidRouter, passwordRouter)
 21
       except:
 22
           sta if.disconnect()
Import network module.
2
       import network
Enter correct router name and password.
                                   = "******"; //Enter the router name
 3
       const char *ssid Router
       const char *password_Router = "*******"; //Enter the router password
 4
Set ESP32 in Station mode.
```

```
9 sta_if = network.WLAN(network.STA_IF)
```

Any concerns? Support@freenove.com

Activate ESP32's Station mode, initiate a connection request to the router and enter the password to connect.

| 12 | <pre>sta_if.active(True)</pre>                        |
|----|-------------------------------------------------------|
| 13 | <pre>sta_if.connect(ssidRouter, passwordRouter)</pre> |

Wait for ESP32 to connect to router until they connect to each other successfully.

| 14      | <pre>while not sta_if.isconnected():</pre>                |  |  |
|---------|-----------------------------------------------------------|--|--|
| 15      | pass                                                      |  |  |
| Print t | Print the IP address assigned to ESP32-WROVER in "Shell". |  |  |
| 16      | print ('Connected IP address' statif if config())         |  |  |

Reference

Class network

Before each use of **network**, please add the statement "**import network**" to the top of the python file.

WLAN(interface\_id): Set to WiFi mode.

network.STA\_IF: Client, connecting to other WiFi access points.

network.AP\_IF: Access points, allowing other WiFi clients to connect.

**active(is\_active)**: With parameters, it is to check whether to activate the network interface; Without parameters, it is to query the current state of the network interface.

scan(ssid, bssid, channel, RSSI, authmode, hidden): Scan for wireless networks available nearby (only scan on STA interface), return a tuple list of information about the WiFi access point.

**bssid:** The hardware address of the access point, returned in binary form as a byte object. You can use ubinascii.hexlify() to convert it to ASCII format.

authmode: Access type

Hidden: Whether to scan for hidden access points

False: Only scanning for visible access points

True: Scanning for all access points including the hidden ones.

**isconnected()**: Check whether ESP32 is connected to AP in Station mode. In STA mode, it returns True if it is connected to a WiFi access point and has a valid IP address; Otherwise it returns False.

connect(ssid, password): Connecting to wireless network.

ssid: WiFiname

password: WiFipassword

disconnect(): Disconnect from the currently connected wireless network.

# Project 14.2 AP mode

### Component List & Circuit

Component List & Circuit are the same as in Section 14.1.

### Component knowledge

#### AP mode

When ESP32 selects AP mode, it creates a hotspot network that is separated from the Internet and waits for other WiFi devices to connect. As shown in the figure below, ESP32 is used as a hotspot. If a mobile phone or PC wants to communicate with ESP32, it must be connected to the hotspot of ESP32. Only after a connection is established with ESP32 can they communicate.

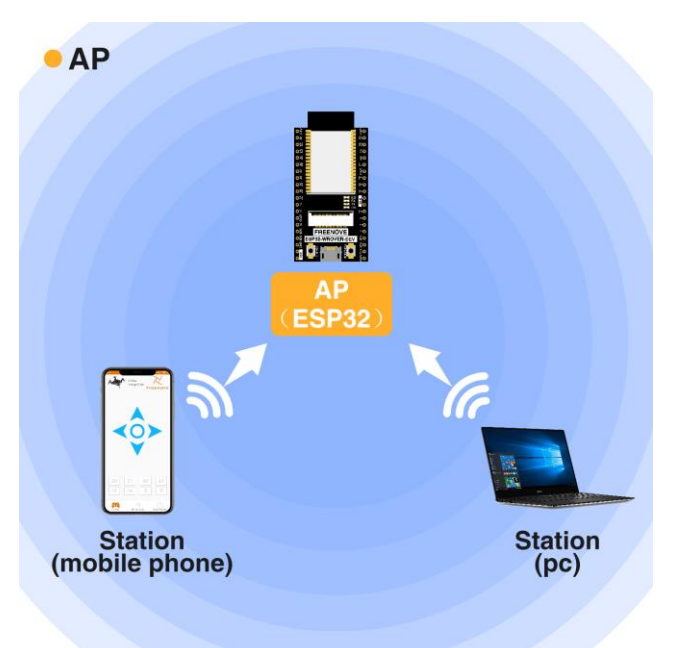

### Circuit

Connect Freenove ESP32 to the computer using the USB cable.

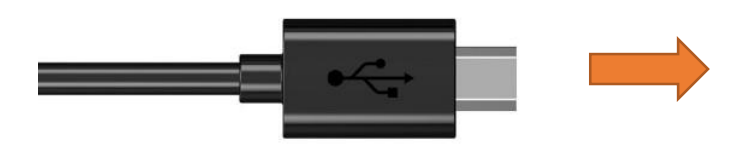

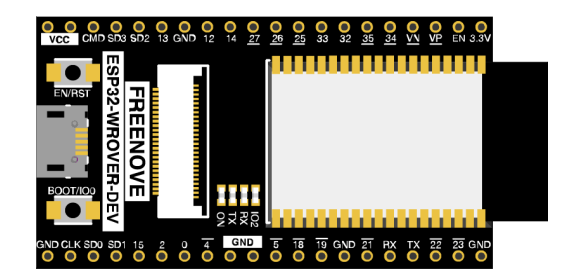

### Code

Move the program folder "Freenove\_Basic\_Starter\_Kit\_for\_ESP32/Python/Python\_Codes" to disk(D) in advance with the path of "D:/Micropython\_Codes".

Open "Thonny", click "This computer"  $\rightarrow$  "D:"  $\rightarrow$  "Micropython\_Codes"  $\rightarrow$  "14.2\_AP\_mode". and double click "AP\_mode.py".

14.2\_AP\_mode

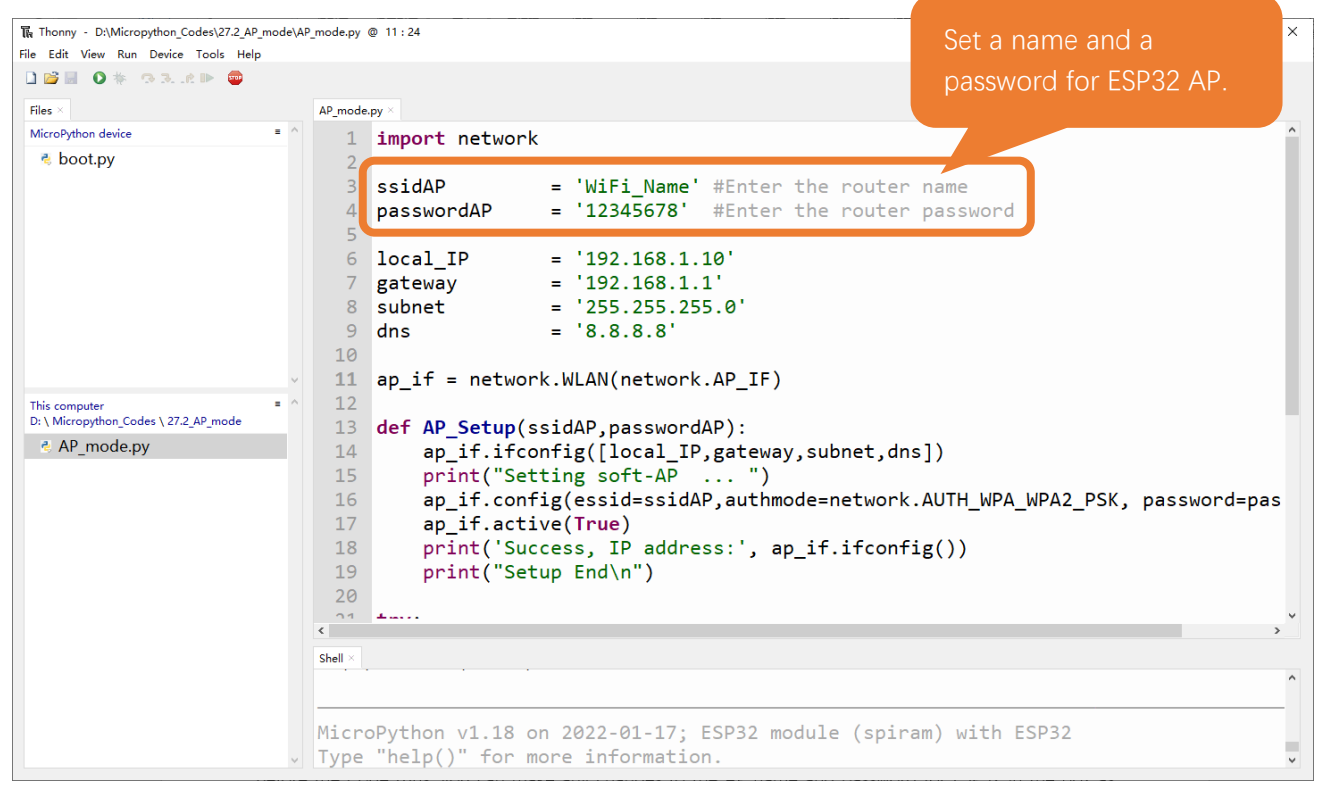

Before the Code runs, you can make any changes to the AP name and password for ESP32 in the box as shown in the illustration above. Of course, you can leave it alone by default.

Click "Run current script", open the AP function of ESP32 and print the access point information.

```
Shell ×
MicroPython v1.12 on 2019-12-20; ESP32 module (spiram) with ESP32
Type "help()" for more information.
>>> %Run -c $EDITOR_CONTENT
Setting soft-AP ...
Success, IP address: ('192.168.1.10', '192.168.1.1', '255.255.255.0', '8.8.8.8')
Setup End
```

>>>

Turn on the WiFi scanning function of your phone, and you can see the ssid\_AP on ESP32, which is called "WiFi\_Name" in this Code. You can enter the password "12345678" to connect it or change its AP name and password by modifying Code.

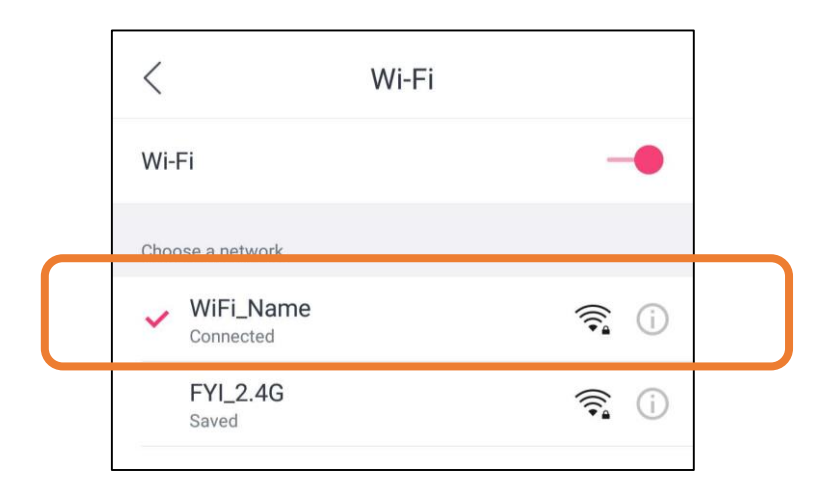

The following is the program code:

```
import network
 1
 2
 3
       ssidAP
                      = 'WiFi_Name' #Enter the router name
                      = '12345678' #Enter the router password
 4
       passwordAP
 5
 6
       local IP
                      = '192.168.1.10'
                      = '192.168.1.1'
 7
       gateway
                      = '255.255.255.0'
 8
       subnet
 9
                      = '8.8.8.8'
       dns
 10
 11
       ap_if = network.WLAN(network.AP_IF)
 12
 13
       def AP Setup(ssidAP, passwordAP):
           ap_if.ifconfig([local_IP, gateway, subnet, dns])
 14
           print("Setting soft-AP ... ")
 15
           ap_if.config(essid=ssidAP,authmode=network.AUTH_WPA_WPA2_PSK, password=passwordAP)
 16
 17
           ap_if.active(True)
 18
           print('Success, IP address:', ap_if.ifconfig())
           print("Setup End\n")
 19
 20
 21
       try:
 22
           AP_Setup(ssidAP, passwordAP)
 23
       except:
 24
           ap_if.disconnect()
Import network module.
       import network
```

| <ul> <li>ssidAP = 'WiFi_Name' #Enter the router name<br/>passwordAP = '12345678' #Enter the router password</li> <li>Set ESP32 in AP mode.</li> <li>ap_if = network.WLAN(network. AP_IF)</li> <li>Configure IP address, gateway and subnet mask for ESP32.</li> <li>ap_if.ifconfig([local_IP, gateway, subnet, dns])</li> <li>Turn on an AP in ESP32, whose name is set by ssid_AP and password is set by password_AP.</li> <li>ap_if. config(essid=ssidAP, authmode=network. AUTH_WPA_WPA2_PSK, password=passwordAP)<br/>ap_if.active(True)</li> <li>If the program is running abnormally, the AP disconnection function will be called.</li> <li>ap_if.disconnect()</li> <li>Reference</li> <li>Class network</li> <li>Before each use of network, please add the statement "import network" to the top of the python file.</li> <li>WLAN(interface_id): Set to WiFi mode.<br/>network.STA_IF: Client, connecting to other WiFi access points</li> <li>network.STA_IF: Client, connecting to other WiFi clients to connect</li> <li>active(is_active): With parameters, it is to check whether to activate the network interface; Without parameters, it is to query the current state of the network interface</li> <li>isconnected(): In AP mode, it returns True if it is connected to the station; otherwise it returns False.</li> <li>connect(ssid, password): Connecting to wireless network</li> <li>ssid: WiFiname</li> <li>password: WiFipassword</li> </ul> |
|----------------------------------------------------------------------------------------------------|
| 4       passwordAP       = '12345678' #Enter the router password         Set ESP32 in AP mode.       ap_if = network. WLAN(network. AP_IF)         Configure IP address, gateway and subnet mask for ESP32.       ap_if. ifconfig([local_IP, gateway, subnet, dns])         Turn on an AP in ESP32, whose name is set by ssid_AP and password is set by password_AP.         16       ap_if. config(essid=ssidAP, authmode=network. AUTH_WPA_WPA2_PSK, password=passwordAP)         17       ap_if. active(True)         If the program is running abnormally, the AP disconnection function will be called.         14       ap_if. disconnect()         Reference         Class network         Before each use of network, please add the statement "import network" to the top of the python file.         WLAN(interface_id): Set to WiFi mode.         network.STA_IF: Client, connecting to other WiFi access points         network.AP_IF: Access points, allowing other WiFi clients to connect         active(is_active): With parameters, it is to check whether to activate the network interface; Without         parameters, it is to query the current state of the network interface         isconnected(): In AP mode, it returns True if it is connected to the station; otherwise it returns False.         connect(ssid, password): Connecting to wireless network         ssid: WiFiname         password: WiFipassword                             |
| Set ESP32 in AP mode.         11       ap_if = network. WLAN(network. AP_IF)         Configure IP address, gateway and subnet mask for ESP32.         14       ap_if.ifconfig([local_IP, gateway, subnet, dns])         Turn on an AP in ESP32, whose name is set by ssid_AP and password is set by password_AP.         16       ap_if.config(essid=ssidAP, authmode=network. AUTH_WPA_WPA2_PSK, password=passwordAP)         17       ap_if.active(True)         18       ap_if.disconnect()         Reference         Class network         Before each use of network, please add the statement "import network" to the top of the python file.         WLAN(interface_id): Set to WiFi mode.         network.AP_IF: Client, connecting to other WiFi access points         network.AP_IF: Access points, allowing other WiFi clients to connect         active(is_active): With parameters, it is to check whether to activate the network interface; Without parameters, it is to query the current state of the network interface         isconnected(): In AP mode, it returns True if it is connected to the station; otherwise it returns False.         connect(ssid, password): Connecting to wireless network         ssid: WiFiname         password: WiFipassword                                                                                                    |
| 11       ap_if = network. WLAN (network. AP_IF)         Configure IP address, gateway and subnet mask for ESP32.         14       ap_if. if config ([local_IP, gateway, subnet, dns])         Turn on an AP in ESP32, whose name is set by ssid_AP and password is set by password_AP.         16       ap_if.config (essid=ssidAP, authmode=network. AUTH_WPA_WPA2_PSK, password_AP)         17       ap_if.active(True)         18       ap_if.disconnect()         14       ap_if.disconnect()         Reference         Class network         Before each use of network, please add the statement "import network" to the top of the python file.         WLAN(interface_id): Set to WiFi mode.       network.STA_IF: Client, connecting to other WiFi access points         network         network interface; Without         parameters, it is to query the current state of the network interface         isconnected(): In AP mode, it returns True if it is connected to the station; otherwise it returns False.         connect(ssid, password): Connecting to wireless network         sid: WiFiname         password: WiFiname                                                                                                    |
| Configure IP address, gateway and subnet mask for ESP32.         14       ap_if.ifconfig([local_IP, gateway, subnet, dns])         Turn on an AP in ESP32, whose name is set by ssid_AP and password is set by password_AP.         16       ap_if.config(essid=ssidAP, authmode=network. AUTH_WPA_WPA2_PSK, password=passwordAP)         17       ap_if.active(True)         16       ap_if.disconnect()         Reference         Class network         Before each use of network, please add the statement "import network" to the top of the python file.         WLAN(interface_id): Set to WiFi mode.         network/STA_IF: Client, connecting to other WiFi access points         network.AP_IF: Access points, allowing other WiFi clients to connect         active(is_active): With parameters, it is to check whether to activate the network interface; Without parameters, it is to query the current state of the network interface         isconnected(): In AP mode, it returns True if it is connected to the station; otherwise it returns False.         connect(ssid, password): Connecting to wireless network         sid: WiFiname         password: WiFipassword                                                                                                    |
| 14       ap_if. if config([local_IP, gateway, subnet, dns])         Turn on an AP in ESP32, whose name is set by ssid_AP and password is set by password_AP.         16       ap_if. config(essid=ssidAP, authmode=network. AUTH_WPA_WPA2_PSK, password=passwordAP)         17       ap_if.active(True)         16       ap_if.disconnect()         14       ap_if.disconnect()         Reference         Class network         Before each use of network, please add the statement "import network" to the top of the python file.         WLAN(interface_id): Set to WiFi mode.         network.AP_IF: Client, connecting to other WiFi access points         network.AP_IF: Access points, allowing other WiFi clients to connect         active(is_active): With parameters, it is to check whether to activate the network interface; Without parameters, it is to query the current state of the network interface         isconnected(): In AP mode, it returns True if it is connected to the station; otherwise it returns False.         connect(ssid, password): Connecting to wireless network         ssid: WiFiname         password: WiFipassword                                                                                                    |
| Turn on an AP in ESP32, whose name is set by ssid_AP and password is set by password_AP.          16       ap_if. config (essid=ssidAP, authmode=network. AUTH_WPA_WPA2_PSK, password=passwordAP)         17       ap_if. active (True)         16       ap_if. active (True)         17       ap_if. active (True)         18       ap_if. disconnect ()         14       ap_if. disconnect ()         Reference         Class network         Before each use of network, please add the statement "import network" to the top of the python file.         WLAN(interface_id): Set to WiFi mode.         network.STA_IF: Client, connecting to other WiFi access points         network.AP_IF: Access points, allowing other WiFi clients to connect         active(is_active): With parameters, it is to check whether to activate the network interface; Without parameters, it is to query the current state of the network interface         isconnected(): In AP mode, it returns True if it is connected to the station; otherwise it returns False.         connect(ssid, password): Connecting to wireless network         ssid: WiFiname         password: WiFipassword                                                                                                    |
| 16       ap_if.config(essid=ssidAP, authmode=network.AUTH_WPA_WPA2_PSK, password=passwordAP)         17       ap_if.active(True)         16       the program is running abnormally, the AP disconnection function will be called.         14       ap_if.disconnect()         Reference         Class network         Before each use of network, please add the statement "import network" to the top of the python file.         WLAN(interface_id): Set to WiFi mode.         network.STA_IF: Client, connecting to other WiFi access points         network.AP_IF: Access points, allowing other WiFi clients to connect         active(is_active): With parameters, it is to check whether to activate the network interface; Without parameters, it is to query the current state of the network interface         isconnected(): In AP mode, it returns True if it is connected to the station; otherwise it returns False.         connect(ssid, password): Connecting to wireless network         ssid: WiFiname         password: WiFipassword                                                                                                    |
| 17       ap_if.active(True)         If the program is running abnormally, the AP disconnection function will be called.         14       ap_if.disconnect()         Reference         Class network         Before each use of network, please add the statement "import network" to the top of the python file.         WLAN(interface_id): Set to WiFi mode.         network.STA_IF: Client, connecting to other WiFi access points         network.AP_IF: Access points, allowing other WiFi clients to connect         active(is_active): With parameters, it is to check whether to activate the network interface; Without parameters, it is to query the current state of the network interface         isconnected(): In AP mode, it returns True if it is connected to the station; otherwise it returns False.         connect(ssid, password): Connecting to wireless network         ssid: WiFiname         password: WiFipassword                                                                                                    |
| If the program is running abnormally, the AP disconnection function will be called.          14       ap_if.disconnect()         Reference         Class network         Before each use of network, please add the statement "import network" to the top of the python file.         WLAN(interface_id): Set to WiFi mode.         network.STA_IF: Client, connecting to other WiFi access points         network.AP_IF: Access points, allowing other WiFi clients to connect         active(is_active): With parameters, it is to check whether to activate the network interface; Without parameters, it is to query the current state of the network interface         isconnected(): In AP mode, it returns True if it is connected to the station; otherwise it returns False.         connect(ssid, password): Connecting to wireless network         ssid: WiFiname         password: WiFipassword                                                                                                    |
| 14       ap_if.disconnect()         Reference         Class network         Before each use of network, please add the statement "import network" to the top of the python file.         WLAN(interface_id): Set to WiFi mode.         network.STA_IF: Client, connecting to other WiFi access points         network.AP_IF: Access points, allowing other WiFi clients to connect         active(is_active): With parameters, it is to check whether to activate the network interface; Without         parameters, it is to query the current state of the network interface         isconnected(): In AP mode, it returns True if it is connected to the station; otherwise it returns False.         connect(ssid, password): Connecting to wireless network         ssid: WiFiname         password: WiFipassword                                                                                                    |
| Class network         Before each use of network, please add the statement "import network" to the top of the python file.         WLAN(interface_id): Set to WiFi mode.         network.STA_IF: Client, connecting to other WiFi access points         network.AP_IF: Access points, allowing other WiFi clients to connect         active(is_active): With parameters, it is to check whether to activate the network interface; Without         parameters, it is to query the current state of the network interface         isconnected(): In AP mode, it returns True if it is connected to the station; otherwise it returns False.         connect(ssid, password): Connecting to wireless network         ssid: WiFiname         password: WiFipassword                                                                                                    |
| Class network Before each use of network, please add the statement "import network" to the top of the python file. WLAN(interface_id): Set to WiFi mode. network.STA_IF: Client, connecting to other WiFi access points network.AP_IF: Access points, allowing other WiFi clients to connect active(is_active): With parameters, it is to check whether to activate the network interface; Without parameters, it is to query the current state of the network interface isconnected(): In AP mode, it returns True if it is connected to the station; otherwise it returns False. connect(ssid, password): Connecting to wireless network ssid: WiFiname password: WiFipassword                                                                                                    |
| Before each use of <b>network</b> , please add the statement " <b>import network</b> " to the top of the python file.<br><b>WLAN(interface_id)</b> : Set to WiFi mode.<br><b>network.STA_IF</b> : Client, connecting to other WiFi access points<br><b>network.AP_IF</b> : Access points, allowing other WiFi clients to connect<br><b>active(is_active)</b> : With parameters, it is to check whether to activate the network interface; Without<br>parameters, it is to query the current state of the network interface<br><b>isconnected()</b> : In AP mode, it returns True if it is connected to the station; otherwise it returns False.<br><b>connect(ssid, password)</b> : Connecting to wireless network<br><b>ssid</b> : WiFiname<br><b>password</b> : WiFipassword                                                                                                    |
| WLAN(interface_id): Set to WiFi mode.<br>network.STA_IF: Client, connecting to other WiFi access points<br>network.AP_IF: Access points, allowing other WiFi clients to connect<br>active(is_active): With parameters, it is to check whether to activate the network interface; Without<br>parameters, it is to query the current state of the network interface<br>isconnected(): In AP mode, it returns True if it is connected to the station; otherwise it returns False.<br>connect(ssid, password): Connecting to wireless network<br>ssid: WiFiname<br>password: WiFipassword                                                                                                    |
| <pre>network.STA_IF: Client, connecting to other WiFi access points network.AP_IF: Access points, allowing other WiFi clients to connect active(is_active): With parameters, it is to check whether to activate the network interface; Without parameters, it is to query the current state of the network interface isconnected(): In AP mode, it returns True if it is connected to the station; otherwise it returns False. connect(ssid, password): Connecting to wireless network ssid: WiFiname password: WiFipassword</pre>                                                                                                    |
| <pre>network.AP_IF: Access points, allowing other WiFi clients to connect active(is_active): With parameters, it is to check whether to activate the network interface; Without parameters, it is to query the current state of the network interface isconnected(): In AP mode, it returns True if it is connected to the station; otherwise it returns False. connect(ssid, password): Connecting to wireless network     ssid: WiFiname     password: WiFipassword</pre>                                                                                                    |
| <ul> <li>active(is_active): With parameters, it is to check whether to activate the network interface; Without parameters, it is to query the current state of the network interface</li> <li>isconnected(): In AP mode, it returns True if it is connected to the station; otherwise it returns False.</li> <li>connect(ssid, password): Connecting to wireless network</li> <li>ssid: WiFiname</li> <li>password: WiFipassword</li> </ul>                                                                                                    |
| parameters, it is to query the current state of the network interface<br>isconnected(): In AP mode, it returns True if it is connected to the station; otherwise it returns False.<br>connect(ssid, password): Connecting to wireless network<br>ssid: WiFiname<br>password: WiFipassword                                                                                                    |
| <ul> <li>isconnected(): In AP mode, it returns True if it is connected to the station; otherwise it returns False.</li> <li>connect(ssid, password): Connecting to wireless network</li> <li>ssid: WiFiname</li> <li>password: WiFipassword</li> </ul>                                                                                                    |
| connect(ssid, password): Connecting to wireless network<br>ssid: WiFiname<br>password: WiFipassword                                                                                                    |
| ssid: WiFiname<br>password: WiFipassword                                                                                                    |
| password: WiFipassword                                                                                                    |
|                                                                                                    |
| config(essid, channel): To obtain the MAC address of the access point or to set the WiFi channel and the                                                                                                    |
| name of the WIFI access point.                                                                                                    |
| ssid: WiFi account name                                                                                                    |
| channel: WiFichannel                                                                                                    |
| <b>ifconfig([(ip, subnet, gateway, dns)])</b> : Without parameters, it returns a 4-tuple (ip, subnet_mask, gateway,                                                                                                    |
| DINS_server); With parameters, it configures static IP.                                                                                                    |
| Ip: IPaddress                                                                                                    |
| subnet_mask: subnet mask                                                                                                    |
| gateway: gateway                                                                                                    |
| DINS_Server: DINSSErver                                                                                                    |
| asconnect(). Disconnect from the currently connected wireless network                                                                                                    |
| Status(). Return the current status of the wireless connection                                                                                                    |

# Project 14.3 AP+Station mode

# **Component List**

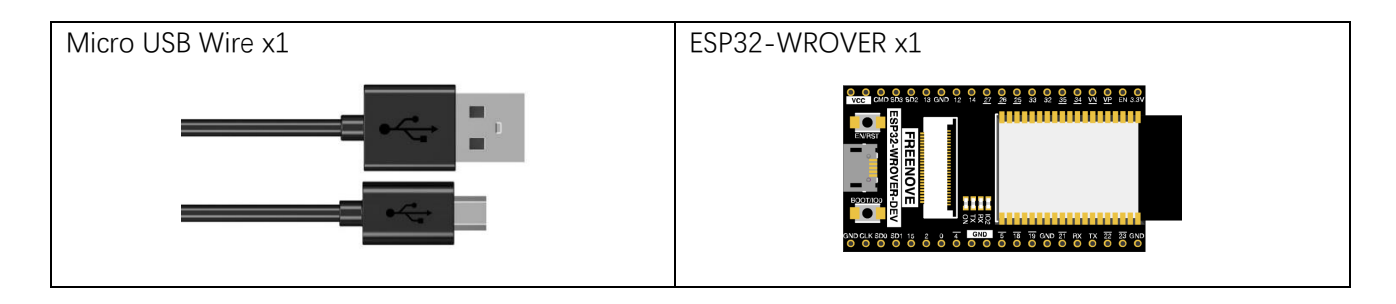

### Component knowledge

#### AP+Station mode

In addition to AP mode and Station mode, ESP32 can also use AP mode and Station mode at the same time. This mode contains the functions of the previous two modes. Turn on ESP32's Station mode, connect it to the router network, and it can communicate with the Internet via the router. At the same time, turn on its AP mode to create a hotspot network. Other WiFi devices can choose to connect to the router network or the hotspot network to communicate with ESP32.

### Circuit

Connect Freenove ESP32 to the computer using the USB cable.

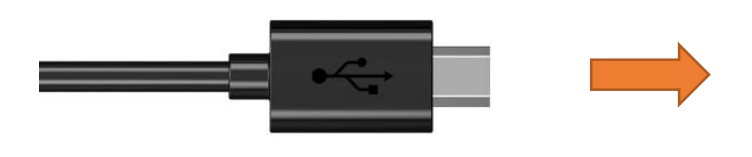

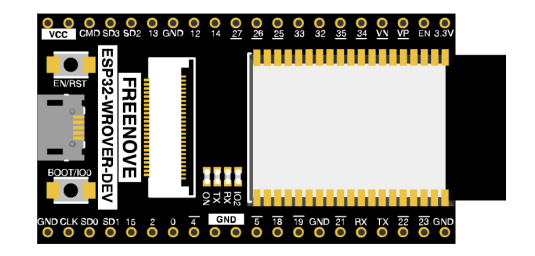

# Code

Move the program folder "Freenove\_Basic\_Starter\_Kit\_for\_ESP32/Python/Python\_Codes" to disk(D) in advance with the path of "D:/Micropython\_Codes".

Open "Thonny", click "This computer"  $\rightarrow$  "D:"  $\rightarrow$  "Micropython\_Codes"  $\rightarrow$  "14.3\_AP+STA\_mode" and double click "AP+STA\_mode.py".

#### 14.3\_AP+STA\_mode

| Thonny - D:\Micropython_Codes\27.3_AP+STA_mod | e\AP+STA_mode.py @ 9:12 —                                         |   |
|-----------------------------------------------|-------------------------------------------------------------------|---|
| File Edit View Run Device Tools Help          |                                                                   |   |
| 🗋 😂 🖩 🛛 🐐 🗇 3et 🕨 🤤                           |                                                                   |   |
| Files $\times$                                | AP+STA_mode.py × Please enter the correct                         |   |
| MicroPython device = ^                        | 1 import network                                                  |   |
| 💐 boot.py                                     | 2 hames and passwords of                                          |   |
|                                               | 3 ssidRouter = '******' #Enter the roy Router and AP.             |   |
|                                               | 4 passwordRouter = '******' #Enter the race                       |   |
|                                               | 5                                                                 | _ |
|                                               | 6 ssidAP = 'WiFi_Name'#Enter the AP name                          |   |
|                                               | <pre>/ passwordAP = '123456/8' #Enter the AP password</pre>       |   |
|                                               | o<br>local TP - '192 168 / 150'                                   |   |
|                                               | 10  gateway = '192.108.4.150                                      |   |
| ·                                             | 11  subnet = '255 255 0'                                          |   |
| This computer = ^                             | 12  dns = '8.8.8.8'                                               |   |
| D: \ Micropython_Codes \ 27.3_AP+STA_mode     | 13                                                                |   |
| AP+STA_mode.py                                | <pre>14 sta_if = network.WLAN(network.STA_IF)</pre>               |   |
|                                               | 15 ap_if = network.WLAN(network.AP_IF)                            |   |
|                                               | 16                                                                |   |
|                                               | 17 def STA_Setup(ssidRouter,passwordRouter):                      |   |
|                                               | <pre>18 print("Setting soft-STA ")</pre>                          |   |
|                                               | 19 if not sta_if.isconnected():                                   |   |
|                                               | 20 print('connecting to', ssidRouter)                             |   |
|                                               | 21 sta_1f.active(Irue)                                            | ~ |
|                                               | Shell ×                                                           |   |
|                                               |                                                                   | ^ |
|                                               |                                                                   |   |
|                                               | MicroPython v1.18 on 2022-01-17; ESP32 module (spiram) with ESP32 |   |
| ×                                             | Type "help()" for more information.                               | ~ |

It is analogous to Project 14.1 and Project 14.2. Before running the Code, you need to modify ssidRouter, passwordRouter, ssidAP and passwordAP shown in the box of the illustration above.

After making sure that the code is modified correctly, click "Run current script" and the "Shell" will display as follows:

```
Shell ×
MicroPython v1.12 on 2019-12-20; ESP32 module (spiram) with ESP32
Type "help()" for more information.
>>> %Run -c $EDITOR_CONTENT
Setting soft-AP ...
Success, IP address: ('192.168.4.150', '192.168.4.1', '255.255.255.0', '8.8.8.8')
Setup End
Setting soft-STA ...
Connected, IP address: ('192.168.1.102', '255.255.255.0', '192.168.1.1', '192.168.1.1')
Setup End
>>>
```

Turn on the WiFi scanning function of your phone, and you can see the ssidAP on ESP32.

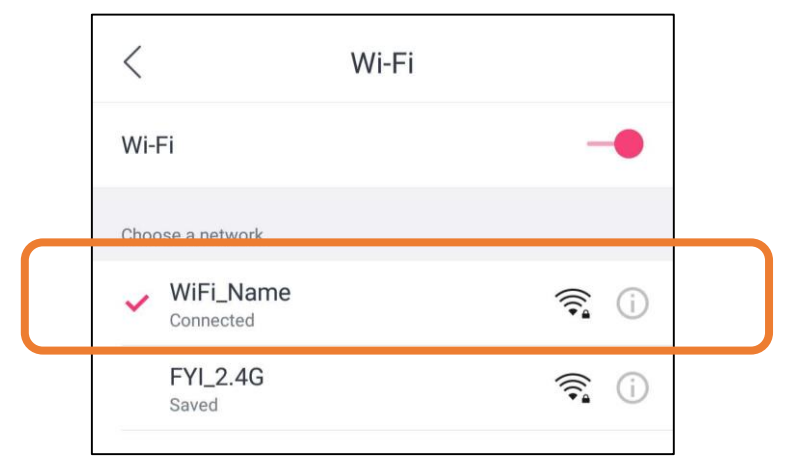

#### The following is the program code:

```
import network
1
2
3
      ssidRouter
                     = '******* #Enter the router name
4
      passwordRouter = '******* #Enter the router password
5
                     = 'WiFi_Name'#Enter the AP name
6
      ssidAP
                     = '12345678' #Enter the AP password
7
      passwordAP
8
9
      local IP
                     = '192.168.4.150'
                     = '192.168.4.1'
10
      gateway
                     = '255.255.255.0'
11
      subnet
                     = '8.8.8.8'
12
      dns
13
14
      sta_if = network.WLAN(network.STA_IF)
15
      ap_if = network.WLAN(network.AP_IF)
16
17
      def STA_Setup(ssidRouter, passwordRouter):
          print("Setting soft-STA ... ")
18
          if not sta_if.isconnected():
19
20
              print('connecting to', ssidRouter)
21
              sta if.active(True)
              sta_if.connect(ssidRouter,passwordRouter)
22
23
              while not sta if.isconnected():
24
                  pass
          print('Connected, IP address:', sta_if.ifconfig())
25
          print("Setup End")
26
27
28
      def AP_Setup(ssidAP, passwordAP):
29
          ap_if.ifconfig([local_IP, gateway, subnet, dns])
          print("Setting soft-AP ... ")
30
```

| 31 | ap_if.config(essid=ssidAP,authmode=network.AUTH_WPA_WPA2_PSK, password=passwordAP) |
|----|------------------------------------------------------------------------------------|
| 32 | ap_if.active(True)                                                                 |
| 33 | <pre>print('Success, IP address:', ap_if.ifconfig())</pre>                         |
| 34 | print("Setup End\n")                                                               |
| 35 |                                                                                    |
| 36 | try:                                                                               |
| 37 | AP_Setup(ssidAP,passwordAP)                                                        |
| 38 | STA_Setup(ssidRouter,passwordRouter)                                               |
| 39 | except:                                                                            |
| 40 | <pre>sta_if.disconnect()</pre>                                                     |
| 41 | ap if.idsconnect()                                                                 |

# Chapter 15 TCP/IP

In this chapter, we wil introduce how ESP32 implements network communications based on TCP/IP protocol. There are two roles in TCP/IP communication, namely Server and Client, which will be implemented respectively with two projects in this chaper.

### Project 15.1 As Client

In this section, ESP32 is used as Client to connect Server on the same LAN and communicate with it.

## **Component List**

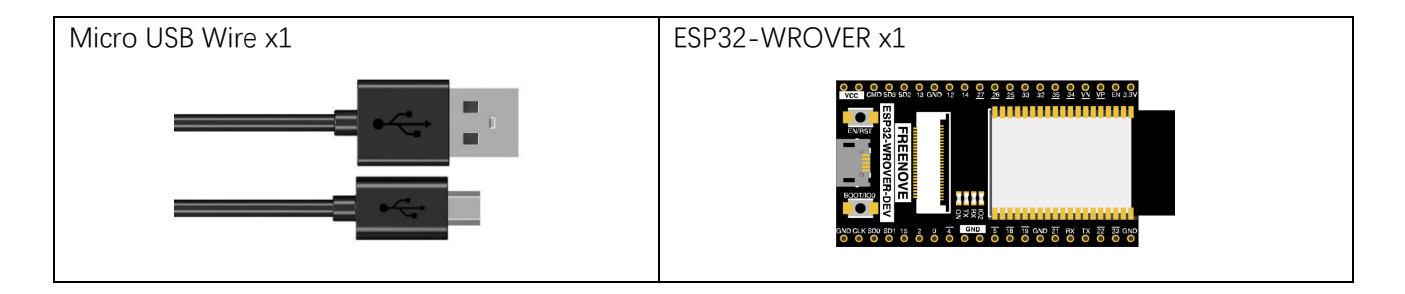

### Component knowledge

#### **TCP** connection

Before transmitting data, TCP needs to establish a logical connection between the sending end and the receiving end. It provides reliable and error-free data transmission between the two computers. In the TCP connection, the client and the server must be clarified. The client sends a connection request to the server, and each time such a request is proposed, a "three-times handshake" is required.

Three-times handshake: In the TCP protocol, during the preparation phase of sending data, the client and the server interact three times to ensure the reliability of the connection, which is called "three-times handshake". The first handshake, the client sends a connection request to the server and waits for the server to confirm. The second handshake, the server sends a response back to the client informing that it has received the connection request.

The third handshake, the client sends a confirmation message to the server again to confirm the connection.

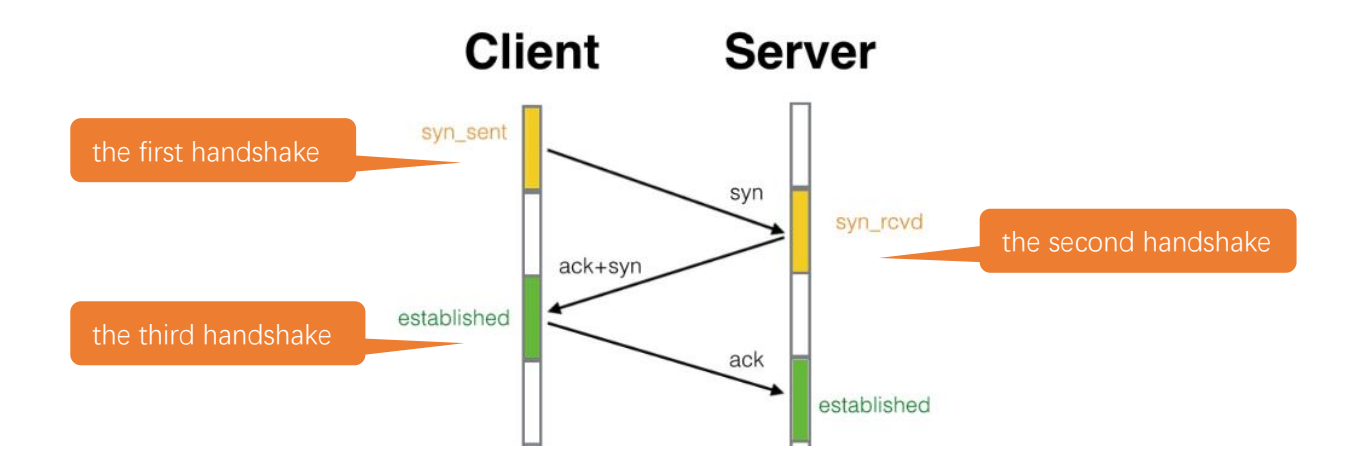

TCP is a connection-oriented, low-level transmission control protocol. After TCP establishes a connection, the client and server can send and receive messages to each other, and the connection will always exist as long as the client or server does not initiate disconnection. Each time one party sends a message, the other party will reply with an ack signal.

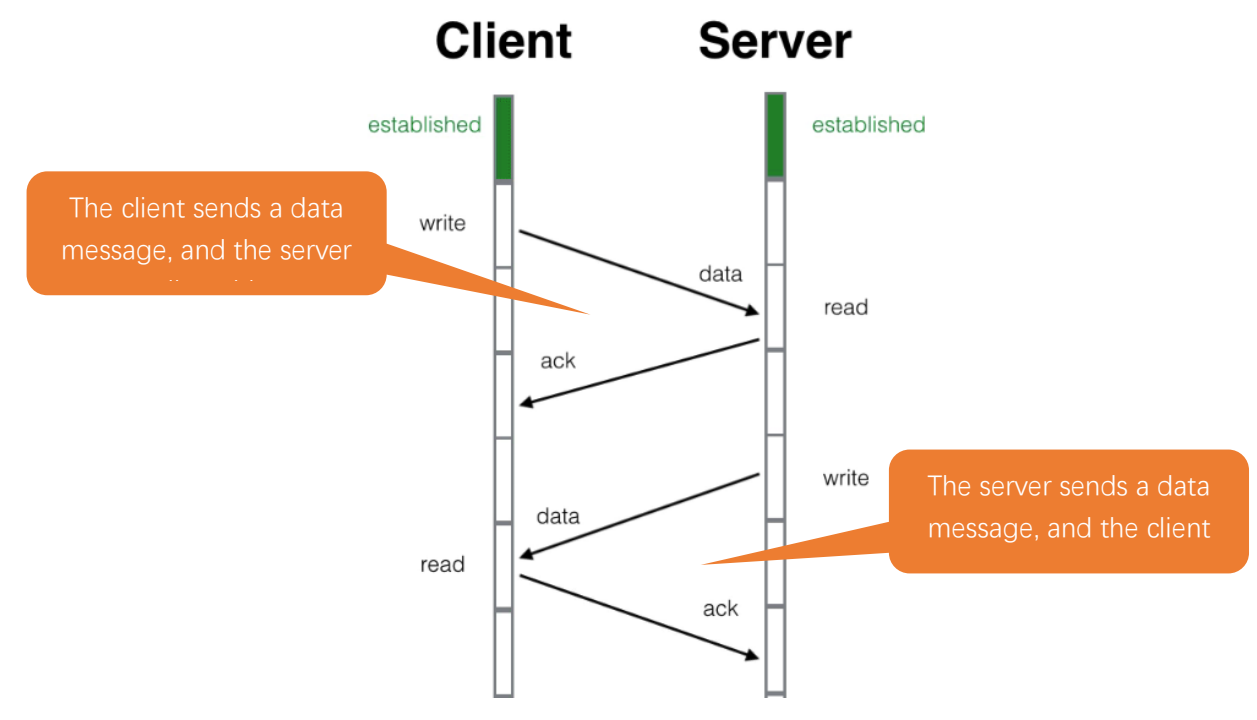

#### Install Processing

In this tutorial, we use Processing to build a simple TCP/IP communication platform.

If you've not installed Processing, you can download it by clicking <u>https://processing.org/download/</u>. You can choose an appropriate version to download according to your PC system.

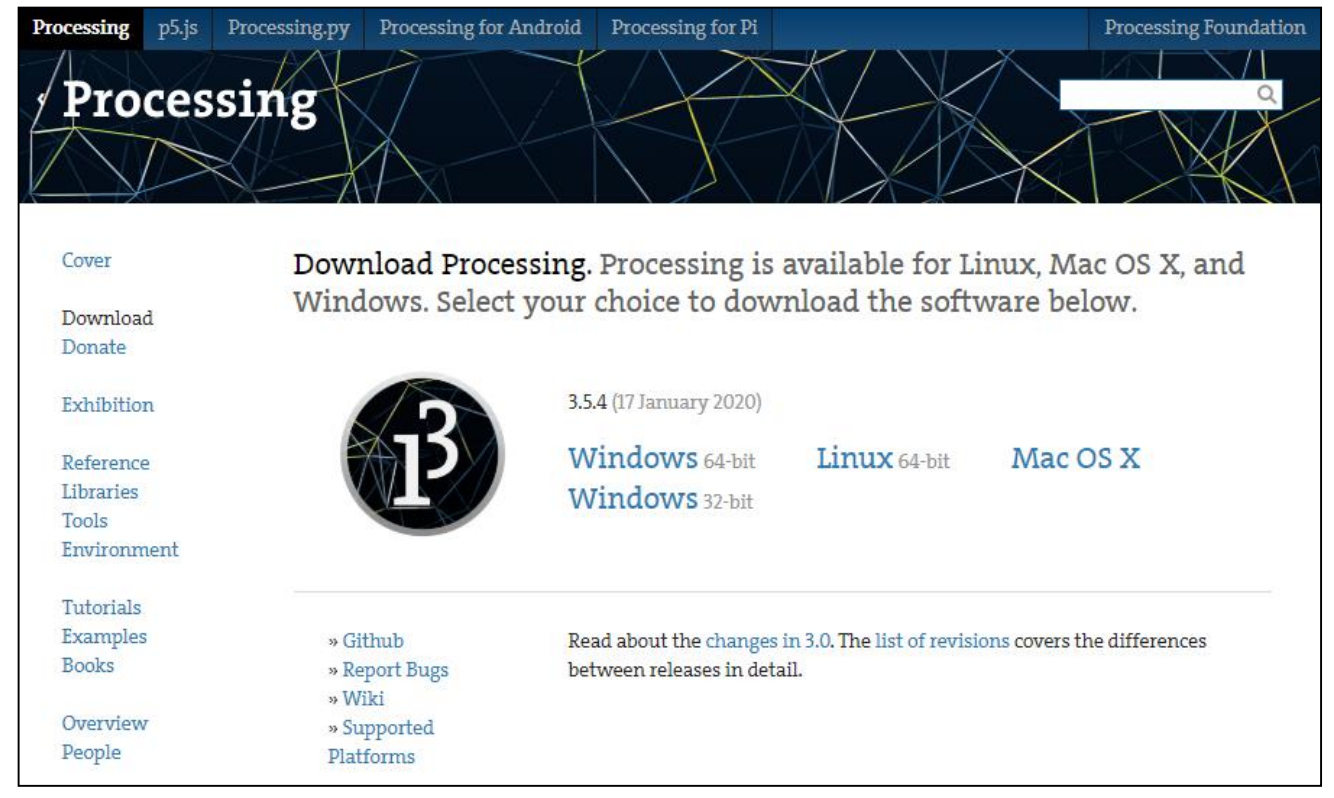

Unzip the downloaded file to your computer. Click "processing.exe" as the figure below to run this software.

| ore core              | 2020/1/17 12:16 |
|-----------------------|-----------------|
| 📊 java                | 2020/1/17 12:17 |
| 📊 lib                 | 2020/1/17 12:16 |
| nodes                 | 2020/1/17 12:16 |
| h tools               | 2020/1/17 12:16 |
| processing.exe        | 2020/1/17 12:16 |
| 📧 processing-java.exe | 2020/1/17 12:16 |
| 📔 revisions.txt       | 2020/1/17 12:16 |

#### Use Server mode for communication

Open the "Freenove\_Basic\_Starter\_Kit\_for\_ESP32/Codes/Micropython\_Codes/15.1\_TCP\_as\_Client/ sketchWiFi/sketchWiFi.pde". Click "Run".

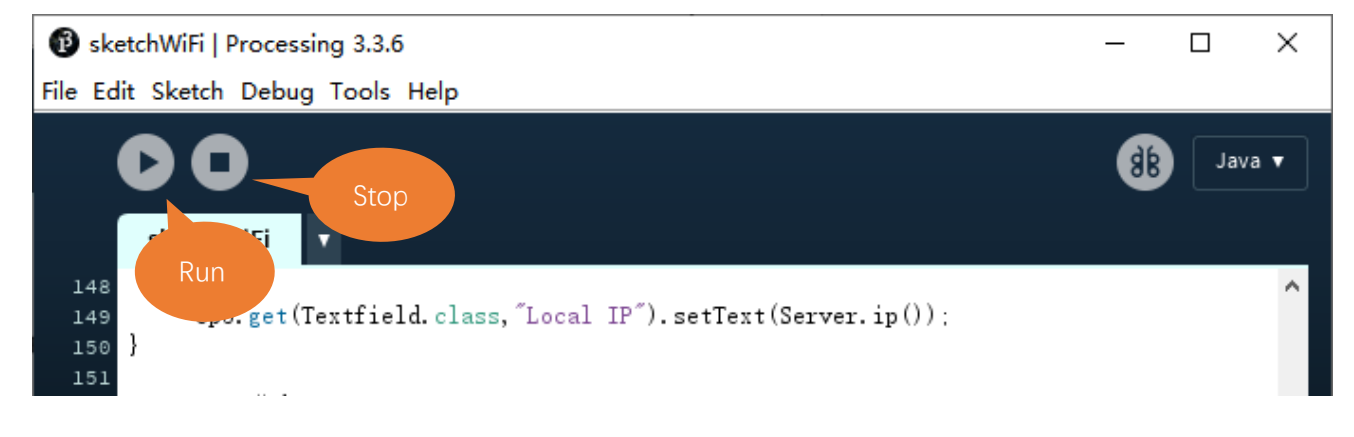

The new pop-up interface is as follows. If ESP32 is used as Client, select TCP SERVER mode for sketchWiFi.

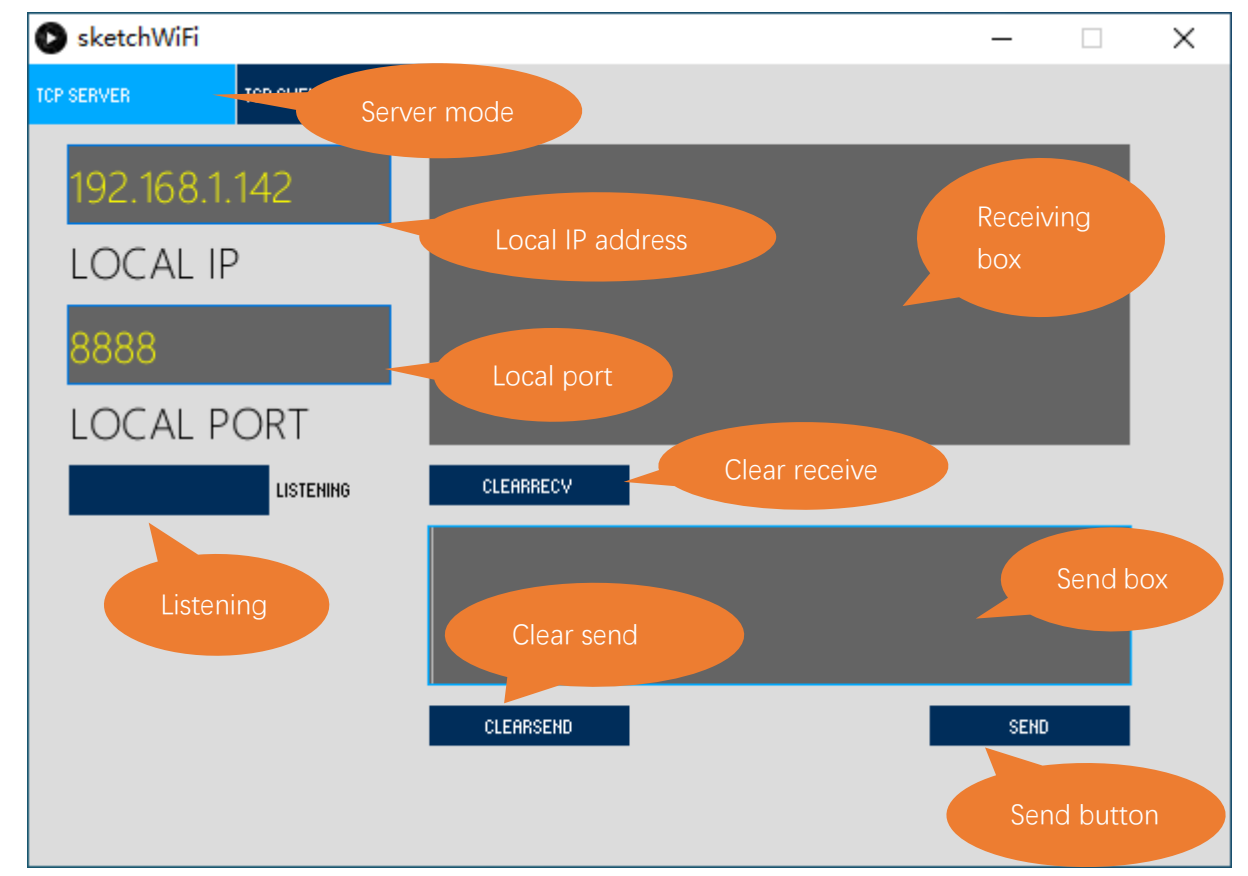

When sketchWiFi selects TCP SERVER mode, ESP32 Code needs to be changed according to sketchWiFi's displaying of LOCAL IP or LOCAL PORT.

If ESP32 serves as Server, select TCP CLIENT mode for sketchWiFi.

When sketchWiFi selects TCP CLIENT mode, the LOCAL IP and LOCAL PORT of sketchWiFi need to be changed according to the IP address and port number printed by the serial monitor.

#### Mode selection: select Server mode/Client mode.

**IP address**: In Server mode, this option does not need to be filled in, and the computer will automatically obtain the IP address.

In Client mode, fill in the remote IP address to be connected.

Port number: In Server mode, fill in a port number for client devices to make an access connection.

In client mode, fill in port number given by the Server devices to make an access connection.

**Start button**: In server mode, push the button, and then the computer will serve as Server and open a port number for Client to make access connection. During this period, the computer will keep monitoring.

In client mode, before pushing the button, please make sure the server is on, remote IP address and remote port number is correct; push the button, and the computer will make access connection to the remote port number of the remote IP as a Client.

clear receive: clear out the content in the receiving text box

clear send: clear out the content in the sending text box

Sending button: push the sending button, the computer will send the content in the text box to others.

### Circuit

Connect Freenove ESP32 to the computer using USB cable.

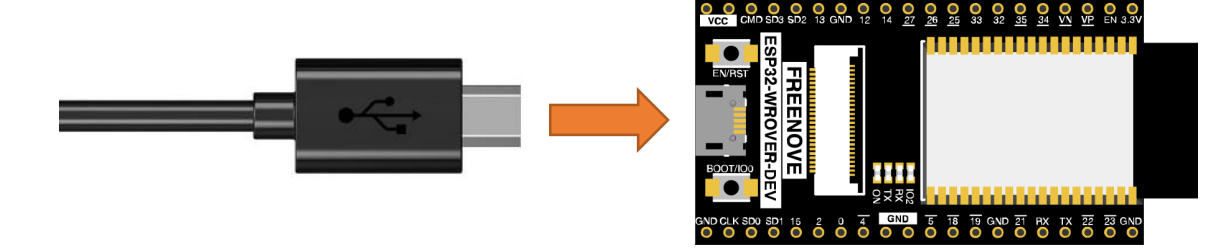

# Code

Before running the Code, please open "sketchWiFi.pde." first, and click "Run".

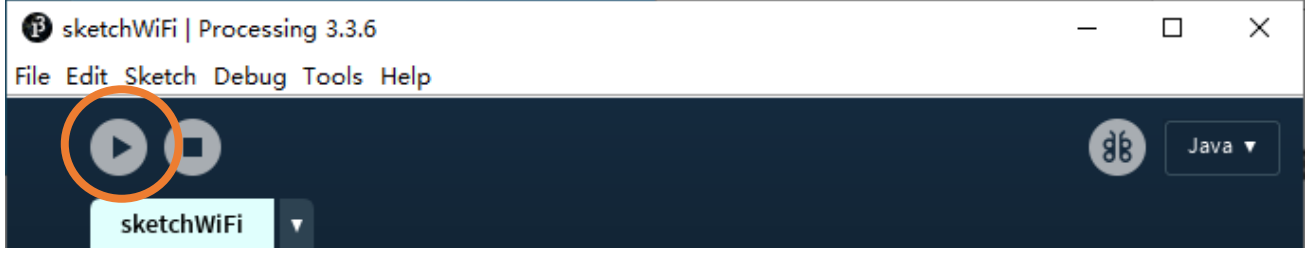

The newly pop up window will use the computer's IP address by default and open a data monitor port. Click "Listening".

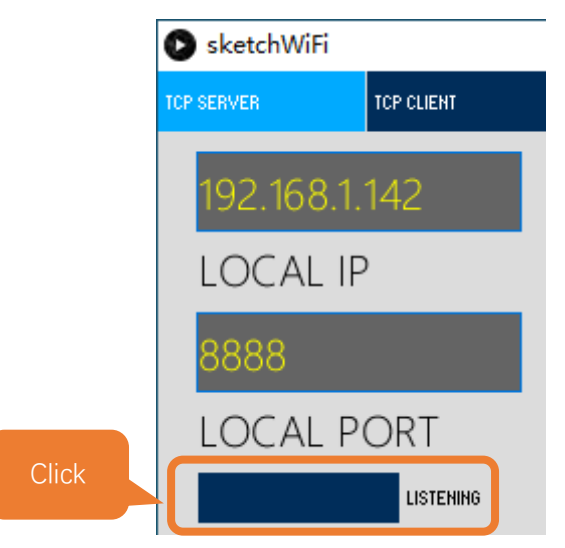
Move the program folder "Freenove\_Basic\_Starter\_Kit\_for\_ESP32/Python/Python\_Codes" to disk(D) in advance with the path of "D:/Micropython\_Codes".

Open "Thonny", click "This computer"  $\rightarrow$  "D:"  $\rightarrow$  "Micropython\_Codes"  $\rightarrow$  "15.1\_TCP\_as\_Client" and double click "TCP\_as\_Client.py".

Before clicking "Run current script", please modify the name and password of your router and fill in the "host" and "port" according to the IP information shown in the box below:

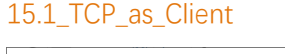

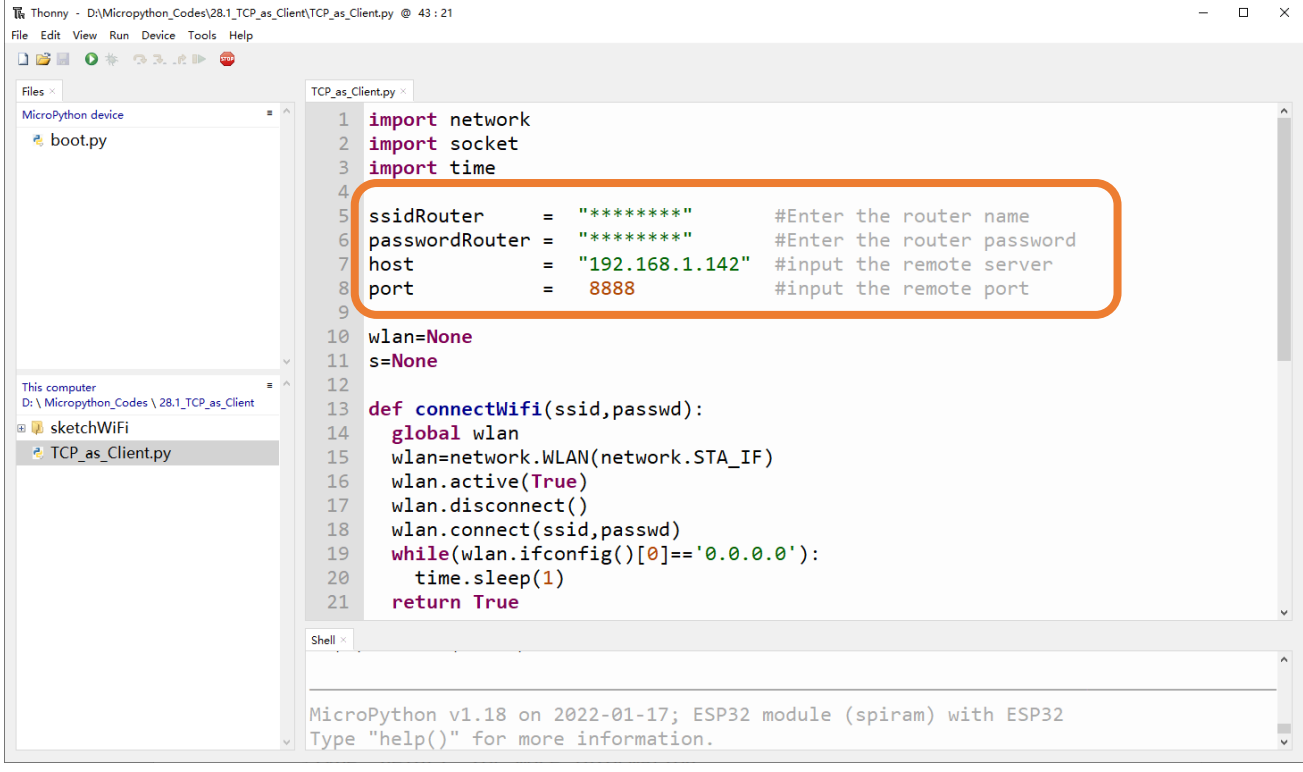

Click "Run current script" and in "Shell", you can see ESP32-WROVER automatically connects to sketchWiFi.

| Shell ×                                                                                                    |
|----------------------------------------------------------------------------------------------------|
| <pre>MicroPython v1.12 on 2019-12-20; ESP32 module with ESP32 Type "help()" for more information. &gt;&gt;&gt; %Run -c \$EDITOR_CONTENT</pre> |
| TCP Connected to: 192.168.1.142 : 8888                                                                                                    |

If you don't click "Listening" for sketchWiFi, ESP32-WROVER will fail to connect and will print information as follows:

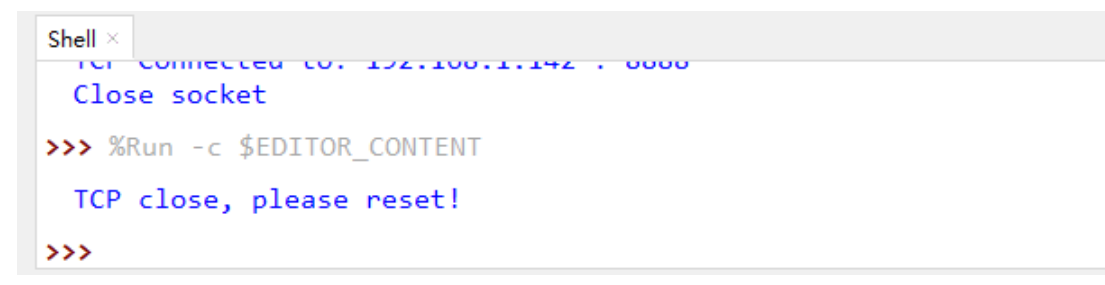

ESP32 connects with TCP SERVER, and TCP SERVER receives messages from ESP32, as shown in the figure below.

| 🕑 sketchWiFi              |                                                       | _    | $\times$ |
|---------------------------|-------------------------------------------------------|------|----------|
| TCP SERVER TCP CLIENT     |                                                       |      |          |
| 192.168.1.142<br>Local IP | 192.168.1.102: Hello<br>192.168.1.102: This is my IP. |      |          |
| 8888                      |                                                       |      |          |
| LOCAL PORT                |                                                       |      |          |
| LISTENING                 | CLEARRECV                                             |      |          |
|                           |                                                       |      |          |
|                           |                                                       |      |          |
|                           | CLEARSEND                                             | SEND |          |
|                           |                                                       |      |          |

The following is the program code:

| 1  | import network           |         |      |        |     |        |          |  |  |
|----|--------------------------|---------|------|--------|-----|--------|----------|--|--|
| 2  | <pre>import socket</pre> |         |      |        |     |        |          |  |  |
| 3  | <pre>import time</pre>   |         |      |        |     |        |          |  |  |
| 4  |                          |         |      |        |     |        |          |  |  |
| 5  | ssidRouter               | = ″**** | **** | #Enter | the | router | name     |  |  |
| 6  | passwordRouter           | = ″**** | **** | #Enter | the | router | password |  |  |
| 7  | host                     | = ″**** | **** | #input | the | remote | server   |  |  |
| 8  | port                     | = 8888  | 3    | #input | the | remote | port     |  |  |
| 9  |                          |         |      |        |     |        |          |  |  |
| 10 | wlan=None                |         |      |        |     |        |          |  |  |
| 11 | s=None                   |         |      |        |     |        |          |  |  |

| 12    |                                                         |
|-------|---------------------------------------------------------|
| 13    | <pre>def connectWifi(ssid, passwd):</pre>               |
| 14    | global wlan                                             |
| 15    | wlan= network.WLAN(network.STA_IF)                      |
| 16    | wlan.active(True)                                       |
| 17    | wlan.disconnect()                                       |
| 18    | wlan.connect(ssid,passwd)                               |
| 19    | <pre>while(wlan.ifconfig()[0]=='0.0.0.0'):</pre>        |
| 20    | time.sleep(1)                                           |
| 21    | return True                                             |
| 22    | try:                                                    |
| 23    | connectWifi(ssidRouter,passwordRouter)                  |
| 24    | s = socket.socket()                                     |
| 25    | s.setsockopt(socket.SOL_SOCKET, socket.SO_REUSEADDR, 1) |
| 26    | <pre>s.connect((host, port))</pre>                      |
| 27    | <pre>print("TCP Connected to:", host, ":", port)</pre>  |
| 28    | s. send('Hello')                                        |
| 29    | s.send('This is my IP.')                                |
| 30    | while True:                                             |
| 31    | data = s.recv(1024)                                     |
| 32    | if(len(data) == 0):                                     |
| 33    | <pre>print("Close socket")</pre>                        |
| 34    | s.close()                                               |
| 35    | break                                                   |
| 36    | print(data)                                             |
| 37    | ret=s.send(data)                                        |
| 38    | except:                                                 |
| 39    | <pre>print("TCP close, please reset!")</pre>            |
| 40    | if (s):                                                 |
| 41    | s.close()                                               |
| 42    | wlan.disconnect()                                       |
| 43    | wlan.active(False)                                      |
| Impor | t network、socket、time modules.                          |
| 1     | import network                                          |

2 import socket

3 import time

Enter the actual router name, password, remote server IP address, and port number.

| 5 | ssidRouter     | = | "****** | #Enter the router name     |
|---|----------------|---|---------|----------------------------|
| 6 | passwordRouter | = | ″****** | #Enter the router password |
| 7 | host           | = | "****** | #input the remote server   |
| 8 | port           | = | 8888    | #input the remote port     |

#### Connect specified Router until it is successful.

| 13    | <pre>def connectWifi(ssid, passwd):</pre>        |
|-------|--------------------------------------------------|
| 14    | global wlan                                      |
| 15    | <pre>wlan= network.WLAN(network.STA_IF)</pre>    |
| 16    | wlan.active(True)                                |
| 17    | wlan.disconnect()                                |
| 18    | wlan.connect(ssid,passwd)                        |
| 19    | <pre>while(wlan.ifconfig()[0]=='0.0.0.0'):</pre> |
| 20    | time.sleep(1)                                    |
| 21    | return True                                      |
| Conne | ect router and then connect it to remote server. |

| 23 | connectWifi(ssidRouter,passwordRouter)                  |
|----|---------------------------------------------------------|
| 24 | s = socket.socket()                                     |
| 25 | s.setsockopt(socket.SOL_SOCKET, socket.SO_REUSEADDR, 1) |
| 26 | <pre>s.connect((host, port))</pre>                      |
| 27 | <pre>print("TCP Connected to:", host, ":", port)</pre>  |

Send messages to the remote server, receive the messages from it and print them out, and then send the messages back to the server.

| 28 | s.send('Hello')          |
|----|--------------------------|
| 29 | s.send('This is my IP.') |
| 30 | while True:              |
| 31 | data = s.recv(1024)      |
| 32 | if(len(data) == 0):      |
| 33 | print("Close socket")    |
| 34 | s.close()                |
| 35 | break                    |
| 36 | print(data)              |
| 37 | ret=s.send(data)         |

If an exception occurs in the program, for example, the remote server is shut down, execute the following program, turn off the socket function, and disconnect the WiFi.

| 39 | <pre>print("TCP close, please reset!")</pre> |
|----|----------------------------------------------|
| 40 | if (s):                                      |
| 41 | s.close()                                    |
| 42 | wlan.disconnect()                            |
| 43 | wlan.active(False)                           |

#### Reference

| Class socket                                                                                                    |
|----------------------------------------------------------------------------------------------------|
| Before each use of <b>socket</b> , please add the statement " <b>import socket</b> " to the top of the python file. |
| socket([af, type, proto]): Create a socket.                                                                         |
| af: address                                                                                                    |
| socket.AF_INET: IPv4                                                                                                |
| socket.AF_INET6: IPv6                                                                                               |
| type: type                                                                                                    |
| socket.SOCK_STREAM : TCP stream                                                                                     |
| socket.SOCK_DGRAM : UDP datagram                                                                                    |
| socket.SOCK_RAW : Original socket                                                                                   |
| socket.SO_REUSEADDR : socket reusable                                                                               |
| proto: protocol number                                                                                              |
| socket.IPPROTO_TCP: TCPmode                                                                                         |
| socket.IPPROTO_UDP: UDPmode                                                                                         |
| socket.setsockopt(level, optname, value): Set the socket according to the options.                                  |
| Level: Level of socket option                                                                                       |
| socket.SOL_SOCKET: Level of socket option. By default, it is 4095.                                                  |
| optname: Options of socket                                                                                          |
| socket.SO_REUSEADDR: Allowing a socket interface to be tied to an address that is already in use.                   |
| value: The value can be an integer or a bytes-like object representing a buffer.                                    |
| socket.connect(address): To connect to server.                                                                      |
| Address: Tuple or list of the server's address and port number                                                      |
| send(bytes): Send data and return the bytes sent.                                                                   |
| recv(bufsize): Receive data and return a bytes object representing the data received.                               |
| close(): Close socket.                                                                                              |
| To learn more please visit: http://docs.micropython.org/en/latest/                                                  |

### Project 15.2 As Server

In this section, ESP32 is used as a Server to wait for the connection and communication with Client on the same LAN.

### Component List

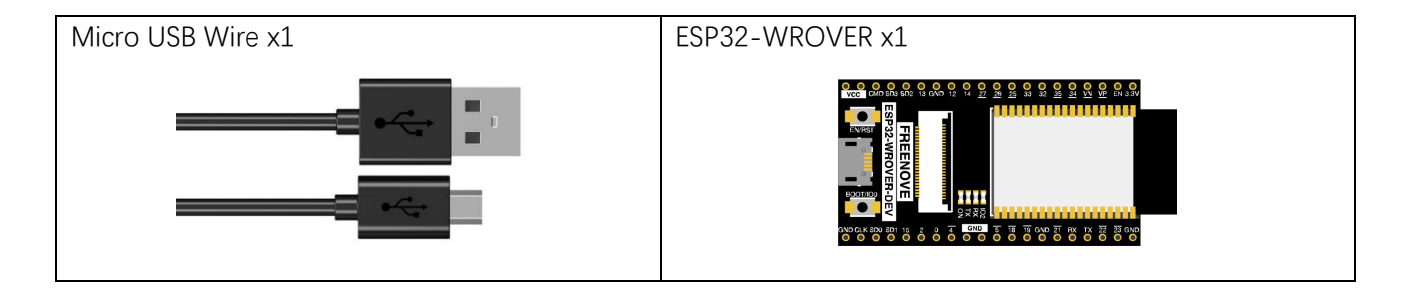

#### Circuit

Connect Freenove ESP32 to the computer using the USB cable.

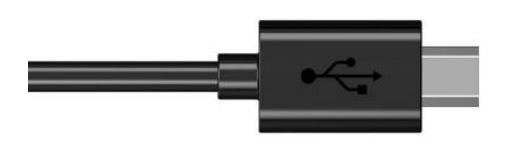

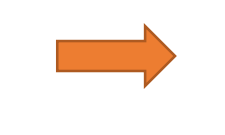

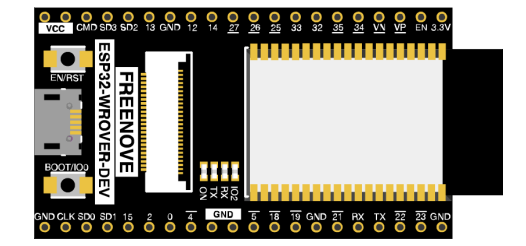

### Code

Move the program folder "Freenove\_Basic\_Starter\_Kit\_for\_ESP32/Python/Python\_Codes" to disk(D) in advance with the path of "D:/Micropython\_Codes".

Open "Thonny", click "This computer"  $\rightarrow$  "D:"  $\rightarrow$  "Micropython\_Codes"  $\rightarrow$  "15.2\_TCP\_as\_Server" and double click "TCP\_as\_Server.py".

Before clicking "Run current script", please modify the name and password of your router shown in the box below.

15.2\_TCP\_as\_Server

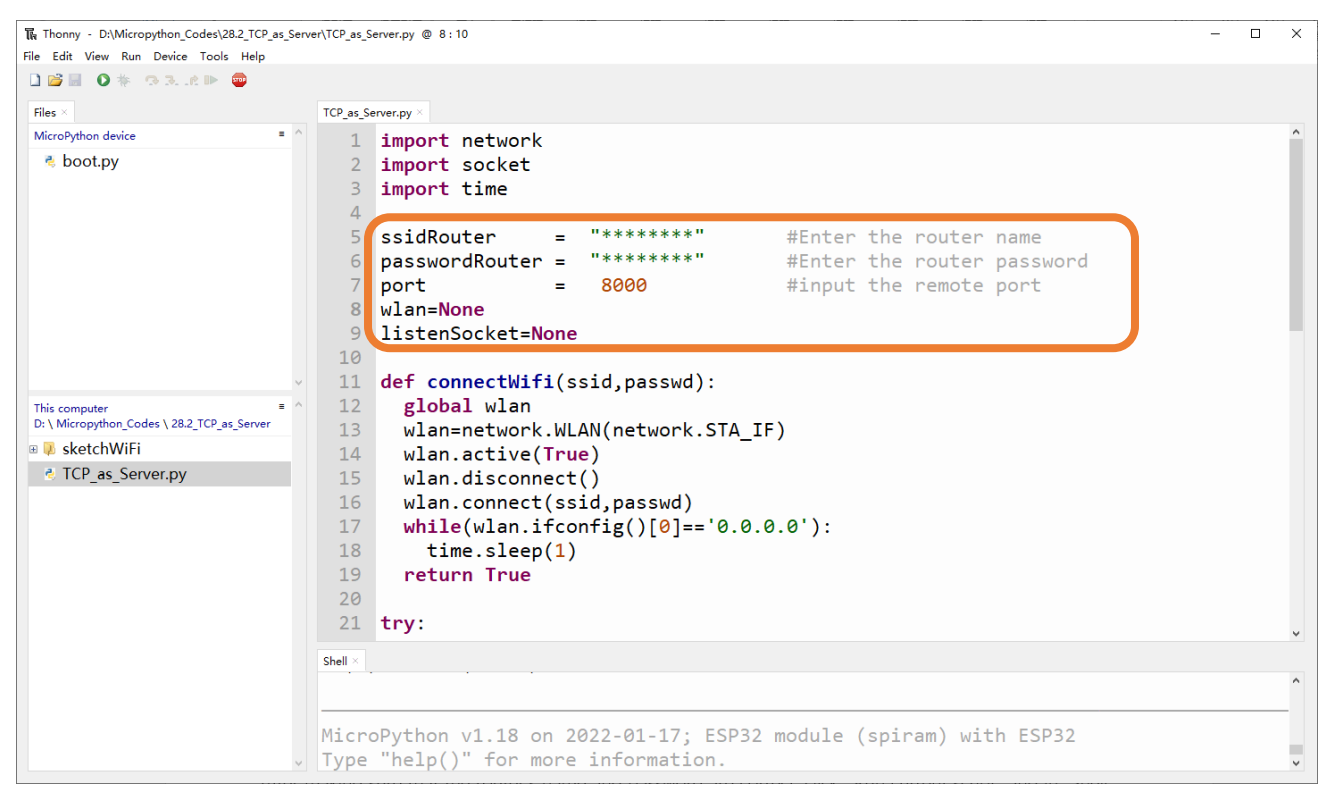

After making sure that the router's name and password are correct, click "Run current script" and in "Shell", you can see a server opened by the ESP32- WROVER waiting to connecting to other network devices.

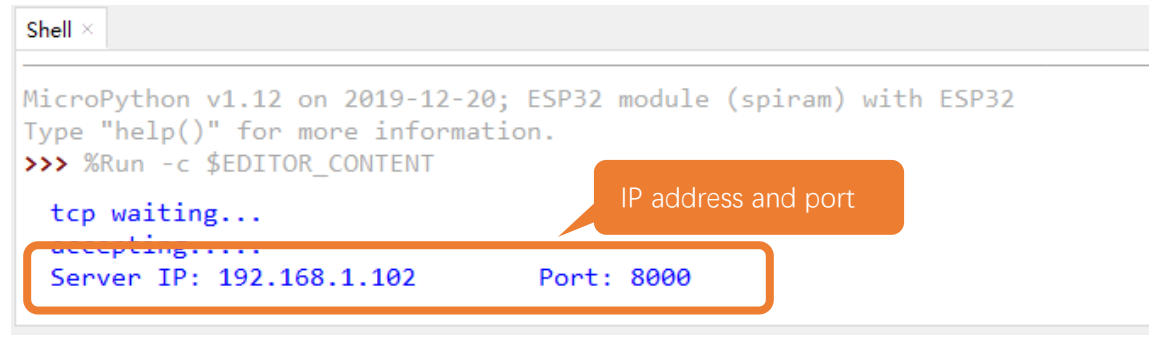

#### Processing:

# Open the "Freenove\_Basic\_Starter\_Kit\_for\_ESP32/Codes/MicroPython\_Codes/15.2\_TCP\_as\_Server/sketchWiFi/sketchWiFi.pde".

Based on the message printed in "Shell", enter the correct IP address and port when processing, and click to establish a connection with ESP32 to communicate.

| sketchWiFi                                        |                                                                                                    |     | × |
|---------------------------------------------------|----------------------------------------------------------------------------------------------------|-----|---|
| TCP SERVER TCP CLIENT                             |                                                                                                    |     |   |
| 192.168.1.102<br>REMOTE IP<br>8000<br>REMOTE PORT | 192.168.1.102: I am Server<br>192.168.1.102: Nice to meet you.<br>Enter IP address and port of<br>the serial monitor. |     |   |
| Click                                             | CLEARRECV<br>CLEARSEND SI                                                                                             | END |   |

You can enter any information in the "Send Box" of sketchWiFi. Click "Send" and ESP32 will print the received messages to "Shell" and send them back to sketchWiFi.

```
Shell ×
MicroPython v1.12 on 2019-12-20; ESP32 module (spiram) with ESP32
Type "help()" for more information.
>>> %Run -c $EDITOR_CONTENT
tcp waiting...
accepting....
Server IP: 192.168.1.102 Port: 8000
('192.168.1.142', 51326) connected
b'Nice to meet you.'
```

The following is the program code:

| 1  | import network                                                     |
|----|--------------------------------------------------------------------|
| 2  | <pre>import socket</pre>                                           |
| 3  | import time                                                        |
| 4  |                                                                    |
| 5  | <pre>ssidRouter = "******" #Enter the router name</pre>            |
| 6  | <pre>passwordRouter = "*******" #Enter the router password</pre>   |
| 7  | port = 8000 #input the remote port                                 |
| 8  | wlan = None                                                        |
| 9  | listenSocket = None                                                |
| 10 |                                                                    |
| 11 | <pre>def connectWifi(ssid, passwd):</pre>                          |
| 12 | global wlan                                                        |
| 13 | wlan=network.WLAN(network.STA_IF)                                  |
| 14 | wlan.active(True)                                                  |
| 15 | wlan.disconnect()                                                  |
| 16 | wlan.connect(ssid,passwd)                                          |
| 17 | <pre>while(wlan.ifconfig()[0]=='0.0.0.0'):</pre>                   |
| 18 | time.sleep(1)                                                      |
| 19 | return True                                                        |
| 20 |                                                                    |
| 21 | try:                                                               |
| 22 | connectWifi(ssidRouter,passwordRouter)                             |
| 23 | ip=wlan.ifconfig()[0]                                              |
| 24 | listenSocket = socket.socket()                                     |
| 25 | listenSocket.bind((ip,port))                                       |
| 26 | listenSocket.listen(1)                                             |
| 27 | listenSocket.setsockopt(socket.SOL_SOCKET, socket.SO_REUSEADDR, 1) |
| 28 | print('tcp waiting')                                               |
| 29 | while True:                                                        |
| 30 | <pre>print("Server IP:", ip, "\tPort:", port)</pre>                |
| 31 | <pre>print("accepting")</pre>                                      |
| 32 | conn,addr = listenSocket.accept()                                  |
| 33 | <pre>print(addr, "connected")</pre>                                |
| 34 | break                                                              |
| 35 | conn.send('I am Server')                                           |
| 36 | while True:                                                        |
| 37 | data = conn. recv(1024)                                            |
| 38 | if (len (data) == 0):                                              |
| 39 | print("close socket")                                              |
| 40 | listenSocket.close()                                               |
| 41 | wlan. disconnect()                                                 |
| 42 | wlan. active (False)                                               |
| 43 | break                                                              |

| 44       | else.                                                                                                   |
|----------|----------------------------------------------------------------------------------------------------|
| 45       | print(data)                                                                                             |
| 46       | ret = conn. send(data)                                                                                  |
| 47       | except:                                                                                                 |
| 48       | print ("Close TCP-Server, please reset.")                                                               |
| 49       | if (listenSocket):                                                                                      |
| 50       | listenSocket.close()                                                                                    |
| 51       | wlan.disconnect()                                                                                       |
| 52       | wlan.active(False)                                                                                      |
| Call fu  | nction connectWifi() to connect to router and obtain the dynamic IP that it assigns to ESP32.           |
| 22       | connectWifi(ssidRouter,passwordRouter)                                                                  |
| 23       | <pre>ip=wlan.ifconfig()[0]</pre>                                                                        |
| Open     | the socket server, bind the server to the dynamic IP, and open a data monitoring port.                  |
| 24       | listenSocket = socket()                                                                                 |
| 25       | <pre>listenSocket.bind((ip, port))</pre>                                                                |
| 26       | listenSocket.listen(1)                                                                                  |
| 27       | listenSocket.setsockopt(socket.SOL_SOCKET, socket.SO_REUSEADDR, 1)                                      |
| Print t  | he server's IP address and port, monitor the port and wait for the connection of other network devices. |
| 29       | while True:                                                                                             |
| 30       | <pre>print("Server IP:", ip, "\tPort:", port)</pre>                                                     |
| 31       | <pre>print("accepting")</pre>                                                                           |
| 32       | <pre>conn,addr = listenSocket.accept()</pre>                                                            |
| 33       | <pre>print(addr, "connected")</pre>                                                                     |
| 34       | break                                                                                                   |
| Each t   | ime receiving data, print them in "Shell" and send them back to the client.                             |
| 36       | while True:                                                                                             |
| 37       | data = conn.recv(1024)                                                                                  |
| 38       | if(len(data) == 0):                                                                                     |
| 39       | <pre>print("close socket")</pre>                                                                        |
| 40       | listenSocket.close()                                                                                    |
| 41       | wlan. disconnect()                                                                                      |
| 42       | wlan. active (False)                                                                                    |
| 43       | break                                                                                                   |
| 44       | else:                                                                                                   |
| 45       | print(data)                                                                                             |
| 46       | ret = conn. send(data)                                                                                  |
| If the c | client is disconnected, close the server and disconnect WiFi.                                           |
| 47       | except:                                                                                                 |
| 48       | print( close lCP-Server, please reset. )                                                                |
| 49       | <pre>II (IIstenSocKet):     listerSocket alors()</pre>                                                  |
| 50       | <pre>ilstenSOCKEt.Close() </pre>                                                                        |
| 51       | wian. aisconnect ()                                                                                     |
| 52       | wlan. active ( <mark>False</mark> )                                                                     |

# Chapter 16 Camera Web Server

In this section, we'll use ESP32's video function as an example to study.

### Project 16.1 Camera Web Server

Connect ESP32 using USB and check its IP address through serial monitor. Use web page to access IP address to obtain video and image data.

### **Component List**

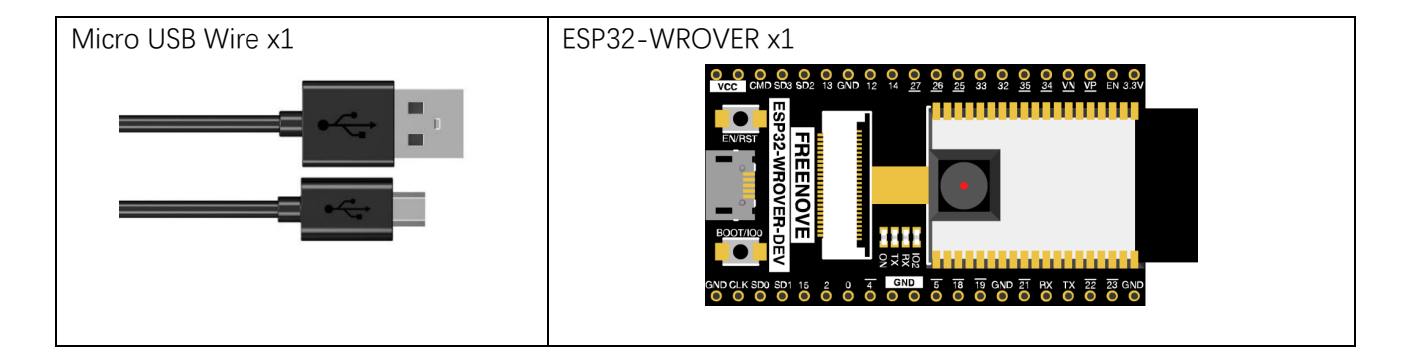

### Circuit

Connect Freenove ESP32 to the computer using USB cable.

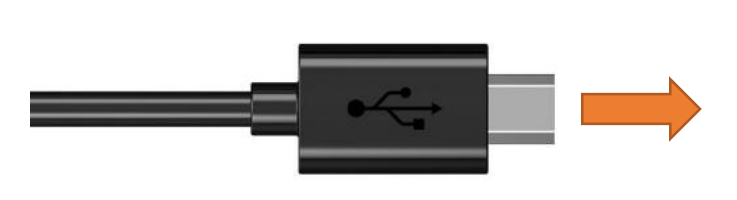

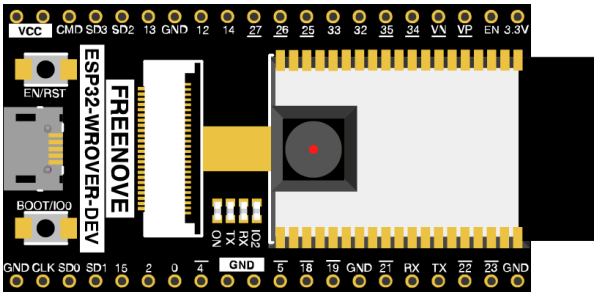

### Code

Move the program folder "Freenove\_Basic\_Starter\_Kit\_for\_ESP32/Python/Python\_Codes" to disk(D) in advance with the path of "D:/Micropython\_Codes".

Since Micropython does not provide firmware including camera module, in this chapter, we will use the camera based on the firmware in lemariva's Github project, micropython-camera-driver. Project link: <u>https://github.com/lemariva/micropython-camera-driver</u>

Before starting the project, we need to re-upload the firmware with the camera module via steps below. Open Thonny, click "run" and select "Select interpreter...""

| 🏹 Thonny - <u< th=""><th colspan="6">ka Thonny - <untitled> @ 1:1 − □ ×</untitled></th></u<> | ka Thonny - <untitled> @ 1:1 − □ ×</untitled>   |                                      |                                                                                    |               |   |   |
|----------------------------------------------------------------------------------------------|-------------------------------------------------|--------------------------------------|------------------------------------------------------------------------------------|---------------|---|---|
| File Edit View                                                                               | Run Device Tools Help                           |                                      | _                                                                                  |               |   |   |
| 🗋 💕 🛃 🛛 🔘                                                                                    | Select interpreter                              |                                      |                                                                                    |               |   |   |
| Files ×                                                                                      | Run current script Debug current script (nicer) | F5<br>Ctrl+F5                        |                                                                                    |               |   |   |
| This computer                                                                                | Debug current script (faster)                   | Shift+F5                             |                                                                                    |               |   | ^ |
| 🗉 📾 Disk (C:)                                                                                | Debug current script (birdseye)                 | Ctrl+Shift+B                         |                                                                                    |               |   |   |
| 🗉 📾 IDE (D:)                                                                                 | Step over                                       | F6                                   |                                                                                    |               |   |   |
| 🖲 🖻 Docume                                                                                   | Step into                                       | F7                                   |                                                                                    |               |   |   |
|                                                                                              | I≫ Resume                                       | F8                                   |                                                                                    |               |   |   |
|                                                                                              | 🖏 Run to cursor                                 | Ctrl+F8                              |                                                                                    |               |   |   |
|                                                                                              | Step back                                       | Ctrl+B                               |                                                                                    |               |   |   |
|                                                                                              | Run current script in terminal                  | Ctrl+T                               |                                                                                    |               |   |   |
|                                                                                              | Dock user windows<br>Pygame Zero mode           |                                      |                                                                                    |               |   |   |
|                                                                                              | Sten /Restart backand                           | Chulu E2                             |                                                                                    |               |   |   |
|                                                                                              | Interrupt execution<br>Send EOF / Soft reboot   | Ctrl+C<br>Ctrl+D                     |                                                                                    |               |   | ~ |
|                                                                                              | Disconnect                                      | - ask fo<br>Backend te<br>to restart | r help in Thonny's forum or issue track<br>rminated or disconnected. Use 'Stop/Res | ker.<br>start | 1 | ^ |
|                                                                                              | ~                                               |                                      |                                                                                    |               |   | ~ |

Select "Micropython (ESP32)", select "USB-SERIAL CH340 (COM4)", and then click the long button under "Firmware".

| General                | Interpreter                        | Editor                            | Theme & Font                           | Run & Debug     | Terminal    | Shell  | Assistant |   |
|------------------------|------------------------------------|-----------------------------------|----------------------------------------|-----------------|-------------|--------|-----------|---|
| Which                  | interpreter of                     | r device                          | should Thonny u                        | ise for running | your code?  |        |           | ~ |
| withor                 |                                    | .)                                |                                        |                 |             |        |           | Ť |
| (look<br>If yo<br>Port | c for your dev<br>u can't find it, | vice to the<br>vice nam<br>you ma | e, "USB Serial" o<br>y need to install | proper USB dri  | iver first. | Delow  | ,         |   |
| USB                    | -SERIAL CH34                       | 10 (COM                           | 3)                                     |                 |             |        | ~         |   |
| Firm                   | ware                               |                                   |                                        |                 |             |        |           | , |
|                        | Open the c                         | lialog fo                         | r installing or up                     | ograding Microl | ython on y  | our de | evice     |   |
|                        |                                    |                                   |                                        | Click           |             |        |           |   |
|                        |                                    |                                   |                                        | CIICK           |             |        |           |   |
|                        |                                    |                                   |                                        | CIICK           |             |        |           |   |
|                        |                                    |                                   |                                        | CIICK           |             |        |           |   |
|                        |                                    |                                   |                                        | CIICK           |             |        |           |   |

In the new popup window, select corresponding "USB-SERIAL CH340 (COM3)" for port. Click "Browse", select

"**16.1\_Camera\_WebServer\firmware\micropython\_camera\_feeeb5ea3\_esp32\_idf4\_4.bin**". Select "Erase..." and click "Install".

| 🖫 Install ES | P32 firmw  | are with esptool                                                     | × |
|--------------|------------|----------------------------------------------------------------------|---|
| Port         | USB-SER    | AL CH340 (COM3)                                                      |   |
| Firmware     | Click      | ython_Codes/30.1_Camera_WebServer/firmware/micropytion_camer_Browse. |   |
| ☑ Erase f    | lash befor | e installing<br>Click<br>Install<br>Close                            |   |

Wait for completion.

×

Open "Thonny", click "This computer"  $\rightarrow$  "D:"  $\rightarrow$  "Micropython\_Codes"  $\rightarrow$  "16.1\_Camera\_WebServer". Select folder "**lib**", right click your mouse to select "Upload to /", wait for "**lib**" to be uploaded to ESP32-WROVER and then double click "**picoweb\_video.py**". 16.1\_Camera\_WebServer

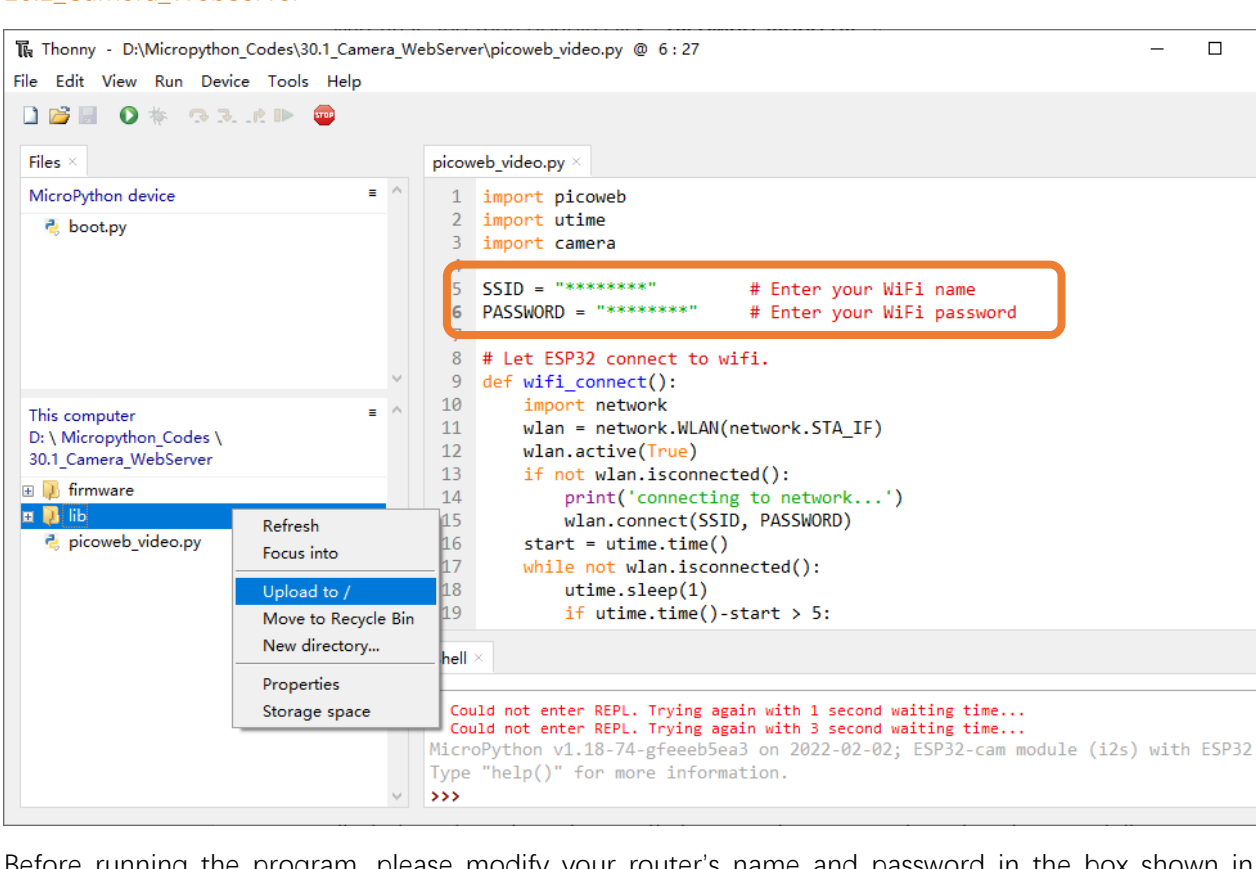

Before running the program, please modify your router's name and password in the box shown in the illustration above to make sure that your code can compile and work successfully.

Click "run" to run the code "picoweb\_video.py", then you can see the following content in the shell area.

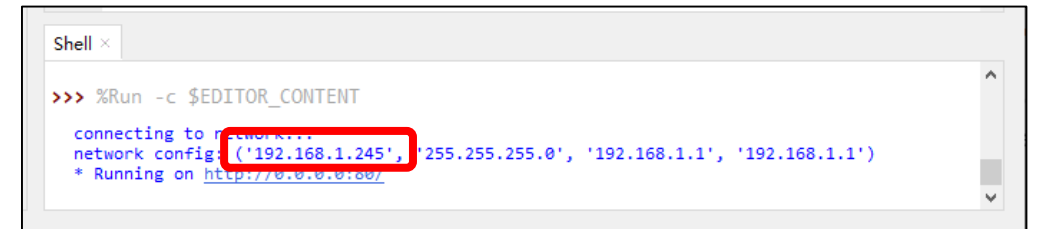

If your ESP32 has been in the process of connecting to router, but the information above has not been printed out, please re-check whether the router name and password have been entered correctly and press the reset key on ESP32-WROVER to wait for a successful connection prompt.

Open a web browser, enter the IP address printed by the serial monitor in the address bar, and access it.

Taking the Google browser as an example, here's what the browser prints out after successful access to ESP32's IP.

| S New Tab ×                                  | + | $\sim$ | - |    | × |
|----------------------------------------------|---|--------|---|----|---|
| $\leftarrow \rightarrow$ C (3) 192.168.1.245 |   |        |   | 镇涛 | : |

The effect is shown in the image below.

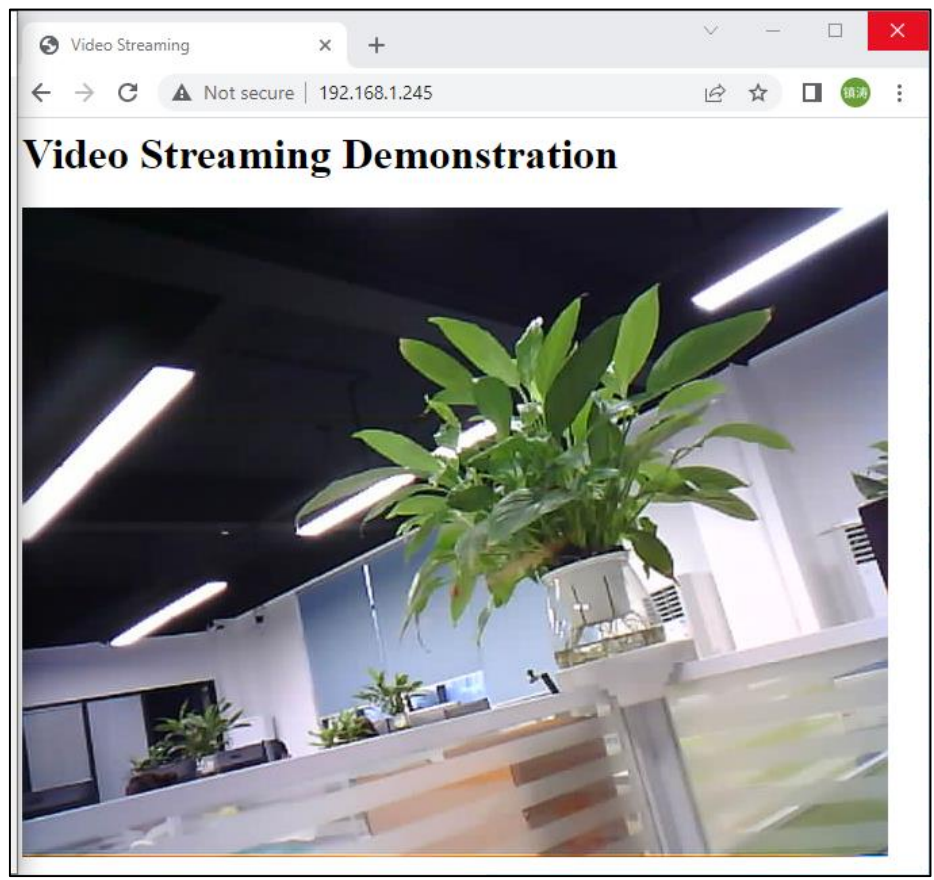

Please note:

If the shell area prompts an error when you click to run the code, please press the rst button on the esp32, wait for the system reset to complete, and then re-run the code.

The following is the program code.

```
import picoweb
1
2
      import utime
3
      import camera
4
      import gc
5
      SSID = "*******"
                                 # Enter your WiFi name
6
7
      PASSWORD = "*******"
                                 # Enter your WiFi password
8
      # Let ESP32 connect to wifi.
9
10
      def wifi_connect():
          import network
11
          wlan = network.WLAN(network.STA_IF)
12
          wlan.active(True)
13
          if not wlan.isconnected():
14
15
              print('connecting to network...')
16
              wlan.connect(SSID, PASSWORD)
          start = utime.time()
17
18
          while not wlan.isconnected():
```

```
19
              utime.sleep(1)
              if utime.time()-start > 5:
20
                  print("connect timeout!")
21
22
                  break
23
          if wlan. isconnected():
              print('network config:', wlan.ifconfig())
24
25
26
      # Initializing the Camera
27
      def camera_init():
28
          # Disable camera initialization
29
          camera.deinit()
          # Enable camera initialization
30
          camera.init(0, d0=4, d1=5, d2=18, d3=19, d4=36, d5=39, d6=34, d7=35,
31
32
                      format=camera. JPEG, framesize=camera. FRAME VGA,
33
                      xclk_freq=camera.XCLK_20MHz,
34
                      href=23, vsync=25, reset=-1, pwdn=-1,
                      sioc=27, siod=26, xclk=21, pclk=22, fb_location=camera.PSRAM)
35
36
          camera.framesize(camera.FRAME VGA) # Set the camera resolution
37
38
          # The options are the following:
          # FRAME 96X96 FRAME QQVGA FRAME QCIF FRAME HQVGA FRAME 240X240
39
40
          # FRAME_QVGA FRAME_CIF FRAME_HVGA FRAME_VGA FRAME_SVGA
41
         # FRAME XGA FRAME HD FRAME SXGA FRAME UXGA
          # Note: The higher the resolution, the more memory is used.
42
          # Note: And too much memory may cause the program to fail.
43
44
          camera.flip(1)
                                                # Flip up and down window: 0-1
45
46
          camera.mirror(1)
                                                # Flip window left and right: 0-1
          camera.saturation(0)
                                                # saturation: -2, 2 (default 0). -2 grayscale
47
                                                # brightness: -2,2 (default 0). 2 brightness
48
          camera.brightness(0)
                                                # contrast: -2,2 (default 0). 2 highcontrast
49
          camera.contrast(0)
          camera.quality(10)
                                                # quality: # 10-63 lower number means higher quality
50
51
          # Note: The smaller the number, the sharper the image. The larger the number, the more
      blurry the image
52
53
          camera.speffect(camera.EFFECT_NONE) # special effects:
          # EFFECT NONE (default) EFFECT NEG EFFECT BW EFFECT RED EFFECT GREEN EFFECT BLUE
54
      EFFECT_RETRO
55
          camera.whitebalance(camera.WB_NONE) # white balance
          # WB NONE (default) WB SUNNY WB CLOUDY WB OFFICE WB HOME
56
57
58
      # HTTP Response Content
      index_web="""
59
60
      HTTP/1.0 200 OKr\n
```

```
61
      <html>
62
        <head>
63
          <title>Video Streaming</title>
64
        </head>
        <body>
65
          <h1>Video Streaming Demonstration</h1>
66
          <img src="/video" margin-top:100px; style="transform:rotate(180deg); "/>
67
        </body>
68
69
      </html>
      .....
70
71
72
      # HTTP Response
73
      def index(req, resp):
74
          # You can construct an HTTP response completely yourself, having
75
          yield from resp. awrite(index_web)
76
77
     # Send camera pictures
78
      def send frame():
          buf = camera.capture()
79
          yield (b'--frame\r\n'
80
                 b'Content-Type: image/jpeg\r\n\r\n'
81
                 + buf + b' r^n)
82
83
          del buf
          gc.collect()
84
85
86
      # Video transmission
      def video(req, resp):
87
88
          yield from picoweb.start_response(resp, content_type="multipart/x-mixed-replace;
89
      boundary=frame")
90
          while True:
91
              yield from resp.awrite(next(send_frame()))
              gc.collect()
92
93
94
      ROUTES = [
95
          # You can specify exact URI string matches...
          ("/", index),
96
          ("/video", video),
97
98
      ]
99
      if __name__ == '__main__':
100
101
102
          import ulogging as logging
103
          logging.basicConfig(level=logging.INF0)
104
          camera_init()
```

| 105 | <pre>wifi_connect()</pre>                          |
|-----|----------------------------------------------------|
| 106 |                                                    |
| 107 | #Create an app object that contains two decorators |
| 108 | app = picoweb.WebApp(name, ROUTES)                 |
| 109 |                                                    |
| 110 | app.run(debug=1, port=80, host="0.0.0.0")          |
| 111 | # debug values:                                    |
| 112 | # −1 disable all logging                           |
| 113 | # 0 (False) normal logging: requests and errors    |
| 114 | # 1 (True) debug logging                           |
| 115 | # 2 extra debug logging                            |

Import picoweb、utime、camera、gc modules.

| 1 | import picoweb |
|---|----------------|
| 2 | import utime   |
| 3 | import camera  |
| 4 | import gc      |

Before running the code, please modify the WiFi name and password in the code to ensure that the ESP32 can connect to the network.

| 6 | SSID = <b>"******</b> "      | # Enter your WiFi name     |
|---|------------------------------|----------------------------|
| 7 | PASSWORD = <b>"*******</b> " | # Enter your WiFi password |

Define the WiFi connection function, set the ESP32 to STA mode, and let the ESP32 connect to the nearby WiFi. If the connection is successful, the WiFi configuration information of the ESP32 will be printed; if the connection fails, the connection timeout will be printed.

| 10 | <pre>def wifi_connect():</pre>                       |
|----|------------------------------------------------------|
| 11 | import network                                       |
| 12 | <pre>wlan = network.WLAN(network.STA_IF)</pre>       |
| 13 | wlan.active(True)                                    |
| 14 | <pre>if not wlan.isconnected():</pre>                |
| 15 | <pre>print('connecting to network')</pre>            |
| 16 | wlan.connect(SSID, PASSWORD)                         |
| 17 | <pre>start = utime.time()</pre>                      |
| 18 | <pre>while not wlan.isconnected():</pre>             |
| 19 | utime.sleep(1)                                       |
| 20 | <pre>if utime.time()-start &gt; 5:</pre>             |
| 21 | <pre>print("connect timeout!")</pre>                 |
| 22 | break                                                |
| 23 | <pre>if wlan.isconnected():</pre>                    |
| 24 | <pre>print('network config:', wlan.ifconfig())</pre> |

The deinit() is used to disable the configuration of the camera to prevent the previous configuration from interfering with the following configuration.

The init() is used to configure the camera's pin driver, image data format, resolution and other information.

By default, please do not modify this function, otherwise the camera initialization fails and the image cannot be obtained.

| 29 | camera.deinit()                                                          |
|----|--------------------------------------------------------------------------|
| 30 | # Enable camera initialization                                           |
| 31 | camera.init(0, d0=4, d1=5, d2=18, d3=19, d4=36, d5=39, d6=34, d7=35,     |
| 32 | format=camera.JPEG, framesize=camera.FRAME_VGA,                          |
| 33 | xclk_freq=camera.XCLK_20MHz,                                             |
| 34 | href=23, vsync=25, reset=-1, pwdn=-1,                                    |
| 35 | <pre>sioc=27, siod=26, xclk=21, pclk=22, fb_location=camera.PSRAM)</pre> |

This function can set the resolution of the camera individually, you can refer to the notes below to select the appropriate resolution size.

| 37     | <pre>camera.framesize(camera.FRAME_VGA) # Set the camera resolution</pre>                   |  |  |
|--------|---------------------------------------------------------------------------------------------|--|--|
| 38     | # The options are the following:                                                            |  |  |
| 39     | # FRAME_96X96 FRAME_QQVGA FRAME_QCIF FRAME_HQVGA FRAME_240X240                              |  |  |
| 40     | # FRAME_QVGA FRAME_CIF FRAME_HVGA FRAME_VGA FRAME_SVGA                                      |  |  |
| 41     | # FRAME_XGA FRAME_HD FRAME_SXGA FRAME_UXGA                                                  |  |  |
| 42     | # Note: The higher the resolution, the more memory is used.                                 |  |  |
| 43     | # Note: And too much memory may cause the program to fail.                                  |  |  |
| The fo | llowing functions can modify the image information obtained by the camera.                  |  |  |
| 45     | camera.flip(1)  # Flip up and down window: 0-1                                              |  |  |
| 46     | camera.mirror(1)  # Flip window left and right: 0-1                                         |  |  |
| 47     | <pre>camera.saturation(0)  # saturation: -2, 2 (default 0)2 grayscale</pre>                 |  |  |
| 48     | <pre>camera.brightness(0)  # brightness: -2, 2 (default 0). 2 brightness</pre>              |  |  |
| 49     | <pre>camera.contrast(0) # contrast: -2,2 (default 0). 2 highcontrast</pre>                  |  |  |
| 50     | camera.quality(10)  # quality: # 10-63 lower number means higher quality                    |  |  |
| 51     | # Note: The smaller the number, the sharper the image. The larger the number, the more      |  |  |
|        | blurry the image                                                                            |  |  |
| 52     |                                                                                             |  |  |
| 53     | <pre>camera.speffect(camera.EFFECT_NONE) # special effects:</pre>                           |  |  |
| 54     | <pre># EFFECT_NONE (default) EFFECT_NEG EFFECT_BW EFFECT_RED EFFECT_GREEN EFFECT_BLUE</pre> |  |  |
|        | EFFECT_RETRO                                                                                |  |  |
|        |                                                                                             |  |  |

55 camera.whitebalance(camera.WB\_NONE) # white balance

56 # WB\_NONE (default) WB\_SUNNY WB\_CLOUDY WB\_OFFICE WB\_HOME

This is the code for a simple web interface, used here as an example.

index\_web="""" 59 60 HTTP/1.0 200 OK\r\n  $\langle html \rangle$ 61 62  $\langle head \rangle$ <title>Video Streaming</title> 63 </head> 64 65 <body> 66 <h1>Video Streaming Demonstration</h1> 67 <img src="/video" margin-top:100px; style="transform:rotate(180deg); "/> 68 </body>

| 59         |  |
|------------|--|
| <u>'</u> 0 |  |

Web page response function. When a user visits the webpage "/" built by ESP32, ESP32 calls this function, allowing the user to observe a display interface in the browser.

| 73 | <pre>def index(req, resp):</pre>                                 |
|----|------------------------------------------------------------------|
| 74 | # You can construct an HTTP response completely yourself, having |
| 75 | <pre>yield from resp.awrite(index_web)</pre>                     |

send\_frame() can send the image obtained by ESP32 in web page format. When someone visits the webpage "/video" built by the ESP32, the video(req, resp) function is used to continuously fetch images and send them to the browser.

| 77 | # Send camera pictures                                                                      |
|----|---------------------------------------------------------------------------------------------|
| 78 | <pre>def send_frame():</pre>                                                                |
| 79 | buf = camera.capture()                                                                      |
| 80 | yield (b'frame\r\n'                                                                         |
| 81 | b'Content-Type: image/jpeg\r\n\r\n'                                                         |
| 82 | + buf + b'\r\n')                                                                            |
| 83 | del buf                                                                                     |
| 84 | gc.collect()                                                                                |
| 85 |                                                                                             |
| 86 | # Video transmission                                                                        |
| 87 | <pre>def video(req, resp):</pre>                                                            |
| 88 | <pre>yield from picoweb.start_response(resp, content_type="multipart/x-mixed-replace;</pre> |
| 89 | boundary=frame")                                                                            |
| 90 | while True:                                                                                 |
| 91 | <pre>yield from resp.awrite(next(send_frame()))</pre>                                       |
| 92 | gc.collect()                                                                                |

Create two route decorators and declare their listening strings and corresponding response handlers respectively.

| 94 | ROUTES = [                                        |
|----|---------------------------------------------------|
| 95 | <b>#</b> You can specify exact URI string matches |
| 96 | ("/", index),                                     |
| 97 | ("/video", video),                                |
| 98 | ]                                                 |

This is the main part of the program. First initialize the ESP32 camera, and then configure WiFi to connect the ESP32 to the network. Call the picoweb library, build a webserver, and run it.

| 103 | import ulogging as logging                         |
|-----|----------------------------------------------------|
| 104 | logging.basicConfig(level=logging.INF0)            |
| 105 | <pre>camera_init()</pre>                           |
| 106 | wifi_connect()                                     |
| 107 |                                                    |
| 108 | #Create an app object that contains two decorators |
| 109 | app = picoweb.WebApp(name, ROUTES)                 |
| 110 |                                                    |
| 111 | app.run(debug=1, port=80, host="0.0.0.0")          |

#### Reference

| Image resolution | Sharpness | Image resolution | Sharpness |
|------------------|-----------|------------------|-----------|
| FRAME_96X96      | 96x96     | FRAME_HVGA       | 480x320   |
| FRAME_QQVGA      | 160x120   | FRAME_VGA        | 640x480   |
| FRAME_QCIF       | 176x144   | FRAME_SVGA       | 800x600   |
| FRAME_HQVGA      | 240x176   | FRAME_XGA        | 1024x768  |
| FRAME_240X240    | 240x240   | FRAME_HD         | 1280x720  |
| FRAME_QVGA       | 320x240   | FRAME_SXGA       | 1280x1024 |
| FRAME_CIF        | 400x296   | FRAME_UXGA       | 1600x1200 |

## What's next?

Thanks for your reading. This tutorial is all over here. If you find any mistakes, omissions or you have other ideas and questions about contents of this tutorial or the kit and etc., please feel free to contact us:

#### support@freenove.com

We will check and correct it as soon as possible.

If you want learn more about ESP32, you view our ultimate tutorial: <a href="https://github.com/Freenove/Freenove\_Ultimate\_Starter\_Kit\_for\_ESP32/archive/master.zip">https://github.com/Freenove/Freenove\_Ultimate\_Starter\_Kit\_for\_ESP32/archive/master.zip</a>

If you want to learn more about Arduino, Raspberry Pi, smart cars, robots and other interesting products in science and technology, please continue to focus on our website. We will continue to launch cost-effective, innovative and exciting products.

http://www.freenove.com/

## End of the Tutorial

Thank you again for choosing Freenove products.